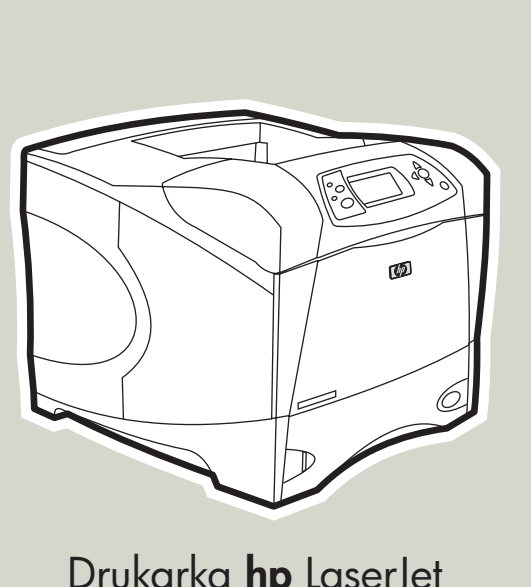

Drukarka **hp** LaserJet 4250/4350 series

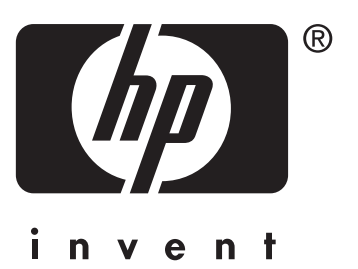

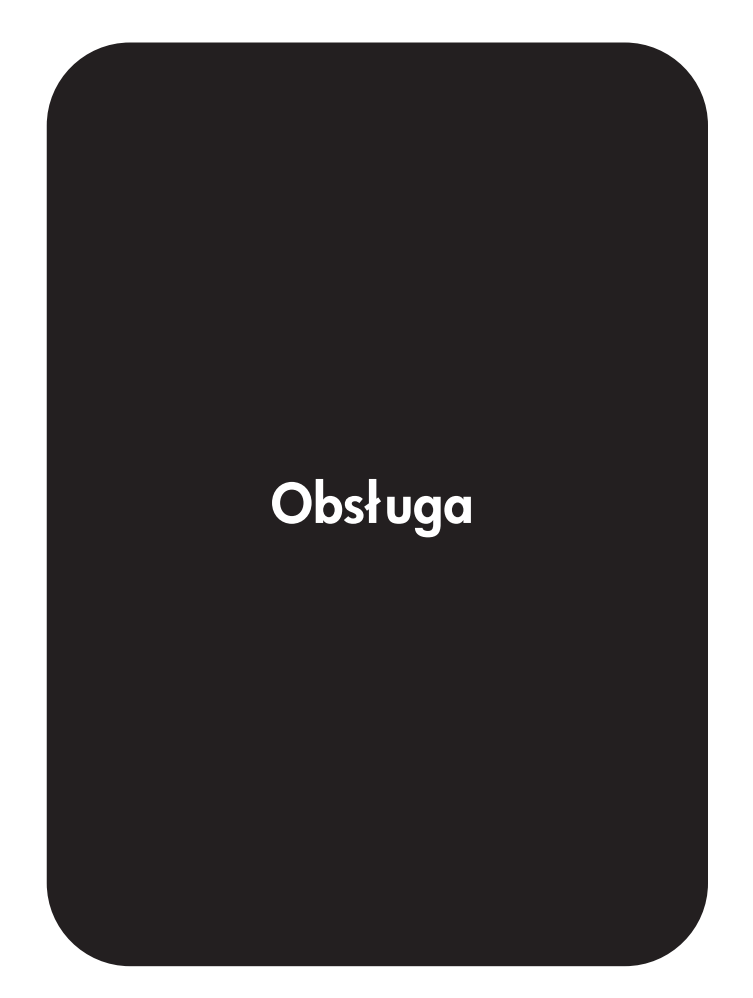

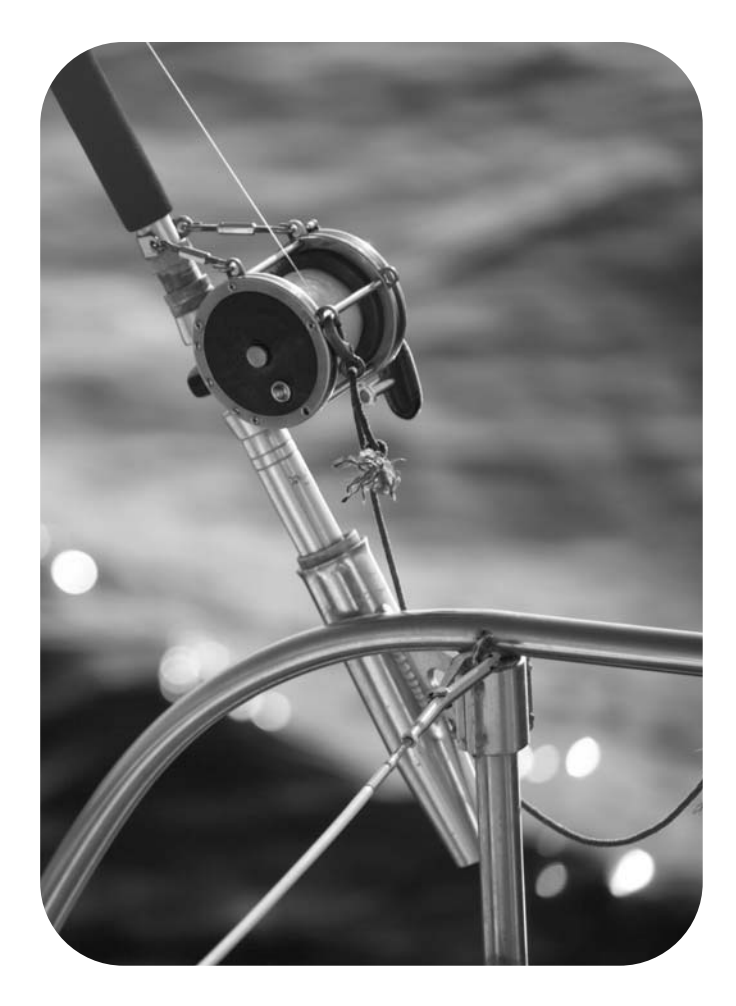

## Drukarka HP LaserJet serii 4250 lub 4350

Instrukcja obsługi

#### Prawa autorskie i licencje

© 2004 Copyright Hewlett-Packard Development Company, L.P.

Powielanie, adaptacja lub tłumaczenie bez wcześniejszej pisemnej zgody jest zabronione, oprócz przypadków dozwolonych przez prawo autorskie.

Informacje zawarte w niniejszym dokumencie mogą ulec zmianie bez uprzedzenia.

Warunki gwarancji na produkty i usługi firmy HP zawarte są wyłącznie w oświadczeniu gwarancyjnym dostarczonym z tymi produktami i usługami. Żadna informacja w niniejszym dokumencie nie powinna być interpretowana jako stanowiąca dodatkową gwarancję. Firma HP nie będzie odpowiadać za błędy techniczne, edytorskie lub pominięcia dotyczące niniejszego dokumentu.

Numer katalogowy Q5400-90946

Wydanie 1, 11/2004

#### Znaki towarowe

Adobe<sup>®</sup> oraz PostScript<sup>®</sup> są znakami towarowymi firmy Adobe Systems Incorporated.

Linux jest zarejestrowanym w USA znakiem towarowym firmy Linus Torvalds.

Microsoft<sup>®</sup>, Windows<sup>®</sup> oraz Windows NT<sup>®</sup> są zarejestrowanymi w USA znakami towarowymi firmy Microsoft Corporation.

UNIX<sup>®</sup> jest zarejestrowanym znakiem towarowym firmy The Open Group.

ENERGY STAR<sup>®</sup> i logo ENERGY STAR<sup>®</sup> są zarejestrowanymi w USA znakami usługowymi Amerykańskiej Agencji ds. Ochrony Środowiska.

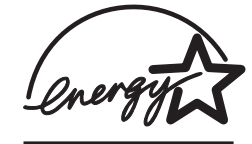

## Obsługa klientów firmy HP

#### Usługi elektroniczne

## 24-godzinny dostęp do informacji za pomocą połączenia modemowego lub internetowego

Sieć World Wide Web: Aktualne oprogramowanie drukarki HP, informacje o produktach i pomocy technicznej oraz sterowniki drukarki w kilku językach można uzyskać na stronie http://www.hp.com/support/lj4250 lub http://www.hp.com/support/lj4350. (Strona dostępna w języku angielskim).

#### Internetowe narzędzia do rozwiązywania problemów

HP Instant Support Professional Edition (ISPE) to pakiet sieciowych narzędzi do rozwiązywania problemów, przeznaczony dla komputerów stacjonarnych i urządzeń drukujących. Oprogramowanie ISPE ułatwia szybką identyfikację, diagnozowanie i rozwiązywanie problemów z komputerami i drukarkami. Narzędzia ISPE są dostępne na stronie http://instantsupport.hp.com.

#### Pomoc telefoniczna

Firma Hewlett-Packard zapewnia bezpłatną pomoc telefoniczną w okresie gwarancji. Po dodzwonieniu się klient zostanie połączony z pracownikami pomocy. Numery telefoniczne w poszczególnych krajach/regionach znajdują się na ulotce dołączonej do opakowania produktu lub na stronie http://www.hp.com/support/callcenters. Przed skontaktowaniem się z firmą HP należy przygotować następujące informacje: nazwę i numer seryjny produktu, datę zakupu oraz opis problemu.

Pomoc można także znaleźć w Internecie pod adresem http://www.hp.com. Kliknij blok support & drivers (pomoc – sterowniki).

#### Programy narzędziowe, sterowniki i informacje elektroniczne

Przejdź do http://www.hp.com/go/lj4250\_software lub http://www.hp.com/go/lj4350\_software. (Strona jest dostępna w języku angielskim, ale sterowniki można pobrać w kilku językach).

Aby uzyskać informacje przez telefon, zobacz ulotkę dołączoną do drukarki.

#### Bezpośrednie zamawianie akcesoriów i materiałów eksploatacyjnych HP

Materiały eksploatacyjne można zamówić na następujących stronach internetowych:

Stany Zjednoczone: http://www.hp.com/sbso/product/supplies

Kanada: http://www.hp.ca/catalog/supplies

Europa: http://www.hp.com/go/supplies

Rejon Azji i Pacyfiku: http://www.hp.com/paper/

Akcesoria można zamówić na stronie http://www.hp.com/support/lj4250 lub http://www.hp.com/support/lj4350. Więcej informacji można znaleźć w części Zamawianie części, akcesoriów i materiałów eksploatacyjnych.

Aby zamówić materiały eksploatacyjne lub akcesoria przez telefon, należy zadzwonić pod następujące numery:

Firmy w USA: 800-282-6672

Małe i średnie firmy w USA: 800-888-9909

Odbiorcy indywidualni i domowe biura w USA: 800-752-0900

Kanada: 800-387-3154

Numery telefonów dla innych krajów/regionów znajdują się na ulotce dołączonej do drukarki.

#### Informacje serwisowe HP

Aby uzyskać informacje na temat autoryzowanych przedstawicieli firmy HP w Stanach Zjednoczonych lub Kanadzie, należy zadzwonić pod numer 800-243-9816 (Stany Zjednoczone) lub 800-387-3867 (Kanada). Informacje te można również znaleźć na stronie http://www.hp.com/go/cposupportguide.

Informacje o usługach serwisowych dotyczących konkretnego produktu firmy HP w innych krajach/regionach można uzyskać pod numerem telefonu obsługi klienta dla danego kraju/ regionu. Patrz ulotka dołączona do opakowania drukarki.

#### **Umowy serwisowe HP**

Kontakt telefoniczny: 800-HPINVENT [800-474-6836 (Stany Zjednoczone)] lub 800-268-1221 (Kanada).

Usługi pogwarancyjne: 800-633-3600.

Rozszerzona obsługa: Kontakt telefoniczny: 800-HPINVENT [800-474-6836 (Stany Zjednoczone)] lub 800-268-1221 (Kanada). Informacje te można również znaleźć na stronie HP Care Pack Services pod adresem http://www.hpexpress-services.com.

#### Zestaw narzędzi HP

Aby sprawdzić stan drukarki i ustawienia oraz wyświetlić informacje o rozwiązywaniu problemów i dokumentację elektroniczną, należy skorzystać z programu Zestaw narzędzi HP. Zestaw narzędzi HP można otworzyć, gdy drukarka jest podłączona bezpośrednio do komputera lub sieci. Aby korzystać z programu Zestaw narzędzi HP, należy przeprowadzić pełną instalację oprogramowania. Zobacz Korzystanie z programu Zestaw narzędzi HP.

#### Pomoc firmy HP oraz informacje dotyczące komputerów Macintosh

Odwiedź: stronę http://www.hp.com/go/macosx, aby uzyskać informacje pomocy dotyczące systemu Macintosh OS X i subskrybowany serwis firmy HP, aby uzyskać aktualizacje sterowników.

Odwiedź: http://www.hp.com/go/mac-connect, aby uzyskać informacje o produktach zaprojektowanych specjalnie dla użytkowników komputerów Macintosh.

# Spis treści

## 1 Podstawowe informacje o drukarce

| Szybki dostęp do informacji o drukarce                                         | 2  |
|--------------------------------------------------------------------------------|----|
| Łącza do instrukcji obsługi                                                    | 2  |
| Gdzie szukać informacji                                                        | 2  |
| Konfiguracje drukarki                                                          | 3  |
| Oznaczenia funkcji zapewnianych przez drukarkę HP LaserJet serii 4250 lub 4350 | 3  |
| Funkcje drukarki                                                               | 5  |
| Elementy drukarki                                                              | 9  |
| Akcesoria i materiały eksploatacyjne                                           | 9  |
| Porty interfejsów                                                              | 11 |
| Kontrolki urządzeń dodatkowych                                                 | 11 |
| Przenoszenie drukarki                                                          | 12 |
| Panel sterowania                                                               | 13 |
| Układ panelu sterowania                                                        | 13 |
| Przyciski panelu sterowania                                                    | 14 |
| Kontrolki panelu sterowania                                                    | 14 |
| Drukowanie menu panelu sterowania                                              | 15 |
| Korzystanie z systemu Pomocy drukarki                                          | 15 |
| Zmienianie ustawień konfiguracji panelu sterowania drukarki                    | 15 |
| Oprogramowanie                                                                 | 26 |
| Systemy operacyjne i składniki oprogramowania drukarki                         | 26 |
| Sterowniki drukarki                                                            | 27 |
| Oprogramowanie dla komputerów Macintosh                                        | 30 |
| Instalowanie oprogramowania systemu drukowania                                 | 31 |
| Dezinstalacja oprogramowania                                                   | 37 |
| Wybieranie materiałów                                                          | 38 |
| Obsługiwane formaty materiałów                                                 | 39 |

## 2 Zadania drukowania

| Wybieranie podajnika używanego do drukowania                        | 44 |
|---------------------------------------------------------------------|----|
| Koleiność wybierania podainików                                     | 44 |
| Dostosowanie działania podajnika 1                                  | 44 |
| Drukowanie według typu i formatu materiałów (blokowanie podajników) | 45 |
| Ręczne podawanie papieru z podajnika 1                              | 46 |
| Wybieranie właściwego trybu utrwalacza                              | 48 |
| Zszywanie dokumentów                                                | 49 |
| Aby wybrać zszywacz w oprogramowaniu (system Windows)               | 49 |
| Aby wybrać zszywacz w oprogramowaniu (komputery Mac)                | 49 |
| Aby wybrać zszywacz z panelu sterowania                             | 50 |
| Ładowanie zszywek                                                   | 50 |
| Ładowanie podajników                                                | 51 |
| Ładowanie podajnika 1                                               | 51 |
| Ładowanie podajnika 2 lub opcjonalnego podajnika na 500 arkuszy     | 52 |
| Ładowanie opcjonalnego podajnika na 1500 arkuszy                    | 54 |
| Opis opcji wysuwania materiałów                                     | 57 |

| Kierowanie wydruku do górnego (standardowego) pojemnika wyjściowego          | 57 |
|------------------------------------------------------------------------------|----|
| Drukowanie do tylnego pojemnika wyjściowego                                  | 57 |
| Kierowanie wydruku do opcjonalnego układacza lub zszywacza/układacza         | 58 |
| Orientacja papieru w przypadku zainstalowania zszywacza                      | 59 |
| Drukowanie kopert                                                            | 60 |
| Ładowanie kopert do podajnika 1                                              | 60 |
| Automatyczne podawanie kopert (opcjonalny podajnik kopert)                   | 62 |
| Instalowanie opcjonalnego podajnika kopert                                   | 62 |
| Wyjmowanie opcjonalnego podajnika kopert                                     | 63 |
| Ładowanie kopert do opcjonalnego podajnika kopert                            | 64 |
| Drukowanie na materiałach specjalnych                                        | 66 |
| Drukowanie na nalepkach                                                      | 66 |
| Drukowanie na foliach                                                        | 67 |
| Drukowanie na papierze firmowym, dziurkowanym lub z nadrukiem (jednostronne) | 68 |
| Drukowanie na papierze ze specjalnym wykończeniem                            | 69 |
| Drukowanie na małych i nietypowych formatach oraz na grubym papierze         | 70 |
| Ustawianie nietypowych formatów papieru                                      | 71 |
| Drukowanie po obu stronach papieru (opcjonalny duplekser)                    | 73 |
| Wskazówki dotyczące drukowania na obu stronach papieru                       | 73 |
| Orientacja papieru przy drukowaniu dwustronnym                               | 74 |
| Opcje układu w przypadku drukowania dwustronnego                             | 75 |
| Drukowanie dwustronne za pomocą opcjonalnego dupleksera do druku             |    |
| dwustronnego                                                                 | 76 |
| Ręczne drukowanie dwustronne                                                 | 76 |
| Anulowanie zadania drukowania                                                | 78 |
| Korzystanie ze sterownika drukarki                                           | 79 |
| Zmienianie ustawień zadania druku                                            | 79 |
| Zmienianie ustawień domyślnych                                               | 79 |
| Korzystanie z funkcji sterownika drukarki                                    | 82 |
| Drukowanie znaków wodnych                                                    | 82 |
| Drukowanie wielu stron na jednym arkuszu papieru                             | 83 |
| Ustawianie nietypowych formatów papieru                                      | 83 |
| Korzystanie z drukowania w trybie EconoMode (roboczym)                       | 84 |
| Wybieranie ustawień jakości wydruku                                          | 84 |
| Korzystanie z opcji zmniejszania/powiększania                                | 85 |
| Wybieranie źródła papieru                                                    | 85 |
| Drukowanie okładki, innej pierwszej lub ostatniej strony albo pustej strony  | 86 |
| Korzystanie z funkcji przechowywania zadań drukowania                        | 87 |
| Szybkie kopiowanie zadania                                                   | 87 |
| Usuwanie zadania szybkiego kopiowania                                        | 88 |
| Próbne drukowanie zadania                                                    | 88 |
| Usuwanie przechowywanego zadania                                             | 89 |
| Drukowanie zadania prywatnego                                                | 89 |
| Usuwanie zadania prywatnego                                                  | 90 |
| Przechowywanie zadania drukowania                                            | 91 |
| -                                                                            |    |

## 3 Administrowanie drukarką i jej konserwacja

| Korzystanie z wbudowanego serwera internetowego | 94 |
|-------------------------------------------------|----|
| Otwieranie wbudowanego serwera internetowego    | 94 |
| Karta Informacje                                | 95 |
| Karta Ustawienia                                | 95 |
| Karta Praca w sieci                             | 96 |
| Inne łącza                                      | 96 |
| Korzystanie z oprogramowania HP Web Jetadmin    | 97 |
| Korzystanie z programu Zestaw narzędzi HP       |    |

| Obsługiwane systemy operacyjne                                                   | 98   |
|----------------------------------------------------------------------------------|------|
| Obsługiwane przeglądarki                                                         | 98   |
| Aby wyświetlić program HP Toolbox                                                | 99   |
| Karta Stan                                                                       | 99   |
| Karta Rozwiązywanie problemów                                                    | 99   |
| Karta Alarmy                                                                     | .100 |
| Karta Dokumentacja                                                               | 100  |
| Okno Ustawienia urządzenia                                                       | .101 |
| Łącza zestawu narzędzi                                                           | .101 |
| Inne łącza                                                                       | .101 |
| Odinstalowanie programu Zestaw narzędzi HP                                       | .102 |
| Aby odinstalować program Zestaw narzędzi HP przy użyciu skrótu pulpitu Windows . | .102 |
| Aby odinstalować program Zestaw narzędzi HP przy użyciu funkcji Dodaj/Usuń       |      |
| programy w Panelu sterowania systemu Windows                                     | .102 |
| Administrowanie sterownikami drukarki i konfigurowanie ich                       | 103  |
| Przystawka do oprogramowania HP Web Jetadmin                                     | .103 |
| Narzędzie dostosowywania                                                         | 104  |
| Konfigurowanie alarmów e-mail                                                    | 105  |
| Ustawianie zegara czasu rzeczywistego                                            | .106 |
| Ustawianie daty i godziny                                                        | 106  |
| Sprawdzanie konfiguracji drukarki                                                | .109 |
| Mapa menu                                                                        | .109 |
| Strona konfiguracji                                                              | 109  |
| Strona stanu materiałów eksploatacyjnych                                         | .111 |
| Lista czcionek PCL lub PS                                                        | .112 |
| Obsługa kasety drukującej                                                        | 113  |
| Kasety drukujące HP                                                              | 113  |
| Kasety drukujące innych producentów                                              | 113  |
| Sprawdzanie oryginalności kasety drukującej                                      | 113  |
| Przechowywanie kaset drukujących                                                 | .113 |
| Przewidywana żywotność kaset drukujących                                         | .114 |
| Sprawdzanie poziomu materiałów eksploatacyjnych (tonera)                         | .114 |
| Niski poziom tonera i brak tonera w kasecie                                      | 115  |
| Czyszczenie drukarki                                                             | .116 |
| Czyszczenie wnętrza drukarki                                                     | 116  |
| Czyszczenie utrwalacza                                                           | .117 |
| Konserwacja profilaktyczna                                                       | .120 |
| Aby wyzerować licznik zestawu konserwacyjnego                                    | .120 |
| Wymiana modułu zszywacza                                                         | 121  |
| Wymontowanie i modułu zszywacza                                                  | 121  |
|                                                                                  |      |

## 4 Rozwiązywanie problemów

| Diagram rozwiązywania problemów                                             | 126 |
|-----------------------------------------------------------------------------|-----|
| 1. Czy na panelu sterowania napisane jest GOTOWE?                           | 126 |
| 2. Czy jest możliwe wydrukowanie strony konfiguracji?                       | 127 |
| 3. Czy można drukować z programu?                                           | 127 |
| 4. Czy wydruk jest zgodny z oczekiwaniami?                                  | 128 |
| 5. Czy drukarka wybiera właściwe podajniki i urządzenia do obsługi papieru? | 130 |
| Rozwiązywanie ogólnych problemów z drukowaniem                              | 132 |
| Wskazówki dotyczące używania papieru                                        | 136 |
| Drukowanie stron specjalnych                                                | 138 |
| Usuwanie zacieć                                                             | 139 |
| Miejsca zacieć papieru                                                      | 139 |
| Usuwanie zacieć w okolicach górnei pokrywy i kasety drukującej              | 139 |
| Usuwanie zacieć z opcionalnego podainika kopert                             | 141 |

| Usuwanie zacięć w podajnikach                                            | 142 |
|--------------------------------------------------------------------------|-----|
| Usuwanie zacięć w opcjonalnym duplekserze                                | 145 |
| Usuwanie zacięć papieru w okolicach wyjścia                              | 146 |
| Usuwanie zacięć w okolicach utrwalacza                                   | 147 |
| Usuwanie zacięć papieru z opcjonalnego układacza lub zszywacza/układacza | 149 |
| Rozwiazywanie problemów z częstymi zacieciami papieru                    | 151 |
| Opis komunikatów drukarki                                                | 153 |
| Korzystanie z systemu Pomocy ekranowej drukarki                          | 153 |
| Rozwiązywanie problemów wskazywanych przez komunikaty nieznikające       | 153 |
| Interpretacja stanu kontrolek układacza i zszywacza/układacza            | 177 |
| Kontrolki akcesoriów                                                     | 177 |
| Wymiana akcesoriów i ich części                                          | 179 |
| Rozwiązywanie problemów z jakością druku                                 | 180 |
| Lista kontrolna jakości wydruku                                          | 180 |
| Przykłady zniekształceń obrazów                                          | 180 |
| Wyblakły wydruk (niekompletna strona)                                    | 182 |
| Jasny wydruk (na całej stronie)                                          |     |
| Plamki                                                                   |     |
| Ubytki                                                                   |     |
| Linie                                                                    |     |
| Szare tło                                                                | 184 |
| Rozmazanie tonera                                                        |     |
| Luźny toner                                                              |     |
| Powtarzalne wady                                                         |     |
| Powtarzający się obraz                                                   |     |
| Zniekształcone znaki                                                     |     |
| Strony drukowane skośnie                                                 |     |
| Zwijanie lub zawijanie papieru                                           | 187 |
| Zmarszczenia i załamania                                                 | 187 |
| Pionowe białe linie                                                      |     |
| Efekt "śladu bieżnika"                                                   |     |
| Białe plamy na czarnym tle                                               |     |
| Nieregularne linie                                                       | 189 |
| Rozmazany wydruk                                                         |     |
| Losowe powtarzanie obrazów                                               | 190 |
| Rozwiązywanie problemów z drukowaniem w sieci                            | 191 |
| Rozwiązywanie typowych problemów z systemem Windows                      |     |
| Rozwiązywanie typowych problemów z systemem Macintosh                    | 194 |
| Rozwiązywanie typowych problemów z językiem PostScript                   | 200 |
| Problemy ogólne                                                          | 200 |
| Specyficzne błędy                                                        | 201 |
| Rozwiązywanie problemów z opcjonalnym dyskiem twardym                    | 202 |
|                                                                          |     |

## Załącznik A Materiały eksploatacyjne i akcesoria

| Zamawianie części, akcesoriów i materiałów eksploatacyjnych           | 204 |
|-----------------------------------------------------------------------|-----|
| Zamawianie bezpośrednio w firmie HP                                   | 204 |
| Zamawianie w autoryzowanym punkcie usługowym HP                       | 204 |
| Bezpośrednie zamawianie przy użyciu wbudowanego serwera internetowego |     |
| (dotyczy drukarek podłączonych do sieci)                              | 204 |
| Zamawianie bezpośrednio z oprogramowania HP Toolbox (dotyczy drukarek |     |
| podłączonych bezpośrednio do komputera)                               | 205 |
| Numery katalogowe                                                     | 206 |
| Wyposażenie dodatkowe do obsługi papieru                              | 206 |
| Kasety drukujące                                                      | 207 |
| Zestawy konserwacyjne                                                 | 207 |

| Pamieć               |  |
|----------------------|--|
| Kable i interfeisy   |  |
| Materiały drukarskie |  |
|                      |  |

## Załącznik B Menu panelu sterowania

| 214 |
|-----|
| 216 |
| 218 |
| 222 |
| 222 |
| 225 |
| 229 |
| 233 |
| 234 |
| 235 |
| 237 |
| 239 |
|     |

## Załącznik C Charakterystyka techniczna

| HP LaserJet serii 4250 lub 4350 — wymiary fizyczne |     |
|----------------------------------------------------|-----|
| Parametry elektryczne                              | 243 |
| Emisje akustyczne                                  |     |
| Środowisko pracy                                   |     |
| Specyfikacje papieru                               |     |
| Środowisko drukowania i przechowywania papieru     |     |
| Koperty                                            |     |
| Nalepki                                            |     |
| Folie                                              |     |
|                                                    |     |

## Załącznik D Pamięć drukarki i jej rozszerzanie

| Uwagi wstępne                                                                | 252 |
|------------------------------------------------------------------------------|-----|
| Pamięć drukarki                                                              | 253 |
| Aby zainstalować pamięć drukarki                                             | 253 |
| Instalacja kart CompactFlash                                                 | 256 |
| Aby zainstalować kartę CompactFlash                                          | 256 |
| Sprawdzanie poprawności instalacji pamięci                                   | 259 |
| Aby sprawdzić poprawność instalacji modułów DIMM lub kart CompactFlash       | 259 |
| Zachowywanie zasobów (zasoby stałe)                                          | 260 |
| Instalacja kart EIO lub urządzeń pamięci masowej                             | 261 |
| Aby zainstalować karty EIO lub urządzenia pamięci masowej                    | 261 |
| Aby usunąć kartę EIO lub urządzenie pamięci masowej (opcjonalny dysk twardy) | 261 |

## Załącznik E Polecenia drukarki

| Opis składni poleceń PCL 6 i PCL 5e drukarki |     |
|----------------------------------------------|-----|
| Łaczenie sekwencji sterujacych               |     |
| Używanie znaków sterujących                  |     |
| Wybieranie czcionek PCL 6 i PCL 5            | 265 |
| Wspólne polecenia PCL 6 i PCL 5              |     |
|                                              |     |

## Załącznik F Informacje dotyczące przepisów

| Wstęp        |  |
|--------------|--|
| Przepisy FCC |  |

| Program ochrony środowiska                                            | 273 |
|-----------------------------------------------------------------------|-----|
| Ochrona środowiska naturalnego                                        | 273 |
| Wytwarzanie ozonu                                                     | 273 |
| Zużycie energii                                                       | 273 |
| Materiały eksploatacyjne do drukarki HP LaserJet                      | 274 |
| Arkusz danych o bezpieczeństwie materiałów (MSDS)                     | 275 |
| Więcej informacji                                                     | 275 |
| Deklaracja zgodności                                                  | 276 |
| Oświadczenia dotyczące bezpieczeństwa dla określonych krajów/regionów | 277 |
| Laser safety statement                                                | 277 |
| Canadian DOC statement                                                | 277 |
| Japanese VCCI statement                                               |     |
| Korean EMI statement                                                  | 277 |
| Finnish laser statement                                               | 278 |
|                                                                       |     |

## Załącznik G Obsługa i pomoc techniczna

| Oświadczenie Hewlett-Packard dotyczące gwarancji ograniczonej    | 279 |
|------------------------------------------------------------------|-----|
| Kaseta drukująca — Oświadczenie dotyczące gwarancji ograniczonej |     |
| Dostępność usług pomocy i wsparcia                               |     |
| Umowy serwisowe firmy HP                                         |     |
| Umowy o świadczenie usług serwisowych na miejscu                 |     |
| HP Express Exchange (tylko w Stanach Zjednoczonych i Kanadzie)   |     |
| Korzystanie z usługi HP Express Exchange                         |     |
| Ponowne pakowanie drukarki                                       |     |
| Aby ponownie zapakować drukarkę                                  |     |
| Serwisowy formularz informacyjny                                 |     |
|                                                                  |     |

## Indeks

# 1

## Podstawowe informacje o drukarce

Dziękujemy za zakup drukarki HP LaserJet serii 4250 lub 4350. Zapoznaj się z instrukcjami instalacji drukarki w podręczniku dotyczącym czynności wstępnych *Wprowadzenie*.

Po zainstalowaniu i przygotowaniu drukarki do pracy zapoznaj się z jej działaniem. Ta część zawiera następujące informacje:

- Szybki dostęp do informacji o drukarce
- Konfiguracje drukarki
- Funkcje drukarki
- Elementy drukarki
- Panel sterowania
- Oprogramowanie
- Wybieranie materiałów

## Szybki dostęp do informacji o drukarce

Ta sekcja zawiera zestawienie dostępnych źródeł informacji na temat konfigurowania drukarki i korzystania z niej.

## Łącza do instrukcji obsługi

- Elementy drukarki
- Układ panelu sterowania
- Diagram rozwiązywania problemów

## Gdzie szukać informacji

Dostępnych jest kilka źródeł pomocy w pracy z drukarką. Patrz http://www.hp.com/support/lj4250 lub http://www.hp.com/support/lj4350.

#### Konfigurowanie drukarki

**Wprowadzenie** — zawiera instrukcje opisujące kolejne czynności instalacji drukarki. Ten drukowany podręcznik jest dołączony do każdej drukarki.

**Podręcznik administratora wbudowanego serwera druku HP Jetdirect** — zawiera informacje na temat konfigurowania wbudowanego serwera druku HP Jetdirect i rozwiązywania problemów z tym serwerem. Dostępny na dysku CD-ROM dostarczonym wraz z drukarką. (Dostępny z modelami wyposażonymi we wbudowany serwer druku HP Jetdirect.)

**Podręczniki instalacji akcesoriów** — zawierają instrukcje opisujące kolejne czynności w procesie instalacji akcesoriów. Odpowiedni drukowany podręcznik jest dołączony do każdego urządzenia.

#### Korzystanie z drukarki

**Instrukcja obsługi** — zawiera szczegółowe informacje dotyczące korzystania z drukarki i rozwiązywania problemów. Instrukcja ta jest dostępna na dysku CD-ROM dostarczonym wraz z drukarką. Jest ona także dostępna za pośrednictwem oprogramowania HP Toolbox.

**Pomoc ekranowa** — zawiera informacje o opcjach drukarki dostępnych w sterownikach drukarki. Aby wyświetlić plik pomocy, należy otworzyć pomoc ekranową za pośrednictwem sterownika drukarki.

**Elektroniczna instrukcja obsługi w formacie HTML** — zawiera szczegółowe informacje dotyczące korzystania z drukarki i rozwiązywania problemów. Przejdź do strony http://www.hp.com/support/lj4250 lub http://www.hp.com/support/lj4350. Po nawiązaniu połączenia wybierz opcję **Manuals** (Podręczniki).

**Pomoc na panelu sterowania drukarki** — drukarka ma wbudowany system pomocy dostępny z panelu sterowania, w którym podane są instrukcje postępowania w przypadku wystąpienia błędu drukarki. Aby wyświetlić Pomoc dotyczącą komunikatu (jeśli jest dostępna), naciśnij przycisk ? (Pomoc).

## Konfiguracje drukarki

Drukarka HP LaserJet serii 4250 lub 4350 jest dostępna w kilku konfiguracjach. Litery następujące po nazwie drukarki wskazują różnice między konfiguracjami. Każda litera oznacza określoną funkcję. Informacje podane w tej sekcji umożliwiają zidentyfikowanie funkcji oferowanych przez dany model.

Uwaga

Nie każdy model jest dostępny we wszystkich konfiguracjach.

## Oznaczenia funkcji zapewnianych przez drukarkę HP LaserJet serii 4250 lub 4350

| Litera      | Opis                                                                                                    |
|-------------|----------------------------------------------------------------------------------------------------|
| brak litery | Model podstawowy.                                                                                                    |
| d           | Modele oznaczone tą literą są wyposażone w moduł służący do automatycznego drukowania dwustronnego.                                            |
| n           | Modele oznaczone w taki sposób są wyposażone we wbudowany serwer druku HP Jetdirect, umożliwiający podłączenie drukarki do sieci 10/100Base-T. |
| t           | Modele oznaczone tą literą są wyposażone w dodatkowy podajnik papieru.                                                                         |
| sl          | Modele oznaczone w ten sposób są wyposażone w zszywacz/układacz.                                                                               |

#### **Opisy modeli**

| Model drukarki   | HP LaserJet serii 4250                                                                                                    | HP LaserJet serii 4350                                                                                                    |
|------------------|----------------------------------------------------------------------------------------------------|----------------------------------------------------------------------------------------------------|
| Model podstawowy | <ul> <li>48 MB RAM, z możliwością rozbudowy do<br/>512 MB</li> <li>jeden podajnik papieru na 100 arkuszy i<br/>jeden podajnik papieru na 500 arkuszy</li> </ul> |                                                                                                    |
| Model n          | <ul> <li>64 MB RAM, z możliwością rozbudowy do<br/>512 MB</li> </ul>                                                                                            | <ul> <li>80 MB RAM, z możliwością rozbudowy do<br/>512 MB</li> </ul>                                                       |
|                  | <ul> <li>jeden podajnik papieru na 100 arkuszy i<br/>jeden podajnik papieru na 500 arkuszy</li> </ul>                                                           | <ul> <li>jeden podajnik papieru na 100 arkuszy i<br/>jeden podajnik papieru na 500 arkuszy</li> </ul>                      |
| Com              | <ul> <li>wbudowany serwer druku HP Jetdirect,<br/>umożliwiający podłączenie drukarki do<br/>sieci 10/100Base-TX</li> </ul>                                      | <ul> <li>wbudowany serwer druku HP Jetdirect,<br/>umożliwiający podłączenie drukarki do<br/>sieci 10/100Base-TX</li> </ul> |

#### Opisy modeli (ciąg dalszy)

| Model drukarki | HP LaserJet serii 4250                                                                                                    | HP LaserJet serii 4350                                                                                                    |
|----------------|----------------------------------------------------------------------------------------------------|----------------------------------------------------------------------------------------------------|
| Model tn       | <ul> <li>64 MB RAM, z możliwością rozbudowy do<br/>512 MB</li> </ul>                                                       | <ul> <li>80 MB RAM, z możliwością rozbudowy do<br/>512 MB</li> </ul>                                                       |
|                | <ul> <li>jeden podajnik papieru na 100 arkuszy i<br/>dwa podajniki papieru na 500 arkuszy</li> </ul>                       | <ul> <li>jeden podajnik papieru na 100 arkuszy i<br/>dwa podajniki papieru na 500 arkuszy</li> </ul>                       |
| 0000           | <ul> <li>wbudowany serwer druku HP Jetdirect,<br/>umożliwiający podłączenie drukarki do<br/>sieci 10/100Base-TX</li> </ul> | <ul> <li>wbudowany serwer druku HP Jetdirect,<br/>umożliwiający podłączenie drukarki do<br/>sieci 10/100Base-TX</li> </ul> |
| Model dtn      | <ul> <li>64 MB RAM, z możliwością rozbudowy do<br/>512 MB</li> </ul>                                                       | <ul> <li>80 MB RAM, z możliwością rozbudowy do<br/>512 MB</li> </ul>                                                       |
|                | <ul> <li>jeden podajnik papieru na 100 arkuszy i<br/>dwa podajniki papieru na 500 arkuszy</li> </ul>                       | <ul> <li>jeden podajnik papieru na 100 arkuszy i<br/>dwa podajniki papieru na 500 arkuszy</li> </ul>                       |
| e e            | <ul> <li>wbudowany serwer druku HP Jetdirect,<br/>umożliwiający podłączenie drukarki do<br/>sieci 10/100Base-TX</li> </ul> | <ul> <li>wbudowany serwer druku HP Jetdirect,<br/>umożliwiający podłączenie drukarki do<br/>sieci 10/100Base-TX</li> </ul> |
|                | duplekser do automatycznego drukowania<br>dwustronnego                                                                     | duplekser do automatycznego drukowania<br>dwustronnego                                                                     |
| Model dtnsl    | <ul> <li>64 MB RAM, z możliwością rozbudowy do<br/>512 MB</li> </ul>                                                       | <ul> <li>80 MB RAM, z możliwością rozbudowy do<br/>512 MB</li> </ul>                                                       |
|                | <ul> <li>jeden podajnik papieru na 100 arkuszy i<br/>dwa podajniki papieru na 500 arkuszy</li> </ul>                       | <ul> <li>jeden podajnik papieru na 100 arkuszy i<br/>dwa podajniki papieru na 500 arkuszy</li> </ul>                       |
|                | <ul> <li>wbudowany serwer druku HP Jetdirect,<br/>umożliwiający podłączenie drukarki do<br/>sieci 10/100Base-TX</li> </ul> | <ul> <li>wbudowany serwer druku HP Jetdirect,<br/>umożliwiający podłączenie drukarki do<br/>sieci 10/100Base-TX</li> </ul> |
|                | duplekser do automatycznego drukowania<br>dwustronnego                                                                     | duplekser do automatycznego drukowania<br>dwustronnego                                                                     |
|                | zszywacz/układacz na 500 arkuszy                                                                                           | zszywacz/układacz na 500 arkuszy                                                                                           |

## Funkcje drukarki

W poniższych tabelach zostały przedstawione funkcje drukarek HP LaserJet serii 4250 lub 4350.

## Prędkość

| Drukarka HP LaserJet serii 4250           | Drukarka HP LaserJet serii 4350           |
|-------------------------------------------|-------------------------------------------|
| Drukowanie na papierze formatu Letter z   | Drukowanie na papierze formatu Letter z   |
| prędkością 45 stron na minutę (str./min). | prędkością 55 stron na minutę (str./min). |
| Drukowanie na papierze formatu A4 z       | Drukowanie na papierze formatu A4 z       |
| prędkością 43 str./min.                   | prędkością 52 str./min.                   |

#### Rozdzielczość

| Drukarka HP LaserJet serii 4250                | Drukarka HP LaserJet serii 4350                |
|------------------------------------------------|------------------------------------------------|
| Technologia FastRes 1200 umożliwia szybkie     | Technologia FastRes 1200 umożliwia szybkie     |
| drukowanie w rozdzielczości 1200 dpi, co       | drukowanie w rozdzielczości 1200 dpi, co       |
| zapewnia wysoką jakość tekstu i grafiki.       | zapewnia wysoką jakość tekstu i grafiki.       |
| Technologia ProRes 1200 umożliwia drukowanie   | Technologia ProRes 1200 umożliwia drukowanie   |
| w rozdzielczości 1200 dpi, która zapewnia      | w rozdzielczości 1200 dpi, która zapewnia      |
| najwyższą jakość grafiki wektorowej i obrazów. | najwyższą jakość grafiki wektorowej i obrazów. |
| Kasety drukujące HP LaserJet zapewniają        | Kasety drukujące HP LaserJet zapewniają        |
| wyraźne i ostre wydruki.                       | wyraźne i ostre wydruki.                       |

#### Obsługa papieru

| Drukarka HP LaserJet serii 4250                                                                                                    | Drukarka HP LaserJet serii 4350                                                                                                    |
|----------------------------------------------------------------------------------------------------|----------------------------------------------------------------------------------------------------|
| W modelach HP LaserJet 4250tn, dtn i dtnsl                                                                                                    | W modelach HP LaserJet 4350tn, dtn i dtnsl                                                                                                    |
| mieści się do 1100 arkuszy papieru. W                                                                                                    | mieści się do 1100 arkuszy papieru. W                                                                                                    |
| pozostałych modelach mieści się 600 arkuszy                                                                                                    | pozostałych modelach mieści się 600 arkuszy                                                                                                    |
| papieru.                                                                                                    | papieru.                                                                                                    |
| Wszystkie modele są zgodne z dodatkowymi                                                                                                    | Wszystkie modele są zgodne z dodatkowymi                                                                                                    |
| podajnikami papieru na 500 arkuszy lub                                                                                                    | podajnikami papieru na 500 arkuszy lub                                                                                                    |
| opcjonalnym podajnikiem papieru o dużej                                                                                                    | opcjonalnym podajnikiem papieru o dużej                                                                                                    |
| pojemności na 1500 arkuszy. Po zainstalowaniu                                                                                                    | pojemności na 1500 arkuszy. Po zainstalowaniu                                                                                                    |
| maksymalnej liczby podajników każdy z modeli                                                                                                    | maksymalnej liczby podajników każdy z modeli                                                                                                    |
| może pomieścić do 3100 arkuszy papieru.                                                                                                    | może pomieścić do 3100 arkuszy papieru.                                                                                                    |
| Modele HP LaserJet 4250dtn i dtnsl są                                                                                                    | Modele HP LaserJet 4350dtn i dtnsl są                                                                                                    |
| wyposażone w opcjonalny duplekser                                                                                                    | wyposażone w opcjonalny duplekser                                                                                                    |
| umożliwiający automatyczne drukowanie                                                                                                    | umożliwiający automatyczne drukowanie                                                                                                    |
| dwustronne. Wszystkie pozostałe modele są                                                                                                    | dwustronne. Wszystkie pozostałe modele są                                                                                                    |
| zgodne z opcjonalnym duplekserem do druku                                                                                                    | zgodne z opcjonalnym duplekserem do druku                                                                                                    |
| dwustronnego.                                                                                                    | dwustronnego.                                                                                                    |
| Model HP LaserJet 4250dtnsl jest wyposażony<br>w zszywacz/układacz, który może zszyć<br>maksymalnie 15 arkuszy papieru i układać<br>maksymalnie 500 arkuszy. Wszystkie modele są<br>zgodne z opcjonalnym zszywaczem/układaczem. | Model HP LaserJet 4350dtnsl jest wyposażony<br>w zszywacz/układacz, który może zszyć<br>maksymalnie 15 arkuszy papieru i układać<br>maksymalnie 500 arkuszy papieru. Wszystkie<br>pozostałe modele są zgodne z opcjonalnym<br>zszywaczem/układaczem |
| Wszystkie modele są zgodne z opcjonalnym układaczem na 500 arkuszy.                                                                                                    | Wszystkie modele są zgodne z opcjonalnym                                                                                                    |
| Wszystkie modele są zgodne z opcjonalnym                                                                                                    | Wszystkie modele są zgodne z opcjonalnym                                                                                                    |
| podajnikiem kopert mieszczącym do 75 kopert.                                                                                                    | podajnikiem kopert mieszczącym do 75 kopert.                                                                                                    |

#### Pamięć i procesor

| Drukarka HP LaserJet serii 4250                                                                                                    | Drukarka HP LaserJet serii 4350                                                                                                    |
|----------------------------------------------------------------------------------------------------|----------------------------------------------------------------------------------------------------|
| Model HP LaserJet 4250 jest wyposażony w<br>48 MB pamięci RAM. Modele HP LaserJet<br>4250n i tn są wyposażone w 64 MB pamięci<br>RAM. Modele HP LaserJet 4250dtn i dtnsl są<br>wyposażone w 80 MB pamięci RAM.<br>We wszystkich modelach istnieje możliwość<br>rozbudowy pamięci, maksymalnie do 512 MB.<br>Procesor o prędkości 460 MHz. | Modele HP LaserJet 4350n i tn są wyposażone<br>w 80 MB pamięci RAM. Modele HP LaserJet<br>4350dtn i dtnsl są wyposażone w 96 MB pamięci<br>RAM.<br>We wszystkich modelach istnieje możliwość<br>rozbudowy pamięci, maksymalnie do 512 MB.<br>Procesor o prędkości 460 MHz. |
| Wszystkie modele są zgodne z opcjonalnym<br>dyskiem twardym EIO.                                                                                                    | dyskiem twardym EIO.                                                                                                    |

## Połączenia interfejsów i obsługa sieci

| Drukarka HP LaserJet serii 4250                        | Drukarka HP LaserJet serii 4350                  |
|--------------------------------------------------------|--------------------------------------------------|
| Wszystkie modele są wyposażone w                       | Wszystkie modele są wyposażone w                 |
| dwukierunkowy port równoległy typu B o                 | dwukierunkowe złącze równolegle ECP typu B       |
| rozszerzonych możliwościach (zgodny z normą            | (zgodne z normą IEEE 1284).                      |
| IEEE 1284).<br>Wszystkie modele są wyposażone w złącze | Wszystkie modele są wyposażone w złącze USB 2.0. |
| USB 2.0.                                               | Wszystkie modele są wyposażone w dwa             |
| Wszystkie modele są wyposażone w dwa                   | gniazda rozszerzeń PCI typu EIO (enhanced        |
| gniazda rozszerzeń PCI typu EIO (enhanced              | input/output).                                   |
| Input/output).                                         | Wszystkie modele są wyposażone w port            |
| Wszystkie modele są wyposażone w port                  | HP Jetlink służący do podłączania opcjonalnych   |
| HP Jetlink służący do podłączania opcjonalnych         | urządzeń do obsługi papieru.                     |
| Modele HP LaserJet 4250n, tn, dtn i dtnsl są           | Modele HP LaserJet 4350n, tn, dtn i dtnsl są     |
| wyposażone we wbudowany serwer druku                   | wyposażone we wbudowany serwer druku             |
| HP Jetdirect, umożliwiający podłączenie drukarki       | HP Jetdirect, umożliwiający podłączenie drukarki |
| do sieci 10/100Base-TX                                 | do sieci 10/100Base-TX.                          |
| Wszystkie modele są zgodne z opcjonalną kartą          | Wszystkie modele są zgodne z opcjonalną ka       |
| sieci bezprzewodowej 802.11b.                          | sieci bezprzewodowej 802.11b.                    |

#### Języki i czcionki

| Drukarka HP LaserJet serii 4250                                      | Drukarka HP LaserJet serii 4350                                      |
|----------------------------------------------------------------------|----------------------------------------------------------------------|
| Emulacja języków HP PCL6, PCL 5 i                                    | Emulacja języków HP PCL6, PCL 5 i PostScript <sup>®</sup>            |
| HP PostScript <sup>®</sup> (PS) 3.                                   | (PS) 3.                                                              |
| 80 czcionek do systemu Microsoft <sup>®</sup> Windows <sup>®</sup> . | 80 czcionek do systemu Microsoft <sup>®</sup> Windows <sup>®</sup> . |
| Dodatkowe czcionki można dołączyć, instalując                        | Dodatkowe czcionki można dołączyć, instalując                        |
| kartę czcionek CompactFlash.                                         | kartę czcionek CompactFlash.                                         |

## Kaseta drukująca

| Drukarka HP LaserJet serii 4250                                      | Drukarka HP LaserJet serii 4350                                      |
|----------------------------------------------------------------------|----------------------------------------------------------------------|
| Standardowa kaseta drukująca umożliwia wydrukowanie do 10 000 stron. | Standardowa kaseta drukująca umożliwia wydrukowanie do 10 000 stron. |
| We wszystkich modelach można zainstalować                            | We wszystkich modelach można zainstalować                            |
| kasetę drukującą o dużej pojemności,                                 | kasetę drukującą o dużej pojemności,                                 |
| umożliwiającą wydrukowanie do 20 000 stron.                          | umożliwiającą wydrukowanie do 20 000 stron.                          |
| Program do inteligentnej obsługi materiałów                          | Program do inteligentnej obsługi materiałów                          |
| eksploatacyjnych HP automatycznie alarmuje,                          | eksploatacyjnych HP automatycznie alarmuje,                          |
| że kończy się toner.                                                 | że kończy się toner.                                                 |

#### Oszczędność energii

| Drukarka HP LaserJet serii 4250                      | Drukarka HP LaserJet serii 4350                      |
|------------------------------------------------------|------------------------------------------------------|
| Drukarka automatycznie oszczędza energię             | Drukarka automatycznie oszczędza energię             |
| przez zmniejszenie jej zużycia wtedy, gdy nie        | przez zmniejszenie jej zużycia wtedy, gdy nie        |
| odbywa się drukowanie.                               | odbywa się drukowanie.                               |
| Jako partner programu ENERGY STAR <sup>®</sup> firma | Jako partner programu ENERGY STAR <sup>®</sup> firma |
| Hewlett-Packard jest zobowiązana do tego, aby        | Hewlett-Packard jest zobowiązana do tego, aby        |
| jej produkty spełniały wytyczne programu             | jej produkty spełniały wytyczne programu             |
| ENERGY STAR <sup>®</sup> dotyczące oszczędzania      | ENERGY STAR <sup>®</sup> dotyczące oszczędzania      |
| energii.                                             | energii.                                             |

#### Oszczędne drukowanie

| Drukarka HP LaserJet serii 4250            | Drukarka HP LaserJet serii 4350            |
|--------------------------------------------|--------------------------------------------|
| Możliwość drukowania wielu stron na jednym | Możliwość drukowania wielu stron na jednym |
| arkuszu (drukowanie w trybie n-up) pozwala | arkuszu (drukowanie w trybie n-up) pozwala |
| zaoszczędzić papier.                       | zaoszczędzić papier.                       |
| Druk dwustronny (automatyczny lub ręczny)  | Druk dwustronny (automatyczny lub ręczny)  |
| umożliwia oszczędzanie papieru.            | umożliwia oszczędzanie papieru.            |
| Drukowanie w trybie EconoMode pozwala      | Drukowanie w trybie EconoMode pozwala      |
| zaoszczędzić toner.                        | zaoszczędzić toner.                        |

#### Ułatwienia dostępu

| Drukarka HP LaserJet serii 4250                | Drukarka HP LaserJet serii 4350                |
|------------------------------------------------|------------------------------------------------|
| Elektroniczna instrukcja obsługi jest zgodna z | Elektroniczna instrukcja obsługi jest zgodna z |
| programami do odczytu tekstów wyświetlanych    | programami do odczytu tekstów wyświetlanych    |
| na ekranie.                                    | na ekranie.                                    |
| Kasetę drukującą można włożyć i wyjąć jedną    | Kasetę drukującą można włożyć i wyjąć jedną    |
| ręką.                                          | ręką.                                          |
| Wszystkie drzwiczki i pokrywy można otwierać   | Wszystkie drzwiczki i pokrywy można otwierać   |
| jedną ręką.                                    | jedną ręką.                                    |
| Wszystkie prowadnice szerokości materiałów     | Wszystkie prowadnice szerokości materiałów     |
| można ustawić jedną ręką.                      | można ustawić jedną ręką.                      |

## **Elementy drukarki**

Przed rozpoczęciem korzystania z drukarki zaleca się zapoznanie z jej elementami.

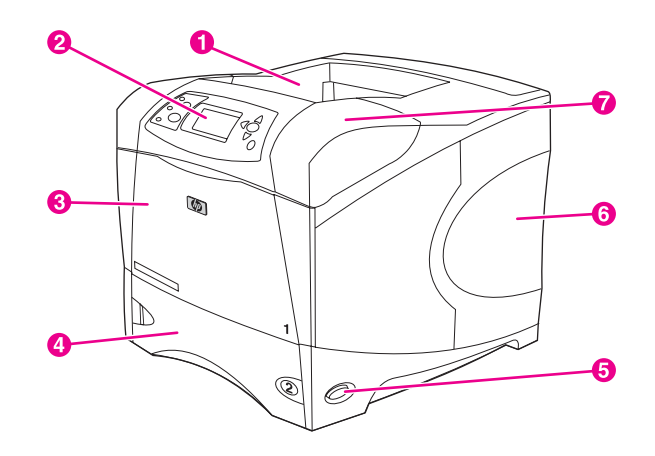

- 1 Górny pojemnik wyjściowy
- 2 Panel sterowania
- 3 Podajnik 1 (pociągnij, aby otworzyć)
- 4 Podajnik 2
- 5 Wyłącznik
- 6 Prawy panel boczny (zapewnia dostęp do modułów DIMM i kart CompactFlash)
- 7 Pokrywa górna (zapewnia dostęp do kasety drukującej)

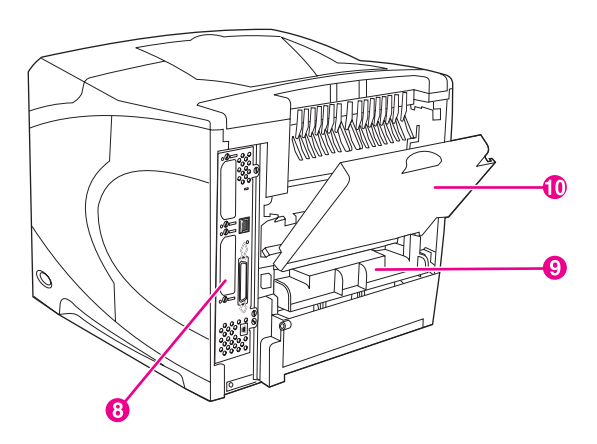

- 8 Porty interfejsów (zobacz Porty interfejsów)
- 9 Gniazdo opcjonalnego dupleksera
- 10 Tylny pojemnik wyjściowy (pociągnij, aby otworzyć)

## Akcesoria i materiały eksploatacyjne

Możliwości drukarki można zwiększyć przez dodanie opcjonalnych akcesoriów. Informacje na temat zamawiania akcesoriów i materiałów eksploatacyjnych można znaleźć w części Zamawianie części, akcesoriów i materiałów eksploatacyjnych.

#### Uwaga

W celu zapewnienia optymalnego działania drukarki należy używać wyłącznie akcesoriów i materiałów eksploatacyjnych przeznaczonych specjalnie dla danego urządzenia. Drukarka obsługuje dwie karty z rozszerzoną obsługą wejścia/wyjścia (EIO).

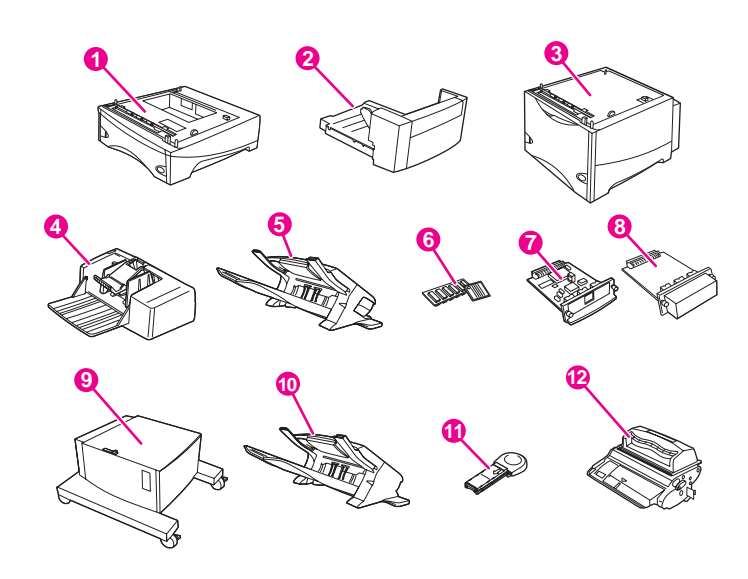

- 1 Podajnik na 500 arkuszy\* (Q2440B)
- 2 Duplekser (moduł druku dwustronnego, Q2439B)
- 3 Podajnik na 1500 arkuszy\* (Q2444B)
- 4 Podajnik kopert (Q2438B)
- 5 Moduł zszywacza/układacza (Q2443B)
- 6 Moduł pamięci DIMM lub karta czcionek CompactFlash
- 7 Serwer druku HP Jetdirect (karta EIO)
- 8 Dysk twardy (karta EIO) (J6054B)
- 9 Szafka drukarki (Q2445B)
- 10 Układacz (Q2442B)
- 11 Kaseta ze zszywkami (Q3216A)
- 12 Kaseta drukująca (Q5942A kaseta na 10 000 stron lub Q5942X kaseta na 20 000 stron)

\* Pojemność dowolnej drukarki HP LaserJet serii 4250 lub 4350 można zwiększyć maksymalnie do 3100 arkuszy dzięki zainstalowaniu dwóch dodatkowych podajników na 500 arkuszy i jednego opcjonalnego podajnika na 1500 arkuszy.

#### Uwaga

W drukarce można zainstalować do trzech opcjonalnych podajników w jednej z następujących konfiguracji: trzy podajniki na 500 arkuszy lub dwa podajniki na 500 arkuszy i jeden podajnik na 1500 arkuszy.

## Porty interfejsów

Drukarka jest wyposażona w pięć portów: dwa gniazda EIO i trzy porty umożliwiające podłączenie do komputera lub sieci.

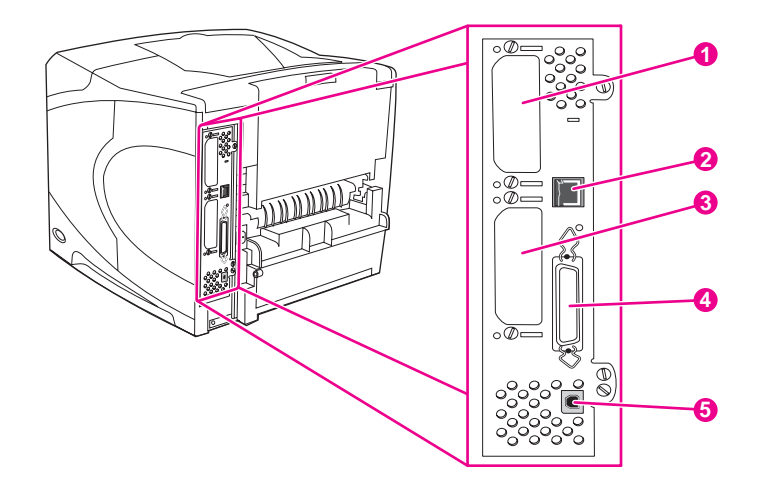

- 1 Gniazdo EIO 2
- 2 Połączenie sieciowe (dotyczy modeli wyposażonych we wbudowany serwer druku HP Jetdirect)
- 3 Gniazdo EIO 1
- 4 Port równoległy zgodny z normą IEEE 1284B
- 5 Port USB (zgodny z urządzeniami USB 2.0 o dużej prędkości)

## Kontrolki urządzeń dodatkowych

Interpretację stanu kontrolek opcjonalnego układacza na 500 arkuszy lub zszywacza/ układacza na 500 arkuszy ułatwi następująca tabela.

| Kontrolka             | Stan urządzenia dodatkowego                                                                                                    |
|-----------------------|----------------------------------------------------------------------------------------------------|
| Świeci na zielono     | <ul> <li>Urządzenie dodatkowe jest włączone i<br/>gotowe do pracy.</li> </ul>                                                                                                    |
| Świeci na bursztynowo | Awaria sprzętowa urządzenia dodatkowego.<br>(Zobacz Interpretacja stanu kontrolek<br>układacza i zszywacza/układacza).                                                                 |
| Miga na pomarańczowo  | <ul> <li>W urządzeniu dodatkowym wystąpił błąd,<br/>który wymaga interwencji. (Zobacz<br/>Interpretacja stanu kontrolek układacza i<br/>zszywacza/układacza).</li> </ul>               |
| Wyłączona             | <ul> <li>Drukarka może znajdować się w trybie<br/>oszczędzania energii. Należy nacisnąć<br/>dowolny przycisk na panelu sterowania<br/>drukarki.</li> </ul>                             |
|                       | <ul> <li>W urządzeniu dodatkowym wystąpił błąd,<br/>który wymaga interwencji. (Zobacz<br/><u>Interpretacja stanu kontrolek układacza i</u><br/><u>zszywacza/układacza</u>).</li> </ul> |

## Przenoszenie drukarki

Drukarka jest ciężka i powinna być przenoszona przez dwie osoby. Jedna osoba powinna stanąć z przodu, a druga z tyłu drukarki. Drukarkę należy podnosić za uchwyty znajdujące się po bokach. Nie wolno próbować podnosić drukarki za jej inne części. Jeśli od spodu do drukarki jest dołączone opcjonalne urządzenie dodatkowe (np. podajnik papieru na 500 arkuszy, podajnik na 1500 arkuszy lub szafka), przed przeniesieniem drukarki należy odbezpieczyć jego zaczepy.

#### OSTRZEŻENIE!

Aby zapobiec urazom ciała lub uszkodzeniu drukarki, przed jej podniesieniem należy zdjąć wszystkie zainstalowane opcjonalne urządzenia dodatkowe (np. opcjonalny podajnik papieru lub zszywacz/układacz).

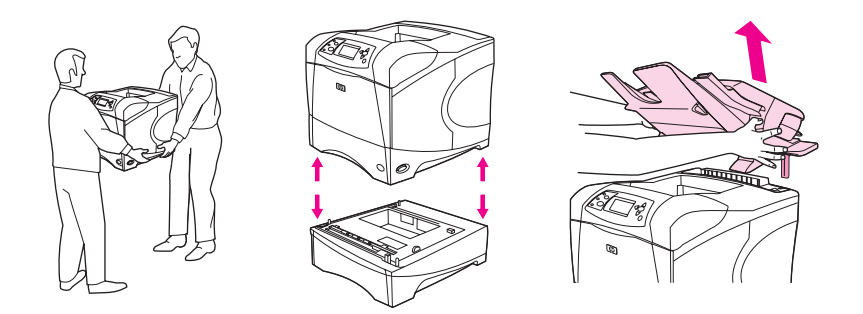

#### Zabezpieczanie i odbezpieczanie opcjonalnych urządzeń dodatkowych

Aby zapewnić drukarce lepszą stabilność i uchronić ją przed wywróceniem, dołączone od spodu opcjonalne podajniki papieru na 500 i 1500 arkuszy oraz szafkę można zabezpieczyć.

W tym celu należy przestawić do tyłu dźwignię znajdującą się w górnej części po lewej stronie opcjonalnego podajnika papieru.

Aby odbezpieczyć urządzenia dodatkowe, należy przesunąć dźwignię do przodu.

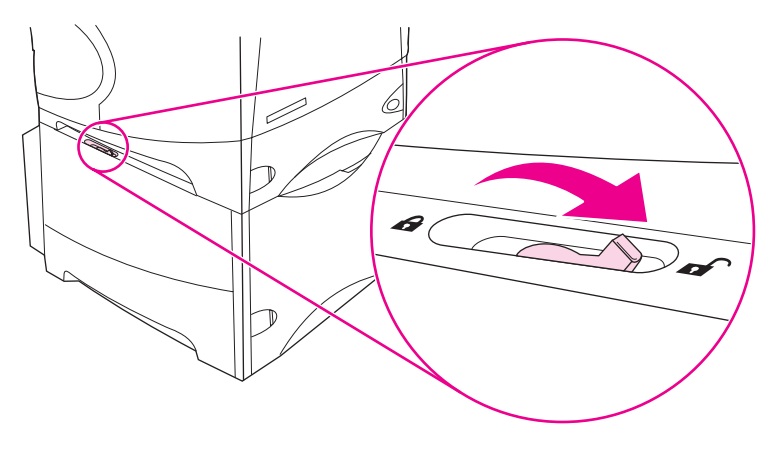

## **Panel sterowania**

W tej części podano informacje o panelu sterowania i jego funkcjach:

- Układ panelu sterowania
- Przyciski panelu sterowania
- Kontrolki panelu sterowania
- Drukowanie menu panelu sterowania
- Zmienianie ustawień konfiguracji panelu sterowania drukarki
- Korzystanie z systemu Pomocy drukarki

Panel sterowania znajduje się z przodu drukarki.

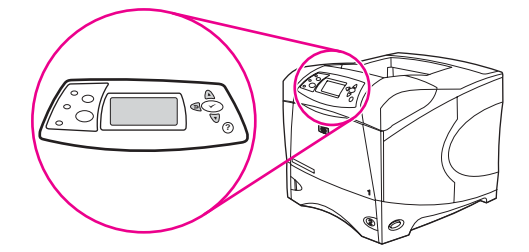

Aby zapoznać się z komunikatami panelu sterowania i dowiedzieć się, jak je interpretować, zobacz Interpretowanie komunikatów panelu sterowania.

## Układ panelu sterowania

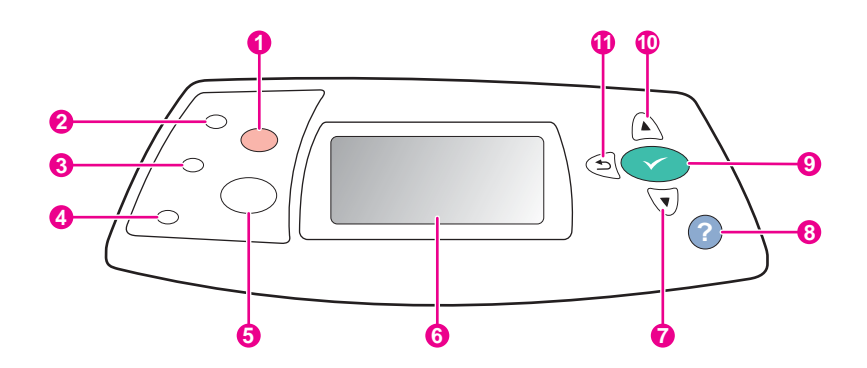

- 1 Przycisk Stop
- 2 Kontrolka gotowości
- 3 Kontrolka danych
- 4 Kontrolka uwagi
- 5 Przycisk Menu
- 6 Wyświetlacz graficzny
- 7 Przycisk Do DOŁU
- 8 Przycisk Pomoc
- 9 Przycisk Zaznacz
- 10 Przycisk Do Góry
- 11 Przycisk WSTECZ

## Przyciski panelu sterowania

| Przycisk   | Funkcja                                                                                                    |
|------------|----------------------------------------------------------------------------------------------------|
| ? (Ромос)  | Umożliwia wyświetlenie informacji o komunikacie pokazywanym na wyświetlaczu graficznym.                                                                                                    |
| ⊃ (Wstecz) | <ul> <li>Powoduje przejście o jeden poziom wyżej w drzewie menu lub powrót do poprzedniego wpisu<br/>liczbowego.</li> </ul>                                                                                                    |
|            | Przytrzymanie przez dłużej niż sekundę powoduje zamknięcie menu.                                                                                                    |
| Menu       | Umożliwia wchodzenie do menu i zamykanie go.                                                                                                    |
| ▲ (W górę) | Powoduje przejście do poprzedniej pozycji na liście lub zwiększenie wartości pozycji liczbowej.                                                                                                    |
| ✓ (WYBÓR)  | Powoduje wyczyszczenie warunku błędu, jeśli jest on usuwalny.                                                                                                    |
|            | Zapisuje wybraną wartość dla pozycji.                                                                                                    |
|            | • Wykonuje czynność skojarzoną z pozycją, która jest podświetlona na wyświetlaczu graficznym.                                                                                                    |
| ▼ (W dół)  | Powoduje przejście do następnej pozycji na liście lub zmniejszenie wartości pozycji liczbowej.                                                                                                    |
| STOP       | <ul> <li>Powoduje anulowanie aktualnie przetwarzanego zadania drukowania i usunięcie wszystkich<br/>aktywnych stron ze ścieżki papieru. Czas anulowania zależy od rozmiaru zadania drukowania.<br/>(Przycisk ten należy nacisnąć tylko raz.) Powoduje też usunięcie wszystkich przejściowych<br/>błędów związanych z anulowanym zleceniem.</li> </ul> |
|            | Uwaga                                                                                                    |
|            | Podczas usuwania zlecenia z drukarki i komputera kontrolki panelu sterowania będą się włączać i wyłączać, a następnie drukarka wróci do stanu gotowości (zaświeci się kontrolka Gotowe).                                                                                                    |

## Kontrolki panelu sterowania

| Kontrolka | Stan      | Interpretacja                                                                                                    |
|-----------|-----------|----------------------------------------------------------------------------------------------------|
| Gotowe    | Włączona  | Drukarka jest w trybie online, gotowa<br>na przyjęcie danych do wydrukowania.                                                                                  |
|           | Wyłączona | Drukarka nie może przyjąć danych,<br>ponieważ jest w trybie offline<br>(wstrzymana) lub wystąpił błąd.                                                         |
|           | Miga      | Drukarka przechodzi w tryb offline.<br>Drukarka przestaje przetwarzać<br>bieżące zadanie drukowania i usuwa<br>wszystkie aktywne strony ze ścieżki<br>papieru. |
| Dane      | Włączona  | Drukarka ma dane do wydrukowania,<br>ale czeka na odebranie wszystkich<br>danych.                                                                              |
|           | Wyłączona | Drukarka nie ma danych do<br>wydrukowania.                                                                                                    |
|           | Miga      | Drukarka przetwarza lub drukuje dane.                                                                                                    |

| Kontrolka | Stan      | Interpretacja                                                                                                    |
|-----------|-----------|----------------------------------------------------------------------------------------------------|
| Uwaga     | Włączona  | Występuje problem z drukarką. Zanotuj<br>komunikat wyświetlany na panelu<br>sterowania, a następnie wyłącz<br>drukarkę i włącz ją ponownie. Aby<br>uzyskać pomoc w rozwiązaniu<br>problemów, zobacz <u>Interpretowanie</u><br>komunikatów panelu sterowania. |
|           | Wyłączona | Drukarka działa prawidłowo.                                                                                                    |
|           | Miga      | Wymagane jest wykonanie jakiejś<br>czynności. Spójrz na wyświetlacz<br>panelu sterowania.                                                                                                    |

## Drukowanie menu panelu sterowania

Aby przejrzeć bieżące ustawienia wszystkich menu i ich pozycji, należy wydrukować mapę menu panelu sterowania. Mapę warto przechowywać w pobliżu drukarki, aby można z niej było łatwo korzystać.

Uwaga

Aby uzyskać pełną listę pozycji dostępnych w menu panelu sterowania, zobacz Menu panelu sterowania.

#### Aby wydrukować mapę menu panelu sterowania

- 1. Naciśnij przycisk MENU, aby otworzyć menu.
- Za pomocą przycisków ▲ (W GÓRĘ) i ▼ (W DÓŁ) przewiń menu do pozycji INFORMACJE, a następnie naciśnij przycisk ✓ (WyBÓR).
- Za pomocą przycisków ▲ (W GÓRĘ) i ▼ (W DÓŁ) przewiń menu do pozycji DRUKUJ MAPĘ MENU, a następnie naciśnij przycisk ✓ (WYBÓR).

## Korzystanie z systemu Pomocy drukarki

Drukarka posiada wbudowany system pomocy dostępny z panelu sterowania, w którym podane są instrukcje postępowania w przypadku wystąpienia błędu drukarki.

Aby wyświetlić pomoc dotyczącą komunikatu (jeśli jest dostępna), naciśnij przycisk ? (Pomoc). Do przewijania tematów pomocy ekranowej dłuższych niż cztery wiersze służą przyciski ▲ (W górę) lub ▼ (W dot).

Aby zamknąć system pomocy ekranowej, ponownie naciśnij przycisk ? (Pomoc).

## Zmienianie ustawień konfiguracji panelu sterowania drukarki

Za pomocą panelu sterowania drukarki można zmienić domyślne ustawienia ogólnej konfiguracji drukarki, takie jak rozmiar i typ podajnika, opóźnienie uśpienia, język drukarki i usuwanie zacięcia.

Ustawienia panelu sterowania drukarki można także zmienić z komputera przy użyciu strony ustawień wbudowanego serwera sieci Web. Komputer wyświetla te same informacje, które są pokazywane na panelu sterowania. Aby uzyskać więcej informacji, zobacz Korzystanie z wbudowanego serwera internetowego.

Ustawienia konfiguracji rzadko muszą być zmieniane. Firma Hewlett-Packard zaleca, aby ustawienia konfiguracji zmieniał tylko administrator systemu.

#### Zmienianie ustawień panelu sterowania

Pełną listę pozycji menu i dopuszczalnych wartości można znaleźć w części <u>Menu panelu</u> <u>sterowania</u>. Niektóre opcje menu są wyświetlane po zainstalowaniu określonych podajników papieru lub urządzeń dodatkowych. Na przykład menu **EIO** będzie widoczne dopiero po zainstalowaniu karty EIO.

#### Aby zmienić ustawienia panelu sterowania

- 1. Naciśnij przycisk MENU, aby otworzyć menu.
- Za pomocą przycisków ▲ (W GórĘ) lub ▼ (W DóŁ) przewiń menu do żądanej pozycji, a następnie naciśnij przycisk ✓ (WyBór).
- Niektóre menu zawierają menu podrzędne. Za pomocą przycisków ▲ (W GóRĘ) lub ▼ (W DÓŁ) przewiń podmenu do żądanej pozycji, a następnie naciśnij przycisk ✓ (WYBÓR).
- Za pomocą przycisków ▲ (W GóRĘ) lub ▼ (W DóŁ) przewiń ustawienie, a następnie naciśnij przycisk ✓ (WYBÓR). Niektóre ustawienia zmieniają się bardzo szybko po przytrzymaniu przycisku ▲ (W GóRĘ) lub ▼ (W DóŁ). Obok wybranej wartości pojawia się gwiazdka (\*), która oznacza, że ta wartość będzie odtąd nową wartością domyślną.
- 5. Naciśnij przycisk MENU, aby zamknąć menu.
- Uwaga Ustawienia sterownika drukarki zastępują ustawienia panelu sterowania. Ustawienia używanego programu komputerowego zastępują zarówno ustawienia sterownika drukarki, jak i panelu sterowania. Jeśli menu lub pozycja nie są dostępne, odpowiadające im urządzenie nie zostało zainstalowane lub nie włączono związanej z nimi opcji wyższego poziomu. Jeśli żądana funkcja jest zablokowana, skontaktuj się z administratorem sieci (na wyświetlaczu panelu sterowania pojawia się komunikat **Brak dostępu menu zablokowane**).

#### Limit zapisywania zadań

Opcja ta ustawia maksymalną liczbę zadań, które mogą być przechowywane na dysku twardym drukarki. Maksymalną dozwoloną liczbą jest 100, a wartość domyślna to 32.

Uwaga

Ta opcja jest dostępna tylko po zainstalowaniu dysku twardego.

#### Aby ustawić limit przechowywania zadań

- 1. Naciśnij przycisk MENU, aby otworzyć menu.
- 2. Naciśnij przycisk ▼ (W DóŁ), aby zaznaczyć pozycję KONFIG. URZĄDZENIA.
- 3. Naciśnij przycisk 🗸 (WYBÓR), aby wybrać pozycję KONFIG. URZĄDZENIA.
- 4. Naciśnij przycisk ▼ (W DóŁ), aby zaznaczyć pozycję USTAW. SYSTEMU.
- 5. Naciśnij przycisk 🗸 (WYBÓR), aby wybrać pozycję USTAW. SYSTEMU.
- 6. Naciśnij przycisk 🗸 (WYBÓR), aby wybrać pozycję LIMIT ZAPIS. ZADAŃ.
- 7. Naciśnij przycisk ▲ (W GÓRĘ) lub ▼ (W DÓŁ), aby zmienić wartość.
- 8. Naciśnij przycisk 🗸 (Wybór), aby ustawić wartość.
- 9. Naciśnij przycisk MENU, aby zamknąć menu.

#### Czas przechowywania zadania

Ta opcja ustawia czas przechowywania plików przez system w magazynie zadań przed usunięciem ich z kolejki. Domyślnym ustawieniem tej opcji jest **WYŁ.**; pozostałe dostępne ustawienia to **1 GODZ.**, **4 GODZ.**, **1 DZIEŃ** i **1 TYDZ.**.

**Uwaga** Ta opcja jest dostępna tylko po zainstalowaniu dysku twardego.

#### Aby ustawić czas zatrzymania zadania

- 1. Naciśnij przycisk MENU, aby otworzyć menu.
- 2. Naciśnij przycisk ▼ (W DóŁ), aby zaznaczyć pozycję KONFIG. URZĄDZENIA.
- 3. Naciśnij przycisk 🗸 (WYBÓR), aby wybrać pozycję KONFIG. URZĄDZENIA.
- 4. Naciśnij przycisk ▼ (W DóŁ), aby zaznaczyć pozycję USTAW. SYSTEMU.
- 5. Naciśnij przycisk 🗸 (WYBÓR), aby wybrać pozycję USTAW. SYSTEMU.
- 6. Naciśnij przycisk ▼ (W DóŁ), aby zaznaczyć pozycję CZAS PRZECHOW. ZADANIA.
- 7. Naciśnij przycisk 🗸 (WYBÓR), aby wybrać pozycję CZAS PRZECHOW. ZADANIA.
- 8. Naciśnij przycisk ▲ (W GóRĘ) lub ▼ (W DóŁ), aby zaznaczyć odpowiedni okres.
- 9. Naciśnij przycisk 🗸 (WYBÓR), aby ustawić wybrany okres.
- 10. Naciśnij przycisk MENU, aby zamknąć menu.

#### Pokaż adres

Ta pozycja określa, czy adres IP drukarki pojawi się na wyświetlaczu razem z komunikatem **Gotowe**. W przypadku zainstalowania więcej niż jednej karty EIO będzie wyświetlany adres IP karty, która została zainstalowana w pierwszym gnieździe.

#### Aby wyświetlić adres IP

- 1. Naciśnij przycisk MENU, aby otworzyć menu.
- 2. Naciśnij przycisk ▼ (W DóŁ), aby zaznaczyć pozycję KONFIG. URZĄDZENIA.
- 3. Naciśnij przycisk 🗸 (WYBÓR), aby wybrać pozycję KONFIG. URZĄDZENIA.
- 4. Naciśnij przycisk ▼ (W DóŁ), aby zaznaczyć pozycję USTAW. SYSTEMU.
- 5. Naciśnij przycisk 🗸 (Wybór), aby wybrać pozycję USTAW. SYSTEMU.
- 6. Naciśnij przycisk ▼ (W DóŁ), aby zaznaczyć pozycję POKAŻ ADRES.
- 7. Naciśnij przycisk 🗸 (WYBÓR), aby wybrać pozycję POKAŻ ADRES.
- 8. Naciśnij przycisk ▲ (W GÓRĘ) lub ▼ (W DÓŁ), aby zaznaczyć żądaną opcję.
- 9. Naciśnij przycisk 🗸 (Wybór), aby wybrać tę opcję.
- 10. Naciśnij przycisk MENU, aby zamknąć menu.

## Opcje czynności podajnika

Dostępne są cztery definiowane przez użytkownika opcje czynności podajnika:

- UŻYJ ŻĄDANEGO PODAJNIKA. Zaznaczenie opcji WYŁĄCZNIE po wskazaniu, że ma być używany określony podajnik, pozwala uzyskać pewność, że drukarka nie wybierze automatycznie innego podajnika. Wybranie opcji PIERWSZY zezwala drukarce na pobieranie z drugiego podajnika, jeśli określony podajnik jest pusty. Opcja WYŁĄCZNIE jest ustawieniem domyślnym.
- PODAWANIE RĘCZNE KOMUNIKAT RĘCZNEGO POD.. Zaznaczenie opcji ZAWSZE (wartość domyślna) powoduje, że system zawsze wyświetla komunikat przed pobraniem papieru z podajnika wielofunkcyjnego. Zaznaczenie opcji JEŚLI NIE ZAŁAD. powoduje, że system wyświetla komunikat tylko wtedy, gdy podajnik wielofunkcyjny jest pusty.
- WYB. MOD. OBSŁ. PAP.. To ustawienie określa sposób działania z drukarką sterowników PostScript pochodzących od firm innych niż HP. W przypadku używania sterowników firmy HP nie trzeba zmieniać tego ustawienia. Po ustawieniu opcji WŁ. sterowniki PostScript firm innych niż HP używają tej samej metody wyboru podajnika, co sterowniki HP. Ustawienie opcji WYŁ. powoduje, że niektóre sterowniki PostScript firm innych niż HP korzystają z własnej metody wyboru podajnika zamiast z metody firmy HP.
- KOMUNIKAT O FORMACIE/TYPIE. Ta pozycja służy do kontrolowania, czy komunikat o konfiguracji podajnika i inne odpowiadające mu komunikaty będą wyświetlane po otwarciu lub zamknięciu podajnika. W komunikatach znajdują się instrukcje dotyczące zmiany typu lub formatu, jeśli podajnik skonfigurowano dla innego typu lub formatu papieru niż załadowany.

#### Aby ustawić opcję Użyj żądanego podajnika

- 1. Naciśnij przycisk MENU, aby otworzyć menu.
- 2. Naciśnij przycisk ▼ (W DóŁ), aby zaznaczyć pozycję KONFIG. URZĄDZENIA.
- 3. Naciśnij przycisk 🗸 (WYBÓR), aby wybrać pozycję KONFIG. URZĄDZENIA.
- 4. Naciśnij przycisk ▼ (W DóŁ), aby zaznaczyć pozycję USTAW. SYSTEMU.
- 5. Naciśnij przycisk 🗸 (WYBÓR), aby wybrać pozycję USTAW. SYSTEMU.
- 6. Naciśnij przycisk ▼ (W DóŁ), aby zaznaczyć pozycję POD. CZYNNOŚĆ.
- 7. Naciśnij przycisk / (WYBÓR), aby wybrać pozycję POD. CZYNNOŚĆ.
- 8. Naciśnij przycisk 🗸 (WYBÓR), aby wybrać pozycję UŻYJ ŻĄDANEGO PODAJNIKA.
- Naciśnij przycisk ▲ (W GÓRĘ) lub ▼ (W DÓŁ), aby zaznaczyć opcję WYŁĄCZNIE lub PIERWSZY.
- 10. Naciśnij przycisk 🗸 (WYBÓR), aby ustawić zachowanie.
- 11. Naciśnij przycisk MENU, aby zamknąć menu.

#### Aby ustawić opcję Komunikat ręcznego podawania

- 1. Naciśnij przycisk MENU, aby otworzyć menu.
- 2. Naciśnij przycisk ▼ (W DóŁ), aby zaznaczyć pozycję KONFIG. URZĄDZENIA.
- 3. Naciśnij przycisk 🗸 (WYBÓR), aby wybrać pozycję KONFIG. URZĄDZENIA.
- 4. Naciśnij przycisk ▼ (W DóŁ), aby zaznaczyć pozycję USTAW. SYSTEMU.
- 5. Naciśnij przycisk 🗸 (WYBÓR), aby wybrać pozycję USTAW. SYSTEMU.
- 6. Naciśnij przycisk ▼ (W DóŁ), aby zaznaczyć pozycję POD. CZYNNOŚĆ.
- 7. Naciśnij przycisk / (WYBÓR), aby wybrać pozycję POD. CZYNNOŚĆ.
- 8. Naciśnij przycisk ▼ (W DóŁ), aby zaznaczyć pozycję KOMUNIKAT RĘCZNEGO POD..
- 9. Naciśnij przycisk 🗸 (WYBÓR), aby wybrać pozycję KOMUNIKAT RĘCZNEGO POD..
- 10. Naciśnij przycisk ▲ (W GÓRĘ) lub ▼ (W DÓŁ), aby zaznaczyć opcję ZAWSZE lub JEŚLI NIE ZAŁAD.
- 11. Naciśnij przycisk 🗸 (WYBÓR), aby ustawić zachowanie.
- 12. Naciśnij przycisk MENU, aby zamknąć menu.

#### Aby skonfigurować ustawienie domyślne opcji Wybór modelu obsługi papieru

- 1. Naciśnij przycisk MENU, aby otworzyć menu.
- 2. Naciśnij przycisk ▼ (W DóŁ), aby zaznaczyć pozycję KONFIG. URZĄDZENIA.
- 3. Naciśnij przycisk 🗸 (WYBÓR), aby wybrać pozycję KONFIG. URZĄDZENIA.
- 4. Naciśnij przycisk ▼ (W DóŁ), aby zaznaczyć pozycję USTAW. SYSTEMU.
- 5. Naciśnij przycisk 🗸 (WYBÓR), aby wybrać pozycję USTAW. SYSTEMU.
- 6. Naciśnij przycisk ▼ (W DóŁ), aby zaznaczyć pozycję POD. CZYNNOŚĆ.
- 7. Naciśnij przycisk 🗸 (WYBÓR), aby wybrać pozycję POD. CZYNNOŚĆ.
- 8. Naciśnij przycisk 🗸 (WYBÓR), aby wybrać pozycję WYB. MOD. OBSŁ. PAP..
- 9. Naciśnij przycisk ▲ (W GóRĘ) lub ▼ (W DóŁ), aby zaznaczyć opcję WŁ. lub WYŁ..
- 10. Naciśnij przycisk 🗸 (Wybór), aby ustawić zachowanie.
- 11. Naciśnij przycisk MENU, aby zamknąć menu.

#### Aby ustawić opcję Komunikat o formacie/typie

- 1. Naciśnij przycisk MENU, aby otworzyć menu.
- 2. Naciśnij przycisk ▼ (W DóŁ), aby zaznaczyć pozycję KONFIG. URZĄDZENIA.
- 3. Naciśnij przycisk 🗸 (WYBÓR), aby wybrać pozycję KONFIG. URZĄDZENIA.
- 4. Naciśnij przycisk ▼ (W DóŁ), aby zaznaczyć pozycję USTAW. SYSTEMU.
- 5. Naciśnij przycisk 🗸 (WYBÓR), aby wybrać pozycję USTAW. SYSTEMU.
- 6. Naciśnij przycisk ▼ (W DóŁ), aby zaznaczyć pozycję POD. CZYNNOŚĆ.
- 7. Naciśnij przycisk / (WYBÓR), aby wybrać pozycję POD. CZYNNOŚĆ.
- 8. Naciśnij przycisk 🗸 (WYBÓR), aby wybrać pozycję KOMUNIKAT O FORMACIE/TYPIE.
- Naciśnij przycisk ▲ (W GÓRĘ) lub ▼ (W DÓŁ), aby zaznaczyć opcję WYŚWIETLACZ lub NIE WYŚWIETLAJ.
- 10. Naciśnij przycisk ✓ (WYBÓR), aby ustawić zachowanie.
- 11. Naciśnij przycisk MENU, aby zamknąć menu.

#### Opóźnienie uśpienia

Uwaga

Funkcja opóźnienia uśpienia, którą można dostosować, zmniejsza zużycie energii, gdy drukarka jest nieaktywna przez dłuższy czas. Czas, po jakim drukarka przejdzie w tryb uśpienia, można ustawić za pomocą następujących opcji: **1 MINUTA**, **15 MINUT**, **30 MINUT** lub **60 MINUT**, **90 MINUT**, **2 GODZ.** lub **4 GODZ**.. Ustawienie domyślne to **30 MINUT**.

Po przejściu drukarki do trybu uśpienia panel sterowania jest przyciemniony. Tryb uśpienia nie wpływa na czas rozgrzewania się drukarki, jeśli nie pozostawała ona w tym trybie dłużej niż 8 godzin.

#### Aby ustawić opóźnienie uśpienia

- 1. Naciśnij przycisk MENU, aby otworzyć menu.
- 2. Naciśnij przycisk ▼ (W DóŁ), aby zaznaczyć pozycję KONFIG. URZĄDZENIA.
- 3. Naciśnij przycisk 🗸 (WYBÓR), aby wybrać pozycję KONFIG. URZĄDZENIA.
- 4. Naciśnij przycisk ▼ (W DóŁ), aby zaznaczyć pozycję USTAW. SYSTEMU.
- 5. Naciśnij przycisk 🗸 (WYBÓR), aby wybrać pozycję USTAW. SYSTEMU.
- 6. Naciśnij przycisk ▼ (W DóŁ), aby zaznaczyć pozycję OPÓŹNIENIE UŚPIENIA.
- 7. Naciśnij przycisk 🗸 (WYBÓR), aby wybrać pozycję OPÓŹNIENIE UŚPIENIA.
- 8. Naciśnij przycisk ▲ (W GÓRĘ) lub ▼ (W DÓŁ), aby zaznaczyć odpowiedni okres.
- 9. Naciśnij przycisk 🗸 (WYBÓR), aby ustawić wybrany okres.
- 10. Naciśnij przycisk MENU, aby zamknąć menu.

#### Aby włączyć lub wyłączyć tryb uśpienia

- 1. Naciśnij przycisk MENU, aby otworzyć menu.
- 2. Naciśnij przycisk ▼ (W DóŁ), aby zaznaczyć pozycję KONFIG. URZĄDZENIA.
- 3. Naciśnij przycisk 🗸 (WYBÓR), aby wybrać pozycję KONFIG. URZĄDZENIA.
- 4. Naciśnij przycisk ▼ (W DóŁ), aby zaznaczyć pozycję ZEROWANIE.
- 5. Naciśnij przycisk 🗸 (WYBÓR), aby wybrać pozycję ZEROWANIE.
- 6. Naciśnij przycisk ▼ (W DóŁ), aby zaznaczyć pozycję TRYB UŚPIENIA.
- 7. Naciśnij przycisk 🗸 (WYBÓR), aby wybrać pozycję TRYB UŚPIENIA.
- 8. Naciśnij przycisk ▲ (W GÓRĘ) lub ▼ (W DÓŁ), aby zaznaczyć opcję WŁ. lub WYŁ..
- 9. Naciśnij przycisk 🗸 (WYBÓR), aby ustawić tę opcję.
- 10. Naciśnij przycisk Menu, aby zamknąć menu.

#### Język

Ta funkcja drukarki automatyzuje przełączanie języka.

- Opcja AUTO tak konfiguruje drukarkę, aby automatycznie wykrywała typ zadania drukowania i odpowiednio do niego ustawiała język. Jest to ustawienie domyślne. Jest ono zalecane, jeśli nie występują żadne problemy.
- Opcja PCL tak konfiguruje drukarkę, aby używała języka PCL (Printer Control Language).
- Opcja PDF konfiguruje drukowanie plików PDF. (Ta opcja jest dostępna tylko wtedy, gdy drukarka ma wystarczająco dużo pamięci.)
- Opcja PS tak konfiguruje drukarkę, aby używała emulacji języka PostScript.

#### Aby ustawić język

- 1. Naciśnij przycisk MENU, aby otworzyć menu.
- 2. Naciśnij przycisk ▼ (W DóŁ), aby zaznaczyć pozycję KONFIG. URZĄDZENIA.
- 3. Naciśnij przycisk 🗸 (WYBÓR), aby wybrać pozycję KONFIG. URZĄDZENIA.
- 4. Naciśnij przycisk ▼ (W DóŁ), aby zaznaczyć pozycję USTAW. SYSTEMU.
- 5. Naciśnij przycisk 🗸 (WYBÓR), aby wybrać pozycję USTAW. SYSTEMU.
- 6. Naciśnij przycisk ▼ (W DóŁ), aby zaznaczyć pozycję JĘZYK.
- 7. Naciśnij przycisk 🗸 (WYBÓR), aby wybrać pozycję JĘZYK.
- Naciśnij przycisk ▲ (W GóRĘ) lub ▼ (W DóŁ), aby zaznaczyć odpowiedni język (opcję AUTO, PS, PCL lub PDF).
- 9. Naciśnij przycisk 🗸 (WYBÓR), aby ustawić język.
- 10. Naciśnij przycisk MENU, aby zamknąć menu.

#### Kasowane ostrzeżenia

Za pomocą tej opcji, wybierając pozycję **WŁ.** lub **ZADANIE**, można określić czas wyświetlania kasowanych ostrzeżeń panelu sterowania. Wartość domyślna to **ZADANIE**.

- Wybierz opcję ZADANIE, aby kasowane ostrzeżenia były wyświetlane do zakończenia zadania, podczas którego zostały wygenerowane.

#### Aby ustawić usuwalne ostrzeżenia

- 1. Naciśnij przycisk MENU, aby otworzyć menu.
- 2. Naciśnij przycisk ▼ (W DóŁ), aby zaznaczyć pozycję KONFIG. URZĄDZENIA.
- 3. Naciśnij przycisk 🗸 (WYBÓR), aby wybrać pozycję KONFIG. URZĄDZENIA.
- 4. Naciśnij przycisk 🗸 (WYBÓR), aby wyróżnić pozycję USTAW. SYSTEMU.
- 5. Naciśnij przycisk 🗸 (WYBÓR), aby wybrać pozycję USTAW. SYSTEMU.
- 6. Naciśnij przycisk ▼ (W DóŁ), aby zaznaczyć pozycję KASOWANE OSTRZEŻENIA.
- 7. Naciśnij przycisk 🗸 (WYBÓR), aby wybrać pozycję KASOWANE OSTRZEŻENIA.
- 8. Naciśnij przycisk ▲ (W GÓRĘ) lub ▼ (W DÓŁ), aby zaznaczyć odpowiednią opcję.
- 9. Naciśnij przycisk ✓ (WYBÓR), aby ustawić tę opcję.
- 10. Naciśnij przycisk MENU, aby zamknąć menu.

#### Autokontynuacja

Istnieje możliwość określenia zachowania drukarki w przypadku generowania przez system automatycznego błędu przejściowego. Domyślnie ustawiona jest opcja **WŁ.** 

- Wybierz opcję WŁ, jeśli komunikat o błędzie ma być wyświetlany przez 10 sekund, a następnie drukarka ma automatycznie kontynuować drukowanie.

#### Aby ustawić automatyczne kontynuowanie

- 1. Naciśnij przycisk MENU, aby otworzyć menu.
- 2. Naciśnij przycisk ▼ (W DóŁ), aby zaznaczyć pozycję KONFIG. URZĄDZENIA.
- 3. Naciśnij przycisk 🗸 (WYBÓR), aby wybrać pozycję KONFIG. URZĄDZENIA.
- 4. Naciśnij przycisk ▼ (W DóŁ), aby zaznaczyć pozycję USTAW. SYSTEMU.
- 5. Naciśnij przycisk 🗸 (WYBÓR), aby wybrać pozycję USTAW. SYSTEMU.
- 6. Naciśnij przycisk ▼ (W DóŁ), aby zaznaczyć pozycję AUTO KONTYNUACJA.
- 7. Naciśnij przycisk 🗸 (WYBÓR), aby wybrać pozycję AUTO KONTYNUACJA.
- 8. Naciśnij przycisk ▲ (W GóRĘ) lub ▼ (W DóŁ), aby wybrać odpowiednią opcję.
- 9. Naciśnij przycisk 🗸 (WYBÓR), aby ustawić tę opcję.
- 10. Naciśnij przycisk MENU, aby zamknąć menu.

#### Kaseta prawie pusta

Dostępne są dwie opcje raportowania o wyczerpywaniu się toneru w drukarce: domyślnie ustawiona jest opcja **KONTYNUACJA**.

- Wybierz opcję KONTYNUACJA, aby do momentu wymiany kasety drukującej ostrzeżenie było wyświetlane, a drukowanie kontynuowane.
- Wybierz opcję STOP, aby wstrzymać drukowanie do momentu wymiany używanej kasety drukującej lub naciśnięcia przycisku 
   (Wybór) w celu zezwolenia na drukowanie w czasie wyświetlania ostrzeżenia.

#### Aby ustawić podawanie informacji o wyczerpywaniu się materiałów eksploatacyjnych

- 1. Naciśnij przycisk MENU, aby otworzyć menu.
- 2. Naciśnij przycisk ▼ (W DóŁ), aby zaznaczyć pozycję KONFIG. URZĄDZENIA.
- 3. Naciśnij przycisk 🗸 (WYBÓR), aby wybrać pozycję KONFIG. URZĄDZENIA.
- 4. Naciśnij przycisk ▼ (W DóŁ), aby zaznaczyć pozycję USTAW. SYSTEMU.
- 5. Naciśnij przycisk 🗸 (WYBÓR), aby wybrać pozycję USTAW. SYSTEMU.
- 6. Naciśnij przycisk ▼ (W DóŁ), aby zaznaczyć pozycję KASETA PRAWIE PUSTA.
- 7. Naciśnij przycisk 🗸 (WYBÓR), aby wybrać pozycję KASETA PRAWIE PUSTA.
- 8. Naciśnij przycisk ▲ (W GÓRĘ) lub ▼ (W DÓŁ), aby zaznaczyć odpowiednią opcję.
- 9. Naciśnij przycisk 🗸 (WYBÓR), aby ustawić tę opcję.
- 10. Naciśnij przycisk MENU, aby zamknąć menu.

#### **Brak toneru**

W drukarce są dostępne dwie opcje tej pozycji menu.

- Wybierz opcję KONTYNUACJA, aby zezwolić drukarce na kontynuowanie drukowania. Ostrzeżenie WYMIEŃ KASETĘ będzie wyświetlane do momentu wymiany kasety drukującej. Drukowanie w tym trybie można kontynuować tylko do osiągnięcia określonej liczby stron. Potem drukarka przerywa pracę do czasu wymiany pustej kasety drukującej. Jest to ustawienie domyślne.
- Wybierz opcję STOP, aby drukarka przerywała drukowanie do czasu wymiany pustej kasety drukującej.

#### Aby ustawić zachowanie w przypadku braku toneru

- 1. Naciśnij przycisk MENU, aby otworzyć menu.
- 2. Naciśnij przycisk ▼ (W DóŁ), aby zaznaczyć pozycję KONFIG. URZĄDZENIA.
- 3. Naciśnij przycisk 🗸 (WYBÓR), aby wybrać pozycję KONFIG. URZĄDZENIA.
- 4. Naciśnij przycisk ▼ (W DóŁ), aby zaznaczyć pozycję USTAW. SYSTEMU.
- 5. Naciśnij przycisk 🗸 (WYBÓR), aby wybrać pozycję USTAW. SYSTEMU.
- 6. Naciśnij przycisk ▼ (W DóŁ), aby zaznaczyć pozycję KASETA BRAK.
- 7. Naciśnij przycisk 🗸 (WYBÓR), aby wybrać pozycję KASETA BRAK.
- 8. Naciśnij przycisk ▲ (W GÓRĘ) lub ▼ (W DÓŁ), aby zaznaczyć odpowiednią opcję.
- 9. Naciśnij przycisk 🗸 (WYBÓR), aby ustawić tę opcję.
- 10. Naciśnij przycisk MENU, aby zamknąć menu.

#### Usuwanie zacięcia papieru

Ta opcja służy do konfigurowania odpowiedzi drukarki na zacięcia, w tym sposobu obsługi zaciętych stron. Ustawienie domyślne to **AUTO**.

- AUTO. Jeśli drukarka ma wystarczająco dużo pamięci, automatycznie włącza się usuwanie zacięcia.
- WŁ.. Drukarka ponownie wydrukuje wszystkie zacięte strony. Alokowanie dodatkowej pamięci w celu przechowywania kilku ostatnio drukowanych stron może być przyczyną obniżenia ogólnej wydajności drukarki.
- WYŁ.. Drukarka nie będzie ponownie drukować zaciętych stron. Ponieważ do
  przechowywania ostatnich stron nie jest używana żadna dodatkowa pamięć, ogólna
  wydajność drukarki może być zoptymalizowana.

#### Aby ustawić usuwanie zacięcia

- 1. Naciśnij przycisk MENU, aby otworzyć menu.
- 2. Naciśnij przycisk ▼ (W DóŁ), aby zaznaczyć pozycję KONFIG. URZĄDZENIA.
- 3. Naciśnij przycisk 🗸 (WYBÓR), aby wybrać pozycję KONFIG. URZĄDZENIA.
- 4. Naciśnij przycisk ▼ (W DóŁ), aby zaznaczyć pozycję USTAW. SYSTEMU.
- 5. Naciśnij przycisk 🗸 (WYBÓR), aby wybrać pozycję USTAW. SYSTEMU.
- 6. Naciśnij przycisk ▼ (W DóŁ), aby zaznaczyć pozycję USUW. ZACIĘCIA. PAP..
- 7. Naciśnij przycisk 🗸 (WYBÓR), aby wybrać pozycję USUW. ZACIĘCIA. PAP..
- 8. Naciśnij przycisk ▲ (W GÓRĘ) lub ▼ (W DÓŁ), aby zaznaczyć odpowiednią opcję.
- 9. Naciśnij przycisk 🗸 (WYBÓR), aby ustawić tę opcję.
- 10. Naciśnij przycisk MENU, aby zamknąć menu.
# Dysk RAM

Ta opcja określa sposób skonfigurowania funkcji dysku RAM. Jest dostępna, jeśli nie zainstalowano dysku twardego, a drukarka ma co najmniej 8 MB wolnej pamięci. Ustawienie domyślne to **AUTO**.

- AUTO. Drukarka ustala optymalny rozmiar dysku RAM na podstawie ilości dostępnej pamięci.
- **WYŁ.** Dysk RAM jest wyłączony, ale minimalny dysk RAM nadal będzie aktywny (wystarczający do skanowania jednej strony).

### Aby ustawić dysk RAM

- 1. Naciśnij przycisk MENU, aby otworzyć menu.
- 2. Naciśnij przycisk ▼ (W DóŁ), aby zaznaczyć pozycję KONFIG. URZĄDZENIA.
- 3. Naciśnij przycisk 🗸 (WYBÓR), aby wybrać pozycję KONFIG. URZĄDZENIA.
- 4. Naciśnij przycisk ▼ (W DóŁ), aby zaznaczyć pozycję USTAW. SYSTEMU.
- 5. Naciśnij przycisk 🗸 (WYBÓR), aby wybrać pozycję USTAW. SYSTEMU.
- 6. Naciśnij przycisk ▼ (W DóŁ), aby zaznaczyć pozycję DYSK RAM.
- 7. Naciśnij przycisk 🗸 (WYBÓR), aby wybrać pozycję DYSK RAM.
- 8. Naciśnij przycisk ▲ (W GÓRĘ) lub ▼ (W DÓŁ), aby zaznaczyć odpowiednią opcję.
- 9. Naciśnij przycisk 🗸 (WYBÓR), aby ustawić tę opcję.
- 10. Naciśnij przycisk MENU, aby zamknąć menu.

### Język

Jeśli opcja **JĘZYK** jest wyświetlana na panelu sterowania w języku angielskim, wykonaj następującą procedurę. W przeciwnym wypadku wyłącz drukarkę i włącz ją ponownie. Po wyświetleniu komunikatu **XXX MB** naciśnij i przytrzymaj przycisk ✓ (WYBÓR). Po zaświeceniu się wszystkich trzech kontrolek na panelu sterowania zwolnij przycisk ✓ (WYBÓR) i wykonaj następującą procedurę w celu ustawienia języka.

### Aby wybrać język

- Jeśli opcja WYBIERZ JĘZYK jest wyświetlana w języku angielskim, naciśnij przycisk ✓ (WyBóR) i zaczekaj, aż opcja JĘZYK zostanie wyświetlona w języku angielskim.
- 2. Naciskaj przycisk ▼ (W DóŁ), dopóki nie pojawi się preferowany język.
- 3. Naciśnij przycisk ✓ (WYBÓR), aby zapisać preferowany język.

# Oprogramowanie

Drukarka jest dostarczana z przydatnym oprogramowaniem, które obejmuje sterowniki drukarki i programy opcjonalne. Firma HP zaleca zainstalowanie dostarczonego oprogramowania, co pozwoli na łatwe skonfigurowanie drukarki i zapewni dostęp do pełnego zakresu jej funkcji.

Przeczytaj uwagi dotyczące instalacji i pliki Readme na dysku CD drukarki, aby dowiedzieć się, jakie dodatkowe programy i wersje językowe są dostępne. Oprogramowanie firmy HP nie jest dostępne we wszystkich wersjach językowych.

# Systemy operacyjne i składniki oprogramowania drukarki

Na dysku CD zamieszczono oprogramowanie i sterowniki przeznaczone dla użytkowników drukarek oraz administratorów sieci. Zainstalowanie sterowników drukarki zamieszczonych na dysku CD jest warunkiem pełnego wykorzystania wszystkich funkcji drukarki. Instalacja pozostałych programów jest zalecana, lecz nie wymagana do prawidłowej pracy drukarki. Aby uzyskać więcej informacji, przeczytaj uwagi dotyczące instalacji i pliki Readme znajdujące się na dysku CD drukarki.

Dysk CD zawiera oprogramowanie umożliwiające użytkownikom drukarek i administratorom sieci pracę w następujących systemach:

- Microsoft<sup>®</sup> Windows<sup>®</sup> 98 i Windows Millennium Edition (Me)
- Microsoft Windows NT<sup>®</sup> 4.0 (dotyczy tylko połączeń równoległych i sieciowych)
- Microsoft Windows 2000, Windows XP i Windows Server 2003
- Apple Mac OS wersja 9.1 lub nowsza i OS X wersja 10.1 lub nowsza

Aktualne sterowniki drukarek do wszystkich obsługiwanych systemów operacyjnych dostępne są na stronie internetowej pod adresem http://www.hp.com/go/lj4250\_software lub http://www.hp.com/go/lj4350\_software. Informacje dotyczące możliwości uzyskania aktualnego oprogramowania w przypadku braku dostępu do Internetu są zawarte w ulotce o pomocy technicznej znajdującej się w opakowaniu drukarki.

W poniższej tabeli wymieniono składniki oprogramowania drukarki.

| Oprogramowanie                | Windows<br>98/Me | Windows<br>NT 4.0 | Windows<br>2000/XP/<br>Server<br>2003 | Mac OS | UNIX®/<br>Linux | OS/2 |
|-------------------------------|------------------|-------------------|---------------------------------------|--------|-----------------|------|
| Instalator Windows            | x                | x                 | x                                     |        |                 |      |
| PCL 6                         | x                | x                 | x                                     |        |                 |      |
| PCL 5                         | x                | x                 | x                                     |        |                 |      |
| Emulacja języka<br>PostScript | x                | x                 | x                                     |        |                 |      |
| HP Web Jetadmin*              |                  | x                 | x                                     |        | x               |      |
| Macintosh Installer           |                  |                   |                                       | x      |                 |      |

| Oprogramowanie                                                                                          | Windows<br>98/Me | Windows<br>NT 4.0 | Windows<br>2000/XP/<br>Server<br>2003 | Mac OS | UNIX®/<br>Linux | OS/2 |
|----------------------------------------------------------------------------------------------------|------------------|-------------------|---------------------------------------|--------|-----------------|------|
| Pliki opisu drukarki<br>PostScript (PPD,<br>PostScript Printer<br>Description) dla<br>systemu Macintosh |                  |                   |                                       | x      |                 |      |
| Sterowniki IBM*                                                                                         |                  |                   |                                       |        |                 | x    |
| Skrypty Model*                                                                                          |                  |                   |                                       |        | x               |      |

\*Dostępne tylko w Internecie.

# Sterowniki drukarki

Sterowniki zapewniają dostęp do poszczególnych funkcji drukarki i umożliwiają komunikowanie się komputera z drukarką (za pomocą języka drukarki). Przeczytaj uwagi dotyczące instalacji i najbardziej aktualne pliki Readme na dysku CD drukarki, aby dowiedzieć się, jakie dodatkowe programy i wersje językowe są dostępne.

Poniżej wymieniono sterowniki drukarki dostarczane z drukarką. Najnowsze sterowniki są dostępne pod adresem http://www.hp.com/go/lj4250\_software lub http://www.hp.com/go/lj4350\_software. Jeśli pozwala na to konfiguracja komputera pracującego w systemie Windows, program instalujący oprogramowanie drukarki automatycznie sprawdza, czy komputer posiada dostęp do Internetu, co pozwala pobrać najnowszą wersję sterowników.

| System operacyjny <sup>1</sup> | PCL 6 | PCL 5 | PS | PPD <sup>2</sup> |
|--------------------------------|-------|-------|----|------------------|
| Windows 98, Me                 | x     | x     | x  | x                |
| Windows NT 4.0                 | x     | x     | x  | x                |
| Windows 2000, XP, Server 2003  | x     | x     | x  | x                |
| Macintosh OS                   |       |       | x  | x                |

<sup>1</sup> Nie każdy sterownik i system operacyjny udostępnia wszystkie funkcje drukarki. Sprawdź w pomocy kontekstowej w sterowniku drukarki, jakie funkcje są dostępne.
 <sup>2</sup> Pliki opisu drukarki PostScript (PPD, PostScript Printer Description).

Uwaga

Jeśli podczas instalacji oprogramowania system nie sprawdza automatycznie, czy w Internecie są dostępne najnowsze wersje sterowników, pobierz je pod adresem http://www.hp.com/go/lj4250\_software lub http://www.hp.com/go/lj4350\_software. Po nawiązaniu połączenia kliknij łącze **Downloads and Drivers**, aby znaleźć odpowiedni sterownik do pobrania.

Skrypty modelowe dla systemów UNIX i Linux można pobrać z Internetu lub zamówić w autoryzowanym punkcie usługowym HP. W przypadku systemu Linux zobacz http://www.hp.com/go/linux. W przypadku systemu UNIX zobacz http://www.hp.com/go/jetdirectunix\_software. Dodatkowe informacje można znaleźć w ulotce dołączonej do drukarki.

Uwaga

Jeśli żądanego sterownika nie ma na dysku CD drukarki ani na przedstawionej liście, przejrzyj uwagi dotyczące instalacji i najbardziej aktualne pliki Readme, aby sprawdzić, czy dany sterownik drukarki jest obsługiwany. Jeśli sterownik nie jest obsługiwany, u producenta lub dystrybutora programu można zamówić inny sterownik.

### Dodatkowe sterowniki

Następujących sterowników nie ma na dysku CD, ale są dostępne w Internecie.

- sterowniki drukarki PCL 5 lub PCL 6 dla systemu OS/2,
- sterownik drukarki PS dla systemu OS/2,
- skrypty modelowe dla systemu UNIX,
- sterowniki dla systemu Linux,
- sterowniki HP OpenVMS.

Sterowniki OS/2 są dostępne w firmie IBM i dostarczane z systemem OS/2. Nie są one dostępne w językach: chińskim uproszczonym, koreańskim, japońskim oraz chińskim tradycyjnym.

### Wybór odpowiedniego sterownika drukarki

Przy wyborze sterownika należy wziąć pod uwagę sposób używania drukarki. Dostęp do niektórych funkcji drukarki jest możliwy tylko przy użyciu sterownika PCL 6. Dostępność poszczególnych funkcji jest opisana w pomocy sterownika drukarki.

- Sterownik PCL 6 pozwala na wykorzystanie w pełni wszystkich funkcji drukarki. Do typowych zadań biurowych zaleca się sterownik PCL 6, który zapewnia najlepszą wydajność i jakość wydruków.
- Należy użyć sterownika PCL 5, jeśli wymagana jest zgodność ze starszymi sterownikami PCL lub starszymi drukarkami.
- Sterownik PS jest zalecany, jeśli drukowanie jest inicjowane głównie z programów, dla których właściwym językiem jest PostScript, na przykład Adobe<sup>®</sup> czy Corel, a także jeśli jest wymagana zgodność z językiem PostScript Level 3 lub obsługa czcionek PS w karcie CompactFlash.

Uwaga

Drukarka automatycznie przełącza między językami drukarki PS i PCL.

### Pomoc sterownika drukarki

Każdy sterownik drukarki ma ekrany Pomocy, które można wyświetlić za pomocą przycisku Pomoc, klawisza F1 lub znaku zapytania w prawym górnym rogu okna sterownika drukarki (w zależności od używanej wersji systemu operacyjnego Windows). Pomoc sterownika drukarki można także otworzyć, klikając prawym przyciskiem myszy dowolny element w sterowniku, a następnie klikając polecenie **Co to jest?**. Ekrany Pomocy zawierają szczegółowe informacje dotyczące konkretnego sterownika. Pomoc sterownika drukarki jest niezależna od pomocy innych programów.

### Korzystanie ze sterowników drukarki

Sterowniki drukarki można otworzyć na komputerze, stosując jedną z następujących metod:

| System operacyjny                 | Aby zmienić ustawienia<br>wszystkich zadań<br>drukowania do zamknięcia<br>programu                                                                                                    | Aby zmienić domyślne<br>ustawienia zadania<br>drukowania (na przykład<br>włączyć jako domyślne<br>ustawienie Druk dwustronny)                                                                                                    | Aby zmienić ustawienia<br>konfiguracyjne (na przykład<br>dodać opcjonalny podajnik<br>lub włączyć albo wyłączyć<br>funkcję sterownika Zezwalaj<br>na ręczne drukowanie<br>dwustronne)                                                                                                    |
|-----------------------------------|----------------------------------------------------------------------------------------------------|----------------------------------------------------------------------------------------------------|----------------------------------------------------------------------------------------------------|
| Windows 98, NT 4.0 i<br>ME        | W menu <b>Plik</b> kliknij polecenie<br><b>Drukuj</b> . Wybierz drukarkę,<br>a następnie kliknij przycisk<br><b>Właściwości</b> .<br>Poszczególne czynności<br>można wykonać również w<br>inny sposób, lecz<br>przedstawiona procedura jest<br>najbardziej popularna.                        | Kliknij przycisk <b>Start</b> , kliknij<br>polecenie <b>Ustawienia</b> , a<br>następnie kliknij polecenie<br><b>Drukarki</b> . Kliknij prawym<br>przyciskiem myszy ikonę<br>drukarki, a następnie kliknij<br>polecenie <b>Właściwości</b><br>(systemy Windows 98 i Me)<br>lub <b>Domyślne ustawienia</b><br><b>dokumentu</b> (system<br>Windows NT 4.0).           | Kliknij przycisk <b>Start</b> , kliknij<br>polecenie <b>Ustawienia</b> , a<br>następnie kliknij polecenie<br><b>Drukarki</b> . Kliknij prawym<br>przyciskiem ikonę drukarki, a<br>następnie wybierz polecenie<br><b>Właściwości</b> . Kliknij kartę<br><b>Konfiguruj</b> .                                         |
| Windows 2000, XP i<br>Server 2003 | W menu <b>Plik</b> kliknij polecenie<br><b>Drukuj</b> . Wybierz drukarkę,<br>a następnie kliknij przycisk<br><b>Właściwości</b> lub <b>Preferencje</b> .<br>Poszczególne czynności<br>można wykonać również w<br>inny sposób, lecz<br>przedstawiona procedura jest<br>najbardziej popularna. | Kliknij przycisk <b>Start</b> , wskaż<br>polecenie <b>Ustawienia</b> , a<br>następnie kliknij polecenie<br><b>Drukarki</b> lub <b>Drukarki i faksy</b> .<br>Kliknij prawym przyciskiem<br>ikonę drukarki, a następnie<br>wybierz polecenie <b>Preferencje</b><br><b>drukowania</b> .                                                                               | Kliknij przycisk <b>Start</b> , wskaż<br>polecenie <b>Ustawienia</b> , a<br>następnie kliknij polecenie<br><b>Drukarki</b> lub <b>Drukarki i faksy</b> .<br>Kliknij prawym przyciskiem<br>ikonę drukarki, a następnie<br>wybierz polecenie<br><b>Właściwości</b> . Kliknij kartę<br><b>Ustawienia urządzenia</b> . |
| Macintosh OS V9.1                 | W menu <b>File</b> kliknij polecenie<br><b>Print</b> . Zmień żądane<br>ustawienia za pomocą różnych<br>menu rozwijanych.                                                                                                    | W menu <b>File</b> kliknij polecenie<br><b>Print</b> . Po zmianie ustawień w<br>menu rozwijanym kliknij<br>przycisk <b>Save Settings</b> .                                                                                                    | Na pulpicie kliknij ikonę<br>drukarki. W menu <b>Printing</b><br>kliknij polecenie <b>Change</b><br><b>Setup</b> .                                                                                                    |
| Macintosh OS X<br>wersja 10.1     | W menu <b>File</b> kliknij polecenie<br><b>Print</b> . Zmień żądane<br>ustawienia za pomocą różnych<br>menu rozwijanych.                                                                                                    | W menu File kliknij polecenie<br>Print. Zmień ustawienia,<br>używając różnych menu<br>rozwijanych, a następnie w<br>głównym menu rozwijanym<br>kliknij opcję Save Custom<br>Setting. Te ustawienia<br>zostaną zachowane jako opcja<br>Custom. Aby korzystać<br>z nowych ustawień, wybierz<br>opcję Custom za każdym<br>razem po otwarciu programu i<br>drukowaniu. | Usuń drukarkę i zainstaluj ją<br>ponownie. Po ponownym<br>zainstalowaniu sterownik<br>zostanie skonfigurowany<br>automatycznie z nowymi<br>opcjami.<br>Uwaga<br>Użyj tej procedury tylko dla<br>połączeń AppleTalk.<br>Ustawienia konfiguracji mogą<br>być niedostępne w trybie<br>klasycznym.                     |

| System operacyjny             | Aby zmienić ustawienia<br>wszystkich zadań<br>drukowania do zamknięcia<br>programu                                       | Aby zmienić domyślne<br>ustawienia zadania<br>drukowania (na przykład<br>włączyć jako domyślne<br>ustawienie Druk dwustronny)                                                                                                    | Aby zmienić ustawienia<br>konfiguracyjne (na przykład<br>dodać opcjonalny podajnik<br>lub włączyć albo wyłączyć<br>funkcję sterownika Zezwalaj<br>na ręczne drukowanie<br>dwustronne)                                                                                                    |
|-------------------------------|----------------------------------------------------------------------------------------------------|----------------------------------------------------------------------------------------------------|----------------------------------------------------------------------------------------------------|
| Macintosh OS X<br>wersja 10.2 | W menu <b>File</b> kliknij polecenie<br><b>Print</b> . Zmień żądane<br>ustawienia za pomocą różnych<br>menu rozwijanych. | W menu <b>File</b> kliknij polecenie<br><b>Print</b> . Zmień ustawienia,<br>używając różnych menu<br>rozwijanych, a następnie w<br>menu rozwijanym <b>Presets</b><br>kliknij polecenie <b>Save as</b> i<br>wpisz nazwę ustawień.<br>Ustawienia te zostaną<br>zachowane w menu <b>Presets</b> .<br>Aby korzystać z nowych<br>ustawień, wybierz opcję<br>ustawień zaprogramowanych<br>za każdym razem przy<br>otwieraniu programu i<br>drukowaniu. | Otwórz program <b>Print Center</b> :<br>wybierz dysk twardy, kliknij<br>folder <b>Applications</b> , kliknij<br>folder <b>Utilities</b> , a następnie<br>kliknij dwukrotnie ikonę <b>Print</b><br><b>Center</b> . Kliknij kolejkę<br>drukowania. W menu <b>Printers</b><br>kliknij polecenie <b>Show Info</b> .<br>Kliknij menu <b>Installable</b><br><b>Options</b> .<br><b>Uwaga</b><br>Ustawienia konfiguracji mogą<br>być niedostępne w trybie<br>klasycznym. |
| Macintosh OS X<br>wersja 10.3 | W menu <b>File</b> kliknij polecenie<br><b>Print</b> . Zmień żądane<br>ustawienia za pomocą różnych<br>menu rozwijanych. | W menu File kliknij polecenie<br>Print. Zmień ustawienia,<br>używając różnych menu<br>rozwijanych, a następnie w<br>menu rozwijanym Presets<br>kliknij polecenie Save as i<br>wpisz nazwę ustawień.<br>Ustawienia te zostaną<br>zachowane w menu Presets.<br>Aby korzystać z nowych<br>ustawień, wybierz opcję<br>ustawień zaprogramowanych<br>za każdym razem przy<br>otwieraniu programu i<br>drukowaniu.                                      | Otwórz program <b>Printer</b><br><b>Setup Utility</b> : wybierz dysk<br>twardy, kliknij folder<br><b>Applications</b> , kliknij folder<br><b>Utilities</b> , a następnie kliknij<br>dwukrotnie ikonę <b>Printer</b><br><b>Setup Utility</b> . Kliknij kolejkę<br>drukowania. W menu <b>Printers</b><br>kliknij polecenie <b>Show Info</b> .<br>Kliknij menu <b>Installable</b><br><b>Options</b> .                                                                |

# Oprogramowanie dla komputerów Macintosh

W przypadku komputerów Macintosh program instalacyjny dostarczony przez firmę HP instaluje pliki opisu drukarki PostScript (PPD, PostScript Printer Description), rozszerzenia okna dialogowego drukarki (PDE, Printer Dialog Extensions) i program HP LaserJet Utility.

Jeśli drukarka jest połączona z siecią, komputery Macintosh mogą używać wbudowanego serwera internetowego. Dodatkowe informacje znajdują się w części Korzystanie z wbudowanego serwera internetowego.

# Pliki PPD

Pliki PPD w połączeniu ze sterownikami Apple PostScript zapewniają dostęp do funkcji drukarki oraz umożliwiają komunikację między drukarką i komputerem. Program instalujący pliki PPD, PDE oraz inne oprogramowanie znajduje się na dysku CD. Zaleca się używanie odpowiedniego sterownika PS dostarczonego z systemem operacyjnym.

## **Program HP LaserJet Utility**

Program HP LaserJet Utility umożliwia sterowanie funkcjami, które nie są dostępne w sterowniku. Ilustrowane ekrany programu ułatwiają wybieranie funkcji drukarki. Program HP LaserJet Utility służy do wykonywania następujących zadań:

- nadawania nazwy drukarce, przydzielania jej do strefy w sieci oraz pobierania plików i czcionek,
- konfigurowania i ustawiania drukarki pod kątem drukowania z użyciem protokołu internetowego (IP).

Program narzędziowy HP LaserJet Utility nie jest obsługiwany w systemie OS X, ale jest obsługiwany w środowisku klasycznym systemu.

# Instalowanie oprogramowania systemu drukowania

Oprogramowanie systemu drukowania i sterowniki drukarki znajdują się na dysku CD dostarczonym z drukarką. Aby w pełni korzystać z funkcji drukarki, trzeba zainstalować oprogramowanie systemu drukowania zamieszczone na dysku CD drukarki.

Jeśli nie ma dostępu do napędu CD-ROM, można pobrać oprogramowanie systemu drukowania z witryny internetowej pod adresem http://www.hp.com/go/lj4250\_software lub http://www.hp.com/go/lj4350\_software.

Uwaga Przykładowe skrypty modelowe dla sieci systemów UNIX (HP-UX<sup>®</sup>, Sun Solaris) i Linux są dostępne do pobrania w Internecie. W przypadku systemu Linux zobacz http://www.hp.com/go/linux. W przypadku systemu UNIX zobacz http://www.hp.com/go/jetdirectunix\_software.

Najnowsze bezpłatne oprogramowanie można pobrać pod adresem http://www.hp.com/go/ lj4250\_software lub http://www.hp.com/go/lj4350\_software.

Po wykonaniu instrukcji instalacji i załadowaniu oprogramowania, zobacz Korzystanie z funkcji sterownika drukarki, aby dowiedzieć się, jak optymalnie korzystać z drukarki.

### Pomoc sterownika drukarki

Każdy sterownik drukarki ma ekrany Pomocy, które można wyświetlić za pomocą przycisku **Pomoc**, klawisza F1 lub znaku zapytania w prawym górnym rogu okna sterownika drukarki (w zależności od używanej wersji systemu operacyjnego Windows). Ekrany pomocy zawierają szczegółowe informacje dotyczące konkretnego sterownika. Pomoc sterownika drukarki jest niezależna od pomocy innych programów.

### Instalowanie oprogramowania systemu drukowania dla systemu Windows w przypadku bezpośredniego połączenia drukarki z komputerem

W tej części wyjaśniono, jak zainstalować oprogramowanie systemu drukowania dla systemów operacyjnych Microsoft Windows 98, Windows Me, Windows NT 4.0, Windows 2000, Windows XP i Windows Server 2003.

Instalując oprogramowanie systemu drukowania w przypadku bezpośredniego połączenia drukarki z komputerem, należy zawsze instalować oprogramowanie przed podłączeniem kabla równoległego lub USB. Jeśli kabel równoległy lub USB podłączono przed zainstalowaniem oprogramowania, zobacz <u>Instalowanie oprogramowania po podłączeniu kabla równoległego lub USB</u>.

Uwaga

Do połączenia bezpośredniego można użyć kabla równoległego lub USB. Należy użyć kabla zgodnego ze standardem IEEE 1284 lub standardowego, dwumetrowego kabla USB.

### **OSTROŻNIE** Nie należy podłączać jednocześnie kabla równoległego i USB.

Uwaga

System Windows NT 4.0 nie obsługuje połączeń przez kabel USB.

### Aby zainstalować oprogramowanie systemu drukowania

- 1. Zamknij wszystkie programy, które są otwarte lub uruchomione.
- 2. Włóż dysk do napędu CD-ROM komputera.

Jeśli nie pojawi się ekran powitalny, uruchom go, wykonując następującą procedurę:

- 1. W menu Start kliknij polecenie Uruchom.
- 2. Wpisz następujące polecenie (gdzie X jest literą napędu CD-ROM): X:\setup
- 3. Kliknij przycisk OK.
- 3. Gdy pojawi się odpowiedni monit, kliknij przycisk **Zainstaluj drukarkę** i postępuj zgodnie z instrukcjami wyświetlanymi na ekranie komputera.
- 4. Po zakończeniu instalacji kliknij przycisk Zakończ.
- 5. Uruchom ponownie komputer.
- 6. Z dowolnego programu wydrukuj stronę, aby upewnić się, że oprogramowanie zostało poprawnie zainstalowane.

Jeśli instalacja się nie udała, przeprowadź ją ponownie. W przypadku dalszego niepowodzenia przeczytaj uwagi dotyczące instalacji i pliki Readme znajdujące się na dysku CD drukarki lub ulotkę dostarczoną w opakowaniu drukarki. Aby uzyskać pomoc lub więcej informacji możesz również przejść na stronę http://www.hp.com/go/lj4250\_software lub http://www.hp.com/go/lj4350\_software.

# Instalowanie oprogramowania systemu drukowania Windows w przypadku drukarki sieciowej

Oprogramowanie na dysku CD drukarki obsługuje instalację sieciową w sieciach Microsoft (z wyjątkiem systemu Windows 3.1*x*). Aby uzyskać informacje dotyczące instalacji sieciowej w innych systemach operacyjnych, przejdź na stronę http://www.hp.com/go/lj4250\_software lub http://www.hp.com/go/lj4350\_software.

Uwaga

Sterowniki systemu Windows NT 4.0 powinny być instalowane za pomocą kreatora dodawania drukarki systemu Windows.

Serwer druku HP Jetdirect, który jest dołączony do modeli drukarek mających w nazwie literę "n", jest wyposażony w port sieciowy 10/100Base-TX. Aby uzyskać informacje dotyczące innych opcji, zobacz Zamawianie części, akcesoriów i materiałów eksploatacyjnych lub skontaktuj się z lokalnym sprzedawcą HP. Zobacz Obsługa klientów firmy HP.

Instalator nie obsługuje instalacji drukarki ani tworzenia obiektu typu drukarka na serwerach Novell. Obsługuje on jedynie instalacje sieciowe w trybie bezpośrednim między komputerami z systemem Windows a drukarką. Aby zainstalować drukarkę i utworzyć obiekty typu drukarka na serwerze Novell, użyj odpowiedniego narzędzia firmy HP, np. HP Web Jetadmin, albo firmy Novell, np. NWadmin.

#### Aby zainstalować oprogramowanie systemu drukowania

1. Do zainstalowania tego oprogramowania w systemie Windows NT 4.0, Windows 2000, Windows XP lub Windows Server 2003 konieczne są przywileje administratora.

Wydrukuj stronę konfiguracji, aby upewnić się, że serwer druku HP Jetdirect jest prawidłowo skonfigurowany do pracy w sieci. Zobacz <u>Strona konfiguracji</u>. Na drugiej stronie znajdź adres IP drukarki. Może on być wymagany do przeprowadzenia instalacji.

- 2. Zamknij wszystkie programy, które są otwarte lub uruchomione.
- 3. Włóż dysk do napędu CD-ROM komputera.
- 4. Jeśli nie pojawi się ekran powitalny, uruchom go, wykonując następującą procedurę:
  - 1. W menu Start kliknij polecenie Uruchom.
  - 2. Wpisz następujące polecenie (gdzie X jest literą napędu CD-ROM): X:\setup
  - 3. Kliknij przycisk OK.
- 5. Gdy pojawi się odpowiedni monit, kliknij przycisk **Zainstaluj drukarkę** i postępuj zgodnie z instrukcjami wyświetlanymi na ekranie komputera.
- 6. Po zakończeniu instalacji kliknij przycisk Zakończ.
- 7. Uruchom ponownie komputer.
- 8. Z dowolnego programu wydrukuj stronę, aby upewnić się, że oprogramowanie zostało poprawnie zainstalowane.

Jeśli instalacja się nie udała, przeprowadź ją ponownie. W przypadku dalszego niepowodzenia przeczytaj uwagi dotyczące instalacji i pliki Readme znajdujące się na dysku CD drukarki lub ulotkę dostarczoną w opakowaniu drukarki. Aby uzyskać pomoc lub więcej informacji możesz również przejść na stronę http://www.hp.com/go/lj4250\_software lub http://www.hp.com/go/lj4350\_software.

# Aby skonfigurować komputer z systemem Windows do korzystania z drukarki sieciowej przy użyciu funkcji udostępniania systemu Windows

Możesz udostępnić drukarkę w sieci, aby umożliwić drukowanie na niej innym użytkownikom sieci.

Aby uzyskać informacje dotyczące konfiguracji udostępniania w systemie Windows, zajrzyj do dokumentacji systemu Windows. Po udostępnieniu drukarki zainstaluj oprogramowanie drukarki na wszystkich komputerach, które ją współużytkują.

# Instalowanie oprogramowania systemu drukowania Macintosh w przypadku drukarki sieciowej

W tej części opisano, jak zainstalować oprogramowanie systemu drukowania Macintosh. Oprogramowanie systemu drukowania obsługuje system Apple Mac OS 9.*x* i nowsze oraz system OS X wersja 10.1 i nowsze. Oprogramowanie systemu drukowania zawiera następujące składniki:

- Pliki opisu drukarki PostScript (PPD). Pliki PPD (PostScript Printer Description) w połączeniu ze sterownikiem drukarki Apple LaserWriter 8 zapewniają dostęp do funkcji drukarki i pozwalają komputerowi komunikować się z nią. Program instalacyjny dla plików PPD i innego oprogramowania jest dostępny na dysku CD dołączonym do drukarki. Dodatkowo należy użyć sterownika drukarki Apple LaserWriter 8, który pochodzi z komputera.
- HP LaserJet Utility. Program HP LaserJet Utility umożliwia sterowanie funkcjami, które nie są dostępne w sterowniku drukarki. Użyj ekranów ilustrowanych do wybierania funkcji drukarki i kończenia zadań dotyczących drukarki, aby:
  - nadać nazwę drukarce, przydzielić ją do strefy w sieci, pobrać pliki i czcionki oraz zmienić wiele ustawień drukarki;
  - ustawić hasło dla drukarki;
  - sprawdzić poziom zużycia materiałów eksploatacyjnych;
  - skonfigurować i ustawić drukarkę do drukowania z użyciem protokołu Internet Protocol (IP) lub AppleTalk.

### Aby zainstalować sterowniki drukarki w systemie Mac OS 9.x

- 1. Połącz kablem sieciowym serwer druku HP Jetdirect z portem sieci.
- Włóż dysk do napędu CD-ROM komputera. Menu dysku CD zostaje uruchomione automatycznie. Jeśli menu dysku CD nie zostanie uruchomione automatycznie, kliknij dwukrotnie ikonę napędu CD-ROM na pulpicie, a następnie kliknij dwukrotnie ikonę instalatora. Ta ikona znajduje się w folderze Installer/<język> na startowym dysku CD (gdzie <język> jest preferowanym językiem). (Na przykład folder Installer/English zawiera ikonę Installer dla anglojęzycznego oprogramowania drukarki).
- 3. Postępuj zgodnie z instrukcjami wyświetlanymi na ekranie komputera.
- 4. W folderze **HD** kliknij folder **Applications**, kliknij folder **Utilities** i otwórz program Apple Desktop Printer Utility.
- 5. Kliknij dwukrotnie ikonę Printer (AppleTalk).
- 6. Przy opcji AppleTalk Printer Selection kliknij przycisk Change.
- 7. Wybierz drukarkę, kliknij opcję Auto Setup, a następnie kliknij przycisk Create.
- 8. W menu Printing kliknij polecenie Set Default Printer.

### Aby zainstalować sterowniki drukarki w systemie Mac OS X w wersji 10.1 i nowszej

- 1. Połącz kablem sieciowym serwer druku HP Jetdirect z portem sieci.
- Włóż dysk do napędu CD-ROM komputera. Menu dysku CD zostaje uruchomione automatycznie. Jeśli menu dysku CD nie zostanie uruchomione automatycznie, kliknij dwukrotnie ikonę napędu CD-ROM na pulpicie, a następnie kliknij dwukrotnie ikonę instalatora. Ta ikona znajduje się w folderze Installer/<język> na startowym dysku CD (gdzie <język> jest preferowanym językiem). (Na przykład folder Installer/English zawiera ikonę Installer dla anglojęzycznego oprogramowania drukarki).
- 3. Kliknij dwukrotnie folder HP LaserJet Installers.
- 4. Postępuj zgodnie z instrukcjami wyświetlanymi na ekranie komputera.

|       | 5. Kliknij dwukrotnie ikonę Instalatora dla wybranego języka.                                                                                                    |
|-------|----------------------------------------------------------------------------------------------------|
| Uwaga | Jeśli na tym samym komputerze zainstalowano systemy OS X i OS 9.x (klasyczny), instalator pokaże opcje instalacyjne zarówno systemu klasycznego, jaki i OS X.                                                                                                    |
|       | <ol> <li>Na dysku twardym komputera kliknij dwukrotnie folder Applications, kliknij dwukrotnie<br/>folder Utilities, a następnie kliknij dwukrotnie ikonę Print Center lub Print Setup Utility.</li> </ol>                                                                                                    |
| Uwaga | W systemie OS X V10.3 zamiast ikony "Print Setup Utility" zostanie wyświetlona ikona "Print Center".                                                                                                    |
|       | 7. Kliknij polecenie Add printer.                                                                                                    |
|       | 8. Wybierz rodzaj połączenia.                                                                                                    |
|       | 9. Wybierz nazwę drukarki.                                                                                                    |
|       | 10. Kliknij polecenie <b>Add printer</b> .                                                                                                    |
|       | <ol> <li>Zamknij program Print Center lub Print Setup Utility, klikając przycisk close w lewym<br/>górnym rogu.</li> </ol>                                                                                                    |
| Uwaga | Komputery Macintosh nie mogą być podłączane do drukarki bezpośrednio za pomocą portu równoległego.                                                                                                    |
|       | Instalowanie oprogramowania systemu drukowania dla systemu<br>Macintosh w przypadku bezpośredniego połączenia drukarki z<br>komputerem                                                                                                    |
| Uwaga | Komputery Macintosh nie obsługują połączeń przez port równoległy.                                                                                                    |
|       | W tej części wyjaśniono, jak zainstalować oprogramowanie systemu drukowania dla systemów operacyjnych OS 9.x i nowszych, oraz OS X V10.1 i nowszych.                                                                                                    |
|       | Musi być zainstalowany sterownik Apple LaserWriter, aby było możliwe używanie plików PPD. Użyj sterownika Apple LaserWriter 8 dostarczonego z komputerem Macintosh.                                                                                                    |
|       | Aby zainstalować oprogramowanie systemu drukowania                                                                                                    |
|       | <ol> <li>Połącz kablem port USB drukarki i port USB komputera. Użyj standardowego,<br/>dwumetrowego kabla USB.</li> </ol>                                                                                                    |
|       | 2. Zamknij wszystkie programy, które są otwarte lub uruchomione.                                                                                                    |
|       | 3. Włóż dysk CD drukarki do napędu CD-ROM i uruchom instalatora.                                                                                                    |
|       | Menu dysku CD zostaje uruchomione automatycznie. Jeśli menu dysku CD nie zostanie<br>uruchomione automatycznie, kliknij dwukrotnie ikonę napędu CD-ROM na pulpicie, a<br>następnie kliknij dwukrotnie ikonę <b>instalatora</b> . Ta ikona znajduje się w folderze Installer/<br><język> na startowym dysku CD (gdzie <język> jest preferowanym językiem).</język></język> |
|       | 4. Postępuj zgodnie z instrukcjami wyświetlanymi na ekranie komputera.                                                                                                    |
|       | 5. Uruchom ponownie komputer.                                                                                                    |
|       | 6. W systemie Mac OS 9.x:                                                                                                    |
|       | <ol> <li>W folderze HD kliknij folder Applications, kliknij folder Utilities i otwórz program<br/>Apple Desktop Printer Utility.</li> </ol>                                                                                                    |
|       | 2. Kliknij dwukrotnie ikonę Printer (USB), a następnie kliknij przycisk OK.                                                                                                    |
|       | 3. Przy opcji <b>USB Printer Selection</b> kliknij przycisk <b>Change</b> .                                                                                                    |

- 4. Wybierz drukarkę, a następnie kliknij przycisk OK.
- 5. Obok opcji **Postscript Printer Description (PPD) File** kliknij przycisk **Auto Setup**, a następnie kliknij przycisk **Create**.
- 6. W menu Printing kliknij polecenie Set Default Printer.

#### W systemie Mac OS X:

- W folderze HD kliknij folder Applications, kliknij folder Utilities, a następnie kliknij ikonę Print Center lub Printer Setup Utility, aby uruchomić program Print Center lub Printer Setup Utility.
- 2. Jeśli drukarka pojawi się na liście drukarek, usuń ją.
- 3. Kliknij polecenie Add.
- 4. W menu rozwijanym u góry okna kliknij polecenie USB.
- 5. Na liście Printer Model List kliknij pozycję HP.
- 6. W obszarze **Model Name** kliknij pozycję **HP LaserJet serii 4250 lub 4350**, a następnie kliknij przycisk **Add**.
- 7. Z dowolnego programu wydrukuj stronę, aby upewnić się, że oprogramowanie zostało poprawnie zainstalowane.

Jeśli instalacja się nie udała, przeprowadź ją ponownie. W przypadku dalszego niepowodzenia przeczytaj uwagi dotyczące instalacji i pliki Readme znajdujące się na dysku CD drukarki lub ulotkę dostarczoną w opakowaniu drukarki. Aby uzyskać pomoc lub więcej informacji możesz również przejść na stronę http://www.hp.com/go/lj4250\_software lub http://www.hp.com/go/lj4350\_software.

### Instalowanie oprogramowania po podłączeniu kabla równoległego lub USB

Jeśli kabel równoległy lub USB podłączono już do komputera z systemem Windows, po włączeniu komputera pojawia się okno dialogowe **Znaleziono nowy sprzęt**.

### Aby zainstalować oprogramowanie dla systemu Windows 98 lub Windows Me

- 1. W oknie dialogowym Znaleziono nowy sprzęt kliknij opcję Wyszukaj na dysku CD.
- 2. Kliknij przycisk Dalej.
- 3. Postępuj zgodnie z instrukcjami wyświetlanymi na ekranie komputera.
- 4. Z dowolnego programu wydrukuj stronę, aby upewnić się, że oprogramowanie drukarki zostało poprawnie zainstalowane.

Jeśli instalacja się nie udała, przeprowadź ją ponownie. W przypadku dalszego niepowodzenia przeczytaj uwagi dotyczące instalacji i pliki Readme znajdujące się na dysku CD drukarki lub ulotkę dostarczoną w opakowaniu drukarki. Aby uzyskać pomoc lub więcej informacji możesz również przejść na stronę http://www.hp.com/go/lj4250\_software lub http://www.hp.com/go/lj4350\_software.

# Aby zainstalować oprogramowanie dla systemu Windows 2000, Windows XP lub Windows Server 2003

- 1. W oknie dialogowym Znaleziono nowy sprzęt kliknij przycisk Wyszukaj.
- Na ekranie Lokalizowanie plików sterownika zaznacz pole wyboru Określ lokalizację, wyczyść wszystkie inne pola wyboru, a następnie kliknij przycisk Dalej.

- 3. Wpisz następujące polecenie (gdzie X jest literą napędu CD-ROM): X:\2000XP
- 4. Kliknij przycisk Dalej.
- 5. Postępuj zgodnie z instrukcjami wyświetlanymi na ekranie komputera.
- 6. Po zakończeniu instalacji kliknij przycisk Zakończ.
- 7. Wybierz język i postępuj zgodnie z instrukcjami wyświetlanymi na ekranie komputera.
- 8. Z dowolnego programu wydrukuj stronę, aby upewnić się, że oprogramowanie zostało poprawnie zainstalowane.

Jeśli instalacja się nie udała, przeprowadź ją ponownie. W przypadku dalszego niepowodzenia przeczytaj uwagi dotyczące instalacji i pliki Readme znajdujące się na dysku CD drukarki lub ulotkę dostarczoną w opakowaniu drukarki. Aby uzyskać pomoc lub więcej informacji możesz również przejść na stronę http://www.hp.com/go/lj4250\_software lub http://www.hp.com/go/lj4350\_software.

# Dezinstalacja oprogramowania

W tej części wyjaśniono, jak odinstalować oprogramowanie systemu drukowania.

### Aby usunąć oprogramowanie z systemu operacyjnego Windows

W celu usunięcia niektórych lub wszystkich składników systemu drukowania HP dla systemu Windows można użyć programu Uninstaller.

- 1. Kliknij przycisk Start, a następnie wskaż polecenie Programy.
- 2. Wskaż polecenie HP LaserJet serii 4250 lub 4350 i kliknij polecenie Uninstaller.
- 3. Kliknij przycisk Dalej.
- 4. Wybierz elementy systemu drukowania HP, które chcesz odinstalować.
- 5. Kliknij przycisk OK.
- 6. Postępuj zgodnie z instrukcjami wyświetlanymi na ekranie komputera, aby dokończyć dezinstalację.

### Aby usunąć oprogramowanie z systemu operacyjnego Macintosh

Przeciągnij folder HP LaserJet i pliki PPD do kosza.

- W systemie Mac OS 9 znajdują się one w folderach hard drive/HP LaserJet i hard drive/ system folder/extensions/printer descriptions.
- W systemie Mac OS X znajdują się one w folderze hard drive/Library/Printers/PPDs/ Contents/Resources/EN.lproj.

# Wybieranie materiałów

Drukarka akceptuje różne rodzaje materiałów, takie jak papier w ciętych arkuszach (łącznie ze 100% papierem z makulatury), koperty, nalepki, folie i papier nietypowego formatu. Właściwości, takie jak gramatura, skład, ziarnistość i zawartość wilgoci, są ważnymi czynnikami mającymi wpływ na wydajność drukarki i jakość wydruków. Papier nie spełniający wymagań podanych w tej instrukcji obsługi może być przyczyną następujących problemów:

- niska jakość wydruku,
- częstsze zacięcia papieru,
- przedwczesne zużywanie się podzespołów drukarki i konieczność ich naprawy.
- Uwaga Niektóre rodzaje papieru mogą spełniać wszystkie wymienione wymagania, a jednak nie dawać zadowalających wyników. Może to być spowodowane nieodpowiednim obchodzeniem się z papierem, niewłaściwym poziomem temperatury i wilgotności lub innych parametrów, na które firma Hewlett-Packard nie ma wpływu. Przed zakupem dużej ilości materiału do drukowania należy się upewnić, że spełnia on wymogi opisane w niniejszej instrukcji obsługi oraz w instrukcji *HP LaserJet Printer Family Print Media Guide*, którą można pobrać pod adresem http://www.hp.com/support/ljpaperguide. Przed zakupem dużej ilości papieru zawsze należy go wypróbować.

# OSTROŻNIE Używanie papieru, który nie spełnia wymogów specyfikacji firmy HP, może być przyczyną problemów z drukarką, które będą wymagały naprawy. Tego typu naprawy nie wchodzą w zakres umów gwarancyjnych ani umów serwisowych firmy HP.

# Obsługiwane formaty materiałów

| Format                           | Wymiary <sup>1</sup>                               | Gramatura                           | Pojemność <sup>2</sup>                                     |
|----------------------------------|----------------------------------------------------|-------------------------------------|------------------------------------------------------------|
| Letter                           | 216 x 279 mm (8,5 x 11 cali)                       | 60 do 200 g/m <sup>2</sup>          | 100 arkuszy papieru o<br>gramaturze 75 g/m²<br>(20 funtów) |
| A4                               | 210 x 297 mm<br>(8,3 x 11,7 cala)                  | (16 do 53 funtów)                   |                                                            |
| Legal                            | 216 x 356 mm (8,5 x 14 cali)                       |                                     |                                                            |
| Executive                        | 184 x 267 mm<br>(7,3 x 10,5 cala)                  |                                     |                                                            |
| A5                               | 148 x 210 mm<br>(5,8 x 8,3 cala)                   |                                     |                                                            |
| 8,5 x 13                         | 216 x 330 mm (8,5 x 13 cali)                       |                                     |                                                            |
| B5 (JIS)                         | 182 x 257 mm<br>(7,2 x 10,1 cala)                  |                                     |                                                            |
| Executive (JIS)                  | 216 x 330 mm (8,5 x 13 cali)                       |                                     |                                                            |
| Podwójna karta<br>pocztowa (JIS) | 148 x 200 mm<br>(5,8 x 7,9 cala)                   |                                     |                                                            |
| 16K                              | 197 x 273 mm<br>(7,8 x 10,8 cala)                  |                                     |                                                            |
| Nietypowy <sup>3</sup>           | Minimalny format:<br>76 x 127 mm (3 x 5 cali)      |                                     |                                                            |
|                                  | Maksymalny format:<br>216 x 356 mm (8,5 x 14 cali) |                                     |                                                            |
| Koperta<br>Commercial #10        | 105 x 241 mm<br>(4,1 x 9,5 cala)                   | 75 do 105 g/m²<br>(20 do 28 funtów) | 10 kopert                                                  |
| Koperta DL ISO                   | 110 x 220 mm<br>(4,3 x 8,7 cala)                   |                                     |                                                            |
| Koperta C5 ISO                   | 162 x 229 mm<br>(6,4 x 9,0 cali)                   |                                     |                                                            |
| Koperta B5 ISO                   | 176 x 250 mm<br>(6,9 x 9,8 cala)                   | 1                                   |                                                            |
| Koperta Monarch                  | 98 x 191 mm (3,9 x 7,5 cala)                       | 1                                   |                                                            |

### Formaty i gramatura papieru obsługiwane przez podajnik 1

<sup>1</sup>Drukarka obsługuje szeroki zakres formatów materiałów. Sprawdź w oprogramowaniu drukarki, jakie formaty są obsługiwane.

<sup>2</sup>Pojemność może się różnić w zależności od gramatury i grubości papieru oraz warunków zewnętrznych.

<sup>3</sup>Informacje na temat drukowania na papierze o nietypowym formacie zamieszczono w części <u>Drukowanie na małych i nietypowych formatach oraz na grubym papierze</u>.

#7-3/4

| Format                 | Wymiary <sup>1</sup>                                  | Gramatura                  | Pojemność <sup>2</sup>            |
|------------------------|-------------------------------------------------------|----------------------------|-----------------------------------|
| Letter                 | 216 x 279 mm (8,5 x 11 cali)                          | 60 do 120 g/m <sup>2</sup> | 500 arkuszy papieru o             |
| A4                     | 210 x 297 mm<br>(8,3 x 11,7 cala)                     | (16 do 32 funtow)          | gramaturze 75 g/m²<br>(20 funtów) |
| Executive              | 184 x 267 mm<br>(7,3 x 10,5 cala)                     |                            |                                   |
| Legal                  | 216 x 356 mm (8,5 x 14 cali)                          |                            |                                   |
| 8,5 x 13               | 216 x 330 mm (8,5 x 13 cali)                          |                            |                                   |
| Executive (JIS)        | 216 x 330 mm (8,5 x 13 cali)                          |                            |                                   |
| B5 (JIS)               | 182 x 257 mm<br>(7,2 x 10,1 cala)                     |                            |                                   |
| A5                     | 148 x 210 mm<br>(5,8 x 8,3 cala)                      |                            |                                   |
| 16K                    | 197 x 273 mm<br>(7,8 x 10,8 cala)                     |                            |                                   |
| Nietypowy <sup>3</sup> | Minimalny format:<br>148 x 210 mm<br>(5,8 x 8,3 cala) |                            |                                   |
|                        | Maksymalny format:<br>216 x 356 mm (8,5 x 14 cali)    |                            |                                   |

# Formaty i gramatura obsługiwane przez podajnik 2 i opcjonalny podajnik na 500 arkuszy

<sup>1</sup>Drukarka obsługuje szeroki zakres formatów materiałów. Sprawdź w oprogramowaniu drukarki, jakie formaty są obsługiwane.

<sup>2</sup>Pojemność może się różnić w zależności od gramatury i grubości papieru oraz warunków zewnętrznych.

<sup>3</sup>Informacje na temat drukowania na papierze o nietypowym formacie zamieszczono w części <u>Drukowanie na małych i nietypowych formatach oraz na grubym papierze</u>.

| Formaty i gramatura | i obsługiwane przez | opcjonalny | podajnik na | 1500 arkuszy |
|---------------------|---------------------|------------|-------------|--------------|
|---------------------|---------------------|------------|-------------|--------------|

| Format | Wymiary                           | Gramatura                                                                  | Pojemność <sup>1</sup>                                       |
|--------|-----------------------------------|----------------------------------------------------------------------------|--------------------------------------------------------------|
| Letter | 216 x 279 mm<br>(8,5 x 11 cali)   | 279 mm         60 do 120 g/m²           11 cali)         (16 do 32 funtów) | 1,500 arkuszy papieru<br>o gramaturze 75 g/m²<br>(20 funtów) |
| A4     | 210 x 297 mm<br>(8,3 x 11,7 cala) |                                                                            |                                                              |
| Legal  | 216 x 356 mm<br>(8,5 x 14 cali)   |                                                                            |                                                              |

<sup>1</sup>Pojemność może się różnić w zależności od gramatury i grubości papieru oraz warunków zewnętrznych.

### Formaty i gramatura obsługiwane przez opcjonalny duplekser

| Format    | Wymiary                        | Gramatura                  |
|-----------|--------------------------------|----------------------------|
| Letter    | 216 x 279 mm (8,5 x 11 cali)   | 60 do 120 g/m <sup>2</sup> |
| A4        | 210 x 297 mm (8,3 x 11,7 cala) | (16 do 32 funtow)          |
| Executive | 184 x 267 mm (7,3 x 10,5 cala) |                            |
| Legal     | 216 x 356 mm (8,5 x 14 cali)   |                            |
| B5 (JIS)  | 182 x 257 mm (7,2 x 10,1 cala) |                            |
| A5        | 148 x 210 mm (5,8 x 8,3 cala)  |                            |

### Formaty i gramatura obsługiwane przez opcjonalny podajnik kopert

| Format         | Wymiary                          | Gramatura                           | Pojemność |
|----------------|----------------------------------|-------------------------------------|-----------|
| Monarch #7-3/4 | 98 x 191 mm<br>(3,9 x 7,5 cala)  | 75 do 105 g/m²<br>(20 do 28 funtów) | 75 kopert |
| Commercial #10 | 105 x 241 mm<br>(4,1 x 9,5 cala) |                                     |           |
| DL ISO         | 110 x 220 mm<br>(4,3 x 8,7 cala) |                                     |           |
| C5 (ISO)       | 162 x 229 mm<br>(6,4 x 9,0 cali) |                                     |           |

### Formaty i gramatura obsługiwane przez opcjonalny zszywacz/układacz

| Format                                          | Wymiary <sup>1</sup> | Gramatura | Pojemność <sup>2</sup> |  |
|-------------------------------------------------|----------------------|-----------|------------------------|--|
| Sam układacz lub jako część zszywacza/układacza |                      |           |                        |  |

| Format                                               | Wymiary <sup>1</sup>                                  | Gramatura                                                                    | Pojemność <sup>2</sup>                                     |  |
|------------------------------------------------------|-------------------------------------------------------|------------------------------------------------------------------------------|------------------------------------------------------------|--|
| Letter                                               | 216 x 279 mm<br>(8,5 x 11 cali)                       | 60 do 120 g/m²<br>(16 do 32 funtów)                                          | 500 arkuszy papieru o<br>gramaturze 75 g/m²<br>(20 funtów) |  |
| A4                                                   | 210 x 297 mm<br>(8,3 x 11,7 cala)                     |                                                                              |                                                            |  |
| Executive                                            | 184 x 267 mm<br>(7,3 x 10,5 cala)                     |                                                                              |                                                            |  |
| Legal                                                | 216 x 356 mm<br>(8,5 x 14 cali)                       |                                                                              |                                                            |  |
| B5 (JIS)                                             | 182 x 257 mm<br>(7,2 x 10,1 cala)                     |                                                                              |                                                            |  |
| A5                                                   | 148 x 210 mm<br>(5,8 x 8,3 cala)                      |                                                                              |                                                            |  |
| Nietypowy <sup>3</sup>                               | Minimalny format:<br>148 x 210 mm<br>(5,8 x 8,3 cala) |                                                                              |                                                            |  |
|                                                      | Maksymalny format:<br>216 x 356 mm<br>(8,5 x 14 cali) |                                                                              |                                                            |  |
| Zszywacz jako część zszywacza/układacza <sup>4</sup> |                                                       |                                                                              |                                                            |  |
| Letter                                               | 216 x 279 mm<br>(8,5 x 11 cali)                       | 60 do 120 g/m²15 arkuszy papier(16 do 32 funtów)gramaturze 75 g/n(20 funtów) | 15 arkuszy papieru o<br>gramaturze 75 g/m <sup>2</sup>     |  |
| A4                                                   | 210 x 297 mm<br>(8,3 x 11,7 cala)                     |                                                                              | (20 funtow)                                                |  |
| Legal                                                | 216 x 356 mm<br>(8,5 x 14 cali)                       |                                                                              |                                                            |  |

Formaty i gramatura obsługiwane przez opcjonalny zszywacz/układacz (ciąg dalszy)

<sup>1</sup>Drukarka obsługuje szeroki zakres formatów materiałów. Sprawdź w oprogramowaniu drukarki, jakie formaty są obsługiwane.

<sup>2</sup>Pojemność może się różnić w zależności od gramatury i grubości papieru oraz warunków zewnętrznych.

<sup>3</sup>Informacje na temat drukowania na papierze o nietypowym formacje zamieszczono w części <u>Drukowanie na małych i nietypowych formatach oraz na grubym papierze</u>.

<sup>4</sup>Układacz obsługuje wszystkie formaty, a zszywacz tylko Letter, Legal oraz A4.

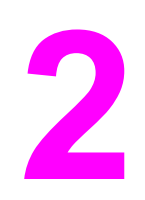

# Zadania drukowania

W tej części znajdują się informacje dotyczące często wykonywanych zadań drukowania.

- Wybieranie podajnika używanego do drukowania
- Wybieranie właściwego trybu utrwalacza
- <u>Zszywanie dokumentów</u>
- Ładowanie podajników
- Opis opcji wysuwania materiałów
- Drukowanie kopert
- Drukowanie na materiałach specjalnych
- Drukowanie po obu stronach papieru (opcjonalny duplekser)
- <u>Anulowanie zadania drukowania</u>
- Korzystanie ze sterownika drukarki
- Korzystanie z funkcji sterownika drukarki
- Korzystanie z funkcji przechowywania zadań drukowania

# Wybieranie podajnika używanego do drukowania

Istnieje możliwość wyboru sposobu, w jaki drukarka pobiera materiał z podajników. W poniższych sekcjach przedstawiono informacje na temat konfigurowania drukarki do pobierania materiału z określonych podajników.

Kolejność wybierania podajników Dostosowanie działania podajnika 1 Drukowanie według typu i formatu materiałów (blokowanie podajników) Ręczne podawanie papieru z podajnika 1

# Kolejność wybierania podajników

Po odebraniu zadania drukarka wybiera podajnik na podstawie tego, czy typ i format znajdującego się w nim papieru pasuje do typu i formatu wybranego przez użytkownika. W przypadku wyboru automatycznego drukarka sprawdza po kolei wszystkie dostępne podajniki — zaczynając od dolnego i kończąc na górnym (podajnik 1) — czy znajduje się w nich odpowiedni papier. Po znalezieniu papieru odpowiedniego typu i formatu rozpoczyna się drukowanie.

### Uwaga

Wybór automatyczny ma miejsce tylko wtedy, gdy wraz z zadaniem drukowania nie został określony podajnik. W przeciwnym razie zlecenie zostanie wydrukowane przy użyciu wskazanego podajnika.

- Jeśli materiały zostały załadowane do podajnika 1, a w menu OBSŁUGA PAPIERU wybrano opcje PODAJNIK 1 RODZAJ=DOWOLNY i PODAJNIK 1 FORMAT=DOWOLNY, drukarka zawsze najpierw pobierze materiały z podajnika 1. Dodatkowe informacje znajdują się w części <u>Dostosowanie działania podajnika 1</u>.
- Jeśli wyszukiwanie zakończy się niepowodzeniem, na wyświetlaczu panelu sterowania pojawi się komunikat z żądaniem włożenia materiałów odpowiedniego typu i formatu. Użytkownik może włożyć materiał danego typu/formatu lub zmienić żądanie, wybierając inny typ i format na panelu sterowania drukarki.
- Jeśli podczas drukowania w podajniku skończą się materiały, drukarka automatycznie przełączy się na inny podajnik zawierający ten sam typ/format materiału.

Proces automatycznego wyboru podajnika wygląda nieco inaczej, gdy działanie podajnika 1 zostało dostosowane (zobacz <u>Dostosowanie działania podajnika 1</u>) lub podajnik 1 został przestawiony w tryb podawania ręcznego (zobacz <u>Ręczne podawanie papieru z podajnika 1</u>).

# Dostosowanie działania podajnika 1

Drukarkę można tak skonfigurować, aby drukowała przy użyciu podajnika 1, jeśli jest on załadowany, lub wyłącznie przy użyciu podajnika 1, jeżeli zażądano drukowania na umieszczonym w nim nośniku. Zobacz Menu obsługi papieru.

| Ustawienie                                            | Objaśnienie                                                                                                    |
|-------------------------------------------------------|----------------------------------------------------------------------------------------------------|
| POD. 1 RODZAJ=DOWOLNY<br>POD. 1 FORMAT=DOWOLNY        | Drukarka zwykle pobiera materiały najpierw z<br>podajnika 1, o ile nie jest on pusty lub zamknięty.<br>Jeśli w podajniku 1 nie zawsze są materiały lub<br>jest on używany tylko do ręcznego podawania,<br>lepiej nie zmieniać ustawień domyślnych w<br>menu obsługi papieru — POD. 1<br>RODZAJ=DOWOLNY i POD. 1<br>FORMAT=DOWOLNY.                                                                                                    |
| POD. 1 RODZAJ= lub POD. 1 FORMAT= inny<br>niż DOWOLNY | Drukarka traktuje podajnik 1 tak samo, jak inne<br>podajniki. Zamiast sprawdzić w pierwszej<br>kolejności, czy potrzebne materiały znajdują się<br>w podajniku 1, drukarka pobiera je z podajnika,<br>w którym znajdują się materiały o typie i rodzaju<br>odpowiadającym ustawieniom oprogramowania.<br>W sterowniku drukarki można wybrać materiały z<br>każdego podajnika, łącznie z podajnikiem 1,<br>według typu, formatu lub źródła. Więcej<br>informacji na temat drukowania według typu i<br>formatu papieru można znaleźć w części<br>Drukowanie według typu i formatu materiałów<br>(blokowanie podajników). |

Istnieje możliwość określenia, czy drukarka ma wyświetlać komunikat z pytaniem, czy pobierać materiały z podajnika 1, jeśli nie można znaleźć materiałów żądanego typu i formatu w innym podajniku. Drukarka może wyświetlać taki komunikat zawsze przed pobraniem materiałów z podajnika 1 lub tylko wtedy, gdy podajnik 1 jest pusty. Ustawienie UŻYJ ŻĄDANEGO PODAJNIKA jest dostępne w podmenu Ustaw. systemu menu Konfig. urządzenia.

# Drukowanie według typu i formatu materiałów (blokowanie podajników)

Drukowanie według typu i formatu pozwala uzyskać pewność, że zadania są zawsze drukowane na właściwych materiałach. Istnieje możliwość skonfigurowania podajników z uwzględnieniem typu (np. papier zwykły lub firmowy) i formatu (np. Letter lub A4) materiałów, które się w nich znajdują.

Po takim skonfigurowaniu podajników i wybraniu w sterowniku drukarki określonego typu i formatu materiałów drukarka automatycznie wybierze podajnik, w którym znajdują się odpowiednie materiały. Nie trzeba wtedy wskazywać podajnika (jako źródła). Ta metoda przydaje się zwłaszcza wtedy, gdy drukarka jest udostępniana i często więcej niż jedna osoba wkłada do niej lub wyjmuje z niej papier.

Niektóre starsze modele drukarek posiadają funkcję blokowania podajników, co pozwala zapobiec drukowaniu na niewłaściwych materiałach. Drukowanie według typu i formatu eliminuje potrzebę blokowania podajników. Więcej informacji o obsługiwanych przez poszczególne podajniki typach i formatach materiałów można znaleźć w części <u>Obsługiwane formaty materiałów</u>.

Aby podczas drukowania według typu i formatu był uwzględniany podajnik 2, podajniki opcjonalne i opcjonalny podajnik kopert, może być konieczne opróżnienie podajnika 1 i zamknięcie go lub wybranie w panelu sterowania drukarki opcji innej niż **DOWOLNY** w ustawieniach **POD. 1 RODZAJ** i **POD. 1 FORMAT** w menu OBSŁUGA PAPIERU. Aby uzyskać więcej informacji, zobacz <u>Dostosowanie działania podajnika 1</u>. Ustawienia skonfigurowane w programie i sterowniku drukarki zastępują ustawienia wprowadzone w panelu sterowania. (Ustawienia programu zastępują ustawienia sterownika drukarki.)

## Aby drukować według typu i formatu papieru

- 1. Upewnij się, że podajniki są prawidłowo załadowane. Zobacz <u>Ładowanie podajników</u>.
- W panelu sterowania drukarki otwórz menu OBSŁUGA PAPIERU. Wybierz typ papieru dla poszczególnych podajników. W przypadku braku pewności co do rodzaju załadowanych materiałów (na przykład papier dokumentowy lub makulaturowy) należy sprawdzić, czy stosowne informacje nie znajdują się na etykiecie opakowania materiałów.
- 3. Wybierz ustawienia formatu papieru na panelu sterowania drukarki.
  - Podajnik 1: Ustaw format papieru w menu OBSŁUGA PAPIERU, jeśli ustawienie POD. 1 RODZAJ= w drukarce jest inne niż DOWOLNY. Jeśli do podajnika załadowano nietypowy papier, w menu OBSŁUGA PAPIERU ustaw nietypowy format papieru. Aby uzyskać więcej informacji, zobacz <u>Drukowanie na małych i</u> nietypowych formatach oraz na grubym papierze.
  - Podajnik 2 i opcjonalny podajnik na 500 arkuszy: Standardowe formaty papieru są automatycznie wykrywane po prawidłowym umieszczeniu materiałów w podajniku i odpowiednim ustawieniu prowadnic. Więcej informacji na temat regulowania podajników można znaleźć w części <u>Ładowanie podajników</u>. Jeśli załadowano papier o nietypowym formacie, ustaw pokrętło w podajniku w położenie "Custom" (Niestandardowy) i w menu OBSŁUGA PAPIERU określ nietypowy format papieru. Aby uzyskać więcej informacji, zobacz <u>Drukowanie na małych i nietypowych formatach oraz na grubym papierze</u>.
  - Opcjonalny podajnik na 1500 arkuszy: Standardowe formaty papieru są automatycznie wykrywane po prawidłowym umieszczeniu materiałów w podajniku i odpowiednim ustawieniu prowadnic. Więcej informacji na temat regulowania podajników można znaleźć w części <u>Ładowanie podajników</u>. Materiały nietypowych formatów nie są obsługiwane.
  - Opcjonalny podajnik kopert: W menu OBSŁUGA PAPIERU ustaw format papieru.
- 4. W programie lub sterowniku drukarki wybierz typ papieru inny niż Wybór automatyczny.

W przypadku drukarek sieciowych ustawienia typu i formatu można także skonfigurować w programie HP Web Jetadmin.

# Ręczne podawanie papieru z podajnika 1

Funkcja podawania ręcznego umożliwia drukowanie na specjalnych materiałach za pomocą podajnika 1. Ustawienie opcji **PODAWANIE RĘCZNE** jako **WŁ**. w sterowniku lub na panelu sterowania drukarki powoduje przerwanie pracy drukarki po wysłaniu zadania druku, dzięki czemu można umieścić w podajniku 1 papier specjalny lub inne materiały drukarskie. Następnie należy nacisnąć przycisk ✓ (Wybór), aby kontynuować drukowanie.

Jeśli po wysłaniu zadania drukowania okaże się, że w podajniku 1 znajdują się materiały, a na panelu sterowania drukarki wybrano ustawienie **POD. 1 RODZAJ=DOWOLNY** i **POD. 1 FORMAT=DOWOLNY** jako konfigurację domyślną podajnika 1, drukarka *nie* przerwie pracy w oczekiwaniu na załadowanie materiałów. Aby drukarka przerwała pracę, w menu OBSŁUGA PAPIERU należy wybrać ustawienia opcji **POD. 1 RODZAJ** i **POD. 1 FORMAT** inne niż **DOWOLNY**.

 

 Uwaga
 Jeśli opcje FORMAT i RODZAJ ustawiono jako DOWOLNY, a dla ustawienia KOMUNIKAT RĘCZNEGO POD. wybrano opcję JEŚLI NIE ZAŁAD., materiały będą pobierane z podajnika 1 bez wyświetlania komunikatu. Jeśli dla ustawienia KOMUNIKAT RĘCZNEGO POD. wybrano opcję ZAWSZE, drukarka będzie wyświetlać komunikat z prośbą o włożenie materiałów nawet wtedy, gdy dla podajnika 1 wybrano opcje RODZAJ=DOWOLNY i FORMAT=DOWOLNY.

Jeśli w menu panelu sterowania wybrano opcję **PODAWANIE RĘCZNE =WŁ**., zastąpi ona ustawienie określone w sterowniku drukarki, a wszystkie zadania drukowania wysłane do drukarki będą wymagać ręcznego podawania papieru z podajnika 1, chyba że w sterowniku drukarki zostanie wybrany inny podajnik. Jeśli funkcja ręcznego podawania jest rzadko używana, najlepiej ustawić opcję **PODAWANIE RĘCZNE =WYŁ**. na panelu sterowania drukarki i wybierać opcję ręcznego podawania w sterowniku drukarki przy wysyłaniu zadania drukowania.

# Wybieranie właściwego trybu utrwalacza

Drukarka automatycznie dostosowuje tryb utrwalacza na podstawie typu materiału ustawionego dla danego podajnika. Na przykład przy drukowaniu na grubym papierze, takim jak karton, trzeba wybrać wyższy tryb utrwalacza, aby zapewnić lepszą przyczepność toneru, ale podczas drukowania na folii, aby nie uszkodzić drukarki, należy wybrać ustawienie trybu utrwalacza NIS. Ustawienie domyślne zapewnia najlepszą wydajność w przypadku większości typów materiałów drukarskich.

Tryb utrwalacza można zmienić dopiero po ustawieniu typu materiału dla używanego podajnika. (Zobacz <u>Drukowanie według typu i formatu materiałów (blokowanie podajników)</u>.) Po określeniu typu materiału dla podajnika można zmienić tryb utrwalacza w podmenu **JAKOŚĆ DRUKU** menu **KONFIG. URZĄDZENIA** na panelu sterowania drukarki. (Zobacz <u>Podmenu jakości druku</u>.)

Uwaga

Im wyższy tryb utrwalacza (np. WYS. 1 lub WYS. 2), tym lepsza przyczepność toneru, ale także tym większe prawdopodobieństwo wystąpienia problemów, takich jak nadmierna podatność na zwijanie. Po ustawieniu trybu utrwalacza na WYS. 1 lub WYS. 2 drukarka może pracować wolniej.

Aby przywrócić ustawienia domyślne trybów utrwalacza, otwórz menu **KONFIG. URZĄDZENIA** na panelu sterowania drukarki. W podmenu **JAKOŚĆ DRUKU** wybierz polecenie **TRYBY UTRWALACZA**, a następnie wybierz polecenie **TRYBY FABRYCZNE**.

# Zszywanie dokumentów

W opcjonalnym zszywaczu/układaczu można zszywać dokumenty liczące do 15 arkuszy papieru o gramaturze 75 g/m<sup>2</sup>. W zszywaczu można zszywać papier formatu Letter, A4 i Legal.

- Gramatura papieru powinna mieścić się w zakresie od 60 do 120 g/m<sup>2</sup>. Jeżeli papier jest grubszy, limit zszywanych stron może być mniejszy niż 15 arkuszy.
- Jeżeli zadanie składa się tylko z jednego arkusza lub z ponad 15 arkuszy, drukarka wydrukuje je, ale nie wykona zszywania.
- Zszywacz obsługuje tylko papier. Nie należy zszywać innych materiałów drukarskich, np. folii lub nalepek.

Gdy dokument jest gotowy do zszycia, należy wybrać zszywanie w programie. Zazwyczaj zszywacz można wybrać przy użyciu programu komputerowego bądź sterownika drukarki, ale niektóre opcje mogą być udostępniane tylko przez sterownik. Miejsce i sposób wyboru zależą od programu lub sterownika drukarki.

Jeżeli zszywacza nie można wybrać z programu lub sterownika drukarki, należy zrobić to z panelu sterowania.

Należy tak skonfigurować sterownik drukarki, aby rozpoznawał opcjonalny zszywacz/ układacz. Ustawienie to wystarczy zmienić tylko raz. Szczegółowe informacje na ten temat można znaleźć w pomocy ekranowej sterownika drukarki.

Zszywacz akceptuje zadania nawet wtedy, gdy skończyły się zszywki, ale strony nie będą zszywane. Można jednak tak skonfigurować sterownik drukarki, aby wyłączał opcję zszywania, gdy kaseta zszywacza będzie pusta.

# Aby wybrać zszywacz w oprogramowaniu (system Windows)

- 1. W menu Plik kliknij polecenie Drukuj, a następnie kliknij przycisk Właściwości.
- 2. Na karcie **Wyjście** kliknij listę rozwijaną w obszarze **Zszywacz**, a następnie kliknij pozycję **Jedna zszywka pod kątem**.

# Aby wybrać zszywacz w oprogramowaniu (komputery Mac)

- 1. W menu **Plik** kliknij polecenie **Drukuj**, a następnie wybierz opcję **Wykańczanie** z dostępnych opcji drukowania.
- 2. W oknie dialogowym Tace odbiorcze wybierz opcję Zszywacz.
- 3. W oknie dialogowym Zszywacz wybierz metodę zszywania.

# Aby wybrać zszywacz z panelu sterowania

- 1. Naciśnij przycisk MENU, aby otworzyć menu.
- Za pomocą przycisków ▲ (W GÓRĘ) i ▼ (W DÓŁ) przewiń menu do pozycji KONFIG. URZĄDZENIA, a następnie naciśnij przycisk ✓ (WYBÓR).
- Za pomocą przycisków ▲ (W GÓRĘ) lub ▼ (W DÓŁ) przewiń menu do pozycji ZSZYWACZ/ UKŁADACZ, a następnie naciśnij przycisk ✓ (WYBÓR).
- Za pomocą przycisku ▲ (W GÓRĘ) lub ▼ (W DÓŁ) przewiń menu do pozycji JEDNA, a następnie naciśnij przycisk ✓ (WYBÓR).

Wybranie zszywacza na panelu sterowania drukarki zmienia ustawienie domyślne na **DO ZSZYCIA**. Może się zdarzyć, że wszystkie zadania drukowania będą zszywane. Ustawienia zmienione w sterowniku drukarki zastępują jednak ustawienia określone w panelu sterowania.

# Ładowanie zszywek

Uwaga

Zszywki należy uzupełnić, gdy na wyświetlaczu panelu sterowania pojawi się komunikat **MAŁO ZSZYWEK W ZSZYWACZU** (oznaczający, że w zszywaczu pozostało mniej niż 70 zszywek) lub **BRAK ZSZYWEK W ZSZYWACZU** (zszywacz jest pusty). W przypadku wyczerpania się zszywek zszywacz/układacz nadal będzie przyjmować zadania, ale dokumenty nie będą zszywane.

### Aby załadować zszywki

 Obróć moduł zszywacza po prawej stronie zszywacza/układacza w kierunku do przodu drukarki, aby go odblokować Chwyć kasetę ze zszywkami za niebieski uchwyt i wyciągnij ją z modułu zszywacza.

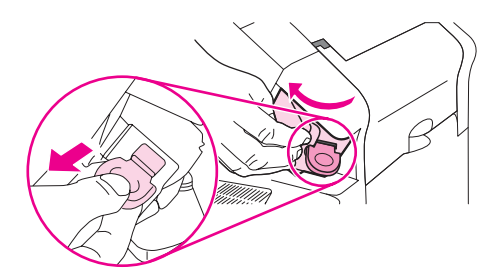

2. Włóż nową kasetę ze zszywkami do modułu zszywacza i obróć go w kierunku do tyłu drukarki, aby go zablokować.

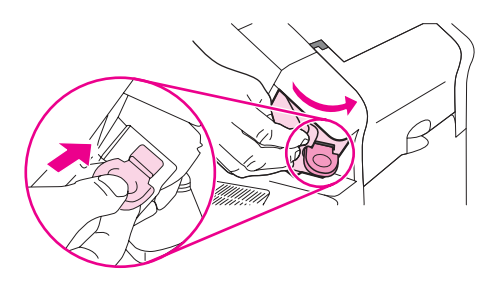

# Ładowanie podajników

W niniejszej sekcji opisano, w jaki sposób załadować standardowe i opcjonalne podajniki drukarki.

# Ładowanie podajnika 1

Podajnik 1 jest wielofunkcyjnym podajnikiem mieszczącym do 100 arkuszy papieru, 50 folii lub arkuszy nalepek, 10 kopert lub 20 kart indeksowych. Domyślnym ustawieniem drukarki jest pobieranie materiałów w pierwszej kolejności właśnie z podajnika 1. Informacje na temat zmiany tego ustawienia można znaleźć w części <u>Dostosowanie działania podajnika 1</u>.

Podajnik 1 pozwala łatwo drukować na kopertach, foliach, papierze o nietypowym formacie lub innych materiałach bez potrzeby rozładowywania innych podajników. Może być także używany jako wygodny, dodatkowy podajnik papieru. Informacje o obsługiwanych formatach materiałów można znaleźć w części <u>Obsługiwane formaty materiałów</u>.

Drukarka, w której jest zainstalowany opcjonalny zszywacz/układacz, automatycznie obraca drukowany obraz o 180°, niezależnie od formatu materiału i tego, czy dokument ma być zszyty. W przypadku drukowania na papierze wymagającym określonej orientacji (np. na papierze firmowym, z nadrukiem, dziurkowanym czy ze znakiem wodnym) należy pamiętać, aby włożyć go do podajnika we właściwy sposób. Zobacz <u>Orientacja papieru w przypadku</u> zainstalowania zszywacza.

W przypadku pobierania papieru z podajnika 1 drukarka może pracować wolniej.

OSTROŻNIE Aby wyeliminować ryzyko wystąpienia zacięć, nie należy ładować podajników w trakcie drukowania. Nie należy kartkować ryzy papieru. Kartkowanie może powodować trudności w podawaniu arkuszy papieru.

# Aby załadować podajnik 1

1. Otwórz podajnik 1.

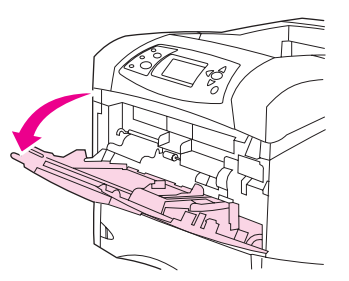

2. Wysuń przedłużenie podajnika.

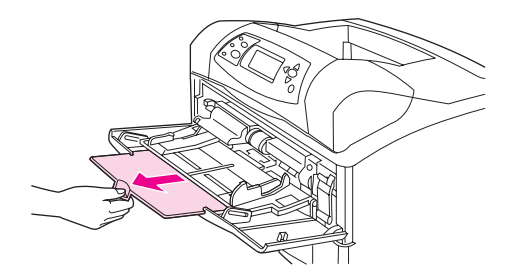

Uwaga

3. Ustaw boczne prowadnice we właściwej szerokości.

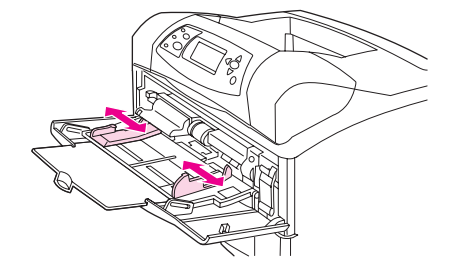

4. Włóż materiały do podajnika. Upewnij się, że materiały mieszczą się pod przytrzymywaczami prowadnic i nie wystają ponad wskaźniki maksymalnej wysokości.

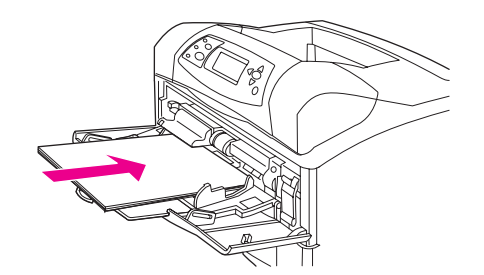

#### Uwaga

Materiały należy wkładać w taki sposób, aby strona przeznaczona do drukowania znajdowała się u góry, a krótsza krawędź była zwrócona w kierunku drukarki. Więcej informacji na temat ładowania materiałów specjalnych można znaleźć w części <u>Drukowanie</u> na małych i nietypowych formatach oraz na grubym papierze.

5. Przesuń boczne prowadnice do środka tak, aby lekko dotykały stosu materiału, nie wyginając go.

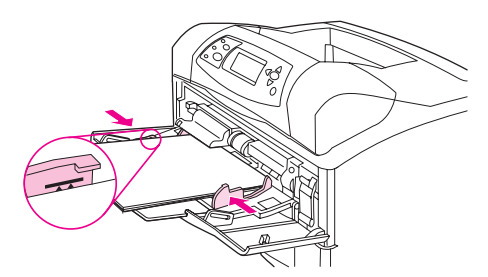

# Ładowanie podajnika 2 lub opcjonalnego podajnika na 500 arkuszy

Podajnik na 500 arkuszy można dostosować do sześciu formatów standardowych (Letter, A4, Legal, Executive, A5 i B5 JIS) oraz do wielu formatów nietypowych. Zobacz <u>Obsługiwane formaty materiałów</u>. Drukarka rozpoznaje formaty standardowe, gdy prowadnice są ustawione na format standardowy, a pokrętło materiałów znajduje się w położeniu Standard.

Drukarka, w której jest zainstalowany opcjonalny zszywacz/układacz, automatycznie obraca drukowany obraz o 180°, niezależnie od formatu materiału i tego, czy dokument ma być zszyty. W przypadku drukowania na materiale wymagającym określonej orientacji (np. na papierze firmowym, z nadrukiem, dziurkowanym czy ze znakiem wodnym) należy pamiętać, aby włożyć go do podajnika we właściwy sposób. Zobacz <u>Orientacja papieru w przypadku</u> zainstalowania zszywacza.

Aby wyeliminować ryzyko wystąpienia zacięć, nie należy ładować podajników w trakcie drukowania.

# Aby załadować podajnik 2 lub opcjonalny podajnik na 500 arkuszy

1. Lekko podnieś podajnik i pociągnij, aby wyjąć go z drukarki.

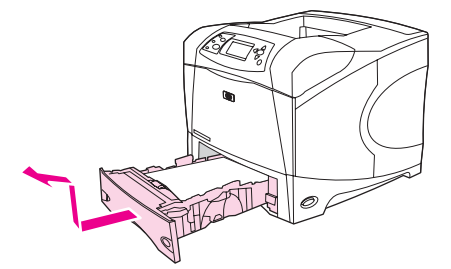

2. Naciśnij przycisk zwalniający na lewej prowadnicy i ustaw boczne prowadnice w położeniu odpowiadającym żądanej szerokości papieru.

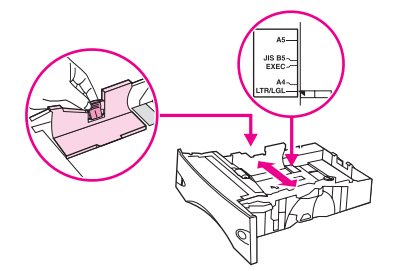

3. Naciśnij przycisk zwalniający na tylnej prowadnicy i ustaw ją w położeniu odpowiadającym formatowi materiałów.

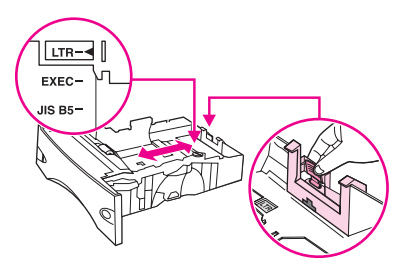

 Obróć pokrętło z prawej strony podajnika w położenie "Standard" dla papieru LTR (Letter), A4, LGL (Legal), EXEC (Executive), A5 lub JISB5. Obróć pokrętło w położenie "Custom" (Nietypowy) dla obsługiwanych nietypowych formatów papieru.

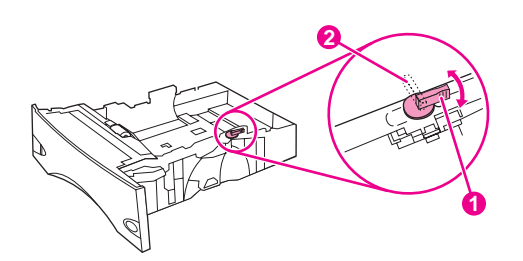

- 1 Położenie Standard
- 2 Położenie Custom

5. Włóż papier do podajnika stroną przeznaczoną do drukowania do dołu i górną, krótszą krawędzią do przodu podajnika.

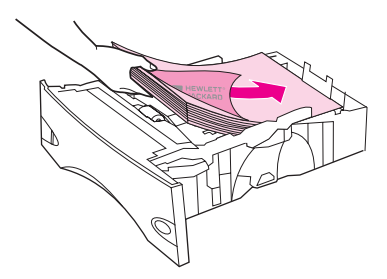

### OSTROŻNIE

Nie należy kartkować ryzy papieru. Kartkowanie może powodować trudności w podawaniu arkuszy papieru.

6. Upewnij się, że papier leży płasko w podajniku we wszystkich czterech narożnikach i znajduje się poniżej wskaźników maksymalnej wysokości.

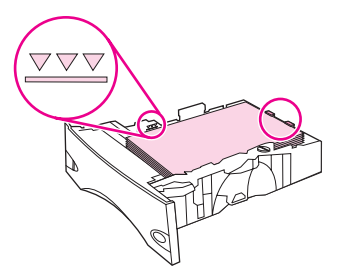

7. Wsuń podajnik do drukarki.

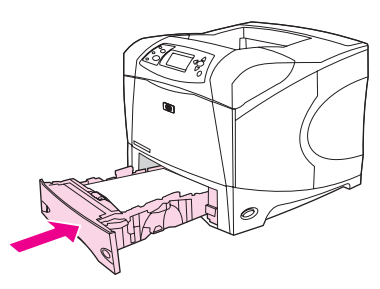

# Ładowanie opcjonalnego podajnika na 1500 arkuszy

Do opcjonalnego podajnika na 1500 arkuszy można wkładać jedynie papier formatu Letter, A4 i Legal. Jeśli prowadnice są dobrze ustawione, drukarka automatycznie rozpoznaje format włożonego papieru.

Drukarka, w której zainstalowany jest opcjonalny zszywacz/układacz, automatycznie obraca drukowany obraz o 180°, niezależnie od formatu papieru i tego, czy dokument ma zostać zszyty. W przypadku drukowania na materiale wymagającym określonej orientacji (np. na papierze firmowym, z nadrukiem, dziurkowanym czy ze znakiem wodnym) należy pamiętać, aby włożyć go do podajnika we właściwy sposób. (Zobacz <u>Orientacja papieru w przypadku</u> zainstalowania zszywacza.)

### OSTROŻNIE

Aby wyeliminować ryzyko wystąpienia zacięć, nie należy ładować podajników w trakcie drukowania.

# Aby załadować opcjonalny podajnik na 1500 arkuszy

1. Otwórz drzwiczki podajnika na 1500 arkuszy.

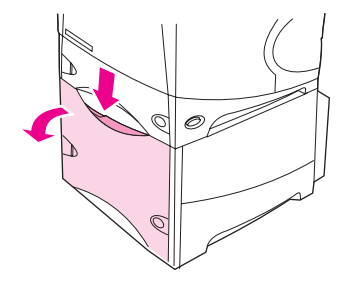

2. Jeśli w podajniku są materiały, wyjmij je. Nie można dostosowywać prowadnic, jeśli w podajniku znajdują się materiały.

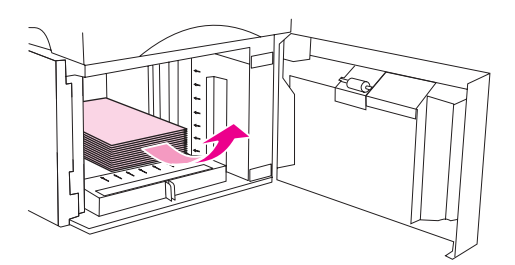

3. Naciśnij prowadnice z przodu podajnika i przesuń je tak, aby uzyskać odpowiedni rozmiar materiałów.

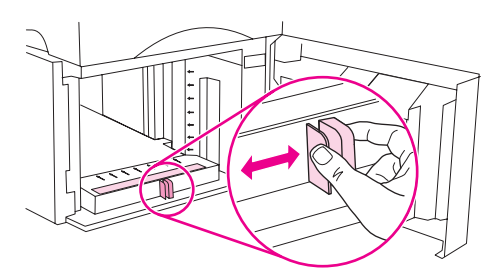

4. Włóż materiały do podajnika stroną przeznaczoną do drukowania zwróconą do dołu i górną, krótszą krawędzią zwróconą do przodu podajnika.

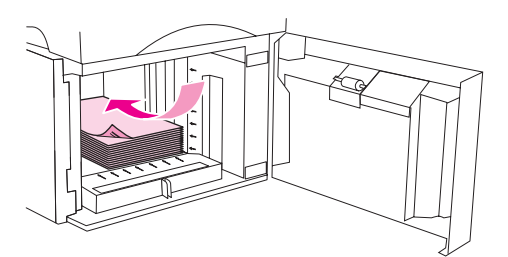

### **OSTROŻNIE**

Nie należy kartkować stosu papieru. Kartkowanie może powodować trudności w podawaniu arkuszy papieru.

5. Upewnij się, że plik leży poniżej wskaźników maksymalnej wysokości na prowadnicach, a przednie krawędzie pliku są wyrównane do strzałek.

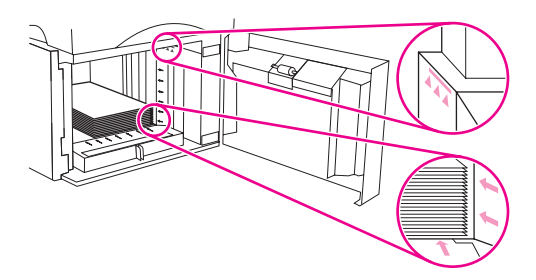

6. Zamknij drzwiczki podajnika.

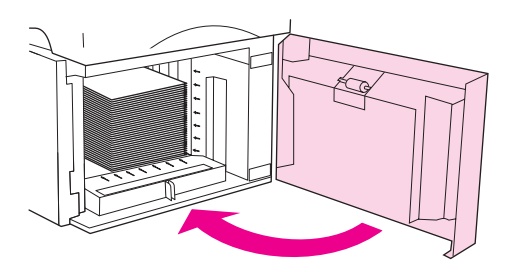

# Opis opcji wysuwania materiałów

Wydruki są odbierane przez następujące elementy drukarki: górny (standardowy) pojemnik wyjściowy, tylny pojemnik wyjściowy i opcjonalny układacz lub zszywacz/układacz.

Kierowanie wydruku do górnego (standardowego) pojemnika wyjściowego Drukowanie do tylnego pojemnika wyjściowego Kierowanie wydruku do opcjonalnego układacza lub zszywacza/układacza Orientacja papieru w przypadku zainstalowania zszywacza

# Kierowanie wydruku do górnego (standardowego) pojemnika wyjściowego

Górny pojemnik wyjściowy odbiera papier stroną zadrukowaną do dołu, w prawidłowej kolejności. Powinno się go używać przy większości zleceń, w tym przy drukowaniu na foliach. Przed użyciem górnego pojemnika wyjściowego należy zamknąć tylny pojemnik wyjściowy. Aby uniknąć zacięć papieru, podczas drukowania nie należy otwierać ani zamykać tylnego pojemnika wyjściowego.

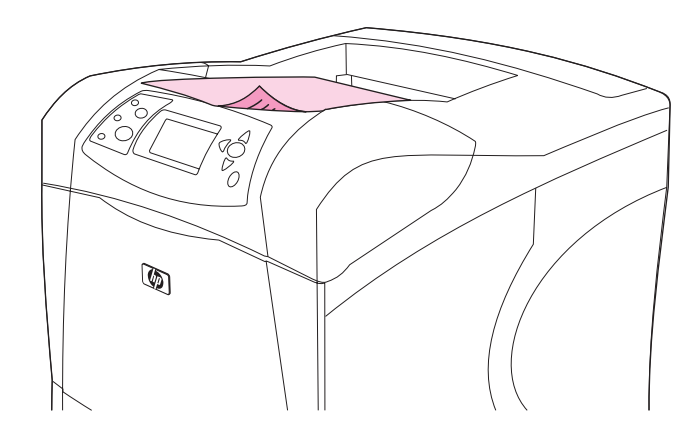

# Drukowanie do tylnego pojemnika wyjściowego

Jeśli tylny pojemnik wyjściowy jest otwarty, drukarka zawsze kieruje do niego wydruk. Materiały odbierane w tym pojemniku są układane wydrukiem do góry, z ostatnią stroną na górze (w odwrotnej kolejności).

Wydruki kierowane z podajnika 1 do tylnego pojemnika wyjściowego przechodzą prostą ścieżką papieru. Otwarcie tylnego pojemnika wyjściowego może zwiększyć wydajność w przypadku drukowania na następujących materiałach:

- koperty,
- nalepki,
- papier małego, nietypowego formatu,

- karty pocztowe;
- papier o gramaturze większej niż 120 g/m<sup>2</sup>.

Aby otworzyć tylny pojemnik wyjściowy, złap uchwyt w jego górnej części. Pociągnij pojemnik w dół i wysuń przedłużenie.

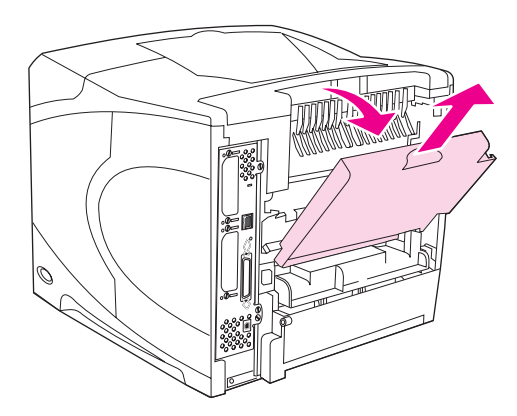

Otwarcie tylnego pojemnika wyjściowego powoduje, że duplekser (jeśli jest zainstalowany) i górny pojemnik wyjściowy stają się niedostępne. Aby uniknąć zacięć papieru, podczas drukowania nie należy otwierać ani zamykać tylnego pojemnika wyjściowego.

# Kierowanie wydruku do opcjonalnego układacza lub zszywacza/układacza

W opcjonalnym układaczu lub zszywaczu/układaczu mieści się 500 arkuszy papieru (o gramaturze 20 funtów). Do układacza można włożyć zarówno papier w formacie standardowym, jak i nietypowym. Co prawda układacz/zszywacz akceptuje papier w formacie standardowym i nietypowym, ale można zszywać jedynie arkusze w formacie Letter, Legal i A4. Do tego pojemnika nie wolno wysyłać innych materiałów, np. kopert czy nalepek.

Drukarka, w której zainstalowany jest zszywacz/układacz, automatycznie obraca drukowany obraz o 180°, niezależnie od formatu papieru i tego, czy dokument ma zostać zszyty. Typy papieru, w przypadku których ważna jest orientacja wydruku, na przykład papier firmowy lub dziurkowany, powinny być wkładane do podajników w innym kierunku. Zobacz <u>Orientacja papieru w przypadku zainstalowania zszywacza</u>.

Aby wydruk trafił do opcjonalnego układacza lub zszywacza/układacza, należy wybrać odpowiednią opcję w programie, sterowniku drukarki lub na panelu sterowania drukarki.

Przed użyciem opcjonalnego układacza lub zszywacza/układacza należy zmienić ustawienia w sterowniku drukarki, aby rozpoznawał on to urządzenie dodatkowe. Ustawienie to wystarczy zmienić tylko raz. Szczegółowe informacje na ten temat można znaleźć w pomocy ekranowej sterownika drukarki.

Więcej informacji na temat obsługiwanych typów papieru można znaleźć w części <u>Obsługiwane formaty materiałów</u>. Więcej informacji na temat zszywania dokumentów można znaleźć w części <u>Zszywanie dokumentów</u>.

# Orientacja papieru w przypadku zainstalowania zszywacza

Drukarka, w której zainstalowany jest opcjonalny zszywacz/układacz, automatycznie obraca drukowany obraz o 180°, niezależnie od formatu papieru i tego, czy dokument ma zostać zszyty. W przypadku drukowania na papierze wymagającym określonej orientacji (np. na papierze firmowym, z nadrukiem, dziurkowanym czy ze znakiem wodnym) należy pamiętać, aby włożyć go do podajnika we właściwy sposób. Prawidłową orientację papieru w podajnikach przedstawiają poniższe ilustracje.

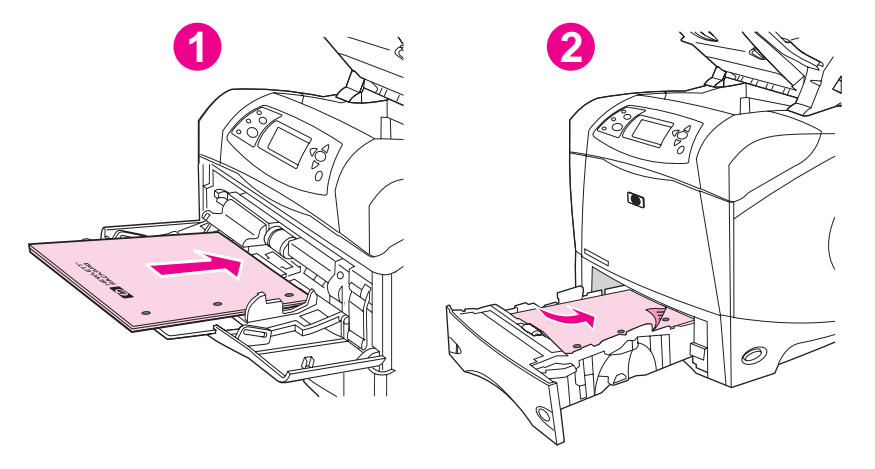

- 1 Podajnik 1, zadanie drukowania jednostronnego
- 2 Wszystkie pozostałe podajniki, zadania drukowania jednostronnego

W przypadku drukowania jednostronnego i zszywania arkuszy z podajnika 1 papier należy włożyć stroną przeznaczoną do drukowania do góry i górną krawędzią do siebie. W przypadku drukowania jednostronnego i zszywania arkuszy ze wszystkich podajników papier należy włożyć stroną przeznaczoną do drukowania do dołu i górną krawędzią do drukarki.

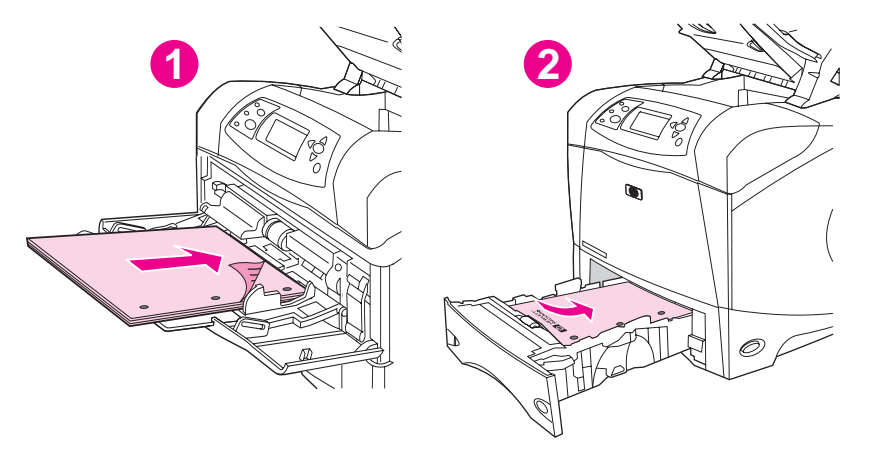

- 1 Podajnik 1, zadania drukowania dwustronnego
- 2 Wszystkie pozostałe podajniki, zadania drukowania dwustronnego

W przypadku drukowania dwustronnego i zszywania arkuszy z podajnika 1 papier należy włożyć stroną przeznaczoną do drukowania do dołu i górną krawędzią do drukarki. W przypadku drukowania dwustronnego i zszywania arkuszy z pozostałych podajników papier należy włożyć stroną przeznaczoną do drukowania do góry i górną krawędzią do siebie.

# **Drukowanie kopert**

|              | Koperty można drukować przy użyciu podajnika 1 lub opcjonalnego podajnika kopert. W podajniku 1 mieści się maksymalnie 10 kopert w formacie standardowym lub nietypowym. W opcjonalnym podajniku kopert mieści się do 75 kopert, ale można do niego wkładać tylko koperty standardowe.                                                                                                    |
|--------------|----------------------------------------------------------------------------------------------------|
|              | Niezależnie od formatu kopert, przed rozpoczęciem drukowania należy się upewnić, że<br>marginesy w używanym programie komputerowym są ustawione w odległości przynajmniej<br>15 mm od krawędzi koperty.                                                                                                    |
|              | Wydajność drukowania zależy od konstrukcji koperty. Przed zakupem dużej liczby kopert<br>zawsze należy je wypróbować. Więcej informacji na temat specyfikacji kopert można<br>znaleźć w części <u>Koperty</u> .                                                                                                    |
| OSTRZEŻENIE! | Nigdy nie należy używać kopert z wykładzinami, odsłoniętymi paskami samoprzylepnymi lub<br>innymi materiałami syntetycznymi. Mogą one wydzielać opary szkodliwe dla zdrowia.                                                                                                    |
| OSTROŻNIE    | Koperty ze spinaczami, zatrzaskami, okienkami, wykładziną, paskami samoprzylepnymi lub<br>innymi materiałami syntetycznymi mogą poważnie uszkodzić drukarkę. Aby uniknąć<br>zacinania się papieru i uszkodzenia drukarki, nigdy nie należy drukować na obu stronach<br>kopert. Przed załadowaniem kopert trzeba się upewnić, że koperty nie są uszkodzone ani<br>posklejane. Nie należy używać kopert z materiałami przylepnymi wrażliwymi na nacisk. |
| Uwaga        | Przy drukowaniu kopert drukarka może pracować wolniej.                                                                                                    |

# Ładowanie kopert do podajnika 1

Przy użyciu podajnika 1 można drukować na wielu typach kopert. Można do niego załadować maksymalnie 10 kopert. Więcej informacji na temat specyfikacji można znaleźć w części Koperty.

## Aby umieścić koperty w podajniku 1

1. Otwórz podajnik 1, ale nie wyciągaj jego przedłużenia. Większość kopert najlepiej wkładać bez przedłużenia. Większe koperty mogą jednak wymagać jego użycia.

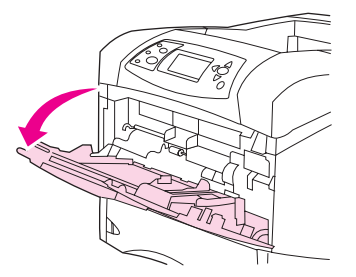
2. Załaduj do 10 kopert na środku podajnika 1, stroną przeznaczoną do drukowania w górę i miejscem na znaczek w kierunku drukarki. Wsuń koperty jak najdalej do drukarki, ale nie używaj nadmiernej siły.

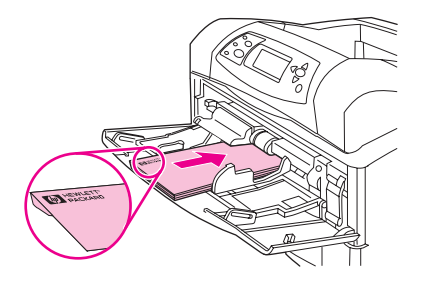

3. Ustaw prowadnice w taki sposób, aby przylegały do kopert, ale ich nie zaginały. Upewnij się, że koperty mieszczą się pod uchwytami i wskaźnikami maksymalnej wysokości na prowadnicach.

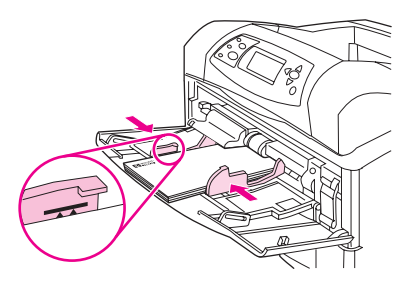

4. W celu uniknięcia zwijania i zacinania kopert, otwórz tylny pojemnik wyjściowy, aby utworzyć prostą ścieżkę papieru.

# Automatyczne podawanie kopert (opcjonalny podajnik kopert)

Za pomocą opcjonalnego podajnika kopert drukarka podaje automatycznie do 75 kopert o standardowym formacie. Informacje na temat zamawiania opcjonalnego podajnika kopert można znaleźć w części Zamawianie części, akcesoriów i materiałów eksploatacyjnych.

- Należy drukować wyłącznie na kopertach spełniających wymagania drukarki. Zobacz Koperty.
- Użycie opcjonalnego podajnika kopert wymaga zmiany ustawień w sterowniku drukarki, aby rozpoznawał on to urządzenie. Ustawienie to wystarczy zmienić tylko raz. Szczegółowe informacje na ten temat można znaleźć w pomocy ekranowej sterownika drukarki.
- Zalecane jest zapoznanie się z poszczególnymi elementami opcjonalnego podajnika kopert.

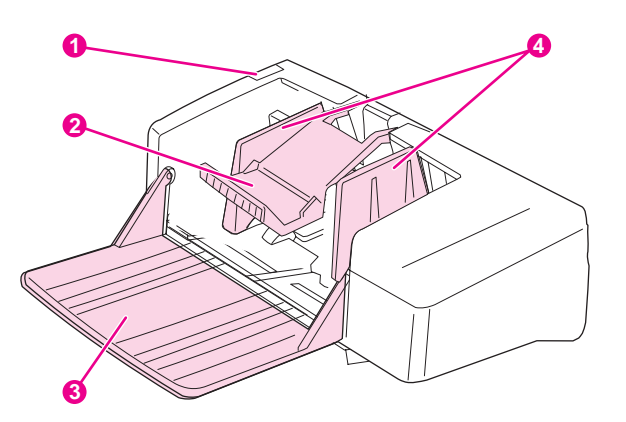

- 1 Dźwignia zwalniająca
- 2 Obciążnik kopert
- 3 Przedłużenie podajnika
- 4 Prowadnice

# Instalowanie opcjonalnego podajnika kopert

Poniżej opisano sposób instalowania opcjonalnego podajnika kopert.

#### Aby zainstalować opcjonalny podajnik kopert

1. Otwórz podajnik 1.

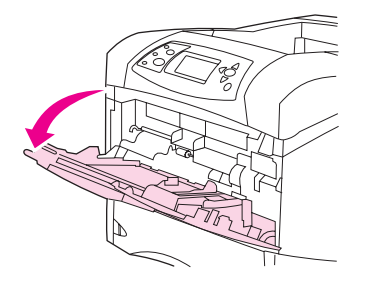

2. Zdejmij z drukarki plastikową pokrywę wlotu kopert.

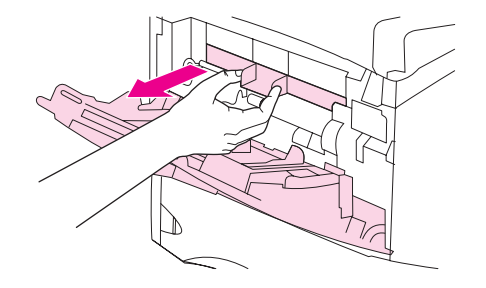

3. Wsuń do drukarki opcjonalny podajnik kopert, aż zostanie zatrzaśnięty na swoim miejscu. Pociągnij delikatnie za podajnik kopert, aby sprawdzić, czy został dobrze włożony.

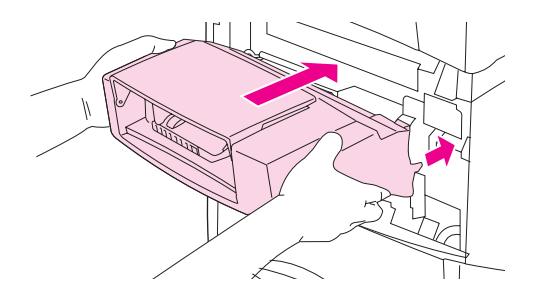

# Wyjmowanie opcjonalnego podajnika kopert

Poniżej opisano sposób wyjmowania opcjonalnego podajnika kopert.

### Aby wyjąć opcjonalny podajnik kopert

1. Naciśnij znajdujący się po lewej stronie przycisk zwalniający i wyciągnij opcjonalny podajnik kopert z drukarki.

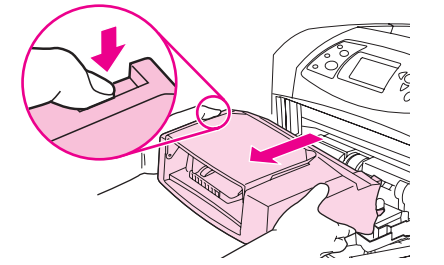

2. Włóż na miejsce plastikową pokrywę wlotu kopert i zamknij podajnik 1.

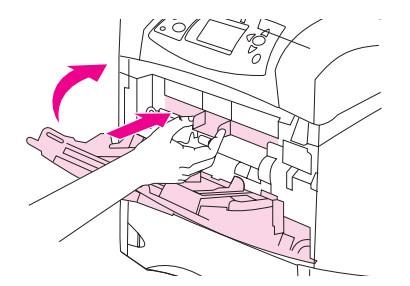

# Ładowanie kopert do opcjonalnego podajnika kopert

Poniżej opisano sposób ładowania kopert do opcjonalnego podajnika.

### Aby załadować opcjonalny podajnik kopert

1. Rozłóż podajnik kopert. Unieś obciążnik kopert.

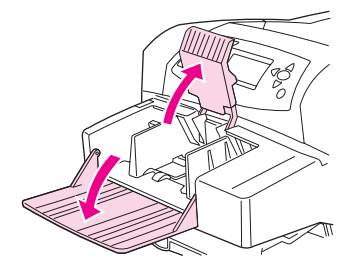

2. Dociśnij dźwignię zwalniającą na lewej prowadnicy kopert i rozsuń prowadnice.

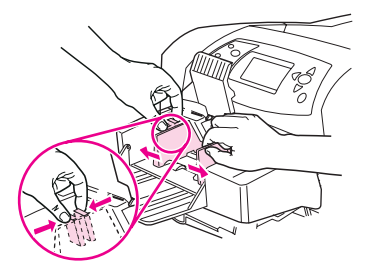

3. Włóż koperty do podajnika stroną przeznaczoną do drukowania do góry i miejscem na znaczek w kierunku drukarki. Koperty powinny znajdować się poniżej strzałek na prowadnicach. Wsuń koperty jak najdalej do drukarki, ale nie używaj nadmiernej siły. Koperty znajdujące się na dole stosu przesuń nieco dalej niż koperty na górze.

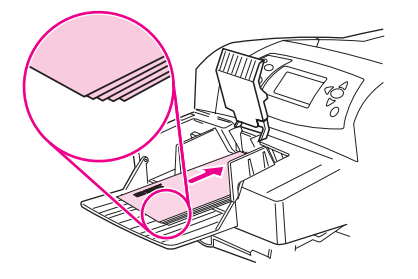

4. Ustaw prowadnice w taki sposób, aby przylegały do kopert, ale ich nie zaginały.

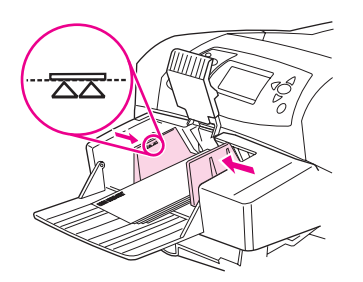

5. Opuść obciążnik na koperty.

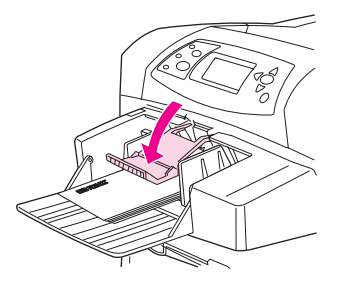

- 6. W celu uniknięcia zwijania i zacinania kopert, otwórz tylny pojemnik wyjściowy, aby utworzyć prostą ścieżkę papieru.
- Uwaga Format kopert można określić za pomocą jednej z następujących metod (należy je zastosować w podanej kolejności): w programie, w sterowniku drukarki lub w menu obsługi papieru na panelu sterowania drukarki. Zobacz Menu obsługi papieru.

# Drukowanie na materiałach specjalnych

W tym rozdziale opisano drukowanie na materiałach wymagających specjalnej obsługi:

- Drukowanie na nalepkach
- Drukowanie na foliach
- Drukowanie na papierze firmowym, dziurkowanym lub z nadrukiem (jednostronne)
- Drukowanie na papierze ze specjalnym wykończeniem
- Drukowanie na małych i nietypowych formatach oraz na grubym papierze
- Ustawianie nietypowych formatów papieru

# Drukowanie na nalepkach

Należy używać tylko nalepek zalecanych dla drukarek laserowych. Upewnij się, że nalepki odpowiadają wymaganiom określonym w specyfikacjach. Zobacz <u>Nalepki</u>.

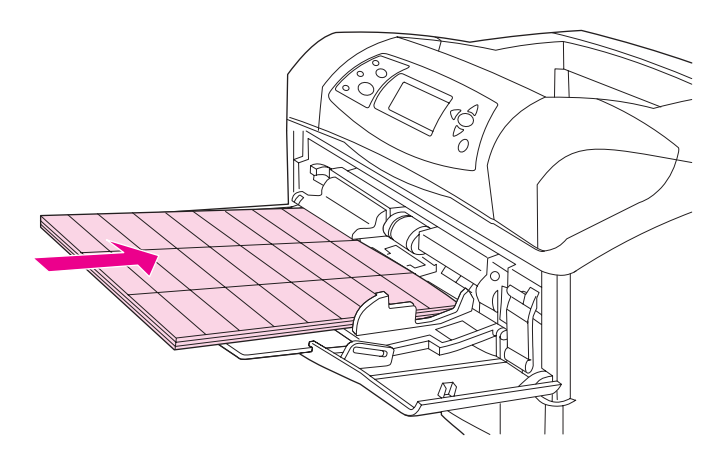

#### W przypadku drukowania na nalepkach należy przestrzegać następujących zaleceń:

- Arkusze nalepek do drukowania można wkładać do podajnika 1 (maksymalnie 50 arkuszy) lub do innych podajników (maksymalnie 100 arkuszy).
- W podajniku 1 arkusze należy umieścić nalepkami do góry i krótszą górną krawędzią w kierunku drukarki. W pozostałych podajnikach arkusze należy umieszczać nalepkami w dół i górną krawędzią do siebie.
- Otwarcie tylnego pojemnika wyjściowego zapobiega zwijaniu się i innym problemom.

#### Nie należy ładować nalepek ani drukować na nich przy użyciu następujących metod:

OSTROŻNIE

- Nieprzestrzeganie tych instrukcji może spowodować uszkodzenie drukarki.
- Nie należy ładować pojemników do pełna, ponieważ nalepki są cięższe niż papier.
- Nie należy używać nalepek odklejających się od podkładu, pomarszczonych lub uszkodzonych w jakikolwiek inny sposób.
- Nie należy używać nalepek z odsłoniętym podłożem. (Nalepki musza pokrywać całe podłoże, bez odsłoniętych miejsc).
- Nie należy wkładać arkusza z nalepkami do drukarki więcej niż jeden raz. Powierzchnia z klejem jest przeznaczona do jednokrotnego przejścia przez drukarkę.

- Nie należy drukować po obu stronach nalepek.
- Nie wolno drukować na arkuszach z odklejonymi nalepkami.

# Drukowanie na foliach

Należy używać tylko folii zalecanych dla drukarek laserowych. Informacje na temat specyfikacji folii można znaleźć w części <u>Folie</u>.

 W panelu sterowania drukarki otwórz menu KONFIG. URZĄDZENIA. W podmenu JAKOŚĆ DRUKU wybierz polecenie TRYBY UTRWALACZA. Upewnij się, że tryb utrwalacza to FOLIA=NISKI.

**OSTROŻNIE** Nieprzestawienie trybu utrwalacza na NISKI grozi trwałym uszkodzeniem utrwalacza i drukarki.

- W sterowniku drukarki wybierz rodzaj papieru: Folia.
- W panelu sterowania drukarki otwórz menu OBSŁUGA PAPIERU. Dla używanego podajnika ustaw typ FOLIA.
- Włóż folie do podajnika 1 stroną przeznaczoną do drukowania do góry i górną krawędzią w kierunku drukarki. W podajniku 1 można umieścić do 50 folii. Do podajnika 2 i podajników opcjonalnych można załadować do 100 folii (zaleca się jednak, aby jednocześnie wkładać maksymalnie 50 sztuk). Podajników nie należy ładować do pełna, ponieważ folie są cięższe niż papier. Folie należy wkładać stroną przeznaczoną do drukowania w dół i krótszą górną krawędzią do siebie.
- Aby zapobiec przegrzewaniu się i sklejaniu folii, należy korzystać z górnego pojemnika wyjściowego i wyjmować je zaraz po wydrukowaniu, przed wydrukowaniem kolejnego arkusza.
- Należy drukować tylko na jednej stronie folii.
- Po wydrukowaniu trzeba rozłożyć folie na płaskiej powierzchni, aby ostygły.
- Przy jednoczesnym podawaniu dwóch lub więcej sztuk należy spróbować rozdzielić stos folii.
- Nie należy przepuszczać kilkakrotnie przez drukarkę jednego arkusza folii.

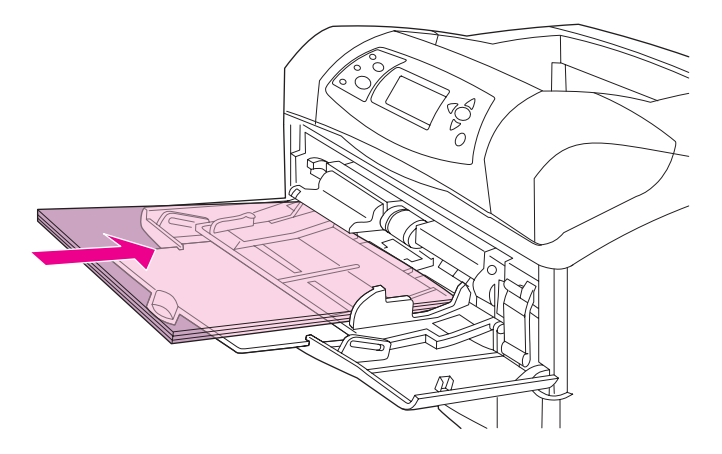

# Drukowanie na papierze firmowym, dziurkowanym lub z nadrukiem (jednostronne)

W przypadku drukowania na papierze firmowym, dziurkowanym lub z nadrukiem istotna jest prawidłowa orientacja papieru. Podczas drukowania jednostronnego należy przestrzegać zaleceń zawartych w tym rozdziale. Więcej informacji na temat zleceń dotyczących drukowania dwustronnego można znaleźć w części <u>Drukowanie po obu stronach papieru</u> (opcjonalny duplekser).

Uwaga

Więcej informacji na temat papieru ze specjalnym wykończeniem, takiego jak papier czerpany lub dokumentowy, można znaleźć w części <u>Drukowanie na papierze ze specjalnym wykończeniem</u>.

W podajniku 1 należy umieszczać papier stroną przeznaczoną do drukowania do góry i krótszą górną krawędzią w kierunku drukarki.

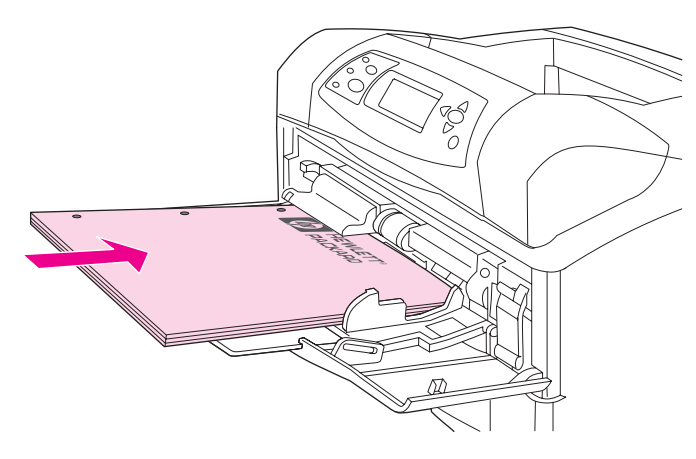

Do podajnika 2, opcjonalnych podajników na 500 arkuszy i opcjonalnego podajnika na 1500 arkuszy papier należy wkładać stroną przeznaczoną do drukowania do dołu i krótszą górną krawędzią do siebie.

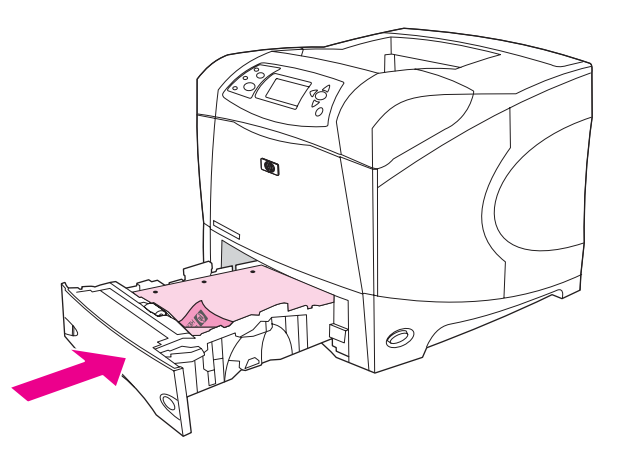

Uwaga

Przy włączonym trybie **Papier firmowy alternatywny** w sterowniku drukarki i zaznaczonych opcjach rodzaju materiału **Papier firmowy** lub **Wstępnie zadrukowany**, należy ustawić orientację materiału zgodnie z drukowaniem dwustronnym (dupleks).

#### Wskazówki dotyczące drukowania na formularzach firmowych lub z nadrukiem

- Nie należy stosować papieru firmowego z nadrukiem wykonanym przy użyciu niskotemperaturowych tuszów stosowanych w niektórych rodzajach termografii.
- Nie należy używać papieru firmowego z wypukłym lub wytłaczanym wzorem.
- Przy zespalaniu tonera z papierem wykorzystywana jest wysoka temperatura i ciśnienie. Należy się upewnić, że papiery kolorowe lub formularze z nadrukiem są zadrukowane tuszem wytrzymałym na temperaturę utrwalania drukarki (200°C lub 392°F przez 0,01 sekundy).

# Drukowanie na papierze ze specjalnym wykończeniem

Niektóre rodzaje papieru mają specjalne wykończenie, np. papier czerpany, dokumentowy czy marszczony. Mogą one powodować problemy związane z przyczepnością toneru i jakością druku. Drukując na papierze ze specjalnym wykończeniem, należy przestrzegać podanych zaleceń.

 W panelu sterowania drukarki otwórz menu KONFIG. URZĄDZENIA. W podmenu JAKOŚĆ DRUKU wybierz opcję TRYBY UTRWALACZA, a następnie określ rodzaj używanego papieru (np. DOKUMEN). Ustaw tryb utrwalacza WYS. 1 lub WYS. 2. W przypadku papieru o mocno uwydatnionym wykończeniu ustawienie WYS. 2 zapewnia lepszą przyczepność toneru i optymalną jakość druku. Otwórz menu OBSŁUGA PAPIERU i wybierz ustawienie RODZAJ PODAJ. zgodne z typem używanego papieru (np. DOKUMEN dla papieru dokumentowego), aby włączyć odpowiedni tryb utrwalacza.

Uwaga Po ustawieniu trybu utrwalacza jako WYS. 1 lub WYS. 2 drukarka może pracować wolniej. Z ustawień WYS. 1 i WYS. 2 należy korzystać tylko wtedy, gdy wystąpią problemy z przyczepnością toneru. Wybranie ustawień WYS. 1 i WYS. 2 może zwiększyć podatność papieru na zacięcia i zwijanie.

 Obecnie niektórzy producenci pokrywają jedną stronę papieru specjalną powłoką, zwiększającą przyczepność toneru i jakość druku. Warunkiem właściwego wykorzystania tej cechy jest poprawne umieszczenie papieru. Strona ze znakiem wodnym to przód, czyli strona przeznaczona do drukowania.

W podajniku 1 papier należy umieszczać stroną przeznaczoną do drukowania do góry i krótszą górną krawędzią w kierunku drukarki.

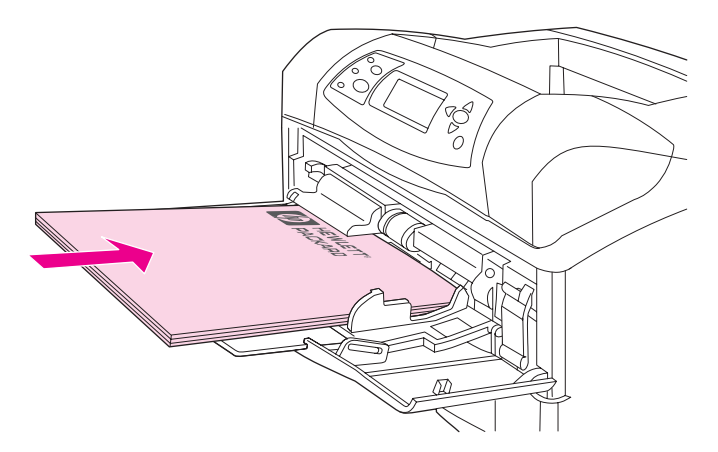

Do podajnika 2, opcjonalnych podajników na 500 arkuszy i opcjonalnego podajnika na 1500 arkuszy papier należy wkładać stroną przeznaczoną do drukowania do dołu i krótszą górną krawędzią do siebie.

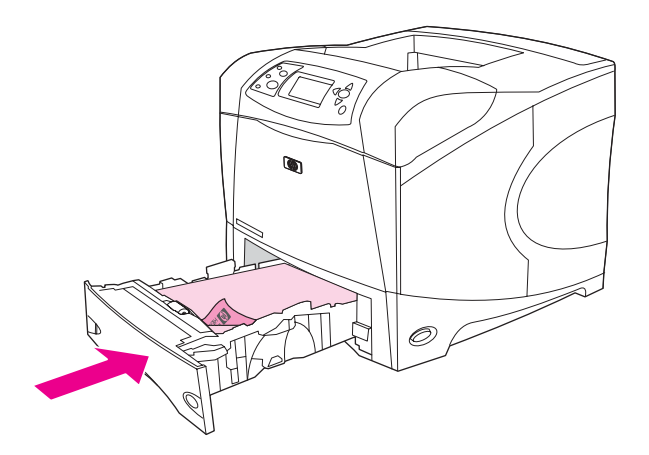

# Drukowanie na małych i nietypowych formatach oraz na grubym papierze

Papier o nietypowym formacie można umieścić w podajniku 1, 2 lub w opcjonalnym podajniku na 500 arkuszy.

Uwaga W przypadku drukowania na papierze o małym lub nietypowym formacie oraz dużej gramaturze drukarka może pracować wolniej. Więcej informacji na temat papieru ze specjalnym wykończeniem, takiego jak papier czerpany lub dokumentowy, można znaleźć w części Drukowanie na papierze ze specjalnym wykończeniem.

#### Gramatury i formaty

Poniżej przedstawiono specyfikacje dotyczące drukowania na grubym lub nietypowym papierze. Aby uzyskać więcej informacji, zobacz <u>Specyfikacje papieru</u>.

| Podajnik                                              | Format minimalny                 | Format maksymalny               | Obsługiwane<br>gramatury                        |
|-------------------------------------------------------|----------------------------------|---------------------------------|-------------------------------------------------|
| Podajnik 1                                            | 76 x 127 mm<br>(3 x 5 cali)      | 216 x 356 mm<br>(8,5 x 14 cali) | 60 do 200 g/m <sup>2</sup><br>(16 do 53 funtów) |
| Podajnik 2 i<br>opcjonalny podajnik na<br>500 arkuszy | 148 x 210 mm<br>(5,8 x 8,2 cala) | 216 x 356 mm<br>(8,5 x 14 cali) | 60 do 120 g/m²<br>(16 do 32 funtów)             |

#### Zalecenia dotyczące drukowania na grubym papierze

Podczas drukowania na papierze o dużej gramaturze należy przestrzegać następujących zaleceń:

- Papier o gramaturze większej niż 120 g/m<sup>2</sup> (32 funtów) należy umieszczać tylko w podajniku 1. Aby uniknąć problemów ze zwijaniem i innych trudności, papier o dużej gramaturze należy pobierać z podajnika 1 i wysyłać do tylnego pojemnika wyjściowego.
- Niektóre gatunki papieru o większej gramaturze wymagają ustawienia wyższego trybu utrwalacza, co pozwala zapobiec ścieraniu się toneru. W panelu sterowania drukarki otwórz menu KONFIG. URZĄDZENIA. W podmenu JAKOŚĆ DRUKU wybierz ustawienie TRYBY UTRWALACZA, a następnie wybierz żądany rodzaj materiałów. Wybierz tryb utrwalacza WYS. 1 lub WYS. 2. Używanie tych trybów zapobiega ścieraniu się toneru ze strony, ale może być przyczyną wolniejszej pracy drukarki lub występowania innych problemów, np. ze zwijaniem się papieru.

#### Zalecenia dotyczące drukowania na nietypowych formatach papieru

W przypadku drukowania na papierze o nietypowym formacie należy przestrzegać następujących zaleceń:

- Papier powinien być podawany krótszą krawędzią.
- W programie należy ustawić marginesy w odległości co najmniej 4,23 mm (0,17 cala) od krawędzi.
- Należy wybrać nietypowy format w programie, w sterowniku drukarki lub w panelu sterowania drukarki. Należy pamiętać o przestawieniu przełącznika w podajniku w położenie Custom (Nietypowy). Zobacz Ustawianie nietypowych formatów papieru.

#### Dodatkowe zalecenia dotyczące drukowania na małym i wąskim papierze

W przypadku drukowania na małym i wąskim papierze należy przestrzegać następujących zaleceń:

- Papier przeznaczony do drukowania musi mieć przynajmniej 76 mm (3 cale) szerokości i 127 mm (5 cali) długości.
- Aby uniknąć problemów ze zwijaniem i innych trudności, mały papier nietypowego formatu należy pobierać z podajnika 1 i wysyłać do tylnego pojemnika wyjściowego.
- Firma HP nie zaleca drukowania dużej liczby arkuszy małego i wąskiego papieru. Drukowanie dużej liczby arkuszy małego i wąskiego papieru może być przyczyną nadmiernego zużywania się składników kasety drukującej, co może powodować cieknięcie toneru do wnętrza drukarki lub problemy z jakością wydruków.

# Ustawianie nietypowych formatów papieru

Po włożeniu nietypowego papieru należy wybrać jego format w programie (zalecany sposób), sterowniku drukarki lub na panelu sterowania drukarki. Aby uniknąć problemów ze zwijaniem i innych trudności, w przypadku drukowania na papierze o dużej gramaturze i bardzo małym, nietypowym formacie papier powinien być pobierany z podajnika 1 i wysyłany do tylnego pojemnika wyjściowego.

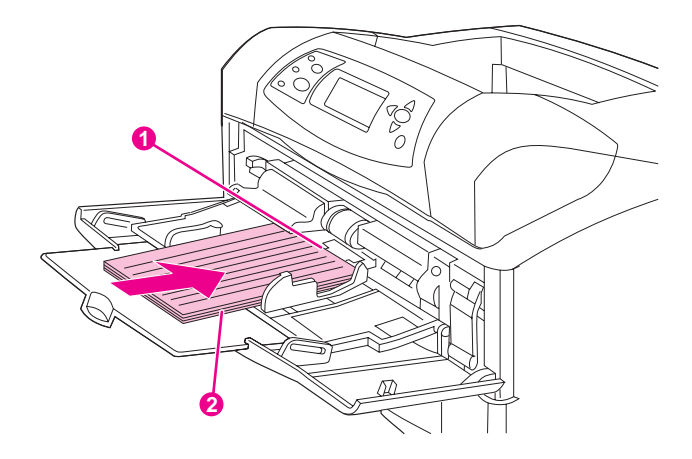

- 1 Wymiar X (przednia krawędź)
- 2 Wymiar Y (boczna krawędź)

Jeśli ustawienia nie są dostępne w używanym programie, nietypowy format papieru należy określić za pomocą panelu sterowania drukarki.

#### Aby ustawić nietypowe formaty papieru

- Jeśli do podajnika na 500 arkuszy załadowano nietypowy papier, pokrętło należy przestawić w położenie Custom (Nietypowy). (Zobacz <u>Ładowanie podajnika 2 lub</u> opcjonalnego podajnika na 500 arkuszy).
- 2. Naciśnij przycisk 🗸 (Wybór), aby otworzyć menu.
- Za pomocą przycisków ▲ (W GÓRĘ) i ▼ (W DÓŁ) przewiń menu do pozycji OBSŁUGA PAPIERU, a następnie naciśnij przycisk ✓ (WYBÓR).
- Za pomocą przycisków ▲ (W GÓRĘ) lub ▼ (W DÓŁ) przewiń menu do pozycji POD. 1 FORMAT lub POD. [N] FORMAT (gdzie [N] oznacza numer podajnika) i naciśnij przycisk ✓ (WYBÓR).
- Za pomocą przycisków ▲ (W GóRĘ) lub ▼ (W DóŁ) przewiń menu do pozycji UŻYTKOWN., a następnie naciśnij przycisk ✓ (WybóR).
- Za pomocą przycisków ▲ (W GÓRĘ) lub ▼ (W DÓŁ) przewiń menu do pozycji CALE lub MM, a następnie naciśnij przycisk ✓ (WYBÓR). Umożliwia to wybór jednostki używanej do określania formatu nietypowego papieru.
- Za pomocą przycisków ▲ (W GóRĘ) lub ▼ (W DóŁ) przewiń do właściwego wymiaru, a następnie naciśnij przycisk ✓ (WYBóR), aby ustawić wymiar X (przednia krawędź papieru, tak jak pokazano na rysunku powyżej). Dopuszczalny zakres wymiaru X wynosi od 76 do 216 mm (od 3 do 8,5 cala).
- Za pomocą przycisków ▲ (W GóRĘ) lub ▼ (W DóŁ) przewiń do właściwego wymiaru, a następnie naciśnij przycisk ✓ (WybóR), aby ustawić wymiar Y (boczna krawędź papieru, tak jak pokazano na rysunku powyżej). Dopuszczalny zakres wymiaru Y wynosi od 127 do 356 mm (od 5 do 14 cali). Na przykład jeśli format nietypowego papieru to 203 x 254 mm, ustaw wymiar X=203 mm i wymiar Y=254 mm.

# Drukowanie po obu stronach papieru (opcjonalny duplekser)

Po zainstalowaniu automatycznego dupleksera drukarka może automatycznie drukować na obu stronach papieru. Drukowanie tego typu jest nazywane drukowaniem dwustronnym. Duplekser obsługuje następujące formaty papieru: Letter, Legal, Executive, A4 oraz JIS B5.

Uwaga

W automatyczny duplekser są wyposażone drukarki HP LaserJet 4250dtn, 4250dtnsl, 4350dtn i 4350dtnsl.

Na drukarkach, które nie zostały wyposażone w automatyczny duplekser, istnieje możliwość drukowania dwustronnego w trybie ręcznym. Zobacz <u>Ręczne drukowanie dwustronne</u>. Można także zamówić duplekser jako urządzenie dodatkowe. Zobacz <u>Zamawianie części, akcesoriów i materiałów eksploatacyjnych</u>.

Podczas instalowania dupleksera należy zdjąć osłonę gniazda dupleksera z tyłu drukarki. Instrukcja instalacji dupleksera znajduje się w dołączonej do niego dokumentacji. Drukowanie dwustronne złożonych wydruków może wymagać dodatkowej pamięci. Zobacz Pamięć drukarki.

Podczas używania dupleksera drukarka częściowo wysuwa arkusz do górnego pojemnika wyjściowego, a następnie wycofuje go, by wydrukować drugą stronę.

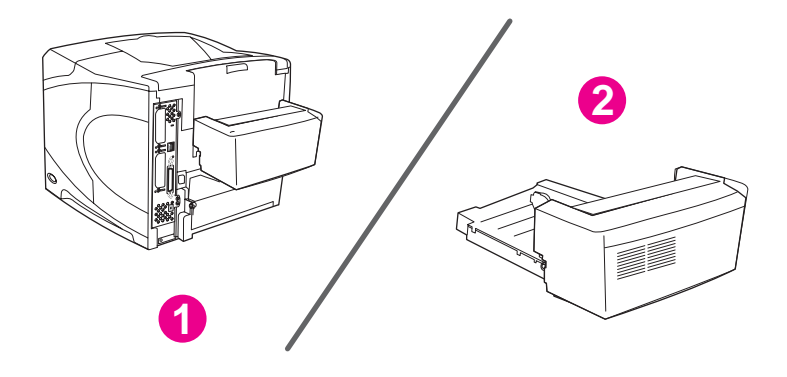

1 Zainstalowany duplekser

2 Wyjęty duplekser

Wskazówki dotyczące drukowania na obu stronach papieru

Orientacja papieru przy drukowaniu dwustronnym

Opcje układu w przypadku drukowania dwustronnego

Drukowanie dwustronne za pomocą opcjonalnego dupleksera do druku dwustronnego

Ręczne drukowanie dwustronne

### Wskazówki dotyczące drukowania na obu stronach papieru

OSTROŻNIE

Nie należy drukować na obu stronach nalepek, folii, kopert, kalki technicznej, papieru o niestandardowym formacie oraz papieru o gramaturze przekraczającej 28 funtów (105 g/m<sup>2</sup>), ponieważ grozi to zacięciem papieru lub uszkodzeniem drukarki.

Należy zwrócić uwagę na następujące wskazówki:

- Przed rozpoczęciem korzystania z dupleksera należy skonfigurować sterownik drukarki, aby rozpoznawał to urządzenie. Procedura konfiguracji zależy od używanego systemu operacyjnego. Więcej informacji na ten temat można znaleźć w części <u>Korzystanie ze</u> <u>sterowników drukarki</u>. Należy zastosować się do instrukcji podanych w części "Aby zmienić ustawienia konfiguracji".
- Drukowanie na obu stronach papieru wymaga wybrania odpowiedniej opcji w używanym programie lub sterowniku drukarki. (Więcej informacji można znaleźć w pomocy ekranowej sterownika drukarki).
- W przypadku korzystania z innego sterownika niż dostarczony z drukarką należy zmienić ustawienie druku dwustronnego na panelu sterowania drukarki. W menu KONFIG. URZĄDZENIA należy wybrać podmenu DRUKOWANIE i ustawić opcję DUPLEKS=WŁ. Ponadto w podmenu DRUKOWANIE należy także ustawić opcję ŁĄCZENIE STRON W DUPLEKSIE jako WZDŁUŻ lub W POPRZEK. (Więcej informacji można znaleźć w części <u>Opcje układu w przypadku drukowania dwustronnego</u>).
- Przed użyciem dupleksera należy zamknąć tylny pojemnik wyjściowy. Otwarcie tylnego pojemnika wyjściowego powoduje wyłączenie dupleksera.

# Orientacja papieru przy drukowaniu dwustronnym

Niektóre typy papieru (np. firmowy, z nadrukiem, dziurkowany i ze znakiem wodnym) wymagają określonej orientacji podczas druku dwustronnego. Duplekser najpierw drukuje na drugiej stronie papieru. Poniższe ilustracje przedstawiają prawidłową orientację papieru w podajnikach.

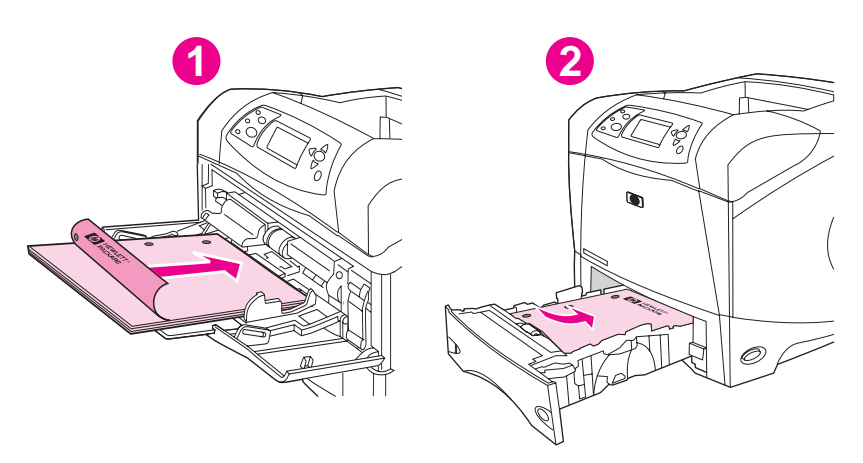

- 1 Podajnik 1
- 2 Pozostałe podajniki

W podajniku 1 papier umieszcza się stroną przeznaczoną do drukowania w dół i górną krawędzią do siebie. Do pozostałych podajników papier wkłada się stroną do drukowania w górę i górną krawędzią do drukarki.

# Opcje układu w przypadku drukowania dwustronnego

Poniżej przedstawiono cztery opcje orientacji druku dwustronnego. Można je ustawić w sterowniku drukarki (zalecany sposób) lub na panelu sterowania drukarki. (Jeżeli używany jest panel sterowania drukarki, otwórz menu Konfiguracja urządzenia, a następnie podmenu Drukowanie. Wybierz pozycję ŁĄCZENIE STRON W DUPLEKSIE Z podmenu PCL wybierz ustawienie opcji ORIENTACJA.)

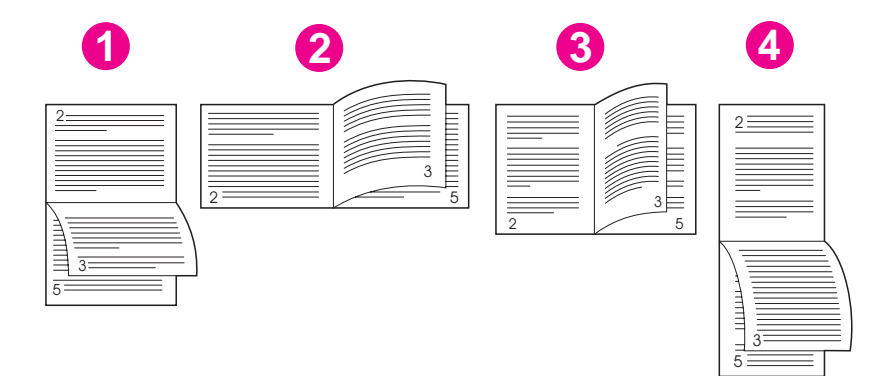

| 1. Wzdłuż poziomo*    | Ten układ jest często używany w rachunkowości, przetwarzaniu danych oraz w arkuszach kalkulacyjnych. Co drugi wydrukowany obraz strony jest ułożony odwrotnie (do góry nogami). Strony naprzeciwległe należy czytać w sposób ciągły z góry na dół.                |
|-----------------------|----------------------------------------------------------------------------------------------------|
| 2. W poprzek poziomo  | Każdy wydrukowany obraz jest ułożony prawą stroną do góry.<br>Strony naprzeciwległe należy czytać z góry na dół po lewej<br>stronie, a następnie z góry na dół po prawej stronie.                                                                                 |
| 3. Wzdłuż pionowo     | Jest to domyślne ustawienie drukarki i najczęściej używany układ,<br>w którym każda drukowana strona jest skierowana prawą stroną<br>do góry. Strony naprzeciwległe należy czytać z góry na dół po<br>lewej stronie, a następnie z góry na dół po prawej stronie. |
| 4. W poprzek pionowo* | Ten układ jest często używany w notatnikach. Co drugi<br>wydrukowany obraz strony jest ułożony odwrotnie (do góry<br>nogami). Strony naprzeciwległe należy czytać w sposób ciągły z<br>góry na dół.                                                               |

\* Aby uzyskać opcje łączenia oznaczone gwiazdką (\*), należy wybrać opcję **Odwróć strony górą** w sterowniku drukarki w systemie Windows.

Drukowanie dwustronne za pomocą opcjonalnego dupleksera do druku dwustronnego

- Włóż do jednego z podajników tyle papieru, aby wystarczyło go dla całego zlecenia druku. Jeżeli używasz papieru specjalnego, na przykład papieru firmowego, załaduj go następująco:
  - W przypadku podajnika 1 włóż papier firmowy wierzchnią stroną do dołu i dolną krawędzią skierowaną do drukarki.
  - W przypadku pozostałych podajników załaduj papier firmowy wierzchnią stroną do góry i górną krawędzią skierowaną w głąb podajnika.

OSTROŻNIE Nie wkładaj papieru o gramaturze większej niż 105 g/m<sup>2</sup> (28 funtów, papier dokumentowy). Może to doprowadzić do zacięcia się papieru.

- 2. Otwórz sterownik drukarki (zobacz Zmienianie ustawień zadania druku).
- 3. Na karcie **Wykończenie** kliknij opcję **Druk dwustronny**. W komputerze Macintosh kliknij menu **Plik**, kliknij polecenie **Drukuj**, a następnie kliknij przycisk **Układ**.
- 4. Kliknij przycisk OK.
- 5. Wyślij zadanie druku do drukarki.

# Uwaga Podczas drukowania dwustronnego papier, na którym drukujesz, częściowo wysuwa się z górnego podajnika wyjściowego. Nie wyjmuj papieru, dopóki drukowanie dwustronne nie zakończy się. Podczas drukowania dwustronnego duplekser nie będzie działał, jeżeli jest otwarty tylny pojemnik wyjściowy.

### Ręczne drukowanie dwustronne

Jeśli w drukarce nie zainstalowano dupleksera, postępuj zgodnie z podanymi dalej instrukcjami dotyczącymi ręcznego drukowania dwustronnego. Przed zastosowaniem ręcznego drukowania dwustronnego należy odpowiednio skonfigurować sterownik drukarki. Procedura konfiguracji zależy od używanego systemu operacyjnego. Więcej informacji na ten temat można znaleźć w części <u>Korzystanie ze sterowników drukarki</u>. Należy postępować zgodnie z instrukcjami podanymi w części "Aby zmienić ustawienia konfiguracji".

Uwaga Niniejsze instrukcje odnoszą się do systemu Windows. Aby ręcznie drukować dwustronnie w systemie Mac OS 9, należy wykonać niestandardową instalację oprogramowania i załadować przystawkę obsługującą broszury lub ręczne drukowanie dwustronne. Ręczne drukowanie dwustronne nie jest obsługiwane w systemie Mac OS X.

- Włóż do jednego z podajników tyle papieru, aby wystarczyło go dla całego zlecenia druku. Jeżeli używasz papieru specjalnego, na przykład papieru firmowego, załaduj go następująco:
  - W przypadku podajnika 1 włóż papier firmowy wierzchnią stroną do dołu i dolną krawędzią skierowaną do drukarki.
  - W przypadku pozostałych podajników załaduj papier firmowy wierzchnią stroną do góry i górną krawędzią skierowaną w głąb podajnika.
- 2. Otwórz sterownik drukarki (zobacz Zmienianie ustawień zadania druku).
- 3. Na karcie Wykończenie wybierz opcję Druk dwustronny (ręczny).
- 4. Kliknij przycisk OK.
- 5. Wyślij zadanie druku do drukarki.

- 6. Podejdź do drukarki. Po zakończeniu drukowania pierwszych stron należy całkowicie opróżnić podajnik 1 z pozostałego, niezadrukowanego papieru. Włóż stos zadrukowanych arkuszy stroną niezadrukowaną w górę, górną krawędzią w stronę drukarki. Drugą stronę trzeba wydrukować przy użyciu podajnika 1.

Uwaga Jeżeli całkowita liczba arkuszy, które mają być wydrukowane w ramach zadań ręcznego drukowania dwustronnego, przekracza pojemność podajnika 1, za każdym razem po włożeniu papieru trzeba powtórzyć kroki 6 i 7, aż do zakończenia zadania.

# Anulowanie zadania drukowania

Zadanie druku można anulować w używanym programie komputerowym lub w kolejce wydruku albo naciskając przycisk STOP na panelu sterowania drukarki.

- Jeżeli drukarka nie zaczęła jeszcze drukować, najpierw spróbuj anulować zadanie w programie komputerowym, z którego zostało wysłane.
- Jeżeli zadanie drukowania oczekuje w kolejce wydruku lub w buforze drukarki, na przykład w grupie Drukarki na komputerze z systemem Windows lub Print Monitor na komputerze z systemem Macintosh, można je usunąć z tego miejsca.
- Jeżeli zadanie drukowania jest już wykonywane, naciśnij przycisk Stop. Drukarka dokończy drukowanie bieżącej strony i anuluje resztę zadania druku.

Jeżeli kontrolka stanu nie przestaje migać, mimo anulowania zadania druku, oznacza to, że komputer nadal wysyła zadanie do drukarki. Należy usunąć zadanie z kolejki wydruku lub poczekać, aż komputer zakończy wysyłanie danych (drukarka powróci do stanu gotowości i zaświeci się kontrolka Gotowe).

Naciśnięcie przycisku STOP anuluje tylko bieżące zadanie druku. Jeżeli w pamięci drukarki znajduje się więcej zadań drukowania, przycisk STOP trzeba nacisnąć dla każdego z nich oddzielnie.

# Korzystanie ze sterownika drukarki

Sterownik drukarki zapewnia dostęp do funkcji drukarki i umożliwia komputerowi komunikowanie się z nią. W tym rozdziale opisano, jak ustawiać opcje drukowania w sterowniku drukarki.

Jeżeli to możliwe, należy ustawić opcje drukowania w programie komputerowym, z którego się wykonuje drukowanie, lub w oknie dialogowym Drukowanie. W ten sposób można ustawić opcje drukowania w większości programów dla systemów Windows i Macintosh. Jeżeli żądana opcja nie jest dostępna ani w programie, ani w sterowniku drukarki, trzeba ją ustawić na panelu sterowania drukarki.

Więcej informacji o funkcjach sterownika drukarki znajduje się w pomocy ekranowej sterownika drukarki. Więcej informacji dotyczących drukowania z określonego programu można znaleźć w dokumentacji tego programu.

Uwaga

Ustawienia sterownika drukarki zastępują ustawienia panelu sterowania. Ustawienia używanego programu komputerowego zastępują zarówno ustawienia sterownika drukarki, jak i panelu sterowania.

# Zmienianie ustawień zadania druku

Jeżeli ustawienia drukowania mają być używane tylko w określonym programie komputerowym, należy zmienić je w tym programie. Po zamknięciu programu przywracane są ustawienia domyślne skonfigurowane w sterowniku drukarki.

# Aby zmienić ustawienia zadania druku na komputerach z systemem Windows

- 1. W używanym programie komputerowym kliknij menu Plik.
- 2. Kliknij polecenie Drukuj.
- 3. Kliknij przycisk **Ustawienia** lub **Właściwości**. (Te opcje mogą być inne w używanym programie.)
- 4. Zmień ustawienia drukowania.
- 5. Po zakończeniu kliknij przycisk OK.

#### Aby zmienić ustawienia zadania druku na komputerach z systemem Macintosh

- 1. W używanym programie komputerowym kliknij menu Plik.
- 2. Kliknij polecenie Drukuj.
- 3. W wyświetlonym oknie dialogowym wybierz ustawienia drukowania, które chcesz zmodyfikować, i wprowadź zmiany.
- 4. Po zakończeniu kliknij przycisk OK.

# Zmienianie ustawień domyślnych

Jeżeli ustawienia drukowania mają być używane we wszystkich programach na komputerze, należy zmienić ustawienia domyślne w sterowniku drukarki.

Wybierz odpowiednią procedurę w zależności od używanego systemu operacyjnego:

- Aby zmienić ustawienia domyślne w systemie Windows 98 lub Windows Me
- Aby zmienić ustawienia domyślne w systemie Windows NT 4.0
- Aby zmienić ustawienia domyślne w systemie Windows 2000, Windows XP lub Windows Server 2003
- Aby zmienić ustawienia domyślne w systemach operacyjnych Macintosh

#### Aby zmienić ustawienia domyślne w systemie Windows 98 lub Windows Me

- 1. Kliknij przycisk Start.
- 2. Kliknij polecenie **Ustawienia**.
- 3. Kliknij polecenie Drukarki.
- 4. Kliknij prawym przyciskiem myszy ikonę drukarki HP LaserJet serii 4250 lub 4350.
- 5. Kliknij polecenie Właściwości.
- 6. Zmień żądane ustawienia na wyświetlanych kartach. Te ustawienia staną się ustawieniami domyślnymi drukarki.
- 7. Kliknij przycisk **OK**, aby zapisać ustawienia i zamknąć sterownik drukarki.

#### Aby zmienić ustawienia domyślne w systemie Windows NT 4.0

- 1. Kliknij przycisk Start.
- 2. Kliknij polecenie Ustawienia.
- 3. Kliknij polecenie Drukarki.
- 4. Kliknij prawym przyciskiem myszy ikonę drukarki serii HP LaserJet serii 4250 lub 4350.
- 5. Kliknij polecenie Ustawienia domyślne dokumentów.
- 6. Zmień żądane ustawienia na wyświetlanych kartach. Te ustawienia staną się ustawieniami domyślnymi drukarki.
- 7. Kliknij przycisk **OK**, aby zapisać ustawienia i zamknąć sterownik drukarki.

#### Aby zmienić ustawienia domyślne w systemie Windows 2000, Windows XP lub Windows Server 2003

- 1. Kliknij przycisk Start.
- 2. Kliknij polecenie Ustawienia.
- 3. Kliknij polecenie **Drukarki** (system Windows 2000) lub **Drukarki i faksy** (systemy Windows XP i Windows Server 2003).
- 4. Kliknij prawym przyciskiem myszy ikonę drukarki HP LaserJet serii 4250 lub 4350.
- 5. Kliknij polecenie Właściwości.
- 6. Na karcie Zaawansowane kliknij przycisk Domyślne ustawienia drukowania.
- 7. Zmień żądane ustawienia na wyświetlanych kartach. Te ustawienia staną się ustawieniami domyślnymi drukarki.
- 8. Kliknij przycisk **OK**, aby powrócić do karty **Zaawansowane**.

9. Kliknij przycisk OK, aby zapisać ustawienia i zamknąć sterownik drukarki.

#### Aby zmienić ustawienia domyślne w systemach operacyjnych Macintosh

W zależności od wersji systemu operacyjnego Macintosh, ustawienia domyślne sterownika drukarki należy zmienić przy użyciu programu Apple Desktop Printer Utility, Print Center lub Print Setup Utility.

# Korzystanie z funkcji sterownika drukarki

W tym rozdziale zostały opisane instrukcje dotyczące często używanych funkcji drukowania, obsługiwanych za pomocą sterownika drukarki.

- Drukowanie znaków wodnych
- Drukowanie wielu stron na jednym arkuszu papieru
- Ustawianie nietypowych formatów papieru
- Korzystanie z drukowania w trybie EconoMode (roboczym)
- Wybieranie ustawień jakości wydruku
- Korzystanie z opcji zmniejszania/powiększania
- Wybieranie źródła papieru
- Drukowanie okładki, innej pierwszej lub ostatniej strony albo pustej strony

### Drukowanie znaków wodnych

Znak wodny jest tekstem wyróżniającym, na przykład "Ściśle tajne", "Wersja robocza" lub czyjeś nazwisko, drukowanym w tle wybranych stron dokumentu.

Uwaga W przypadku systemów Windows NT 4.0, Windows 2000, Windows XP lub Windows Server 2003 do tworzenia znaków wodnych potrzebne są przywileje administratora.

# Aby wydrukować znak wodny na komputerach z systemem Windows (wszystkie wersje)

- 1. Otwórz sterownik drukarki (zobacz Zmienianie ustawień zadania druku).
- 2. Na karcie **Efekty** wybierz znak wodny z listy rozwijanej **Znaki wodne**. Aby edytować lub utworzyć znak wodny, kliknij przycisk **Edytuj**.
- 3. Kliknij przycisk OK.

#### Aby wydrukować znak wodny na komputerach z systemem Macintosh

Wybierz opcję **Niestandardowy** i określ żądany tekst, w zależności od wersji sterownika drukarki.

Uwaga Znaki wodne są obsługiwane tylko w systemach Mac OS 9.x. Znaki wodne nie są obsługiwane w systemie Mac OS X V10.1 lub nowszym.

# Drukowanie wielu stron na jednym arkuszu papieru

Istnieje możliwość wydrukowania kilku stron dokumentu na jednym arkuszu papieru (czasami ta funkcja jest nazywana drukowaniem 2, 4 lub "n" stron). Strony zostaną pomniejszone i rozmieszczone na arkuszu. Na jednym arkuszu papieru można wydrukować maksymalnie 16 stron. Ta funkcja zapewnia opłacalny i sprzyjający ochronie środowiska sposób drukowania wersji roboczych dokumentów, szczególnie wtedy, gdy jest używana razem z drukowaniem dwustronnym (zobacz Drukowanie po obu stronach papieru (opcjonalny duplekser)).

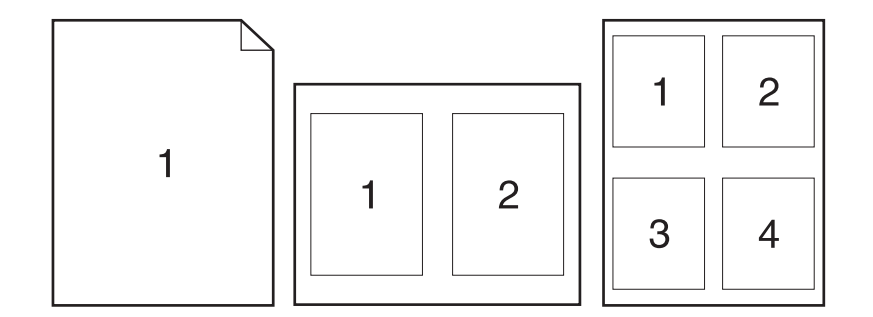

# Aby wydrukować wiele stron na jednym arkuszu papieru na komputerach z systemem Windows (wszystkie wersje)

- 1. Otwórz sterownik drukarki (zobacz Zmienianie ustawień zadania druku).
- 2. Na karcie Wykończenie w menu rozwijanym Stron na arkusz wybierz liczbę stron.
- 3. Jeżeli wokół stron mają być wydrukowane ramki, kliknij opcję Drukuj ramki stron.
- 4. Wybierz kolejność stron z listy rozwijanej Kolejność stron.
- 5. Kliknij przycisk OK.

#### Ustawianie nietypowych formatów papieru

Do drukowania na nietypowych formatach papieru należy użyć funkcji Nietypowy papier.

# Aby ustawić nietypowy format papieru na komputerach z systemem Windows

- 1. Otwórz sterownik drukarki (zobacz Zmienianie ustawień zadania druku).
- 2. Na karcie Papier/Jakość kliknij przycisk Nietypowy.
- 3. Określ nietypową wysokość i szerokość.
- 4. Kliknij przycisk Zamknij.
- 5. Kliknij przycisk OK.

#### Aby ustawić nietypowy format papieru na komputerach z systemem Macintosh

#### W systemie Mac OS 9

- 1. W menu Plik wybierz polecenie Ustawienia strony.
- 2. Z menu rozwijanego Atrybuty strony wybierz opcję Nietypowy format strony.
- Kliknij przycisk Nowy, aby utworzyć nietypowy format strony. Nowy nietypowy format strony jest automatycznie dodawany do menu Format strony w oknie dialogowym Ustawienia strony.

#### W systemie Mac OS X

- 1. W menu Plik wybierz polecenie Ustawienia strony.
- 2. W menu rozwijanym Ustawienia kliknij polecenie Atrybuty strony, a następnie kliknij przycisk Nietypowy format papieru.
- 3. Kliknij przycisk Nowy i wpisz nazwę nietypowego formatu papieru.
- 4. Wpisz wysokość i szerokość nietypowego formatu papieru. Kliknij polecenie Zapisz.
- 5. W menu rozwijanym **Ustawienia** kliknij polecenie **Atrybuty strony**. Upewnij się, że w menu rozwijanym **Format dla** została wybrana pozycja **Dowolna drukarka**.
- 6. W oknie **Atrybuty strony** kliknij pole **Format papieru** i wybierz nowy nietypowy format papieru. Sprawdź, czy wymiary są prawidłowe.
- 7. Kliknij przycisk OK.

# Korzystanie z drukowania w trybie EconoMode (roboczym)

Tryb EconoMode (roboczy) pozwala na oszczędne zużywanie toneru podczas drukowania poszczególnych stron. Wybranie tej opcji zmniejsza zużycie toneru i koszt drukowania jednej strony, ale także obniża jakość wydruku.

Firma HP nie zaleca korzystania wyłącznie z trybu EconoMode. Jeśli używany jest wyłącznie tryb EconoMode i średnie pokrycie tonerem jest znacznie mniejsze niż pięć procent, istnieje możliwość zużycia się mechanicznych części kasety drukującej przed wyczerpaniem się toneru. Może to doprowadzić do pogorszenia się jakości wydruków i spowodować, że konieczne będzie zainstalowanie nowej kasety drukującej, nawet jeśli w starej kasecie pozostał toner.

# Aby użyć trybu EconoMode (roboczego) na komputerach z systemem Windows

- 1. Otwórz sterownik drukarki (zobacz Zmienianie ustawień zadania druku).
- 2. Na karcie Papier/Jakość kliknij opcję EconoMode.
- 3. Kliknij przycisk **OK**.

# Wybieranie ustawień jakości wydruku

Istnieje możliwość wyboru nietypowych ustawień w celu uzyskania wydruku wysokiej jakości.

Opcje rozdzielczości

- Najlepsza jakość opcja ProRes 1200 pozwala uzyskać najlepszą jakość druku.
- Szybsze drukowanie opcja FastRes 1200 jest używana jako rozdzielczość alternatywna w przypadku złożonej grafiki lub w celu przyspieszenia pracy drukarki.
- **Nietypowe** należy użyć tej opcji, aby określić nietypowe ustawienia jakości wydruku.

Uwaga

Zmiana rozdzielczości może spowodować zmiany w formatowaniu tekstu.

#### Aby wybrać ustawienia jakości wydruku na komputerach z systemem Windows

- 1. Otwórz sterownik drukarki. Zobacz Zmienianie ustawień zadania druku.
- 2. Na karcie **Papier/Jakość** w menu rozwijanym **Jakość druku** wybierz żądaną rozdzielczość lub ustawienia jakości druku.
- 3. Kliknij przycisk OK.

# Korzystanie z opcji zmniejszania/powiększania

Opcje zmniejszania/powiększania umożliwiają przeskalowanie dokumentu do wybranej wartości procentowej normalnego rozmiaru dokumentu. Można także wybrać dopasowanie skali dokumentu do formatu papieru obsługiwanego przez drukarkę.

# Aby ustawić opcje zmniejszania/powiększania na komputerach z systemem Windows

- 1. Otwórz sterownik drukarki. Zobacz Zmienianie ustawień zadania druku.
- 2. Na karcie Efekty kliknij pole % normalnego rozmiaru.
- 3. Użyj pola edycji liczby lub suwaka, aby zmniejszyć lub zwiększyć skalę.
- 4. Kliknij przycisk OK.

# Wybieranie źródła papieru

Jeżeli używany program komputerowy obsługuje wybieranie źródła papieru, dokonaj wyboru w tym programie. (Ustawienia wybrane w programie zastępują ustawienia określone w sterowniku drukarki.)

#### Aby wybrać źródło papieru na komputerach z systemem Windows

- 1. Otwórz sterownik drukarki. Zobacz Zmienianie ustawień zadania druku.
- 2. Na karcie Papier/Jakość wybierz źródło z listy rozwijanej Źródło.
- 3. Kliknij przycisk OK.

#### Aby wybrać źródło papieru na komputerach z systemem Macintosh

W systemie Mac OS 9: Wybierz źródło papieru przy użyciu opcji Ogólne w sterowniku drukarki.

W systemie Mac OS X: Kliknij menu Plik, kliknij polecenie Drukuj, a następnie kliknij pole Podawanie papieru.

# Drukowanie okładki, innej pierwszej lub ostatniej strony albo pustej strony

Aby wydrukować okładkę lub pierwszą i ostatnią stronę dokumentu na innym materiale niż pozostałe strony, należy wykonać następującą procedurę. Na przykład można wydrukować pierwszą stronę dokumentu na papierze firmowym, a pozostałe strony na papierze zwykłym lub wydrukować okładkę na kartonie, a pozostałe strony na papierze zwykłym. Ta funkcja może być także używana do wstawiania pustych stron między dokumentami podczas drukowania kilku kopii.

Ta opcja może nie być dostępna we wszystkich sterownikach drukarki.

# Aby drukować okładki lub różne strony na komputerach z systemem Windows

Uwaga

Ta procedura zmienia ustawienia drukarki na czas wykonywania jednego zadania druku. Aby zmienić domyślne ustawienia drukarki, zobacz Zmienianie ustawień domyślnych.

- 1. Otwórz sterownik drukarki (zobacz Zmienianie ustawień zadania druku).
- 2. Na karcie Papier/Jakość wybierz opcję Użyj innego papieru/Okładki.
- Aby wydrukować okładki lub wstawić pustą stronę między dokumentami, wybierz pozycję Przednia okładka lub Tylna okładka na liście rozwijanej. Kliknij pole Dodaj pustą lub zadrukowaną okładkę. Wybierz opcje Źródło i Rodzaj dla okładki lub pustej strony. Pustą stroną może być zarówno przód okładki, jak i tylna okładka. Kliknij przycisk OK.
- Aby wydrukować różne pierwszą lub ostatnią stronę, wybierz pozycję Pierwsza strona, Pozostałe strony lub Ostatnia strona z listy rozwijanej. Wybierz opcje Źródło i Rodzaj dla innych stron. Kliknij przycisk OK.

#### Aby drukować okładki lub różne strony na komputerach Macintosh

W systemie Mac OS 9: W oknie dialogowym Drukuj wybierz opcje Pierwsza z i Pozostałe z.

W systemie Mac OS X: Kliknij menu Plik, kliknij polecenie Drukuj, a następnie kliknij pole Podawanie papieru.

# Korzystanie z funkcji przechowywania zadań drukowania

Drukarka obsługuje cztery funkcje przechowywania zadań, które umożliwiają inicjowanie drukowania z panelu sterowania drukarki po odebraniu przez nią zadania druku z komputera:

- zadania szybkiego kopiowania;
- zadania drukowania próbnego;
- zadania prywatne;
- przechowywanie zadań.

Niektóre z tych funkcji są dostępne w drukarkach bez dodatkowego dysku twardego, ale korzystanie ze wszystkich wymaga zainstalowania w drukarce dodatkowego dysku twardego, a następnie odpowiedniego skonfigurowania sterowników. W celu prawidłowej obsługi tej funkcji w przypadku przetwarzania złożonych zadań firma HP zaleca zainstalowanie dodatkowej pamięci. Informacje dotyczące zamawiania opcjonalnego dysku twardego lub większej pamięci można znaleźć w części <u>Numery katalogowe</u>.

Należy pamiętać, aby przed rozpoczęciem drukowania zidentyfikować swoje zadania w sterowniku drukarki. Używanie domyślnych nazw zadań może powodować, że nowsze zadania będą zastępowały starsze o tej samej domyślnej nazwie lub że zadania będą usuwane.

Uwaga Wyłączenie drukarki spowoduje usunięcie wszystkich zadań szybkiego kopiowania, zadań drukowania próbnego oraz zadań prywatnych. Zadanie można także usunąć za pomocą panelu sterowania drukarki.

# Szybkie kopiowanie zadania

Funkcja szybkiego kopiowania drukuje żądaną liczbę kopii zadania i przechowuje jego kopię na opcjonalnym dysku twardym lub dysku RAM, jeśli drukarka nie jest wyposażona w dysk twardy. Dodatkowe kopie zadania można wydrukować później. Tę funkcję można wyłączyć w sterowniku drukarki.

Więcej informacji na temat definiowania limitu zadań szybkiego kopiowania przechowywanych w drukarce można znaleźć w części Zmienianie ustawień konfiguracji panelu sterowania drukarki.

Uwaga

Wyłączenie drukarki spowoduje usunięcie wszystkich zadań szybkiego kopiowania, zadań drukowania próbnego oraz zadań prywatnych. Zadanie można także usunąć za pomocą panelu sterowania drukarki.

#### Aby wydrukować kopie przechowywanego zadania

- 1. Naciśnij przycisk MENU, aby otworzyć menu.
- Za pomocą przycisków ▲ (przycisk W GÓRĘ) lub ▼ (przycisk W DÓŁ) przewiń menu do pozycji ODZYSK. ZADANIA, a następnie naciśnij przycisk ✓ (przycisk WYBÓR).
- Za pomocą przycisków ▲ (W GÓRĘ) lub ▼ (W DÓŁ) przewiń menu do pozycji zawierającej nazwę użytkownika, a następnie naciśnij przycisk ✓ (WYBÓR).
- Za pomocą przycisków ▲ (W GÓRĘ) lub ▼ (W DÓŁ) przewiń menu do pozycji zawierającej nazwę użytkownika lub zadania, a następnie naciśnij przycisk ✓ (WYBÓR).
- 5. Za pomocą przycisków ▲ (W GóRĘ) lub ▼ (W DóŁ) przewiń menu do pozycji **DRUKUJ**, a następnie naciśnij przycisk ✓ (WYBóR).
- Za pomocą przycisków ▲ (W GÓRĘ) lub ▼ (W DÓŁ) określ liczbę kopii, a następnie naciśnij przycisk ✓ (WYBÓR).

# Usuwanie zadania szybkiego kopiowania

Po przesłaniu zadania szybkiego kopiowania drukarka zastępuje wszystkie poprzednie zadania, które mają tę samą nazwę użytkownika i tę samą nazwę zadania. Jeśli nie ma innego zadania szybkiego kopiowania o tej samej nazwie użytkownika i zadania, a drukarka potrzebuje wolnego miejsca w pamięci, to może się zdarzyć, że zostaną usunięte inne zadania tego typu, poczynając od najstarszego. Domyślnie można przechowywać do 32 zadań szybkiego kopiowania. Liczbę zadań szybkiego kopiowania, które mogą być przechowywane, można zmienić za pomocą panelu sterowania drukarki. Zobacz Zmienianie ustawień konfiguracji panelu sterowania drukarki.

Uwaga

Wyłączenie drukarki spowoduje usunięcie wszystkich zadań szybkiego kopiowania, zadań drukowania próbnego oraz zadań prywatnych. Zadanie można także usunąć za pomocą panelu sterowania drukarki.

#### Aby usunąć zadanie szybkiego kopiowania

- 1. Naciśnij przycisk MENU, aby otworzyć menu.
- Za pomocą przycisków ▲ (przycisk W górĘ) lub ▼ (przycisk W DóŁ) przewiń menu do pozycji ODZYSK. ZADANIA, a następnie naciśnij przycisk ✓ (przycisk Wybór).
- Za pomocą przycisków ▲ (W GÓRĘ) lub ▼ (W DÓŁ) przewiń menu do pozycji zawierającej nazwę użytkownika, a następnie naciśnij przycisk ✓ (WYBÓR).
- Za pomocą przycisków ▲ (W GÓRĘ) lub ▼ (W DÓŁ) przewiń menu do pozycji zawierającej nazwę użytkownika lub zadania, a następnie naciśnij przycisk ✓ (WYBÓR).
- Za pomocą przycisków ▲ (W GóRĘ) lub ▼ (W DóŁ) przewiń menu do pozycji USUWANIE, a następnie naciśnij przycisk ✓ (WyBóR).

# Próbne drukowanie zadania

Funkcja drukowania próbnego pozwala szybko i łatwo wydrukować i skorygować kopię zadania przed wydrukowaniem pozostałych kopii.

Uwaga Wyłączenie drukarki spowoduje usunięcie wszystkich zadań szybkiego kopiowania, zadań drukowania próbnego oraz zadań prywatnych.

#### Aby wydrukować pozostałe kopie przechowywanego zadania

- 1. Naciśnij przycisk 🗸 (WYBÓR), aby otworzyć menu.
- Za pomocą przycisków ▲ (W GÓRĘ) lub ▼ (W DÓŁ) przewiń menu do pozycji ODZYSK. ZADANIA, a następnie naciśnij przycisk ✓ (WYBÓR).
- Za pomocą przycisków ▲ (W GÓRĘ) lub ▼ (W DÓŁ) przewiń menu do pozycji zawierającej nazwę użytkownika, a następnie naciśnij przycisk ✓ (WYBÓR).
- Za pomocą przycisków ▲ (W GÓRĘ) lub ▼ (W DÓŁ) przewiń menu do pozycji zawierającej nazwę użytkownika lub zadania, a następnie naciśnij przycisk ✓ (WyBóR).
- Za pomocą przycisków ▲ (W GóRĘ) lub ▼ (W DóŁ) przewiń menu do pozycji DRUKUJ, a następnie naciśnij przycisk ✓ (WYBóR).
- Za pomocą przycisków ▲ (W GÓRĘ) lub ▼ (W DÓŁ) przewiń menu do pozycji zawierającej odpowiednią liczbę kopii, a następnie naciśnij przycisk ✓ (WYBÓR).

### Usuwanie przechowywanego zadania

Po przesłaniu zadania drukowania próbnego drukarka automatycznie usuwa poprzednie zadania próbne danego użytkownika. Jeśli nie ma zadania drukowania próbnego o takiej nazwie, a drukarka potrzebuje wolnego miejsca, może się zdarzyć, że zostaną usunięte inne zadania tego typu, poczynając od najstarszego.

Wyłączenie drukarki spowoduje usunięcie wszystkich zadań szybkiego kopiowania, zadań drukowania próbnego oraz zadań prywatnych. Zadanie drukowania próbnego można także usunąć za pomocą panelu sterowania drukarki.

#### Aby usunąć zadanie drukowania próbnego

- 1. Naciśnij przycisk 🗸 (Wybór), aby otworzyć menu.
- Za pomocą przycisków ▲ (W GÓRĘ) lub ▼ (W DÓŁ) przewiń menu do pozycji ODZYSK. ZADANIA, a następnie naciśnij przycisk ✓ (WYBÓR).
- Za pomocą przycisków ▲ (W GÓRĘ) lub ▼ (W DÓŁ) przewiń menu do pozycji zawierającej nazwę użytkownika, a następnie naciśnij przycisk ✓ (WYBÓR).
- Za pomocą przycisków ▲ (W GÓRĘ) lub ▼ (W DÓŁ) przewiń menu do pozycji zawierającej nazwę użytkownika lub zadania, a następnie naciśnij przycisk ✓ (WYBÓR).
- Za pomocą przycisków ▲ (W GóRĘ) lub ▼ (W DóŁ) przewiń menu do pozycji USUWANIE, a następnie naciśnij przycisk ✓ (WyBóR).

#### Drukowanie zadania prywatnego

Funkcja drukowania zadania prywatnego pozwala użytkownikowi wstrzymać drukowanie do momentu wpisania czterocyfrowego numeru identyfikacyjnego (PIN) na panelu sterowania drukarki. Użytkownik wprowadza numer identyfikacyjny w sterowniku i jest on wysyłany do drukarki jako część zadania.

#### Definiowanie zadania prywatnego

Aby zdefiniować zadanie jako prywatne, należy wybrać w sterowniku drukarki opcję **Prywatne zadanie drukowania** i wprowadzić czterocyfrowy numer identyfikacyjny PIN.

PLWW

Uwaga

#### Aby wydrukować zadanie prywatne

- 1. Naciśnij przycisk 🗸 (WYBÓR), aby otworzyć menu.
- Za pomocą przycisków ▲ (W GÓRĘ) lub ▼ (W DÓŁ) przewiń menu do pozycji ODZYSK. ZADANIA, a następnie naciśnij przycisk ✓ (WYBÓR).
- Za pomocą przycisków ▲ (W GÓRĘ) lub ▼ (W DÓŁ) przewiń menu do pozycji zawierającej nazwę użytkownika, a następnie naciśnij przycisk ✓ (WYBÓR).
- Za pomocą przycisków ▲ (W GÓRĘ) lub ▼ (W DÓŁ) przewiń menu do pozycji zawierającej nazwę użytkownika lub zadania, a następnie naciśnij przycisk ✓ (WYBÓR).
- Za pomocą przycisków ▲ (W GÓRĘ) lub ▼ (W DÓŁ) przewiń menu do pozycji DRUKUJ. Obok pozycji DRUKUJ pojawi się symbol blokady. Naciśnij przycisk ✓ (WYBÓR).
- Zostanie wyświetlony komunikat z prośbą o wprowadzenie numeru identyfikacyjnego. Za pomocą przycisków ▲ (W GÓRĘ) lub ▼ (W DÓŁ) zmień pierwszą cyfrę numeru identyfikacyjnego, a następnie naciśnij przycisk ✓ (WYBÓR). W miejscu cyfry pojawi się gwiazdka (\*). Powtórz te czynności, aby zmienić pozostałe trzy cyfry numeru identyfikacyjnego.
- Za pomocą przycisków ▲ (W GÓRĘ) lub ▼ (W DÓŁ) przewiń menu do pozycji zawierającej odpowiednią liczbę kopii, a następnie naciśnij przycisk ✓ (WYBÓR).

### Usuwanie zadania prywatnego

Zadanie prywatne jest automatycznie usuwane po zwolnieniu go przez użytkownika do drukowania, o ile w sterowniku nie zostanie wybrana opcja **Przechowywane zadanie**.

Uwaga Wyłączenie drukarki spowoduje usunięcie wszystkich zadań szybkiego kopiowania, zadań drukowania próbnego oraz zadań prywatnych. Zadanie prywatne można także usunąć przed wydrukowaniem za pomocą panelu sterowania drukarki.

#### Aby usunąć zadanie prywatne

- 1. Naciśnij przycisk 🗸 (Wybór), aby otworzyć menu.
- Za pomocą przycisków ▲ (W GÓRĘ) lub ▼ (W DÓŁ) przewiń menu do pozycji ODZYSK. ZADANIA, a następnie naciśnij przycisk ✓ (WYBÓR).
- Za pomocą przycisków ▲ (W GóRĘ) lub ▼ (W DóŁ) przewiń menu do pozycji zawierającej nazwę użytkownika, a następnie naciśnij przycisk ✓ (WYBÓR).
- Za pomocą przycisków ▲ (W GÓRĘ) lub ▼ (W DÓŁ) przewiń menu do pozycji zawierającej nazwę użytkownika lub zadania, a następnie naciśnij przycisk ✓ (WYBÓR).
- Za pomocą przycisków ▲ (W GóRĘ) lub ▼ (W DóŁ) przewiń menu do pozycji USUWANIE, a następnie naciśnij przycisk ✓ (WyBóR). Obok pozycji USUWANIE pojawi się symbol blokady.
- Zostanie wyświetlony komunikat z prośbą o wprowadzenie numeru identyfikacyjnego. Za pomocą przycisków ▲ (W GÓRĘ) lub ▼ (W DÓŁ) zmień pierwszą cyfrę numeru identyfikacyjnego, a następnie naciśnij przycisk ✓ (WYBÓR). W miejscu cyfry pojawi się gwiazdka (\*). Powtórz te czynności, aby zmienić pozostałe trzy cyfry numeru identyfikacyjnego.

# Przechowywanie zadania drukowania

Użytkownik może pobrać zadanie na dysk twardy drukarki bez jego drukowania. Takie zadanie można następnie wydrukować w dowolnym czasie za pomocą panelu sterowania drukarki. Na przykład na dysku twardym można zapisać formularze personalne, kalendarz, zestawienia godzinowe lub formularze księgowania, które będą udostępniane do wydruku innym użytkownikom.

#### Aby przechować zadanie drukowania

Aby na dodatkowym dysku twardym zapisać na stałe zadanie druku, należy podczas jego drukowania wybrać w sterowniku opcję **Przechowywane zadanie**.

#### Aby wydrukować przechowywane zadanie

- 1. Naciśnij przycisk 🗸 (Wybór), aby otworzyć menu.
- Za pomocą przycisków ▲ (W GórĘ) lub ▼ (W DóŁ) przewiń menu do pozycji ODZYSK. ZADANIA, a następnie naciśnij przycisk ✓ (WyBór).
- Za pomocą przycisków ▲ (W GÓRĘ) lub ▼ (W DÓŁ) przewiń menu do pozycji zawierającej nazwę użytkownika, a następnie naciśnij przycisk ✓ (WYBÓR).
- Za pomocą przycisków ▲ (W GÓRĘ) lub ▼ (W DÓŁ) przewiń menu do pozycji zawierającej nazwę użytkownika lub zadania, a następnie naciśnij przycisk ✓ (WYBÓR).
- 5. Za pomocą przycisków ▲ (W GóRĘ) lub ▼ (W DóŁ) przewiń menu do pozycji **DRUKUJ**, a następnie naciśnij przycisk ✓ (WYBóR).
- Za pomocą przycisków ▲ (W GÓRĘ) lub ▼ (W DÓŁ) przewiń menu do pozycji zawierającej odpowiednią liczbę kopii, a następnie naciśnij przycisk ✓ (WYBÓR).

#### Aby usunąć przechowywane zadanie

- 1. Naciśnij przycisk 🗸 (Wybór), aby otworzyć menu.
- Za pomocą przycisków ▲ (W GÓRĘ) lub ▼ (W DÓŁ) przewiń menu do pozycji ODZYSK. ZADANIA, a następnie naciśnij przycisk ✓ (WYBÓR).
- Za pomocą przycisków ▲ (W GÓRĘ) lub ▼ (W DÓŁ) przewiń menu do pozycji zawierającej nazwę użytkownika, a następnie naciśnij przycisk ✓ (WYBÓR).
- Za pomocą przycisków ▲ (W GÓRĘ) lub ▼ (W DÓŁ) przewiń menu do pozycji zawierającej nazwę użytkownika lub zadania, a następnie naciśnij przycisk ✓ (WYBÓR).
- Za pomocą przycisków ▲ (W GóRĘ) lub ▼ (W DóŁ) przewiń menu do pozycji USUWANIE, a następnie naciśnij przycisk ✓ (WyBóR).

# Administrowanie drukarką i jej konserwacja

Ten rozdział zawiera informacje dotyczące następujących tematów:

- Korzystanie z wbudowanego serwera internetowego
- Korzystanie z oprogramowania HP Web Jetadmin
- Korzystanie z programu Zestaw narzędzi HP
- Odinstalowanie programu Zestaw narzędzi HP
- Administrowanie sterownikami drukarki i konfigurowanie ich
- Konfigurowanie alarmów e-mail
- Ustawianie zegara czasu rzeczywistego
- Sprawdzanie konfiguracji drukarki
- Obsługa kasety drukującej
- Czyszczenie drukarki
- Konserwacja profilaktyczna
- Wymiana modułu zszywacza

# Korzystanie z wbudowanego serwera internetowego

Wbudowany serwer internetowy pozwala na wyświetlanie informacji o stanie drukarki i sieci oraz administrowanie funkcjami drukowania z komputera zamiast z panelu sterowania drukarki. Oto przykłady możliwości, jakie daje wbudowany serwer internetowy:

- wyświetlanie informacji o stanie drukarki,
- ustawianie typu materiału ładowanego do każdego podajnika,
- sprawdzanie poziomu zużycia i zamawianie nowych materiałów eksploatacyjnych,
- wyświetlanie i zmienianie konfiguracji podajników,
- wyświetlanie i zmienianie konfiguracji menu panelu sterowania drukarki,
- wyświetlanie i drukowanie stron wewnętrznych,
- odbieranie powiadomień o zdarzeniach związanych z drukarką i materiałami eksploatacyjnymi,
- wyświetlanie i zmienianie konfiguracji sieci.

Funkcja wbudowanego serwera internetowego wymaga co najmniej 48 MB pamięci RAM i serwera druku HP Jetdirect w celu połączenia się z siecią.

Do korzystania z wbudowanego serwera internetowego potrzebny jest program Microsoft Internet Explorer 5.01 lub nowszy albo Netscape 6.2 lub nowszy dla systemu Windows, Mac OS lub Linux (tylko Netscape). W przypadku systemów HP-UX 10 i HP-UX 11 wymagany jest program Netscape Navigator 4.7. Wbudowany serwer internetowy działa, jeśli drukarka jest podłączona do sieci opartej na protokole IP. Wbudowany serwer internetowy nie obsługuje połączeń drukarki opartych na protokole IPX. Do otwarcia wbudowanego serwera internetowego i korzystania z niego nie jest konieczny dostęp do Internetu.

Jeśli drukarka jest bezpośrednio podłączona do komputera, wbudowany serwer internetowy jest obsługiwany w systemie Windows 98 lub nowszym. Aby używać wbudowanego serwera internetowego z połączeniem bezpośrednim, podczas instalowania sterownika drukarki trzeba wybrać opcję instalacji niestandardowej. Należy wybrać tę opcję, aby pobrać program HP Toolbox. Serwer proxy jest instalowany jako część programu HP Toolbox.

Jeśli drukarka jest podłączona do sieci, wbudowany serwer internetowy jest dostępny automatycznie.

Dostęp do wbudowanego serwera internetowego umożliwia również program HP Printer Access Tool. Oprogramowanie HP Printer Access Tool zapewnia jeden punkt dostępu do wbudowanego serwera internetowego wszystkim drukarkom sieciowym w lokalnych folderach drukarek poszczególnych użytkowników. Korzystając z przeglądarki sieci Web, użytkownicy mogą wyświetlać informacje o stanie materiałów eksploatacyjnych, kontrolować zlecenia druku i zarządzać konfiguracją drukarki za pośrednictwem wbudowanego serwera internetowego.

#### Otwieranie wbudowanego serwera internetowego

 W obsługiwanej na komputerze przeglądarce internetowej wpisz adres IP drukarki. Aby znaleźć ten adres IP, wydrukuj stronę konfiguracji. Więcej informacji dotyczących drukowania strony konfiguracji znajduje się w części <u>Strona konfiguracji</u>.

Po otwarciu strony można utworzyć zakładkę pozwalającą w przyszłości szybko znaleźć tę stronę.

- 2. Wbudowany serwer internetowy ma trzy karty zawierające ustawienia i informacje o drukarce: Informacje, Ustawienia i Praca w sieci. Kliknij kartę, którą chcesz wyświetlić.
- 3. Aby uzyskać więcej informacji o każdej z tych kart, zobacz następne sekcje.

# Karta Informacje

Grupa stron Informacje składa się z następujących stron:

- Stan urządzenia. Pokazuje stan drukarki i poziom zużycia materiałów eksploatacyjnych HP, gdzie wartość 0% wskazuje na całkowite zużycie. Pokazuje ona również typy i formaty materiałów ustawione dla każdego podajnika. Aby zmienić ustawienia domyślne, kliknij przycisk Zmień ustawienia.
- Strona konfiguracji. Pokazuje informacje znajdujące się na stronie konfiguracji drukarki.
- Stan materiałów eksploatacyjnych. Pokazuje poziom zużycia materiałów eksploatacyjnych HP, gdzie wartość 0% wskazuje na całkowite zużycie. Pokazuje również numery katalogowe materiałów eksploatacyjnych. Aby zamówić nowe materiały eksploatacyjne, kliknij łącze Zamów materiały eksploatacyjne w obszarze Inne łącza wyświetlanego okna. Aby odwiedzić jakąkolwiek witrynę internetową, trzeba mieć dostęp do Internetu.
- Rejestr zdarzeń. Pokazuje listę wszystkich zdarzeń i błędów związanych z drukarką.
- Informacje o urządzeniu. Pokazuje także nazwę sieciową, adres i model drukarki. Aby zmienić te informacje, kliknij przycisk Informacje o urządzeniu na karcie Ustawienia.
- Panel sterowania Kliknij ten przycisk, aby wyświetlić bieżący stan panelu sterowania drukarki.

# Karta Ustawienia

Ta karta umożliwia konfigurowanie drukarki z komputera. Karta **Ustawienia** może być chroniona hasłem. Jeśli drukarka jest podłączona do sieci, przed zmianą ustawień na tej karcie należy zawsze skonsultować się z administratorem drukarki.

Karta Ustawienia zawiera następujące strony:

- Konfiguracja urządzenia. Umożliwia skonfigurowanie wszystkich ustawień drukarki. Ta strona zawiera pozycje menu wyświetlane na panelu sterowania drukarki, takie jak: Informacje, Obsługa papieru i Konfiguracja urządzenia.
- Alarmy. Tylko w przypadku drukarki sieciowej. Umożliwia skonfigurowanie opcji odbierania alarmów e-mail dotyczących różnych zdarzeń związanych z drukarką i materiałami eksploatacyjnymi.
- **E-mail**. Tylko w przypadku drukarki sieciowej. Tej strony można użyć razem ze stroną Alarmy w celu skonfigurowania przychodzących i wychodzących wiadomości e-mail.
- Zabezpieczenia. Umożliwia ustawienie hasła, które trzeba wprowadzić, aby uzyskać dostęp do kart Ustawienia i Praca w sieci. Można na niej włączyć i wyłączyć niektóre funkcje wbudowanego serwera internetowego.
- Inne łącza. Umożliwia dodanie lub dostosowanie łącza do innej witryny internetowej. To łącze pojawia się później w obszarze Inne łącza na wszystkich kartach wbudowanego serwera internetowego. Następujące stałe łącza zawsze pojawiają się w obszarze Inne łącza: HP Instant Support, Zamów materiały eksploatacyjne i Pomoc techniczna produktu.

- Informacje o urządzeniu. Umożliwia nadanie nazwy drukarce i przypisanie jej numeru. Należy wprowadzić na niej imię i nazwisko oraz adres e-mail głównej osoby kontaktowej, która ma otrzymywać informacje o drukarce.
- Język. Umożliwia określenie języka, w jakim mają być wyświetlane informacje wbudowanego serwera internetowego.
- **Usługi zegara**. Umożliwia ustawienie dla drukarki opcji regularnego odbierania informacji o dacie i godzinie z serwera sieciowego.

# Karta Praca w sieci

Przy użyciu tej karty administrator sieci może monitorować ustawienia sieciowe drukarki, kiedy urządzenie jest podłączone do sieci opartej na protokole IP. Ta karta nie zostanie wyświetlona, jeśli drukarka jest podłączona bezpośrednio do komputera lub jest podłączona do sieci inaczej niż za pomocą serwera druku HP Jetdirect.

### Inne łącza

Ta sekcja zawiera łącza do Internetu. Korzystanie z nich wymaga dostępu do Internetu. W przypadku korzystania z połączenia telefonicznego, aby odwiedzić którąkolwiek z tych witryn internetowych, najpierw trzeba się połączyć, jeśli nie połączono się podczas otwierania wbudowanego serwera internetowego. Może to wymagać zamknięcia i ponownego otwarcia wbudowanego serwera internetowego.

- HP Instant Support. Łączy z witryną internetową firmy HP, gdzie można znaleźć rozwiązania problemów, które się pojawiły. Ta usługa analizuje rejestr zdarzeń oraz dane o konfiguracji drukarki i na tej podstawie dostarcza informacje dotyczące diagnostyki i pomocy technicznej, specyficzne dla danej drukarki.
- Zamawianie materiałów eksploatacyjnych. Należy kliknąć to łącze, aby przejść do witryny internetowej firmy HP, gdzie można zamówić oryginalne materiały eksploatacyjne HP, takie jak kasety drukujące i materiały.
- Pomoc techniczna. Umożliwia połączenie z witryną oferującą pomoc techniczną dla drukarki HP LaserJet serii 4250 lub 4350. Po połączeniu się można wyszukać pomoc dotyczącą ogólnych problemów.
## Korzystanie z oprogramowania HP Web Jetadmin

HP Web Jetadmin jest opartym na przeglądarce internetowej programem do zdalnego instalowania, monitorowania i diagnozowania urządzeń peryferyjnych podłączonych do sieci. Dzięki intuicyjnemu interfejsowi przeglądarki internetowej oprogramowanie to znacznie upraszcza administrowanie szerokim zakresem urządzeń działających na różnych platformach, w tym drukarkami firmy HP i innych firm. Zarządzanie działa prewencyjnie, umożliwiając administratorom rozwiązywać problemy z drukarkami, zanim wpłyną one na pracę użytkowników. To bezpłatne, zaawansowane oprogramowanie administracyjne można pobrać pod adresem http://www.hp.com/go/webjetadmin\_software.

W celu pobrania przystawek do oprogramowania HP Web Jetadmin należy kliknąć łącze **plug-ins**, a następnie kliknąć łącze **download** znajdujące się obok nazwy danej przystawki. Oprogramowanie HP Web Jetadmin może automatycznie powiadamiać użytkownika, że dostępna jest nowa przystawka. Na stronie **Product Update** należy postępować zgodnie ze wskazówkami, aby automatycznie połączyć się z witryną internetową firmy HP.

Jeśli program HP Web Jetadmin jest zainstalowany na serwerze głównym, można uzyskać do niego dostęp z dowolnego klienta przy użyciu jednej z obsługiwanych przeglądarek sieci Web, na przykład Microsoft Internet Explorer 6.0 dla systemu Windows lub Netscape Navigator 7.1 dla systemu Linux. W przeglądarce należy przejść do hosta programu HP Web Jetadmin.

#### Uwaga

Przeglądarki muszą obsługiwać język Java. Przeglądanie z komputerów Apple nie jest obsługiwane.

## Korzystanie z programu Zestaw narzędzi HP

HP Toolbox jest aplikacją opartą na sieci Web, której można używać do wykonywania następujących zadań:

- Sprawdzenie stanu drukarki.
- Konfiguracja ustawień drukarki.
- Przeglądanie informacji o rozwiązywaniu problemów.
- Przeglądanie dokumentacji elektronicznej.

Program HP Toolbox można przeglądać, kiedy drukarka jest podłączona bezpośrednio do komputera lub do sieci. Z aplikacji HP Toolbox można korzystać, jeśli została przeprowadzona pełna instalacja oprogramowania.

UwagaNie trzeba mieć dostępu do Internetu, aby móc otworzyć program HP Toolbox i korzystać z<br/>niego. Dostęp do Internetu potrzebny jest jednak w przypadku kliknięcia łącza w obszarze<br/>Inne łącza, aby można było przejść na stronę wskazywaną przez dane łącze. Dodatkowe<br/>informacje znajdują się w części Inne łącza.

#### Obsługiwane systemy operacyjne

Program HP Toolbox jest obsługiwany w następujących systemach operacyjnych:

- Windows 98, 2000, Me, XP i Server 2003
- Mac OS X wersja 10.2 lub nowsza

#### Obsługiwane przeglądarki

Aby korzystać z programu HP Toolbox, trzeba mieć jedną z następujących przeglądarek:

#### Windows

- Microsoft Internet Explorer w wersji 5.5 lub nowszej
- Netscape Navigator 7.0 lub nowszy
- Opera Software ASA Opera w wersji 6.05 lub nowszej

#### Macintosh (tylko OS X)

- Microsoft Internet Explorer w wersji 5.1 lub nowszej
- Netscape Navigator 7.0 lub nowszy

Wszystkie strony można drukować z poziomu przeglądarki.

## Aby wyświetlić program HP Toolbox

- 1. Otwórz program HP Toolbox w jeden z następujących sposobów:
  - Na pulpicie systemu Windows kliknij dwukrotnie ikonę programu HP Toolbox.
  - W menu Start systemu Windows kliknij polecenie Programy, a następnie kliknij polecenie HP Toolbox.
  - W systemie Macintosh OS X kliknij na dysku twardym folder Applications (Aplikacje), a następnie folder Utilitites (Narzędzia). Kliknij dwukrotnie ikonę Zestaw narzędzi HP.

Po otwarciu strony można utworzyć zakładkę pozwalającą w przyszłości szybko znaleźć stronę.

- 2. Program HP Toolbox zostanie otwarty w przeglądarce sieci Web. Oprogramowanie HP Toolbox zawiera następujące sekcje:
  - Karta Stan
  - Karta Rozwiązywanie problemów
  - Karta Alarmy
  - Karta Dokumentacja
  - Okno Ustawienia urządzenia
  - Łącza zestawu narzędzi
  - Inne łącza

#### Karta Stan

Karta Stan zawiera łącza do następujących stron głównych:

- Stan urządzenia. Pozwala przeglądać informacje o stanie drukarki. Sygnalizuje również takie stany drukarki, jak zacięcie czy brak papieru. Po skorygowaniu problemu z drukarką należy kliknąć przycisk Odśwież, aby zaktualizować stan urządzenia.
- Stan materiałów eksploatacyjnych. Pozwala przeglądać szczegółowe informacje na temat stanu materiałów eksploatacyjnych, np. procent tonera pozostałego w kasecie i liczba stron, które zostały wydrukowane przy użyciu bieżącej kasety. Zawiera również łącza do strony zamawiania materiałów eksploatacyjnych i do informacji na temat utylizacji.
- Wydruk stron informacyjnych. Umożliwia wydrukowanie strony konfiguracyjnej i różnych stron informacyjnych dostępnych dla drukarki, takich jak strona stanu materiałów eksploatacyjnych, strona demonstracyjna i mapa menu.

#### Karta Rozwiązywanie problemów

Karta Rozwiązywanie problemów zawiera łącza do następujących stron głównych:

- Narzędzia jakości wydruku. Umożliwia przeglądanie ogólnych informacji o rozwiązywaniu problemów i informacji dotyczących rozwiązywania problemów z jakością wydruku oraz kalibrowanie drukarki w celu zachowania jakości wydruku w kolorze.
- Konserwacja. Umożliwia wyświetlanie informacji o zarządzaniu materiałami eksploatacyjnymi oraz wymianie kaset drukujących i innych materiałów eksploatacyjnych drukarki.

#### Korzystanie z programu Zestaw narzędzi HP 99

- Komunikaty o błędach. Umożliwia wyświetlanie informacji dotyczących komunikatów o błędach.
- Zacięcia papieru. Umożliwia przeglądanie informacji o lokalizowaniu i usuwaniu zacięć.
- Obsługiwane materiały. Umożliwia wyświetlanie informacji o materiałach obsługiwanych przez drukarkę, konfigurowaniu podajników i rozwiązywaniu problemów związanych z materiałami drukarskimi.
- Strony drukarki. Umożliwia wydrukowanie różnych stron przydatnych podczas rozwiązywania problemów z drukarką, w tym strony konfiguracji, strony materiałów eksploatacyjnych, strony rejestru zdarzeń i strony statystyki materiałów.

## Karta Alarmy

Karta **Alarmy** umożliwia skonfigurowanie drukarki w taki sposób, aby automatycznie powiadamiała użytkownika o alarmach, które w niej występują. Karta **Alarmy** zawiera łącza do następujących stron głównych:

- Ustawienia alarmów stanu
- Ustawienia administracyjne

#### Strona Ustawienia alarmów stanu

Na stronie Ustawienia alarmów stanu można włączyć lub wyłączyć alarmy, określić, kiedy drukarka powinna wysłać alarm i wybrać jeden z dwóch typów alarmów:

- Okno komunikatu
- Ikona na pasku zadań

Kliknij przycisk Zastosuj, aby uaktywnić wprowadzone ustawienia.

#### Strona Ustawienia administracyjne

Na stronie Ustawienia administracyjne można określić częstotliwość sprawdzania przez program HP Toolbox alarmów drukarki. Dostępne są trzy opcje:

- **Rzadziej**. Program HP Toolbox sprawdza alarmy raz na minutę (co 60 sekund).
- Normalna. Program HP Toolbox sprawdza alarmy dwa razy na minutę (co 30 sekund).
- Częściej. Program HP Toolbox sprawdza alarmy dwadzieścia razy na minutę (co 3 sekundy).

Uwaga

Jeśli zachodzi konieczność ograniczenia liczby operacji wejścia/wyjścia (I/O) w sieci, należy zmniejszyć częstotliwość sprawdzania alarmów drukarki.

## Karta Dokumentacja

Karta Dokumentacja zawiera łącza do następujących źródeł informacji:

- Uwagi o instalacji. Zawiera szczegółowe instrukcje dotyczące instalacji i informacje na temat produktu, z którymi należy się zapoznać przed rozpoczęciem instalacji i korzystania z systemu drukowania.
- Instrukcja obsługi. Zawiera niniejsze informacje o eksploatacji drukarki, gwarancji, danych technicznych i pomocy. Instrukcja obsługi jest dostępna w formatach HTML i PDF.

## Okno Ustawienia urządzenia

Po kliknięciu przycisku **Ustawienia urządzenia** otworzy się nowe okno wbudowanego serwera internetowego. Zobacz <u>Korzystanie z wbudowanego serwera internetowego</u>.

## Łącza zestawu narzędzi

Element **Łącza zestawu narzędzi** po lewej stronie ekranu zapewnia dostęp do następujących opcji:

- Wybierz urządzenie. Umożliwia wybranie urządzenia spośród wszystkich urządzeń uaktywnianych z poziomu programu HP Toolbox.
- Przegląd bieżących alarmów. Umożliwia przeglądanie bieżących alarmów dotyczących wszystkich drukarek, które zostały skonfigurowane. (Aby można było wyświetlać bieżące alarmy, drukarka musi drukować).
- Tekstowa wersja strony. Umożliwia wyświetlenie programu HP Toolbox w postaci mapy witryny z łączami do wszystkich poszczególnych stron w programie HP Toolbox i okna Ustawienia urządzenia.

#### Inne łącza

Ta sekcja zawiera łącza do Internetu. Korzystanie z nich wymaga dostępu do sieci Internet. Użytkownik, który korzysta z połączenia telefonicznego i nie połączył się z Internetem w momencie otwierania programu HP Toolbox, przed odwiedzeniem którejkolwiek z tych stron musi ustanowić połączenie. Połączenie z Internetem może wymagać zamknięcia programu HP Toolbox i ponownego jego otwarcia.

- HP Instant Support. Umożliwia połączenie się ze stroną pomocy technicznej firmy HP dla tego produktu.
- Rejestracja produktu. Umożliwia nawiązanie połączenia ze stroną rejestracji produktu w Internecie.
- Pomoc techniczna. Umożliwia połączenie z witryną oferującą pomoc techniczną dla tego produktu. Następnie można wyszukiwać informacje dotyczące rozwiązywania konkretnych problemów.

## Odinstalowanie programu Zestaw narzędzi HP

W tej części wyjaśniono, jak odinstalować oprogramowanie Zestaw narzędzi HP.

# Aby odinstalować program Zestaw narzędzi HP przy użyciu skrótu pulpitu Windows

- 1. Kliknij przycisk Start.
- 2. Wskaż polecenie Programy.
- 3. Wskaż polecenie **Hewlett-Packard** lub grupę programów HP LaserJet serii 4250 lub 4350, a następnie kliknij polecenie **Odinstaluj zestaw narzędzi HP LaserJet**.
- 4. Postępuj zgodnie z instrukcjami wyświetlanymi na ekranie.

## Aby odinstalować program Zestaw narzędzi HP przy użyciu funkcji Dodaj/Usuń programy w Panelu sterowania systemu Windows

- 1. Kliknij przycisk Start.
- 2. Kliknij polecenie Panel sterowania.
- Uwaga W niektórych wersjach systemu Windows należy wskazać polecenie Ustawienia i kliknąć polecenie Panel sterowania.
  - 3. Kliknij ikonę Dodaj lub usuń programy.
  - 4. Wybierz pozycję **Zestaw narzędzi HP LaserJet** na liście programów, a następnie postępuj zgodnie z instrukcjami wyświetlanymi na ekranie.

## Administrowanie sterownikami drukarki i konfigurowanie ich

Administrator systemu lub sieci może użyć rozwiązania do administracji i konfiguracji sterowników w celu skonfigurowania sterowników drukarki przed ich zainstalowaniem i wdrożeniem w danym środowisku. Jest to wygodne w przypadku konfigurowania sterowników drukarki dla wielu stacji roboczych lub drukarek o tej samej konfiguracji.

Podczas wstępnego konfigurowania sterownika drukarki, tak aby jego ustawienia odpowiadały sprzętowi drukarki, za pośrednictwem tego sterownika można uzyskać dostęp do wszystkich akcesoriów drukarki. Można również skonfigurować większość ustawień funkcji sterownika. Można "zablokować" pięć funkcji sterownika. Oznacza to, że administrator może uniemożliwić użytkownikom zmienianie ustawień dupleksu, drukowania kolorów w skali szarości, podajników papieru, pojemników wyjściowych i typów materiałów. (Nie każda z tych funkcji dotyczy wszystkich drukarek. Na przykład niektóre drukarki nie mają funkcji drukowania w kolorze czy dupleksu.)

Rozwiązanie do administracji i konfiguracji sterowników oszczędza czas i zmniejsza koszty administracyjne. Dotychczas, jeśli administrator chciał skonfigurować sterowniki drukarki, odpowiednią procedurę musiał przeprowadzić osobno dla każdej klienckiej stacji roboczej. Ponieważ rozwiązanie do administracji i konfiguracji oferuje wiele opcji konfiguracji, administrator może utworzyć w centralnej lokalizacji jedną konfigurację, która najlepiej odpowiada przyjętej strategii instalowania i wdrażania oprogramowania.

Rozwiązanie do administracji i konfiguracji sterowników daje również administratorowi większą kontrolę nad środowiskiem drukowania, ponieważ może on wdrażać sterowniki, które mają tę samą konfigurację w całej organizacji. Funkcja blokady pozwala na dokładne dostosowanie konfiguracji do wymogów danej organizacji. Na przykład jeśli drukarka jest wyposażona w duplekser, zablokowanie ustawienia dupleksu zapewni, że wszystkie zadania druku będą drukowane dwustronnie, co pozwoli zaoszczędzić papier. Wszystkie elementy kontroli można wdrożyć z jednego komputera.

Dostępne są dwie metody:

- przystawka do oprogramowania HP Web Jetadmin,
- narzędzie dostosowywania.

Niezależnie od użytej metody konfiguracji, jedna konfiguracja może być zastosowana do wszystkich sterowników drukarki danego modelu drukarki przez jednokrotne użycie przystawki lub narzędzia. Jedna konfiguracja zapewnia obsługę wielu systemów operacyjnych, języków sterownika drukarki i zlokalizowanych wersji oprogramowania.

Jeden plik konfiguracji jest skojarzony ze wszystkimi obsługiwanymi sterownikami i może być modyfikowany przy użyciu przystawki lub narzędzia do administracji i konfiguracji.

#### Przystawka do oprogramowania HP Web Jetadmin

Dla oprogramowania HP Web Jetadmin jest dostępna przystawka służąca do administrowania sterownikami i ich konfigurowania. Można jej użyć do skonfigurowania sterowników drukarki przed ich zainstalowaniem i wdrożeniem. Ta metoda administrowania sterownikami drukarki stanowi pełne, całościowe rozwiązanie, które można zastosować w celu skonfigurowania drukarki, ścieżki (kolejki) wydruków oraz klienckich stacji roboczych lub komputerów. W ramach tej metody są wykonywane następujące zlecenia:

- Wykrycie i skonfigurowanie jednej lub wielu drukarek.
- Wykrycie i skonfigurowanie ścieżki wydruków na jednym lub wielu serwerach. Można wsadowo skonfigurować wiele serwerów lub skonfigurować wiele drukarek (tego samego modelu) z jednego serwera.

- Uzyskanie sterowników drukarki. Można zainstalować wiele sterowników dla każdej kolejki wydruków na serwerze w środowiskach, które obsługują wiele systemów operacyjnych.
- Uruchomienie edytora konfiguracji (ten edytor nie jest obsługiwany przez niektóre starsze sterowniki).
- Wdrożenie skonfigurowanych sterowników drukarki na jednym lub wielu serwerach.
- Poinstruowanie użytkowników końcowych, aby połączyli się z serwerem druku. Skonfigurowane sterowniki dla systemów operacyjnych poszczególnych użytkowników są automatycznie wdrażane na ich komputerach.

Administratorzy mogą stosować przystawkę do programu HP Jetadmin w celu wdrożenia skonfigurowanych sterowników drukarki przy użyciu procesu cichego, wsadowego lub zdalnego. Przystawkę do programu HP Web Jetadmin można pobrać pod adresem http://www.hp.com/go/webjetadmin\_software.

### Narzędzie dostosowywania

Administratorzy mogą użyć narzędzia dostosowywania do utworzenia pakietu instalacji niestandardowej obejmującego tylko te składniki, które są potrzebne w danej organizacji lub danym środowisku operacyjnym. Narzędzie dostosowywania jest dostępne w dwóch miejscach:

- na dysku CD dołączonym do drukarki (jako jedna z opcji Instalatora),
- w oprogramowaniu systemu drukowania, które jest dostępne do pobrania w witrynie firmy HP w sieci Web dla modelu drukarki.

W trakcie procesu instalacji administrator jest monitowany o wybranie składników systemu drukowania oraz skonfigurowanie ustawień sterowników drukarki, jeśli wybrane sterowniki obsługują konfigurację wstępną. Końcowym wynikiem tego procesu jest dostosowany pakiet instalacyjny, który administrator może rozmieścić w celu zainstalowania skonfigurowanych sterowników drukarki na klienckich stacjach roboczych i komputerach. Narzędzie dostosowywania obsługuje operacje ciche i wsadowe.

## Konfigurowanie alarmów e-mail

Do skonfigurowania alarmów informujących o problemach z drukarką można użyć programu HP Web Jetadmin lub wbudowanego serwera internetowego. Alarmy mają formę wiadomości e-mail wysyłanych pod określony adres lub adresy.

Istnieje możliwość skonfigurowania informacji dotyczących:

- monitorowanego urządzenia (w tym przypadku drukarki),
- rodzaju przesyłanych alarmów (np. alarmy o zacięciu lub wyczerpaniu papieru, komunikaty ZAMÓW KASETĘ, WYMIEŃ KASETĘ czy otwarta pokrywa),
- konta e-mail, na które mają być wysyłane alarmy.

| Program narzędziowy          | Źródło informacji                                                                                                    |
|------------------------------|----------------------------------------------------------------------------------------------------|
| HP Web Jetadmin              | <ul> <li>Zobacz część <u>Korzystanie z</u><br/>oprogramowania HP Web Jetadmin, w<br/>której można znaleźć ogólne informacje na<br/>temat programu HP Web Jetadmin.</li> </ul>          |
|                              | <ul> <li>Zobacz pomoc ekranową programu<br/>HP Web Jetadmin zawierającą szczegółowe<br/>informacje na temat alarmów i ich<br/>konfigurowania.</li> </ul>                               |
| Wbudowany serwer internetowy | <ul> <li>Zobacz część <u>Korzystanie z wbudowanego</u><br/>serwera internetowego, gdzie można<br/>znaleźć ogólne informacje na temat<br/>wbudowanego serwera internetowego.</li> </ul> |
|                              | <ul> <li>Zobacz pomoc ekranową wbudowanego<br/>serwera internetowego, zawierającą<br/>szczegółowe informacje na temat alarmów i<br/>ich konfigurowania.</li> </ul>                     |

## Ustawianie zegara czasu rzeczywistego

Funkcja zegara czasu rzeczywistego powinna być używana do ustawiania daty i godziny. Informacje o dacie i godzinie są dołączane do przechowywanych zleceń druku po to, aby można było identyfikować najnowsze wersje przechowywanych zleceń druku.

## Ustawianie daty i godziny

Podczas ustawiania daty i godziny można także ustawić ich format.

#### Ustawianie formatu daty

- 1. Naciśnij przycisk MENU, aby otworzyć menu.
- Użyj przycisku ▲ (W GÓRĘ) lub ▼ (W DÓŁ), aby przewinąć do pozycji KONFIG. URZĄDZENIA, a następnie naciśnij przycisk ✓ (WYBÓR).
- Użyj przycisku ▲ (W GÓRĘ) lub ▼ (W DÓŁ), aby przewinąć do pozycji USTAW. SYSTEMU, a następnie naciśnij przycisk ✓ (WYBÓR).
- Użyj przycisku ▲ (W GÓRĘ) lub ▼ (W DÓŁ), aby przewinąć do pozycji DATA/GODZINA, a następnie naciśnij przycisk ✓ (WYBÓR).
- Użyj przycisku ▲ (W GÓRĘ) lub ▼ (W DÓŁ), aby przewinąć do pozycji FORMAT DATY, a następnie naciśnij przycisk ✓ (WYBÓR).
- Użyj przycisku ▲ (W GóRĘ) lub ▼ (W DóŁ), aby przewinąć do żądanego formatu, a następnie naciśnij przycisk ✓ (WYBóR).
- 7. Ustawienia są zapisywane i na panelu sterowania ponownie jest wyświetlane podmenu **DATA/GODZINA**.
- 8. Naciśnij przycisk MENU, aby zamknąć menu.

#### Ustawianie daty

- 1. Naciśnij przycisk MENU, aby otworzyć menu.
- Użyj przycisku ▲ (W GÓRĘ) lub ▼ (W DÓŁ), aby przewinąć do pozycji KONFIG. URZĄDZENIA, a następnie naciśnij przycisk ✓ (WYBÓR).
- Użyj przycisku ▲ (W GÓRĘ) lub ▼ (W DÓŁ), aby przewinąć do pozycji USTAW. SYSTEMU, a następnie naciśnij przycisk ✓ (WYBÓR).
- Użyj przycisku ▲ (W GÓRĘ) lub ▼ (W DÓŁ), aby przewinąć do pozycji DATA/GODZINA, a następnie naciśnij przycisk ✓ (WYBÓR).
- Użyj przycisku ▲ (W GÓRĘ) lub ▼ (W DÓŁ), aby przewinąć do pozycji DATA, a następnie naciśnij przycisk ✓ (WYBÓR).
- Użyj przycisku ▲ (W GÓRĘ) lub ▼ (W DÓŁ), aby przewinąć do odpowiedniego roku, a następnie naciśnij przycisk ✓ (WYBÓR).

Uwaga

Kolejność modyfikowania ustawień **ROK**, **MIES.** i **DZIEŃ** zależy od ustawienia formatu daty. Pierwszym wyborem może być **ROK**, **MIES.** lub **DZIEŃ**.

- Użyj przycisku ▲ (W GÓRĘ) lub ▼ (W DÓŁ), aby przewinąć do odpowiedniego miesiąca, a następnie naciśnij przycisk ✓ (WYBÓR).
- Użyj przycisku ▲ (W GÓRĘ) lub ▼ (W DÓŁ), aby przewinąć do odpowiedniego dnia, a następnie naciśnij przycisk ✓ (WYBÓR).
- 9. Ustawienia są zapisywane i na panelu sterowania ponownie jest wyświetlane podmenu **DATA/GODZINA**.
- 10. Naciśnij przycisk MENU, aby zamknąć menu.

#### Ustawianie formatu godziny

- 1. Naciśnij przycisk MENU, aby otworzyć menu.
- Użyj przycisku ▲ (W GÓRĘ) lub ▼ (W DÓŁ), aby przewinąć do pozycji KONFIG. URZĄDZENIA, a następnie naciśnij przycisk ✓ (WYBÓR).
- Użyj przycisku ▲ (W GÓRĘ) lub ▼ (W DÓŁ), aby przewinąć do pozycji USTAW. SYSTEMU, a następnie naciśnij przycisk ✓ (WYBÓR).
- Użyj przycisku ▲ (W górę) lub ▼ (W DóŁ), aby przewinąć do pozycji DATA/GODZINA, a następnie naciśnij przycisk ✓ (WYBóR).
- Użyj przycisku ▲ (W GÓRĘ) lub ▼ (W DÓŁ), aby przewinąć do pozycji FORMAT GODZINY, a następnie naciśnij przycisk ✓ (WYBÓR).
- Użyj przycisku ▲ (W GÓRĘ) lub ▼ (W DÓŁ), aby przewinąć do żądanego formatu godziny, a następnie naciśnij przycisk ✓ (WYBÓR).
- 7. Ustawienia są zapisywane i na panelu sterowania ponownie jest wyświetlane podmenu **DATA/GODZINA**.
- 8. Naciśnij przycisk MENU, aby zamknąć menu.

#### Ustawianie godziny

- 1. Naciśnij przycisk MENU, aby otworzyć menu.
- Użyj przycisku ▲ (W GÓRĘ) lub ▼ (W DÓŁ), aby przewinąć do pozycji KONFIG. URZĄDZENIA, a następnie naciśnij przycisk ✓ (WYBÓR).
- Użyj przycisku ▲ (W GÓRĘ) lub ▼ (W DÓŁ), aby przewinąć do pozycji USTAW. SYSTEMU, a następnie naciśnij przycisk ✓ (WYBÓR).
- Użyj przycisku ▲ (W GÓRĘ) lub ▼ (W DÓŁ), aby przewinąć do pozycji DATA/GODZINA, a następnie naciśnij przycisk ✓ (WYBÓR).
- Użyj przycisku ▲ (W górĘ) lub ▼ (W DóŁ), aby przewinąć do pozycji GODZINA, a następnie naciśnij przycisk ✓ (WYBÓR).
- Użyj przycisku ▲ (W GÓRĘ) lub ▼ (W DÓŁ), aby przewinąć do odpowiedniej godziny, a następnie naciśnij przycisk ✓ (WYBÓR).
- Użyj przycisku ▲ (W GÓRĘ) lub ▼ (W DÓŁ), aby przewinąć do odpowiedniej minuty, a następnie naciśnij przycisk ✓ (WYBÓR).
- 8. Ustawienia są zapisywane i na panelu sterowania ponownie jest wyświetlane podmenu **DATA/GODZINA**.
- 9. Naciśnij przycisk MENU, aby zamknąć menu.

## Sprawdzanie konfiguracji drukarki

Za pomocą panelu sterowania można drukować strony zawierające informacje na temat drukarki i jej bieżącej konfiguracji. W tej części opisano następujące strony informacyjne:

- <u>Mapa menu</u>
- Strona konfiguracji
- <u>Strona stanu materiałów eksploatacyjnych</u>
- Lista czcionek PCL lub PS

Pełną listę stron informacyjnych drukarki można znaleźć w menu **INFORMACJE** panelu sterowania (zobacz <u>Menu informacyjne</u>).

Strony te warto mieć pod ręką na wypadek problemów. Mogą się też przydać w kontaktach z personelem działu obsługi klientów firmy HP.

#### Mapa menu

Wydrukowanie mapy menu pozwala zapoznać się z pozycjami menu panelu sterowania i ich bieżącymi ustawieniami.

#### Aby wydrukować mapę menu

- 1. Naciśnij przycisk ✓ (WYBÓR), aby otworzyć menu.
- Za pomocą przycisków ▲ (W GóRĘ) lub ▼ (W DóŁ) przewiń menu do pozycji INFORMACJE, a następnie naciśnij przycisk ✓ (WYBÓR).
- Za pomocą przycisków ▲ (W GÓRĘ) lub ▼ (W DÓŁ) przewiń menu do pozycji DRUKUJ MAPĘ MENU, a następnie naciśnij przycisk ✓ (WYBÓR).

Mapę menu warto trzymać w pobliżu drukarki, aby można z niej było łatwo skorzystać. Zawartość mapy menu zależy od zainstalowanych opcji drukarki. (Wiele ustawień można zmieniać z poziomu sterownika drukarki lub programu.)

Pełną listę pozycji menu i dopuszczalnych wartości można znaleźć w części <u>Menu panelu</u> <u>sterowania</u>. Informacje na temat zmiany ustawień panelu sterowania można znaleźć w części <u>Zmienianie ustawień konfiguracji panelu sterowania drukarki</u>.

## Strona konfiguracji

Stronę konfiguracji można wykorzystać do przeglądania bieżących ustawień drukarki, rozwiązywania problemów lub sprawdzania urządzeń dodatkowych, na przykład modułów pamięci (DIMM), podajników i języków drukarki.

Jeśli w drukarce jest zainstalowany serwer druku HP Jetdirect, wydrukowana zostanie również strona konfiguracji HP Jetdirect. Na tej stronie jest widoczny adres IP serwera druku HP Jetdirect.

#### Aby wydrukować stronę konfiguracji z panelu sterowania

1. Naciśnij przycisk 🗸 (Wybór), aby otworzyć menu.

Uwaga

- Za pomocą przycisków ▲ (W GóRĘ) lub ▼ (W DóŁ) przewiń menu do pozycji INFORMACJE, a następnie naciśnij przycisk ✓ (WYBÓR).
- 3. Za pomocą przycisków ▲ (W GÓRĘ) lub ▼ (W DÓŁ) przewiń menu do pozycji KONFIGURACJA DRUKOWANIA, a następnie naciśnij przycisk ✓ (WYBÓR).

Przykładową stronę konfiguracji przedstawiono poniżej. Zawartość strony konfiguracji zależy od zainstalowanych opcji drukarki.

Uwaga Informacje na temat konfiguracji można też uzyskać za pomocą wbudowanego serwera internetowego lub HP Toolbox. Szczegółowe informacje znajdują się w części Korzystanie z wbudowanego serwera internetowego lub Korzystanie z programu Zestaw narzędzi HP.

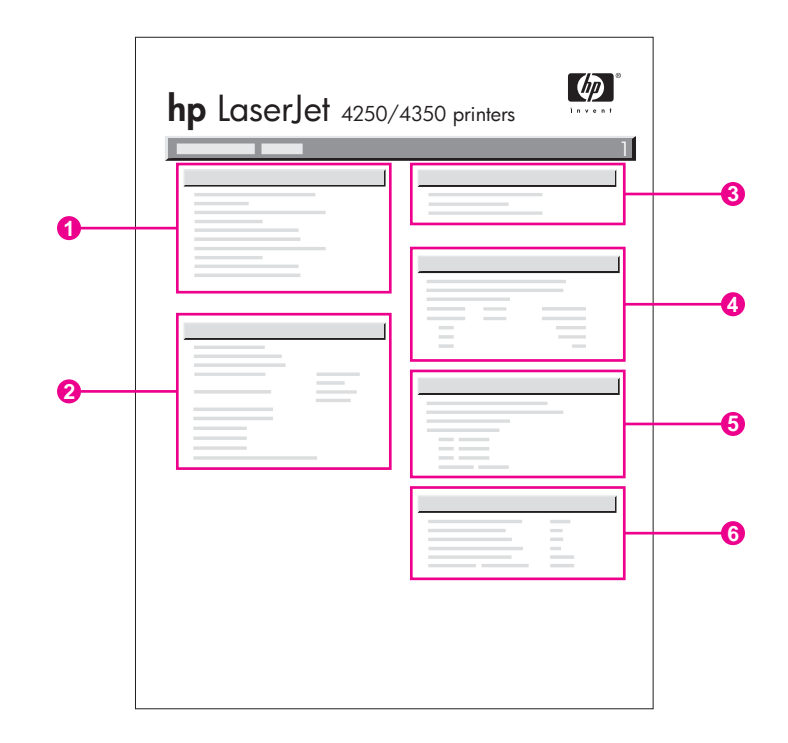

| 1 | Informacje o drukarce        | Wyświetla model, numer seryjny, liczniki stron i inne informacje o drukarce.                                                                     |
|---|------------------------------|----------------------------------------------------------------------------------------------------|
| 2 | Zainstalowane języki i opcje | Wyświetla wszystkie zainstalowane języki<br>drukarki (np. PCL i PS) oraz opcje<br>zainstalowane w gniazdach DIMM i EIO.                          |
| 3 | Pamięć                       | Wyświetla informacje o pamięci drukarki,<br>obszarze roboczym (DWS) sterownika<br>PCL oraz oszczędzaniu zasobów.                                 |
| 4 | Dziennik zdarzeń             | Wyświetla liczbę wpisów w rejestrze<br>zdarzeń, maksymalną liczbę wpisów<br>możliwych do wyświetlenia oraz ostatnie<br>trzy wpisy.               |
| 5 | Zabezpieczenie               | Wyświetla stan blokady panelu<br>sterowania drukarki, hasło panelu<br>sterowania i stan dysku twardego (jeśli<br>jest zainstalowany w drukarce). |

| 6 Podajniki papieru i opcje Wyświetla ustawienia formatów dla wszystkich podajników oraz zainstalowane opcjonalne urządzenia do obsługi papieru. |
|----------------------------------------------------------------------------------------------------|
|----------------------------------------------------------------------------------------------------|

## Strona stanu materiałów eksploatacyjnych

Na stronie stanu materiałów eksploatacyjnych można uzyskać informacje na temat zainstalowanej kasety drukującej, ilości pozostałego toneru oraz liczby wydrukowanych stron i przetworzonych zadań.

Uwaga Informacje na temat konfiguracji można też uzyskać za pomocą wbudowanego serwera internetowego lub HP Toolbox. Szczegółowe informacje znajdują się w części Korzystanie z wbudowanego serwera internetowego lub Korzystanie z programu Zestaw narzędzi HP.

## Aby wydrukować stronę stanu materiałów eksploatacyjnych z panelu sterowania

- 1. Naciśnij przycisk 🗸 (Wybór), aby otworzyć menu.
- Za pomocą przycisków ▲ (W GóRĘ) lub ▼ (W DóŁ) przewiń menu do pozycji INFORMACJE, a następnie naciśnij przycisk ✓ (WYBÓR).
- Za pomocą przycisków ▲ (przycisk W GóRĘ) i ▼ (przycisk W DóŁ) przewiń menu do pozycji DRUKUJ STRONĘ. STANU MATER., a następnie naciśnij przycisk ✓ (przycisk WYBÓR).

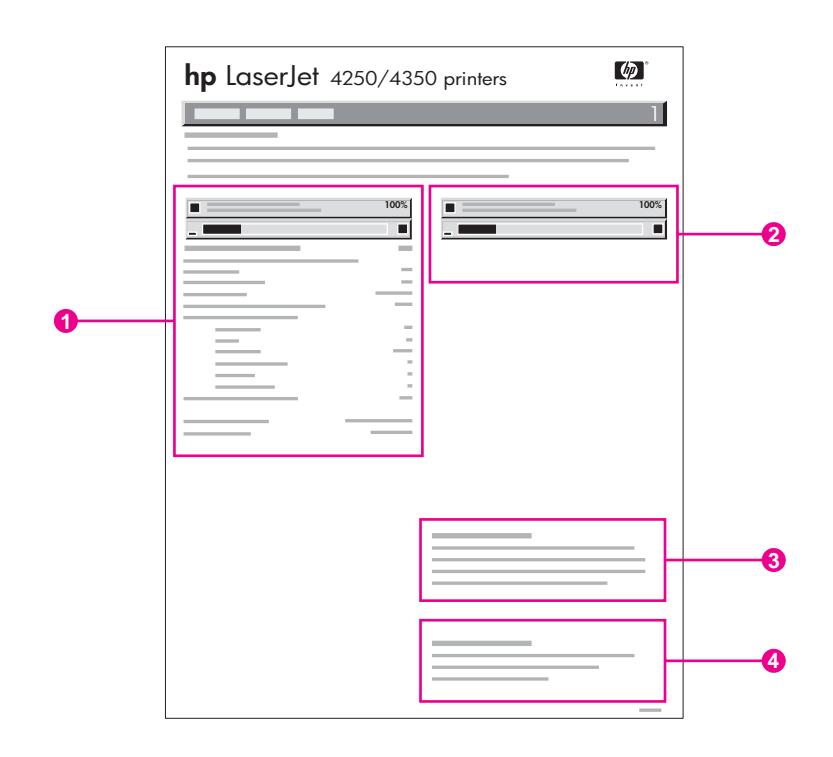

- 1 Informacje o kasecie drukującej, w tym szacowana liczba stron do wydrukowania
- 2 Informacje o stopniu zużycia zestawu konserwacyjnego
- 3 Informacje na temat zamawiania materiałów eksploatacyjnych
- 4 Informacje na temat utylizacji materiałów eksploatacyjnych

## Lista czcionek PCL lub PS

Lista czcionek informuje o czcionkach zainstalowanych w drukarce. Pokazuje również, które czcionki są przechowywane na opcjonalnym dysku twardym, a które w module pamięci flash (DIMM).

#### Aby wydrukować listę czcionek PS lub PCL

- 1. Naciśnij przycisk 🗸 (Wybór), aby otworzyć menu.
- Za pomocą przycisków ▲ (W GÓRĘ) lub ▼ (W DÓŁ) przewiń menu do pozycji INFORMACJE, a następnie naciśnij przycisk ✓ (WYBÓR).
- Za pomocą przycisków ▲ (W GÓRĘ) lub ▼ (W DÓŁ) przewiń menu do pozycji DRUKUJ LISTĘ CZCIONEK PS lub DRUKUJ LISTĘ CZCIONEK PCL, a następnie naciśnij przycisk ✓ (WybóR).

Lista czcionek PS informuje o zainstalowanych czcionkach PS i pokazuje ich przykłady. Poniżej przedstawiono informacje, jakie można znaleźć na liście czcionek PCL:

• Czcionka — nazwy czcionek i przykłady.

Uwaga

- Rozstaw/Wielkość rozstaw i wielkość czcionki (w punktach).
- Sekwencja sterująca (polecenie programowania w języku PCL) polecenie używane do wybrania żądanej czcionki (patrz legenda na dole strony z listą czcionek).

Aby uzyskać informacje dotyczące używania poleceń drukarki do wybierania czcionki w programach systemu MS-DOS<sup>®</sup>, zobacz <u>Wybieranie czcionek PCL 6 i PCL 5</u>.

- Numer czcionki numer używany do wybierania czcionek z panelu sterowania (nie należy używać go w programie). Nie należy mylić numeru czcionki z identyfikatorem czcionki. Numer wskazuje gniazdo karty CompactFlash, w której przechowywana jest czcionka.
  - PROGRAMOWE: czcionki ładowalne, pozostające w drukarce do chwili zastąpienia ich przez inne czcionki lub wyłączenia zasilania drukarki.
  - WEWNĘTRZNE: stałe czcionki drukarki.
- ID czcionki numer przypisywany czcionkom programowym przez użytkownika przy pobieraniu ich na drukarkę.

## Obsługa kasety drukującej

W tej sekcji zamieszczono informacje na temat kaset drukujących HP, ich przewidywanej żywotności, sposobie przechowywania oraz identyfikacji oryginalnych materiałów eksploatacyjnych firmy HP. Niektóre informacje dotyczą także kaset innych producentów.

- Kasety drukujące HP
- <u>Kasety drukujące innych producentów</u>
- Sprawdzanie oryginalności kasety drukującej
- Przechowywanie kaset drukujących
- Przewidywana żywotność kaset drukujących
- <u>Sprawdzanie poziomu materiałów eksploatacyjnych (tonera)</u>
- Niski poziom tonera i brak tonera w kasecie

#### Kasety drukujące HP

Gdy używana jest oryginalna kaseta drukująca HP, istnieje możliwość uzyskania kilku rodzajów informacji, takich jak:

- pozostała ilość tonera;
- szacunkowa liczba stron, które można jeszcze wydrukować;
- liczba wydrukowanych stron.

#### Kasety drukujące innych producentów

Firma Hewlett-Packard nie zaleca używania kaset drukujących innych producentów, zarówno nowych, jak i z odzysku. Firma HP nie ma wpływu na konstrukcję i jakość produktów innych firm. Gwarancja drukarki *nie* obejmuje obsługi serwisowej i napraw, które stały się konieczne w wyniku użycia kaset drukujących innych producentów.

Stosowanie oryginalnych materiałów eksploatacyjnych HP gwarantuje dostępność wszystkich funkcji drukarki HP.

#### Sprawdzanie oryginalności kasety drukującej

Jeśli w drukarce zostanie zainstalowana kaseta drukująca, która nie jest oryginalnym produktem HP, drukarka poinformuje użytkownika o tym fakcie. Jeśli użytkownik jest przekonany, że zakupił oryginalny produkt firmy HP, powinien odwiedzić witrynę http://www.hp.com/go/anticounterfeit.

#### Przechowywanie kaset drukujących

Kasetę drukującą należy wyjąć z opakowania bezpośrednio przed zainstalowaniem.

Kasety powinny być przechowywane w odpowiednich warunkach. Temperatura powinna wynosić od -20°C do 40°C (-4°F to 104°F). Wilgotność względna powinna zawierać się w przedziale od 10% do 90%.

Aby zapobiec uszkodzeniu kasety drukującej, nie należy jej wystawiać na światło przez dłużej niż kilka minut.

## Przewidywana żywotność kaset drukujących

Okres eksploatacji kasety drukującej zależy od ilości tonera zużywanego w czasie drukowania oraz wytrzymałości komponentów w kasecie. W przypadku drukowania tekstu z pięcioprocentowym pokryciem (typowym dla korespondencji służbowej) kaseta drukująca HP wystarcza średnio na 10000 (Q5942A) lub 20000 (Q5942X) stron.

Żywotność kasety można oszacować w każdej chwili, sprawdzając stopień zużycia w sposób opisany w sekcji <u>Sprawdzanie poziomu materiałów eksploatacyjnych (tonera)</u>.

## Sprawdzanie poziomu materiałów eksploatacyjnych (tonera)

Poziom zużycia materiałów eksploatacyjnych (tonera) można sprawdzić za pomocą panelu sterowania, wbudowanego serwera internetowego, oprogramowania HP Toolbox lub programu HP Web Jetadmin.

#### Sprawdzanie poziomu tonera za pomocą panelu sterowania

- 1. Naciśnij przycisk MENU, aby otworzyć menu.
- Za pomocą przycisków ▲ (W GÓRĘ) i ▼ (W DÓŁ) przewiń menu do pozycji INFORMACJE, a następnie naciśnij przycisk ✓ (WyBÓR).
- Za pomocą przycisków ▲ (W GóRĘ) i ▼ (W DóŁ) przewiń menu do pozycji DRUKUJ STRONĘ. STANU MATER., a następnie naciśnij przycisk ✓ (WYBÓR). Więcej informacji na temat strony stanu materiałów eksploatacyjnych można znaleźć w sekcji <u>Strona</u> stanu materiałów eksploatacyjnych.

## Sprawdzanie poziomu tonera za pomocą wbudowanego serwera internetowego

- 1. W przeglądarce internetowej wpisz adres IP strony głównej drukarki. Zostaje wyświetlona strona stanu drukarki. (Patrz część <u>Otwieranie wbudowanego serwera internetowego</u>).
- Po lewej stronie ekranu kliknij łącze Stan materiałów eksploatacyjnych. Spowoduje to przejście do strony stanu materiałów eksploatacyjnych, zawierającej informacje o stopniu zużycia. (Więcej informacji na temat strony stanu materiałów eksploatacyjnych można znaleźć w sekcji <u>Strona stanu materiałów eksploatacyjnych</u>.)

#### Sprawdzanie poziomu tonera za pomocą oprogramowania HP Toolbox

Program HP Toolbox można skonfigurować w taki sposób, aby powiadamiał użytkownika o niskim poziomie tonera w kasecie drukującej. Użytkownik może wybrać, czy alarmy mają być wysyłane pocztą e-mail, czy też wyświetlane w postaci okna komunikatu lub ikony na pasku zadań. Aby sprawdzić poziom materiałów eksploatacyjnych za pomocą programu HP Toolbox, kliknij kartę **Status**, a następnie kliknij opcję **Stan materiałów eksploatacyjnych**.

#### Sprawdzanie poziomu tonera za pomocą programu HP Web Jetadmin

W programie HP Web Jetadmin zaznacz urządzenie drukarki. Strona stanu urządzenia przedstawia informacje na temat poziomu tonera.

#### Niski poziom tonera i brak tonera w kasecie

Drukarka informuje użytkownika o niskim poziomie tonera lub jego wyczerpaniu.

#### Gdy w kasecie jest mało tonera lub jej żywotność jest już niewielka

Gdy w kasecie jest mało tonera, na panelu sterowania drukarki pojawia się komunikat **ZAMÓW KASETĘ**. W przypadku drukarek z serii HP LaserJet 4250 komunikat jest wyświetlany po raz pierwszy w chwili, kiedy żywotność kasety drukującej osiąga około 15% (kaseta na 10 000 stron) lub około 8% (kaseta na 20 000 stron). W przypadku drukarek z serii HP LaserJet 4350 komunikat jest wyświetlany po raz pierwszy w chwili, gdy żywotność kasety drukującej osiąga około 25% (kaseta na 10 000 stron) lub około 15% (kaseta na 20 000 stron). W przypadku drukarek z serii HP LaserJet 4350 komunikat jest wyświetlany po raz pierwszy w chwili, gdy żywotność kasety drukującej osiąga około 25% (kaseta na 10 000 stron) lub około 15% (kaseta na 20 000 stron). Wartość procentową, przy której pojawia się komunikat, dobrano w taki sposób, by w typowych warunkach eksploatacji tonera wystarczyło jeszcze na około 2 tygodnie pracy. Czas ten powinien wystarczyć na zakup nowej kasety przed całkowitym wyczerpaniem tonera.

Domyślnie drukarka kontynuuje drukowanie do wyczerpania tonera, ale można ją skonfigurować tak, aby praca została przerwana po wyświetleniu po raz pierwszy komunikatu ZAMÓW KASETĘ — na przykład w celu utrzymania niezmiennej jakości druku lub uniknięcia wyczerpania tonera w połowie długiego zlecenia drukowania. Aby skonfigurować drukarkę tak, aby przerywała drukowanie, należy w menu KONFIG. URZĄDZENIA, w obszarze USTAW. SYSTEMU, ustawić opcję KASETA PRAWIE PUSTA na STOP. Przy takim ustawieniu wyświetlenie komunikatu WYMIEŃ KASETĘ spowoduje przerwanie drukowania. Drukowanie można wznowić, naciskając dla każdego zlecenia druku przycisk ✓ (WYBÓR).

## Gdy w kasecie zabraknie tonera lub zostanie przekroczony okres trwałości bębna

W obydwu sytuacjach wyświetlany jest komunikat WYMIEŃ KASETĘ:

- Gdy w kasecie drukującej wyczerpie się toner. Jeśli dla ustawienia KASETA BRAK (w podmenu USTAW. SYSTEMU menu KONFIG. URZĄDZENIA) wybrano opcję KONTYNUACJA, drukarka bez żadnej interwencji będzie kontynuować drukowanie, dopóki nie zużyje się bęben. Firma HP nie gwarantuje jakości druku po pierwszym wyświetleniu komunikatu WYMIEŃ KASETĘ. Kasetę należy wymienić jak najszybciej. (Patrz część Zamawianie części, akcesoriów i materiałów eksploatacyjnych). Komunikat WYMIEŃ KASETĘ pozostaje wyświetlony do czasu wymiany kasety drukującej. Jeśli opcja KASETA BRAK jest ustawiona na STOP, drukarka wstrzyma drukowanie do czasu, aż użytkownik wymieni toner lub wymusi wznowienie, konfigurując odpowiednio drukarkę: W menu KONFIG. URZĄDZENIA, w obszarze USTAW. SYSTEMU, ustaw opcję KASETA BRAK na KONTYNUACJA.
- Gdy zużyje się bęben w kasecie drukującej. Drukowanie jest możliwe dopiero po wymianie kasety drukującej. Użytkownik nie może wymusić dalszego drukowania, nawet jeśli w kasecie jest toner. (Patrz część <u>Zamawianie części, akcesoriów i materiałów</u> <u>eksploatacyjnych</u>). Ma to na celu ochronę drukarki przed uszkodzeniami.

## Czyszczenie drukarki

Opisaną procedurę czyszczenia należy zastosować przy każdej wymianie kasety drukującej lub w przypadku problemów z jakością druku. W miarę możliwości należy chronić drukarkę przed kurzem i zanieczyszczeniami.

- Obudowę drukarki czyścić szmatką lekko zwilżoną wodą.
- Wnętrze drukarki czyścić suchą, niestrzępiącą się szmatką.

OSTROŻNIE Nie wolno używać do czyszczenia środków na bazie amoniaku, ani przechowywać ich w pobliżu drukarki. Podczas czyszczenia drukarki należy uważać, aby nie dotknąć rolki przesuwającej (czarnej, gumowej rolki, znajdującej się pod kasetą drukującą). Tłuszcz z naskórka na rolce może wpłynąć na obniżenie jakości druku.

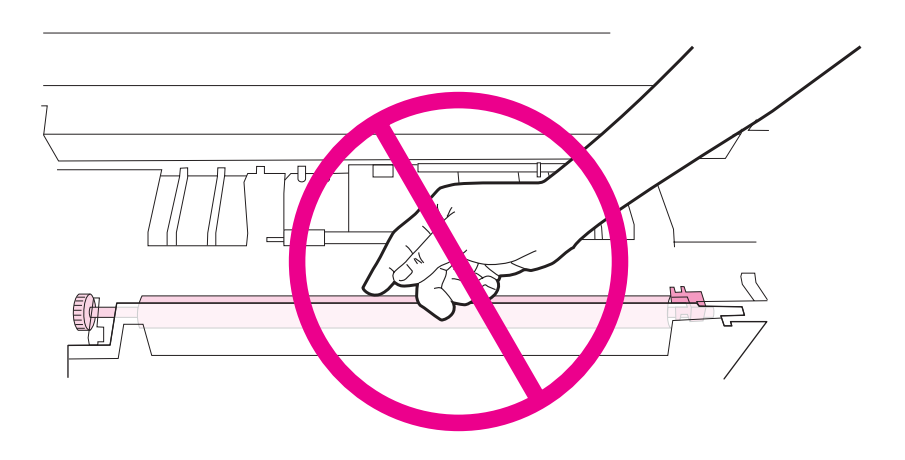

#### Czyszczenie wnętrza drukarki

Opisanej poniżej procedury należy przestrzegać przy usuwaniu kurzu i innych zanieczyszczeń z wnętrza drukarki.

#### Aby wyczyścić wnętrze drukarki

1. Wyłącz zasilanie drukarki i odłącz przewód zasilający.

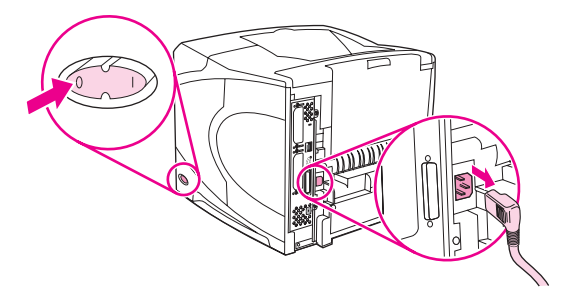

2. Otwórz pokrywę górną i wyjmij kasetę drukującą.

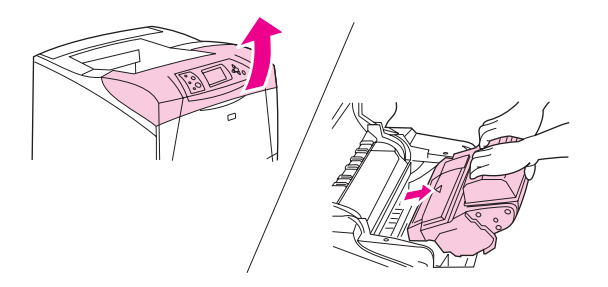

#### OSTRZEŻENIE!

Nie należy sięgać zbyt głęboko do wnętrza drukarki. Sąsiadujący z tonerem utrwalacz może być gorący.

OSTROŻNIE Aby zapobiec uszkodzeniu kasety drukującej, nie należy jej wystawiać na światło przez dłużej niż kilka minut. Wyjętą z drukarki kasetę drukującą należy przykryć kartką papieru.

3. Zetrzyj kurz i zanieczyszczenia z prowadnic podawania papieru (szare miejsca) za pomocą suchej, niestrzępiącej się ściereczki.

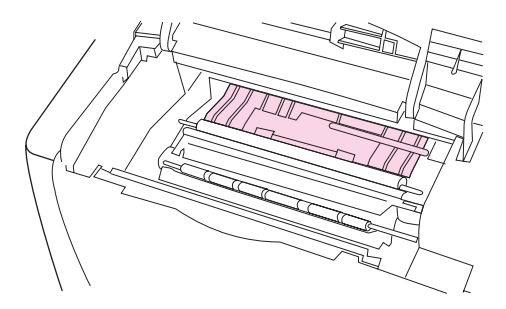

#### Uwaga

W przypadku wysypania tonera na ubranie zetrzeć go suchą ściereczką, a następnie wypłukać ubranie w zimnej wodzie. (Gorąca woda powoduje utrwalenie tonera na materiale.)

4. Za pomocą zielonej dźwigni unieś płytki dostępu do papieru i zetrzyj osad suchą, niestrzępiącą się szmatką.

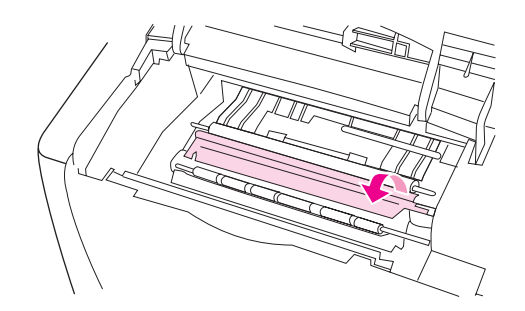

5. Włóż kasetę drukującą, zamknij górną pokrywę, podłącz przewód zasilający i włącz drukarkę.

### Czyszczenie utrwalacza

Drukowanie strony czyszczącej drukarki zapobiega osadzaniu się tonera i cząsteczek papieru na zespole utrwalacza. Osadzanie się tonera i cząsteczek papieru może spowodować pojawienie się plamek na przedniej lub tylnej stronie wydruków.

Aby zapewnić optymalną jakość druku, firma HP zaleca użycie strony czyszczącej po każdej wymianie kasety drukującej lub wybranie opcji automatycznego używania strony czyszczącej. W drukarkach wyposażonych w opcjonalny duplekser można używać tylko ręcznego trybu czyszczenia.

Operacja czyszczenia trwa około 2,5 minuty. W trakcie czyszczenia na panelu sterowania drukarki wyświetlany jest komunikat **CZYSZCZENIE**.

#### Ręczne używanie strony czyszczącej

Aby strona czyszcząca mogła prawidłowo wykonać swoje zadanie, należy ją wydrukować na papierze przeznaczonym do kopiarek (nie dokumentowym, grubym ani szorstkim).

#### Aby użyć strony czyszczącej w trybie ręcznym:

- 1. Jeśli drukarka jest wyposażona w opcjonalny duplekser, otwórz tylny pojemnik wyjściowy.
- 2. Naciśnij przycisk MENU, aby otworzyć menu.
- Za pomocą przycisków ▲ (W GÓRĘ) i ▼ (W DÓŁ) przewiń menu do pozycji KONFIG. URZĄDZENIA, a następnie naciśnij przycisk ✓ (WYBÓR).
- Za pomocą przycisków ▲ (W GÓRĘ) i ▼ (W DÓŁ) przewiń menu do pozycji JAKOŚĆ DRUKU, a następnie naciśnij przycisk ✓ (WYBÓR).
- 5. Za pomocą przycisków ▲ (W GÓRĘ) i ▼ (W DÓŁ) przewiń menu do pozycji **PRZETWÓRZ STRONĘ CZYSZCZĄCĄ**, a następnie naciśnij przycisk ✓ (WYBÓR).
- 6. Jeśli drukarka jest wyposażona w opcjonalny duplekser, zamknij tylny pojemnik wyjściowy.

#### Automatyczne używanie strony czyszczącej

Poniższa procedura pozwala skonfigurować drukarkę w taki sposób, aby strony czyszczące były drukowane automatycznie, w zadanych odstępach czasu. Do czyszczenia utrwalacza w trybie automatycznym należy użyć zwykłego papieru o zdefiniowanym wcześniej formacie. Drukarka nie przerwie trwającego zlecenia drukowania.

#### Aby użyć strony czyszczącej w trybie automatycznym

- 1. Naciśnij przycisk MENU, aby otworzyć menu.
- Za pomocą przycisków ▲ (W GÓRĘ) i ▼ (W DÓŁ) przewiń menu do pozycji KONFIG. URZĄDZENIA, a następnie naciśnij przycisk ✓ (WyBóR).
- Za pomocą przycisków ▲ (W GÓRĘ) i ▼ (W DÓŁ) przewiń menu do pozycji JAKOŚĆ DRUKU, a następnie naciśnij przycisk ✓ (WYBÓR).
- Za pomocą przycisków ▲ (W GÓRĘ) i ▼ (W DÓŁ) przewiń menu do pozycji UTWÓRZ, a następnie naciśnij przycisk ✓ (WYBÓR).
- Za pomocą przycisków ▲ (W GÓRĘ) i ▼ (W DÓŁ) przewiń menu do pozycji WŁ., a następnie naciśnij przycisk ✓ (WyBóR).
- 6. Za pomocą przycisków ▲ (W GóRĘ) i ▼ (W DóŁ) przewiń menu do pozycji **UTWÓRZ**, a następnie naciśnij przycisk ✓ (WYBóR).
- Za pomocą przycisków ▲ (W GÓRĘ) i ▼ (W DÓŁ) przewiń menu do żądanej liczby stron z przedziału od 1000 do 200000, a następnie naciśnij przycisk ✓ (WYBÓR).
- Za pomocą przycisków ▲ (W GÓRĘ) i ▼ (W DÓŁ) przewiń menu do pozycji UTWÓRZ, a następnie naciśnij przycisk ✓ (WYBÓR).
- Za pomocą przycisków ▲ (W GÓRĘ) i ▼ (W DÓŁ) przewiń menu do żądanego formatu papieru stron czyszczących (A4 lub LETTER), a następnie naciśnij przycisk ✓ (WYBÓR).

Drukarka będzie automatycznie drukować stronę czyszczącą z zadaną częstotliwością. Wydruk utworzony podczas czyszczenia można wyrzucić.

## Konserwacja profilaktyczna

Po pojawieniu się na panelu sterowania komunikatu **WYKONAJ KONSERW DRUKARKI** należy wymienić pewne części drukarki. Zapewni to optymalne działanie urządzenia.

Komunikat o konserwacji ukazuje się co 200 000 stron. Komunikat ten można tymczasowo skasować, wybierając pozycję **KASOW. KOMUNIKATU KONSERWACJI** w menu podrzędnym Zerowanie, ale po wydrukowaniu około 10 000 stron zostanie wyświetlony ponownie. (Patrz część <u>Podmenu Zerowanie</u>). Aby sprawdzić, ile stron zostało wydrukowanych od momentu zainstalowania nowych komponentów zestawu konserwacyjnego, należy wydrukować stronę konfiguracji lub stronę stanu materiałów eksploatacyjnych. (Zobacz <u>Strona konfiguracji</u> lub <u>Strona stanu materiałów</u> <u>eksploatacyjnych</u>, aby uzyskać szczegółowe informacje.)

Więcej informacji na temat zamawiania zestawu konserwacyjnego drukarki można znaleźć w sekcji <u>Numery katalogowe</u>. W skład zestawu wchodzą następujące elementy:

- utrwalacz
- rolki (transferu, pobierające i podające)
- instrukcje instalacji

Zestaw konserwacyjny drukarki zalicza się do materiałów eksploatacyjnych i nie jest objęty podstawową gwarancją na drukarkę ani większością gwarancji rozszerzonych.

Po zainstalowaniu zestawu konserwacyjnego należy wyzerować liczni

#### Aby wyzerować licznik zestawu konserwacyjnego

- 1. Wyłącz drukarkę i włącz ją ponownie.
- Gdy na panelu sterowania pojawi się XXX, naciśnij i przytrzymaj ✓ (przycisk SELECT). Trzymaj ✓ (przycisk SELECT) naciśnięty tak długo, dopóki wszystkie trzy kontrolki drukarki nie migną raz, a następnie zapalą się na stałe. Może to potrwać do 10 sekund.
- 3. Puść ✓ (przycisk SELECT) i naciśnij ▲ (przycisk UP), aby przewinąć ekran do komunikatu NOWY ZESTAW KONSERWACYJNY.
- 4. Naciśnij przycisk 🗸 (WYBÓR), aby wyzerować licznik zestawu konserwacyjnego.

 Uwaga
 Procedurę tę należy wykonywać tylko po zainstalowaniu nowego zestawu konserwacyjnego.

 Nie stosować jej do tymczasowego kasowania komunikatu WYKONAJ KONSERW.

 DRUKARKI.

Uwaga

## Wymiana modułu zszywacza

Jeśli moduł zszywacza w opcjonalnym zszywaczu/układaczu ulegnie awarii, należy go wymienić zgodnie z opisaną poniżej procedurą.

## Wymontowanie i modułu zszywacza

1. Zlokalizuj moduł zszywacza po prawej stronie zszywacza/układacza.

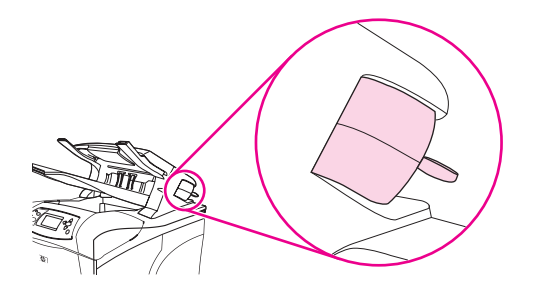

2. Obróć moduł zszywacza w kierunku przodu drukarki, aż do otwarcia zatrzasku. Przytrzymaj moduł zszywacza w tym położeniu otwartym.

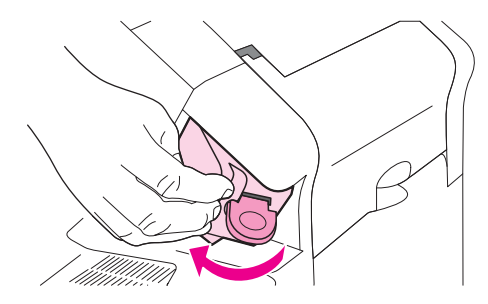

3. Naciśnij zaczep znajdujący się u góry modułu zszywacza.

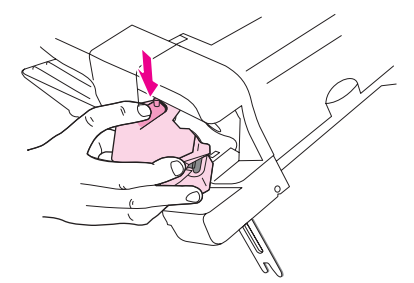

4. Trzymając za zaczep, pociągnij moduł zszywacza na zewnątrz i do góry, aby wymontować go ze zszywacza/układacza.

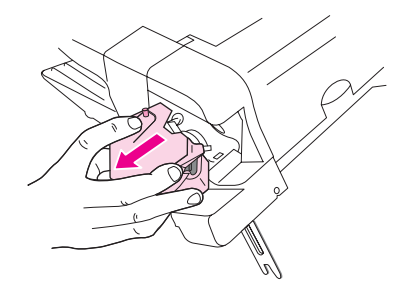

 Odłącz przewody łączące moduł zszywacza ze zszywaczem/układaczem (odczepia się tylko niebieską część). Zwolnij biały uchwyt zawierający niebieskie złącze kabla, otwierając uchwyt w lewą stronę.

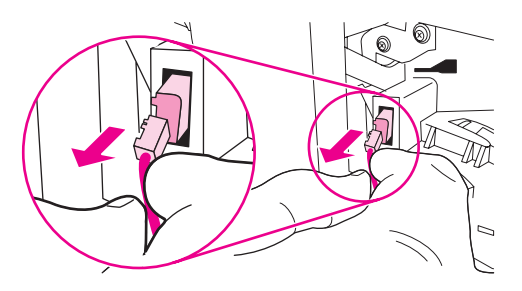

6. Wyjmij nowy moduł zszywacza z opakowania.

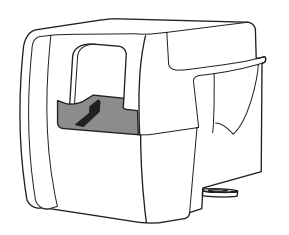

7. Dołącz przewody nowego modułu zszywacza do zszywacza/układacza.

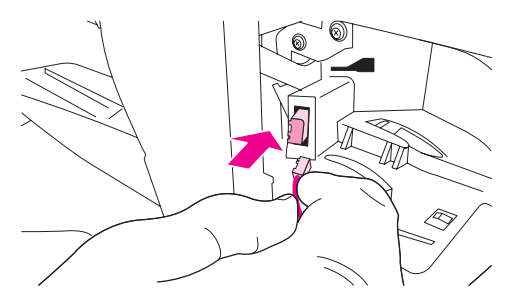

8. Włóż kołek na spodzie nowego modułu zszywacza do otworu w zszywaczu/układaczu.

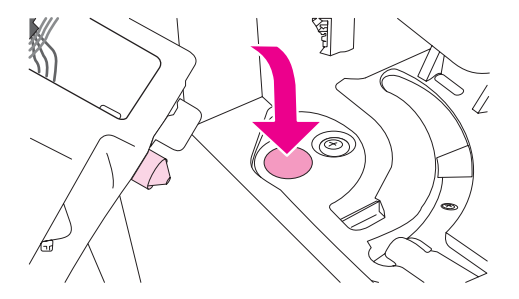

9. Naciśnij zaczep w górnej części modułu zszywacza i wsuń moduł do zszywacza/ układacza.

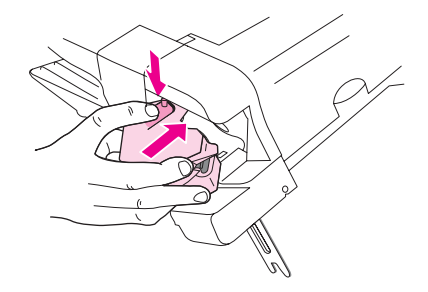

10. Obróć moduł zszywacza w kierunku tyłu drukarki tak, aby się zatrzasnął.

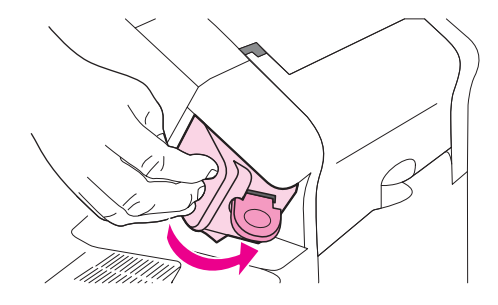

11. Jeśli w module zszywacza nie ma kasety ze zszywkami, należy ją włożyć. (Zobacz <u>Ładowanie zszywek</u>).

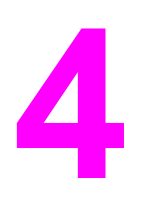

# Rozwiązywanie problemów

Informacje zawarte w tej części mają pomóc użytkownikowi w rozwiązywaniu problemów z drukowaniem. Z poniższej listy należy wybrać ogólny temat lub rodzaj problemu.

- Diagram rozwiązywania problemów
- Rozwiązywanie ogólnych problemów z drukowaniem
- Wskazówki dotyczące używania papieru
- Drukowanie stron specjalnych
- Usuwanie zacięć
- Opis komunikatów drukarki
- Interpretacja stanu kontrolek układacza i zszywacza/układacza
- Rozwiązywanie problemów z jakością druku
- Rozwiązywanie problemów z drukowaniem w sieci
- Rozwiązywanie typowych problemów z systemem Windows
- Rozwiązywanie typowych problemów z systemem Macintosh
- Rozwiązywanie typowych problemów z językiem PostScript
- Rozwiązywanie problemów z opcjonalnym dyskiem twardym

## Diagram rozwiązywania problemów

Jeśli drukarka nie działa prawidłowo, należy skorzystać z diagramu w celu ustalenia przyczyny problemu. W przypadku gdy drukarka nie zachowuje się zgodnie z opisem, należy postępować według zaleceń dotyczących odpowiedniego problemu.

Jeśli nie uda się rozwiązać problemu zgodnie z zaleceniami przedstawionymi w tym podręczniku, należy skontaktować się z autoryzowanym punktem usługowym HP. (Zobacz <u>Obsługa klientów firmy HP</u>).

Uwaga

**Użytkownicy komputerów Macintosh**: Więcej informacji na temat rozwiązywania problemów można znaleźć w sekcji <u>Rozwiązywanie typowych problemów z systemem</u> <u>Macintosh</u>.

## 1. Czy na panelu sterowania napisane jest GOTOWE?

| TAK →                                                                                                    | Przejdź do kroku 2.                                                                                                    |                                                                                                    |                                                                                                    |                                                                                 |  |  |  |
|----------------------------------------------------------------------------------------------------|----------------------------------------------------------------------------------------------------|----------------------------------------------------------------------------------------------------|----------------------------------------------------------------------------------------------------|---------------------------------------------------------------------------------|--|--|--|
| NIE ↓                                                                                                    | NIE ↓                                                                                                    |                                                                                                    |                                                                                                    |                                                                                 |  |  |  |
| Wyświetlacz jest<br>pusty, a wentylator<br>drukarki wyłączony.                                                                                                    | Wyświetlacz jest<br>pusty, aleNapisy na<br>wyświetlaczu są<br>wyświetlane w<br>niewłaściwym<br>języku.                                                                                 |                                                                                                    | Na wyświetlaczu<br>widoczne są<br>zniekształcone lub<br>nieznane litery i<br>symbole.                                                          | Na wyświetlaczu<br>panelu sterowania<br>widoczny jest napis<br>inny niż GOTOWE. |  |  |  |
| <ul> <li>Wyłącz, a<br/>następnie włącz<br/>drukarkę.</li> <li>Sprawdź<br/>połączenia<br/>przewodu<br/>zasilającego i<br/>włącznika<br/>zasilania.</li> <li>Podłącz<br/>drukarkę do<br/>innego gniazdka<br/>zasilania.</li> <li>Sprawdź<br/>stabilność<br/>zasilania<br/>drukarki oraz<br/>zgodność<br/>parametrów<br/>zasilania z<br/>wymaganiami<br/>drukarki (Zobacz<br/>Parametry<br/>elektryczne).</li> </ul> | <ul> <li>Naciśnij dowolny<br/>przycisk panelu<br/>sterowania, aby<br/>sprawdzić, czy<br/>drukarka reaguje.</li> <li>Wyłącz i włącz<br/>ponownie<br/>zasilanie<br/>drukarki.</li> </ul> | <ul> <li>Wyłącz drukarkę<br/>i włącz ją<br/>ponownie. Gdy<br/>na panelu<br/>sterowania<br/>pojawi się<br/>XXX MB,<br/>naciśnij i<br/>przytrzymaj ∽<br/>(przycisk<br/>SELECT), dopóki<br/>nie zapalą się<br/>wszystkie trzy<br/>kontrolki. Może<br/>to potrwać do<br/>10 sekund.<br/>Następnie puść<br/>∽ (przycisk<br/>SELECT). Naciśnij</li> <li>♥ (przycisk<br/>SELECT). Naciśnij</li> <li>♥ (przycisk<br/>DOWN), aby<br/>przewinąć listę<br/>dostępnych<br/>języków. Naciśnij</li> <li>∽ (przycisk<br/>SELECT), aby<br/>zapisać wybrany<br/>język jako<br/>domyślny.</li> </ul> | <ul> <li>Sprawdź, czy żądany język jest wybrany na panelu sterowania drukarki.</li> <li>Wyłącz i włącz ponownie zasilanie drukarki.</li> </ul> | Przejdź do sekcji<br>Interpretowanie<br>komunikatów panelu<br>sterowania.       |  |  |  |

## 2. Czy jest możliwe wydrukowanie strony konfiguracji?

(Zobacz Strona konfiguracji).

| TAK →                                                                                                    | Przejdź do kroku 3.                                                                                                    |                                                                                                    |  |
|----------------------------------------------------------------------------------------------------|----------------------------------------------------------------------------------------------------|----------------------------------------------------------------------------------------------------|--|
| NIE ↓                                                                                                    |                                                                                                    |                                                                                                    |  |
| Strona konfiguracji nie jest<br>drukowana.                                                                                                    | Drukowana jest pusta strona.                                                                                                    | Na wyświetlaczu panelu sterowania<br>widoczny jest komunikat inny niż<br>GOTOWE lub DRUKOWANIE<br>KONFIGURACJI. |  |
| <ul> <li>Sprawdź, czy wszystkie podajniki są prawidłowo załadowane, wyregulowane i zainstalowane w drukarce.</li> <li>Na komputerze sprawdź kolejkę lub bufor wydruku, w celu sprawdzenia, czy nie nastąpiło zatrzymanie drukarki. Jeśli występują problemy z bieżącym zleceniem drukowania lub jeśli drukarka znajduje się w stanie wstrzymania, strona konfiguracji nie zostanie wydrukowana. (Naciśnij przycisk Stop i wróć do punktu 2 diagramu rozwiązywania problemów).</li> </ul> | <ul> <li>Sprawdź, czy na kasecie<br/>drukującej nie została taśma<br/>zabezpieczająca (Zobacz<br/>[Wprowadzenie] oraz instrukcje<br/>dostarczane wraz z kasetą<br/>drukującą).</li> <li>Być może kaseta jest pusta.<br/>Zainstaluj nową kasetę drukującą.</li> </ul> | Przejdź do sekcji <u>Interpretowanie</u><br>komunikatów panelu sterowania.                                      |  |

## 3. Czy można drukować z programu?

| TAK→                         | Przejdź do kroku 4.                                   |
|------------------------------|-------------------------------------------------------|
| NIE ↓                        |                                                       |
| Zlecenie nie jest drukowane. | Drukowana jest strona błędów PS<br>lub lista poleceń. |

| • | Jesli zlecenie nie jest drukowane i na panelu sterowania wyswietlany jest komunikat, zobacz Interpretowanie komunikatów panelu sterowania.                                                                                                    | • | Byc moze drukarka odebrała niestandardowy kod PS. W                                                                          |
|---|----------------------------------------------------------------------------------------------------|---|----------------------------------------------------------------------------------------------------|
| • | W komputerze sprawdź, czy praca drukarki nie została wstrzymana. Naciśnij przycisk Stop, aby kontynuować.                                                                                                    |   | podmenu Ustawienia systemu<br>(menu Konfiguruj urządzenie) na<br>panelu sterowania drukarki                                  |
| • | Jeśli drukarka działa w sieci, upewnij się, że drukujesz na właściwej<br>drukarce. Aby sprawdzić, czy problem nie dotyczy sieci, należy podłączyć<br>komputer bezpośrednio do drukarki za pośrednictwem kabla równoległego<br>lub USB, wybrać port LPT1 i podjąć próbę drukowania.                                                                               |   | sprawdź, czy tylko dla tego<br>zlecenia zostało wybrane<br>ustawienie <b>JĘZYK=PS</b> . Po<br>wydrukowaniu zlecenia przywróć |
| • | Sprawdź połączenia kabli interfejsów. Rozłącz i podłącz ponownie kable komputera i drukarki.                                                                                                    | • | Sprawdź, czy jest to zlecenie PS i                                                                                           |
| • | Przetestuj kabel, wypróbowując go z innym komputerem.                                                                                                    |   | czy uzywany jest ster                                                                                                    |
| • | Jeśli używasz połączenia równoległego, upewnij się, że kabel jest zgodny z<br>normą IEEE-1284.                                                                                                    | • | Drukarka mogła odebrać kod PS,<br>podczas gdy była ustawiona na<br>prace w trybie PCL. W podmenu                             |
| • | Jeśli drukarka jest włączona do sieci, wydrukuj stronę konfiguracji. (Zobacz<br><u>Strona konfiguracji</u> ). Jeśli w drukarce zainstalowany jest serwer druku<br>HP Jetdirect, drukowana jest także strona Jetdirect. Sprawdź stronę<br>konfiguracji Jetdirect, aby upewnić się, że status protokołu oraz ustawienia<br>sieci są prawidłowe dla danej drukarki. |   | Ustawienia systemu (menu<br>Konfiguracja urządzenia) ustaw<br>JĘZYK=AUTO.                                                    |
| • | Aby upewnić się, że źródło problemu nie leży w komputerze, spróbuj drukować z innego komputera (jeśli jest to możliwe).                                                                                                    |   |                                                                                                    |
| • | Upewnij się, że zlecenie jest wysyłane do właściwego portu (np. LPT1 lub portu drukarki sieciowej)                                                                                                    |   |                                                                                                    |
| • | Sprawdź, czy używasz właściwego sterownika drukarki (Zobacz Korzystanie ze sterownika drukarki).                                                                                                    |   |                                                                                                    |
| • | Reinstaluj sterownik drukarki (Zobacz podręcznik [Wprowadzenie].)                                                                                                    |   |                                                                                                    |
| • | Sprawdź, czy port w komputerze jest skonfigurowany i działa poprawnie (Spróbuj podłączyć do tego portu inną drukarkę i drukować.)                                                                                                    |   |                                                                                                    |
| • | Przy drukowaniu z użyciem sterownika PS wybierz w podmenu Drukowanie (menu Konfiguracja urządzenia) na panelu sterowania ustawienie <b>DRUKUJ BŁĘDY BS=WŁ.</b> , a następnie ponownie wydrukuj zlecenie. Jeśli drukowana jest strona błędów, zobacz instrukcje w następnej kolumnie.                                                                             |   |                                                                                                    |
| • | W podmenu Ustawienia systemu (menu Konfiguracja urządzenia) na panelu sterowania drukarki sprawdź, czy zostało wybrane ustawienie <b>JĘZYK=AUTO</b> .                                                                                                    |   |                                                                                                    |
| • | Być może niezauważony pozostał komunikat drukarki, który pomógłby w rozwiązaniu problemu. W podmenu Ustawienia systemu (menu Konfiguruj urządzenie) na panelu sterowania drukarki tymczasowo wyłącz ustawienia Kasowane ostrzeżenia i Automatyczna kontynuacja. Następnie ponownie wydrukuj zlecenie.                                                            |   |                                                                                                    |

## 4. Czy wydruk jest zgodny z oczekiwaniami?

| TAK→                                                                    | Przejdź do kroku 5.                |                                                         |                                                                         |  |
|-------------------------------------------------------------------------|------------------------------------|---------------------------------------------------------|-------------------------------------------------------------------------|--|
| NIE ↓                                                                   |                                    |                                                         |                                                                         |  |
| Wydruk jest zniekształcony<br>lub drukowana jest tylko<br>część strony. | Drukarka nie kończy<br>drukowania. | Szybkość drukowania<br>jest mniejsza niż<br>oczekiwana. | Zmiany ustawień panelu<br>sterowania drukarki nie<br>przynoszą efektów. |  |

| <ul> <li>Undarki (20042)</li> <li>Korzystanicz ze strownika drukarki o szaliania drukarki oraz zaliania drukarki a majęć w drukarce (zobacz Parametrów zasilania z wymaganiami drukarki (zobacz Parametrów zasilania z wymaganiami drukarki (zobacz Parametrów zasilania z wydrukować na innej drukarce (jeśli jest to możliwe).</li> <li>Sprawdź połączenia kabli interfiejskow. Przetestuj kabel, wyróbując go z innym komputerem (jeśli jest to możliwe).</li> <li>Zmodyfikuj zbecnie drukowania, zmniejszając stopień komplikacji, drukuj, z niższą rodzielczością lub zainstaluj wjęcej pamięci drukarki.)</li> <li>Zmodyfikuj zbecnie drukarki.)</li> <li>Szybóc drukowania z miejszając stopień komplikat drukarki.</li> <li>Przest jeż drukarki.)</li> <li>Szybór nozziwe).</li> <li>Zmodyfikuj zbecnie drukowania z miejszając stopień komunikat drukarki.</li> <li>Korzystania z trybu utrwalcza WYS 2 lub wybraniu ustawienia systemu (menu Konfiguruj urządzenie) na panelu sterowania drukarki.</li> <li>Być może niezauważony pozostał komunikat drukarki, który pomógłby w rozwiązaniu problemu. W podmenu Ustawienia systemu (menu Konfiguruj urządzenia) na panelu sterowania drukarki.</li> <li>Być może niezauważony pozostał komunikat drukarki, który pomógłby w rozwiązaniu problemu. W podmenu Ustawienia systemu (menu Konfiguruj urządzenia) na panelu sterowania drukarki programace drukarki.</li> <li>Być może niezauważony pozostał komunikat drukarki który pomógłby w rozwiązaniu problemu. W podmenu Ustawienia systemu (menu Konfiguruj urządzenie) na panelu sterowania drukarki programace drukarki który pomógłby w rozwiązaniu problemu.</li> <li>W podze niezauważony pozostał kasowane ostrzeżenia i Automatyczna kontyruacja. Następnie ponwieci wydrukuj złecenie.</li> </ul> | Zlecenie drukowania jest<br>nieprawidłowo<br>sformatowane.                                                                                                    | Papier nie jest poprawnie<br>podawany lub ulega<br>uszkodzeniom.                                                                                                    | Występują problemy z jakoś                                                                                                    | cią druku.                                                                                                    |
|----------------------------------------------------------------------------------------------------|----------------------------------------------------------------------------------------------------|----------------------------------------------------------------------------------------------------|----------------------------------------------------------------------------------------------------|----------------------------------------------------------------------------------------------------|
| <ul> <li>Sprawdź stabilność<br/>zasilania drukarki oraz<br/>zgodność parametrów<br/>zasilania i z<br/>wymaganiami drukarki<br/>(zobacz Pamięć<br/>drukarce (jeśli jest to<br/>możliwe).</li> <li>Sprawdź połączenia kabli<br/>interfejsów. Przetestuj<br/>kabel, wypróbowując go z<br/>innym komputerem (jeśli<br/>jest to możliwe).</li> <li>Wymień przewód<br/>interfejsu na inny, lepszej<br/>jakości (zobacz Numery<br/>katalogowe).</li> <li>Zmodyfikuj zlecenie<br/>drukowania, zmiejszając<br/>stopień komplikacji, drukuj<br/>z niżstal j więcej<br/>pamięci w drukarce.<br/>(Zobacz Pamięć drukarki.)</li> <li>Sprawdź stabilność<br/>zasilania drukarki oraz<br/>zgodność parametrów<br/>zasilania z<br/>wymaganiami drukarki<br/>(Zobacz Parametry<br/>elektryczne.)</li> <li>Szybkość drukowania<br/>na wąskim papierze,<br/>drukowania<br/>na wąskim papierze,<br/>drukowania<br/>na małych formatach<br/>papieru.</li> <li>Zainstaluj dodatkową<br/>pamięć w drukarce<br/>(Zobacz Pamięć drukarki.)</li> <li>Sprawdź połączenia kabli<br/>interfejsu na inny, lepszej<br/>jakości (zobacz Numery<br/>katalogowe).</li> <li>Zmodyfikuj zlecenie<br/>drukowania, zmiejszając<br/>stopień komplikacji, drukuj<br/>z niższą rozdzielczością<br/>lub zainstaluj więcej<br/>pamięci w drukarce.<br/>(Zobacz Pamięć drukarki.)</li> </ul>                                                                                                    | <ul> <li>Być może niezauważony<br/>pozostał komunikat<br/>drukarki, który pomógłby<br/>w rozwiązaniu problemu.</li> <li>W podmenu Ustawienia<br/>systemu (menu Konfiguruj<br/>urządzenie) na panelu<br/>sterowania drukarki<br/>tymczasowo wyłącz<br/>ustawienia Kasowane<br/>ostrzeżenia i<br/>Automatyczna<br/>kontynuacja. Następnie<br/>ponownie wydrukuj<br/>zlecenie.</li> </ul> |                                                                                                    |                                                                                                    |                                                                                                    |
| <ul> <li>Sprawdź stabilność zasilania drukarki oraz zgodność parametrów zasilania z wymaganiami drukarki (Zobacz Parametry elektryczne.)</li> <li>Sprawdź stabilność zasilania z drukarki oraz zgodność parametrów zasilania z wymaganiami drukarki (Zobacz Parametry elektryczne.)</li> <li>Wyłącz drukowanie sterownika drukarki jeg z administratorem sieci.)</li> <li>Sprawdź połączenia kabli interfejsów. Przetestuj kabel, wypróbowując go z innym komputerem (jeśli jest to możliwe).</li> <li>Wymień przewód interfejsu na inny, lepszej jakości (zobacz Numery katalogowe).</li> <li>Symień przewód interfejsu na inny, lepszej jakości (zobacz Numery katalogowe).</li> </ul>                                                                                                    | <ul> <li>Zmodyfikuj zlecenie<br/>drukowania, zmniejszając<br/>stopień komplikacji, drukuj<br/>z niższą rozdzielczością<br/>lub zainstaluj więcej<br/>pamięci w drukarce.<br/>(Zobacz <u>Pamięć drukarki</u>.)</li> </ul>                                                                                                    |                                                                                                    |                                                                                                    |                                                                                                    |
| <ul> <li>Sprawdź stabilność zasilania drukarki oraz zgodność parametrów zasilania z wymaganiami drukarki (Zobacz Parametrý uszkodzony. Aby to sprawdzić, spróbuj go wydrukować na innej drukarce (jeśli jest to możliwe) lub spróbuj wydrukować inny plik.</li> <li>Sprawdź połączenia kabli interfejsów. Przetestuj kabel, wypróbowując go z innym komputerem (jeśli jest to możliwe).</li> <li>Sprawdź połączenia kabli interfejsów. Przetestuj kabel, wypróbowując go z innym komputerem (jeśli jest to możliwe).</li> <li>Sprawdź połączenia kabli interfejsów. Przetestuj kabel, wypróbowując go z innym komputerem (jeśli jest to możliwe).</li> <li>Sprawdź połączenia kabli interfejsów. Przetestuj kabel, wypróbowując go z innym komputerem (jeśli jest to możliwe).</li> <li>Sprawdź połączenia kabli interfejsów. Przetestuj kabel, wypróbowując go z innym komputerem (jeśli jest to możliwe).</li> <li>Sprawdź połączenia kabli interfejsów. Przetestuj kabel, wypróbowując go z innym komputerem (jeśli jest to możliwe).</li> </ul>                                                                                                    | <ul> <li>Wymień przewód<br/>interfejsu na inny, lepszej<br/>jakości (zobacz <u>Numery</u><br/><u>katalogowe</u>).</li> </ul>                                                                                                    |                                                                                                    | wybraniu ustawienia<br>wolnego drukowania<br>na małych formatach<br>papieru.                                                                                                    |                                                                                                    |
| <ul> <li>Sprawdź stabilność zasilania drukarki oraz zgodność parametrów zasilania z wysłany do drukarki był uszkodzony. Aby to sprawdzić, spróbuj go wydrukować na innej drukarce (jeśli jest to możliwe) lub spróbuj wydrukować inny plik.</li> <li>Sprawdź stabilność zasilania drukarki oraz zgodność parametrów zasilania z wymaganiami drukarki (Zobacz Parametry elektryczne.)</li> <li>Zainstaluj dodatkową pamięć w drukarce (Zobacz Pamięć drukarki.)</li> <li>Zainstaluj dodatkową pamięć w drukarce (Zobacz Pamięć drukarki.)</li> <li>Wyłącz drukowanie stron nagłówkowych. (Skontaktuj się z administratorem sieci.)</li> <li>Szybkość drukowania będzie mniejsza w</li> </ul>                                                                                                    | <ul> <li>Sprawdź połączenia kabli<br/>interfejsów. Przetestuj<br/>kabel, wypróbowując go z<br/>innym komputerem (jeśli<br/>jest to możliwe).</li> </ul>                                                                                                    |                                                                                                    | przypadku drukowania<br>na wąskim papierze,<br>drukowania z<br>podajnika 1,<br>korzystania z trybu<br>utrwalacza WYS 2 lub                                                                                                    |                                                                                                    |
| <ul> <li>Sprawdź, czy używasz<br/>właściwego sterownika<br/>drukarki (Zabaga</li> <li>Być może naciśnięto<br/>przycisk Stop.</li> <li>Zmniejsz stopień<br/>złożoności zadania.</li> <li>Sprawdź ustawienia<br/>sterownika drukarki luk<br/>ustawienia sterownika</li> </ul>                                                                                                    | <ul> <li>Sprawdź, czy używasz<br/>właściwego sterownika<br/>drukarki (Zobacz<br/><u>Korzystanie ze sterownika</u><br/><u>drukarki</u>).</li> <li>Być może plik danych<br/>wysłany do drukarki był<br/>uszkodzony. Aby to<br/>sprawdzić, spróbuj go<br/>wydrukować na innej<br/>drukarce (jeśli jest to<br/>możliwe) lub spróbuj<br/>wydrukować inny plik.</li> </ul>                   | <ul> <li>Być może naciśnięto przycisk Stop.</li> <li>Sprawdź stabilność zasilania drukarki oraz zgodność parametrów zasilania z wymaganiami drukarki (Zobacz <u>Parametry elektryczne</u>.)</li> </ul> | <ul> <li>Zmniejsz stopień<br/>złożoności zadania.</li> <li>Zainstaluj dodatkową<br/>pamięć w drukarce<br/>(Zobacz <u>Pamięć</u><br/><u>drukarki.</u>)</li> <li>Wyłącz drukowanie<br/>stron nagłówkowych.<br/>(Skontaktuj się z<br/>administratorem sieci.)</li> <li>Szybkość drukowania<br/>bedzie mniejsza w</li> </ul> | <ul> <li>Sprawdź ustawienia<br/>sterownika drukarki lub<br/>ustawienia w<br/>używanym programie<br/>(ustawienia sterownika<br/>drukarki i programów<br/>są nadrzędne<br/>względem ustawień<br/>panelu sterowania).</li> </ul> |

| <ul> <li>Sprawdź, czy używasz<br/>właściwego sterownika<br/>drukarki (Zobacz<br/>Korzystanie ze sterownił<br/>drukarki.)</li> <li>Sprawdź ustawienia w<br/>używanym programie<br/>(Zobacz Pomoc program</li> <li>Spróbuj użyć innej czcior</li> <li>Być może pobrane zaso<br/>zostały utracone. Może<br/>być konieczne powtórne<br/>pobranie zasobów.</li> </ul> | <ul> <li>Upewnij się, że papier<br/>został włożony<br/>poprawnie i że<br/>prowadnice nie są<br/>ustawione zbyt ciasno<br/>ani zbyt luźno w</li> <li>W razie problemów z<br/>drukowaniem na<br/>papierze nietypowym,<br/>zobacz Drukowanie na<br/>małych i nietypowych<br/>formatach oraz na<br/>grubym papierze.</li> <li>Jeśli strony są<br/>pomarszczone lub<br/>zawinięte lub jeśli<br/>wydrukowany obraz<br/>jest krzywy, zobacz<br/>Rozwiązywanie<br/>problemów z jakością<br/>druku.</li> </ul> | <ul> <li>Zmień rozdzielczość wydruku (Zobacz <u>Podmenu</u><br/>jakości druku.)</li> <li>Sprawdź, czy włączona jest opcja RET (Zobacz<br/><u>Podmenu jakości druku</u>.)</li> <li>Przejdź do sekcji <u>Rozwiązywanie problemów z</u><br/>jakością druku.</li> </ul> |
|----------------------------------------------------------------------------------------------------|----------------------------------------------------------------------------------------------------|----------------------------------------------------------------------------------------------------|
|----------------------------------------------------------------------------------------------------|----------------------------------------------------------------------------------------------------|----------------------------------------------------------------------------------------------------|

# 5. Czy drukarka wybiera właściwe podajniki i urządzenia do obsługi papieru?

| ТАК →                                                 | Rozwiązania innych problemów należy szukać w spisie treści, indeksie<br>lub Pomocy podręcznej sterownika drukarki. |                                                                                         |  |  |
|-------------------------------------------------------|----------------------------------------------------------------------------------------------------|-----------------------------------------------------------------------------------------|--|--|
| NIE ↓                                                 | ·                                                                                                    |                                                                                         |  |  |
| Drukarka pobiera papier z niewłaściwego<br>podajnika. | Opcjonalne akcesoria nie działają<br>prawidłowo.                                                                   | Na wyświetlaczu panelu<br>sterowania drukarki jest<br>napisane co innego niż<br>GOTOWE. |  |  |

| • | Upewnij się, że wybrano właściwy<br>podajnik (Zobacz <u>Wybieranie źródła</u><br><u>papieru</u> .)                                                                                    | •                | Wydrukuj stronę konfiguracji, aby<br>sprawdzić, czy urządzenie dodatkowe<br>jest zainstalowane i działa (Zobacz<br>Strona konfiguracji.)                                                                                                    | • | Przejdź do sekcji<br>Interpretowanie<br>komunikatów panelu<br>sterowania. |
|---|----------------------------------------------------------------------------------------------------|------------------|----------------------------------------------------------------------------------------------------|---|---------------------------------------------------------------------------|
| • | poprawnie ustawione dla danego<br>formatu i rodzaju papieru (Zobacz<br>Ładowanie podajników.) Wydrukuj<br>stronę konfiguracji, aby sprawdzić<br>bieżące ustawienia podajników (Zobacz | •                | Skonfiguruj sterownik drukarki, aby<br>rozpoznawał zainstalowane urządzenia<br>(w tym podajniki). (Więcej informacji<br>można znaleźć w pomocy ekranowej<br>sterownika drukarki).                                                                                                    |   |                                                                           |
| • | Sprawdź poprawność wyboru podajnika<br>(źródła) lub rodzaju w sterowniku<br>drukarki lub używanym programie są                                                                        | •                | Wyłącz i włącz ponownie zasilanie<br>drukarki.<br>Sprawdź, czy używasz właściwego dla<br>tej drukarki urządzenia dodatkowego                                                                                                    |   |                                                                           |
| • | nadrzędne względem ustawień panelu<br>sterowania).<br>Domyślnie drukarka drukuje najpierw                                                                                             | •                | Jeśli duplekser nie drukuje dwustronnie,<br>upewnij się, że tylny pojemnik<br>wyjściowy jest zamknięty.                                                                                                    |   |                                                                           |
|   | 1. Jeśli nie chcesz drukować z<br>podajnika 1, wyjmij znajdujący się w<br>nim papier lub zmień ustawienie UŻYJ                                                                        | •                | Jeśli duplekser nie drukuje dwustronnie,<br>być może trzeba zainstalować więcej<br>pamięci (Zobacz <u>Pamięć drukarki</u> .)                                                                                                    |   |                                                                           |
|   | Dostosowanie działania podajnika 1.)<br>Zmień ustawienie POD. 1 FORMAT i<br>POD. 1 RODZAJ na inne niż DOWOLNY.                                                                        | Uw<br>W c<br>"d" | <mark>aga</mark><br>luplekser wyposażone są modele z literą<br>w nazwie produktu. W przypadku                                                                                                    |   |                                                                           |
| • | Jeśli chcesz drukować z podajnika 1,<br>lecz nie możesz wybrać go z poziomu<br>programu, zabagz Dostagowanie                                                                          | wsz<br>wyp       | systkich innych modeli duplekser jest<br>osażeniem opcjonalnym.                                                                                                    |   |                                                                           |
|   | działania podajnika 1.                                                                                                    | •                | Jeśli opcjonalny układacz lub zszywacz/<br>układacz nie działa poprawnie, sprawdź<br>stan kontrolek tego urządzenia<br>dodatkowego (Zobacz <u>Kontrolki</u><br><u>urządzeń dodatkowych</u> .)                                                                                                    |   |                                                                           |
|   |                                                                                                    | •                | Jeśli opcjonalny układacz lub zszywacz/<br>układacz nie działa poprawnie,<br>sprawdź, czy na panelu sterowania<br>drukarki jest wyświetlony jakiś<br>komunikat (Zobacz Interpretowanie<br>komunikatów panelu sterowania.)                                                                                                    |   |                                                                           |
|   |                                                                                                    | •                | Jeśli opcjonalny układacz/zszywacz nie<br>zszywa, ale znajdująca się na nim<br>kontrolka świeci na zielono i na panelu<br>sterowania drukarki nie jest wyświetlony<br>komunikat ZA DUŻO STRON DO<br>ZSZYCIA ani RÓŻNE FORMATY<br>PAPIERU W ZADANIU, zadzwoń do<br>Pomocy technicznej. (Zobacz <u>Obsługa</u><br>klientów firmy HP.) |   |                                                                           |

## Rozwiązywanie ogólnych problemów z drukowaniem

Poza problemami i rozwiązaniami wymienionymi w tej części, patrz część <u>Rozwiązywanie</u> typowych problemów z systemem Macintosh w przypadku korzystania z komputera typu Macintosh oraz <u>Rozwiązywanie typowych problemów z językiem PostScript</u>, jeśli używany jest sterownik PS.

| Przyczyna                                                                                        | Rozwiązanie                                                                                                    |
|--------------------------------------------------------------------------------------------------|----------------------------------------------------------------------------------------------------|
| Być może niepoprawnie wybrano podajnik w<br>używanym programie komputerowym.                     | W wielu aplikacjach wybór podajnika jest<br>przeprowadzany w oknie <b>Ustawienia strony</b> w<br>ramach aplikacji.          |
|                                                                                                  | Wyjmij materiał z innych podajników, aby<br>wymusić pobieranie materiału z odpowiedniego<br>podajnika.                      |
|                                                                                                  | W przypadku komputera z systemem Macintosh<br>użyj programu HP LaserJet Utility, aby zmienić<br>priorytet danego podajnika. |
| Format wybrany w konfiguracji nie jest zgodny z<br>formatem materiału załadowanego do podajnika. | Korzystając z panelu sterowania, zmień format,<br>tak aby odpowiadał formatowi materiału w<br>podajniku.                    |

#### Drukarka pobiera materiały z niewłaściwego podajnika.

#### Drukarka nie pobiera papieru z podajnika.

| Przyczyna                                      | Rozwiązanie                                                                                                    |
|------------------------------------------------|----------------------------------------------------------------------------------------------------|
| Podajnik jest pusty.                           | Załaduj papier do podajnika.                                                                                                    |
| Prowadnice papieru są ustawione nieprawidłowo. | Informacje na temat prawidłowego ustawiania<br>prowadnic zawiera sekcja <u>Ładowanie podajników</u> .<br>W przypadku podajnika na 500 arkuszy upewnij<br>się, że przednia krawędź stosu arkuszy papieru<br>jest wyrównana. Jeśli nie, płytka do podnoszenia<br>papieru może się nie podnosić. |

#### Papier wychodzący z drukarki zwija się.

| Przyczyna                                                            | Rozwiązanie                                                                                                    |
|----------------------------------------------------------------------|----------------------------------------------------------------------------------------------------|
| Papier zwija się przy wysuwaniu do górnego<br>pojemnika wyjściowego. | Otwórz tylny pojemnik wyjściowy, aby papier<br>przechodził przez drukarkę prostą ścieżką<br>podawania.                         |
|                                                                      | Odwróć papier, na którym drukujesz.                                                                                            |
|                                                                      | Zmniejsz temperaturę utrwalania, aby<br>ograniczyć zwijanie się materiału. (Zobacz<br>Wybieranie właściwego trybu utrwalacza.) |
#### Pierwszy arkusz materiału zacina się w obszarze kasety drukującej.

| Przyczyna                                 | Rozwiązanie                               |
|-------------------------------------------|-------------------------------------------|
| Połączenie dużej wilgotności i wysokiej   | Ustaw drukarkę do pracy w warunkach dużej |
| temperatury wpływa na materiał drukarski. | wilgotności i wysokiej temperatury.       |

#### Drukowanie odbywa się bardzo powoli.

| Przyczyna                                                                                                    | Rozwiązanie                                                                                                    |
|----------------------------------------------------------------------------------------------------|----------------------------------------------------------------------------------------------------|
| Być może zlecenie druku jest bardzo skomplikowane.                                                                                                    | Uprość dokument lub spróbuj zmienić ustawienia<br>jakości wydruku. Jeżeli problem pojawia się                                                                                                    |
| Przekroczenie maksymalnej szybkości drukarki<br>nie jest możliwe, nawet po dodaniu pamięci.                                                                       | często, rozszerz pamięć drukarki.                                                                                                    |
| W przypadku drukowania na materiałach o<br>formatach użytkownika szybkość drukowania<br>często zostaje automatycznie obniżona.                                    |                                                                                                    |
| Uwaga: Szybkość drukowania będzie mniejsza<br>w przypadku drukowania na wąskim papierze,<br>drukowania z podajnika 1 lub korzystania z trybu<br>utrwalacza WYS 2. |                                                                                                    |
| Drukujesz plik PDF lub PostScript (PS),<br>używając sterownika drukarki PCL.                                                                                      | Zamiast sterownika drukarki PCL spróbuj użyć<br>sterownika PS. (Zazwyczaj można to zrobić w<br>programie komputerowym.)                                                                                                    |
| W sterowniku drukarki opcja <b>Optymalizacja dla:</b><br>jest ustawiona na karton, papier o dużej<br>gramaturze, szorstki lub dokumentowy.                        | W sterowniku drukarki ustaw rodzaj materiału na<br>zwykły papier (zobacz <u>Drukowanie według typu i</u><br>formatu materiałów (blokowanie podajników)).                                                                                                    |
|                                                                                                    | <b>Uwaga</b> : Jeśli zmienisz to ustawienie na zwykły<br>papier, zlecenie druku będzie drukowane<br>szybciej. Jeśli jednak używasz materiału o dużej<br>gramaturze, to aby uzyskać możliwie najlepsze<br>wyniki, pozostaw tę opcję ustawioną na tego<br>rodzaju materiał, choć drukowanie będzie<br>prawdopodobnie przebiegało wolniej. |

#### Zlecenie jest drukowane na obu stronach papieru.

| Przyczyna                        | Rozwiązanie                                            |
|----------------------------------|--------------------------------------------------------|
| Drukarkę skonfigurowano do druku | Aby zmienić to ustawienie, zobacz <u>Zmienianie</u>    |
| dwustronnego.                    | <u>ustawień zadania druku</u> lub Pomoc elektroniczna. |

# Zlecenie druku składa się tylko z jednej strony, ale drukarka przetwarza również tylną stronę arkusza (arkusz zostaje częściowo wysunięty, a następnie ponownie wsunięty do drukarki).

| Przyczyna                                                                                                    | Rozwiązanie                                                                                                    |
|----------------------------------------------------------------------------------------------------|----------------------------------------------------------------------------------------------------|
| Drukarkę skonfigurowano do druku<br>dwustronnego. Nawet jeśli zlecenie druku składa<br>się tylko z jednej strony, drukarka przetwarza<br>również tylną stronę arkusza. | Aby zmienić to ustawienie, zobacz <u>Zmienianie</u><br><u>ustawień zadania druku</u> lub Pomoc elektroniczna.<br>Nie próbuj wyciągać arkusza z drukarki przed<br>zakończeniem drukowania dwustronnego. Może<br>to doprowadzić do zacięcia się papieru. |

#### Strony wychodzące z drukarki są zupełnie puste.

| Przyczyna                                                                | Rozwiązanie                                                                       |
|--------------------------------------------------------------------------|-----------------------------------------------------------------------------------|
| Na kasecie drukującej może się wciąż<br>znajdować taśma zabezpieczająca. | Wyjmij kasetę drukującą i zdejmij taśmę.<br>Zainstaluj ponownie kasetę drukującą. |
| Plik może zawierać puste strony.                                         | Sprawdź, czy plik nie zawiera pustych stron.                                      |

#### Drukarka drukuje, ale tekst jest nieprawidłowy, zawiera przekłamania lub jest niekompletny.

| Przyczyna                                                                                                    | Rozwiązanie                                                                                                    |
|----------------------------------------------------------------------------------------------------|----------------------------------------------------------------------------------------------------|
| Kabel drukarki jest poluzowany lub uszkodzony.                                                                                         | Odłącz przewód drukarki i podłącz go ponownie.<br>Spróbuj wydrukować dokument, który<br>poprzednio został wydrukowany poprawnie.<br>Jeżeli to możliwe, podłącz przewód drukarki do<br>innego komputera i spróbuj wydrukować<br>dokument, który wcześniej został wydrukowany<br>poprawnie. Na koniec spróbuj użyć innego<br>przewodu. |
| Drukarka jest podłączona do sieci lub jest<br>urządzeniem, z którego korzysta wielu<br>użytkowników, i nie odbiera wyraźnych sygnałów. | Odłącz drukarkę od sieci i podłącz ją<br>bezpośrednio do komputera za pomocą kabla<br>równoległego lub USB. Wydrukuj dokument,<br>który poprzednio został wydrukowany prawidłowo.                                                                                                    |
| W programie został wybrany nieodpowiedni sterownik.                                                                                    | Sprawdź menu oprogramowania drukarki i<br>upewnij się, że wybrana jest drukarka<br>HP LaserJet serii 4250 lub 4350.                                                                                                    |
| Błąd w używanym programie komputerowym                                                                                                 | Spróbuj wydrukować dokument z innego programu.                                                                                                    |

#### Drukarka nie reaguje na wybranie polecenia Drukuj w programie.

| Przyczyna                                                            | Rozwiązanie                                 |
|----------------------------------------------------------------------|---------------------------------------------|
| W drukarce nie ma materiału.                                         | Dodaj materiał.                             |
| Drukarka może być w trybie podawania ręcznego.                       | Zmień tryb pracy drukarki z trybu ręcznego. |
| Kabel między drukarką a komputerem nie jest<br>poprawnie podłączony. | Odłącz i ponownie podłącz kabel.            |

#### Drukarka nie reaguje na wybranie polecenia Drukuj w programie.

| Przyczyna                                                            | Rozwiązanie                                                                                                    |
|----------------------------------------------------------------------|----------------------------------------------------------------------------------------------------|
| Kabel drukarki jest uszkodzony.                                      | Jeśli to możliwe, podłącz kabel drukarki do<br>innego komputera i spróbuj wydrukować<br>zlecenie, które wcześniej było drukowane<br>prawidłowo. Możesz również spróbować użyć<br>innego kabla.                                                    |
| W programie została wybrana nieodpowiednia drukarka.                 | Sprawdź menu oprogramowania drukarki i<br>upewnij się, że wybrana jest drukarka<br>HP LaserJet serii 4250 lub 4350.                                                                                                    |
| Być może w drukarce występuje zacięcie.                              | Usuń zacięcia, zwracając szczególną uwagę na<br>obszar dupleksera (jeśli dany model jest<br>wyposażony w duplekser). Zobacz <u>Usuwanie</u><br>zacięć.                                                                                            |
| W używanym programie komputerowym wybrano niewłaściwy port drukarki. | Sprawdź w używanym programie<br>komputerowym, czy właściwie skonfigurowano<br>port drukarki. Jeśli w komputerze jest kilka<br>portów upewnij się, że drukarka jest podłączona<br>do właściwego.                                                   |
| Drukarka jest podłączona do sieci i nie odbiera sygnału.             | Odłącz drukarkę od sieci i podłącz ją<br>bezpośrednio do komputera za pomocą kabla<br>równoległego lub USB. Ponownie zainstaluj<br>oprogramowanie do obsługi drukowania.<br>Wydrukuj dokument, który poprzednio został<br>wydrukowany prawidłowo. |
|                                                                      | Z kolejki drukowania usuń wszystkie wstrzymane zadania.                                                                                                    |
| Brak zasilania w drukarce.                                           | Jeśli nie świeci się żadna kontrolka, sprawdź<br>połączenie kabla zasilania. Sprawdź wyłącznik<br>zasilania. Sprawdź źródło zasilania.                                                                                                    |
| Drukarka działa nieprawidłowo.                                       | Sprawdź, czy komunikaty na wyświetlaczu<br>panelu sterowania lub kontrolki nie wskazują<br>błędu. Zanotuj ewentualny komunikat i zobacz<br>Interpretowanie komunikatów panelu sterowania.                                                         |

# Wskazówki dotyczące używania papieru

Aby uzyskać możliwie najlepsze wyniki, należy się upewnić, że papier jest dobrej jakości, nie jest pocięty, podarty ani pogięty, nie jest poplamiony, zakurzony ani zanieczyszczony w inny sposób, nie jest pomarszczony, podziurawiony i nie ma zagiętych brzegów.

W przypadku braku pewności co do rodzaju załadowanego papieru (na przykład papier dokumentowy lub makulaturowy) należy sprawdzić, czy stosownych informacji nie ma na etykiecie opakowania papieru.

Pełna lista obsługiwanych materiałów znajduje się w części Obsługiwane formaty materiałów.

Następujące problemy z papierem mogą być przyczyną obniżenia jakości druku, zacinania się papieru, a nawet uszkodzenia drukarki.

| Symptom                                           | Problem                                                                                                    | Rozwiązanie                                                                                                    |
|---------------------------------------------------|----------------------------------------------------------------------------------------------------|----------------------------------------------------------------------------------------------------|
| Słaba jakość wydruku lub<br>przyswajalność toneru | Papier jest zbyt wilgotny, zbyt<br>szorstki, zbyt gruby lub zbyt<br>gładki, wytłaczany lub cała<br>partia papieru jest niewłaściwej<br>jakości. | Wypróbuj inny rodzaj papieru o<br>gładkości pomiędzy 100 a 250<br>w skali Sheffield i wilgotności w<br>zakresie od 4 do 6%. |
| Ubytki, zacinanie się, zwijanie<br>się kartek     | Papier jest przechowywany w<br>niewłaściwych warunkach.<br>Występują różnice pomiędzy<br>stronami papieru.                                      | Papier należy przechowywać<br>na płasko w opakowaniu<br>chroniącym przed wilgocią.<br>Odwróć papier.                        |
| Nadmierne zwijanie                                | Papier jest zbyt wilgotny, o<br>złym kierunku lub<br>nieprawidłowej strukturze<br>ziaren.<br>Występują różnice pomiędzy<br>stronami papieru.    | Otwórz tylny pojemnik<br>wyjściowy lub użyj papieru<br>długoziarnistego.<br>Odwróć papier.                                  |
| Zacinanie się, uszkodzenie<br>drukarki            | Papier ma wycięcia lub<br>perforacje.                                                                                                    | Użyj papieru bez wycięć i<br>perforacji.                                                                                    |
| Problemy z podawaniem                             | Brzegi papieru są postrzępione<br>lub papier pochodzi z wadliwej<br>partii.                                                                     | Użyj papieru wysokiej jakości,<br>przeznaczonego do drukarek<br>laserowych.                                                 |
|                                                   | Występują różnice pomiędzy                                                                                                    | Odwróć papier.                                                                                                    |
|                                                   | Papier jest zbyt wilgotny, zbyt<br>szorstki, o zbyt dużej<br>gramaturze lub zbyt gładki.                                                        | Wypróbuj inny rodzaj papieru o<br>gładkości pomiędzy 100 a 250<br>w skali Sheffield i wilgotności w<br>zakresie od 4 do 6%. |
|                                                   | Jest to papier o złym kierunku<br>lub nieprawidłowej strukturze<br>ziaren albo wytłaczany.                                                      | Otwórz tylny pojemnik<br>wyjściowy lub użyj papieru<br>długoziarnistego.                                                    |

#### Uwaga

Nie należy stosować papieru firmowego wykonanego przy użyciu niskotemperaturowych tuszów stosowanych w niektórych rodzajach termografii. Nie należy używać papieru firmowego z wypukłym lub wytłaczanym wzorem. Przy zespalaniu toneru z papierem wykorzystywana jest wysoka temperatura i ciśnienie. Należy się upewnić, że papiery kolorowe lub formularze z nadrukiem są zadrukowane tuszem wytrzymałym na temperaturę utrwalania drukarki (200°C lub 392°F przez 0,1 sekundy).

### OSTROŻNIE

Nieprzestrzeganie tych wytycznych może spowodować zacięcia papieru lub uszkodzenie drukarki.

# Drukowanie stron specjalnych

Strony specjalne, które znajdują się w pamięci drukarki, mogą pomóc w diagnozowaniu i informują o problemach z drukarką.

#### Strona konfiguracji

Strona konfiguracji pokazuje wiele bieżących ustawień i właściwości drukarki. Aby uzyskać informacje, jak wydrukować stronę konfiguracji, zobacz <u>Strona konfiguracji</u>. Jeśli jest zainstalowany serwer druku HP Jetdirect, drukowana jest również druga strona, zawierająca wszystkie informacje dotyczące serwera druku HP Jetdirect.

#### Lista czcionek

Listę czcionek można wydrukować przy użyciu panelu sterowania (zobacz <u>Lista</u> <u>czcionek PCL lub PS</u>) lub (w przypadku komputerów Macintosh) programu narzędziowego HP LaserJet Utility (zobacz <u>Program HP LaserJet Utility</u>).

#### Strona stanu materiałów eksploatacyjnych

Na stronie stanu materiałów eksploatacyjnych można uzyskać informacje dotyczące zainstalowanej kasety drukującej, ilości pozostałego toneru oraz liczby wydrukowanych stron i przetworzonych zadań drukowania (zobacz <u>Strona stanu materiałów</u> <u>eksploatacyjnych</u>).

# Usuwanie zacięć

Jeśli na panelu sterowania widoczny jest komunikat o zacięciu papieru, należy szukać zaciętego papieru lub innych nośników w miejscach wskazanych poniżej. Następnie należy przejść do procedury usuwania zacięcia. Może również zaistnieć potrzeba sprawdzenia innych miejsc niż te wskazywane przez komunikat o zacięciu. Jeśli miejsce wystąpienia zacięcia nie jest oczywiste, należy najpierw sprawdzić okolice pokrywy górnej (pod kasetą drukującą).

Podczas usuwania zacięcia należy uważać, aby nie podrzeć materiału. Jeśli w drukarce zostanie niewielki fragment materiału, może dochodzić do następnych zacięć. Informacje na temat sposobu postępowania w przypadku powtarzających się zacięć papieru można znaleźć w sekcji Rozwiązywanie problemów z częstymi zacięciami papieru.

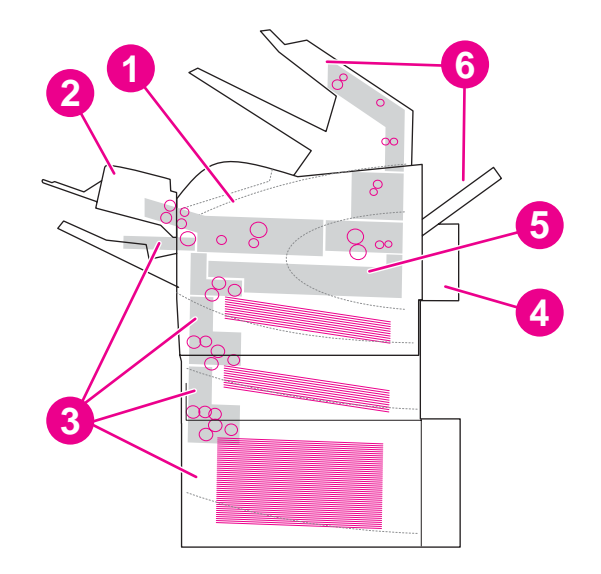

# Miejsca zacięć papieru

- 1 Okolice pokrywy górnej i kasety drukującej
- 2 Opcjonalny podajnik kopert
- 3 Okolice podajników (podajnik 1, podajnik 2 i podajniki opcjonalne)
- 4 Opcjonalny duplekser
- 5 Okolice utrwalacza
- 6 Okolice odbioru papieru (górny pojemnik, tylny pojemnik oraz opcjonalny układacz lub zszywacz/ układacz)

Uwaga

Po usunięciu zacięcia w drukarce może pozostać toner, co może być przyczyną przejściowych problemów z jakością druku. Objawy pogorszenia się jakości powinny ustąpić po wydrukowaniu kilku stron.

# Usuwanie zacięć w okolicach górnej pokrywy i kasety drukującej

Procedura ta służy do usuwania papieru, który się zaciął podczas drukowania.

## Aby usunąć zacięcie z okolic górnej pokrywy i kasety drukującej

1. Otwórz pokrywę górną i wyjmij kasetę drukującą.

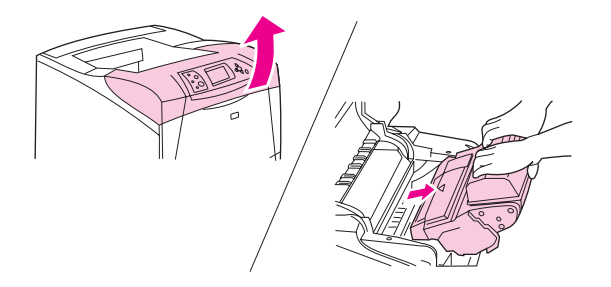

#### OSTROŻNIE

Aby zapobiec uszkodzeniu kasety drukującej, nie należy jej wystawiać na światło przez dłużej niż kilka minut. Wyjętą z drukarki kasetę drukującą należy przykryć kartką papieru.

2. Do podniesienia płytki dostępu do papieru użyj zielonej dźwigni.

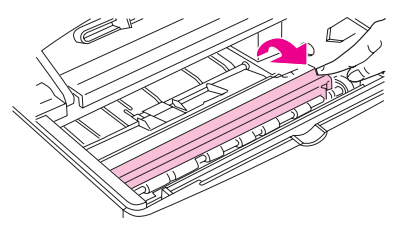

 Powoli wyciągnij zablokowany materiał z drukarki. Nie rozedrzyj materiału. Jeśli występują trudności z usunięciem materiału, spróbuj usunąć go od strony podajnika. (Zobacz <u>Usuwanie zacięć w podajnikach</u>.)

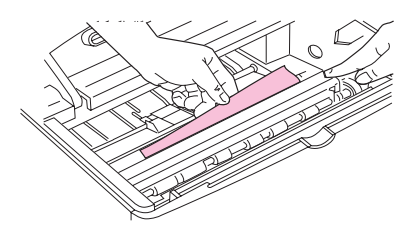

#### Uwaga

Unikaj rozsypywania tonera. Za pomocą suchej, niestrzępiącej się ściereczki zetrzyj wysypany toner, który mógł przedostać się do drukarki. Jeśli do wnętrza drukarki dostał się toner, mogą występować przejściowe problemy z jakością druku. Drukarka powinna się oczyścić z tonera po wydrukowaniu kilku stron. W przypadku wysypania tonera na ubranie zetrzeć go suchą ściereczką, a następnie wypłukać ubranie w zimnej wodzie. (Gorąca woda utrwala toner w tkaninie.)

4. Otwórz podajnik 1 i zdejmij pokrywę wejściową. Jeśli jest tam papier, wyjmij go.

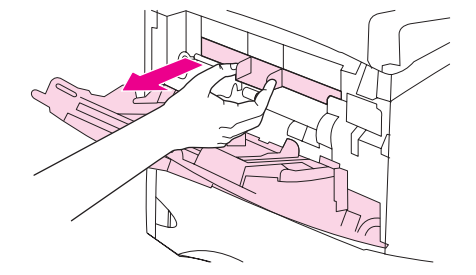

5. Obróć ogranicznik papieru w celu sprawdzenia, czy nie występują tam zacięcia papieru. Jeśli jest tam zacięty papier, wyjmij go.

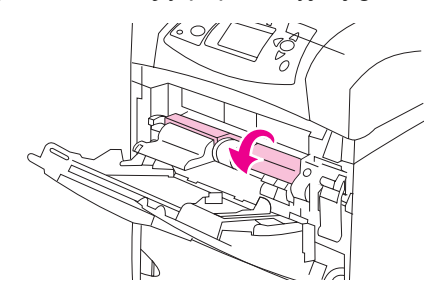

6. Załóż pokrywę wejściową i zamknij podajnik 1.

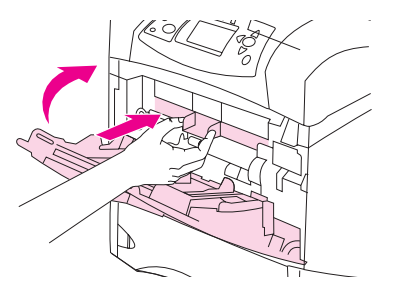

7. Włóż kasetę drukującą i zamknij pokrywę górną.

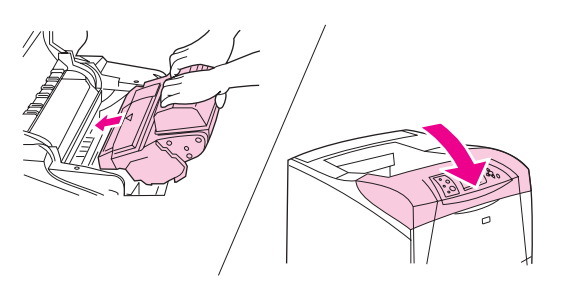

 Jeśli nadal sygnalizowane jest zacięcie papieru, oznacza to, że w drukarce nadal znajduje się zacięty papier. Poszukaj papieru w innych miejscach. (Zobacz <u>Miejsca</u> <u>zacięć papieru</u>.)

Jeśli w drukarce jest zainstalowana kaseta drukująca innej firmy niż HP, na panelu sterowania może zostać wyświetlony komunikat **ZAINSTALOWANO MATER. INNY NIŻ HP**. Naciśnij przycisk  $\checkmark$  (WYBOR, aby kontynuować.

# Usuwanie zacięć z opcjonalnego podajnika kopert

Niniejsza część dotyczy wyłącznie zacięć występujących przy korzystaniu z opcjonalnego poda

### Aby usunąć zacięcie papieru w opcjonalnym podajniku kopert

1. Wyjmij wszystkie koperty znajdujące się w opcjonalnym podajniku kopert. Użyj lżejszych kopert i unieś przedłużenie podajnika do położenia zamkniętego.

 Naciśnij i przytrzymaj przycisk zwalniający znajdujący się po lewej stronie opcjonalnego podajnika kopert. Chwyć opcjonalny podajnik kopert z obu stron i ostrożnie wyciągnij go z drukarki.

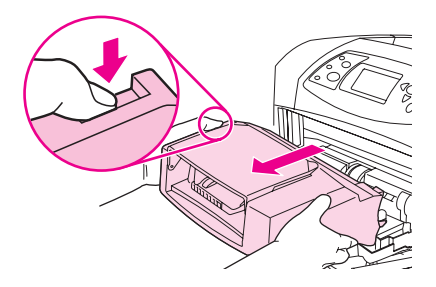

3. Powoli wyjmij wszystkie zacięte koperty z opcjonalnego podajnika kopert i drukarki.

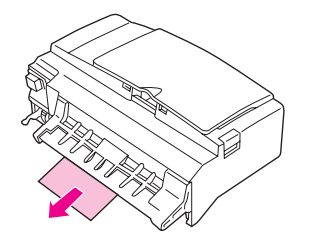

4. Wsuń opcjonalny podajnik kopert do (Gniazdo złącza na wierzchu, po prawej stronie opcjonalnego podajnika kopert pasuje do wtyczki znajdującej się w drukarce.) Pociągnij delikatnie za opcjonalny podajnik kopert, aby sprawdzić, czy został prawidłowo zainstalowany.

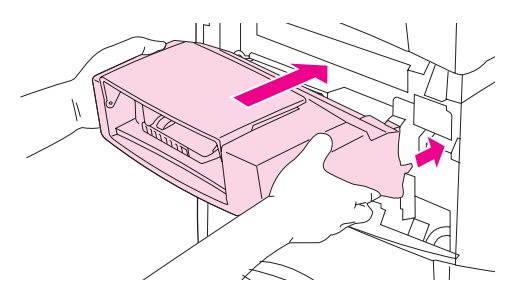

- 5. Aby usunąć ten komunikat z wyświetlacza, naciśnij przycisk 🗸 (Wybór).
- Jeśli nadal sygnalizowane jest zacięcie papieru, oznacza to, że w drukarce nadal znajduje się zacięta koperta. Poszukaj papieru w innych miejscach. (Zobacz <u>Miejsca</u> <u>zacięć papieru</u>.)
- Włóż ponownie koperty do podajnika, upewniając się, że koperty znajdujące się na dole pliku weszły nieco dalej niż koperty u góry. (Zobacz <u>Ładowanie kopert do opcjonalnego</u> podajnika kopert.)

# Usuwanie zacięć w podajnikach

Niniejsza część opisuje, w jaki sposób usuwać zacięcia papieru w okolicy podajników wejściowych. Zobacz także <u>Usuwanie zacięć z opcjonalnego podajnika kopert</u>.

## Aby usunąć zacięcie papieru z podajnika 1

Powoli wyciągnij zacięty papier lub inny materiał z drukarki. Jeśli część papieru została już wciągnięta do wnętrza drukarki, postępuj zgodnie z instrukcjami w sekcji <u>Aby usunąć</u> zacięcie z okolic górnej pokrywy i kasety drukującej.

## Aby usunąć zacięcia papieru z podajnika 2 lub opcjonalnego 500arkuszowego podajnika papieru

- 1. Wysuń podajnik z drukarki, lekko go unieś i wyjmij uszkodzony papier z podajnika.
- Jeśli krawędź zaciętego papieru widoczna jest w okolicy wlotu, pociągnij papier w dół, a następnie wyciągnij go na zewnątrz drukarki. (Nie wyciągaj papieru bezpośrednio, gdyż może się podrzeć.) Jeśli papier nie jest widoczny, sprawdź, czy nie ma go w następnym podajniku lub okolicach pokrywy górnej. (Zobacz <u>Aby usunąć zacięcie z okolic górnej</u> <u>pokrywy i kasety drukującej</u>.)

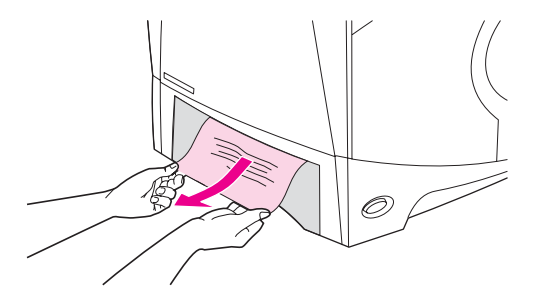

#### Uwaga

Nie wyciągaj papieru na siłę, jeśli nie daje się łatwo usunąć. Jeśli papier utknął w podajniku, należy spróbować go wyciągnąć przez podajnik umieszczony nad nim (jeśli jest to możliwe).

3. Papier musi leżeć płasko w podajniku we wszystkich czterech narożnikach i znajdować się poniżej wskaźników wysokości.

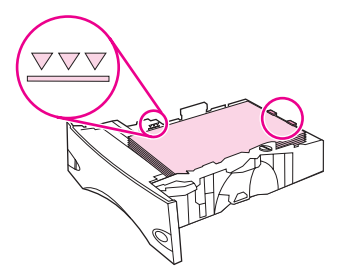

4. Wsuń podajnik z powrotem do drukarki.

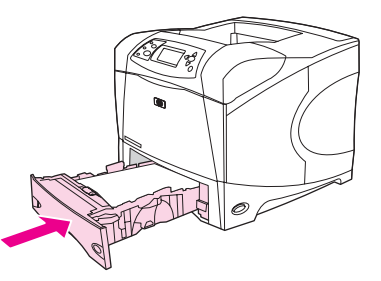

- 5. Aby usunąć ten komunikat z wyświetlacza, naciśnij przycisk 🗸 (Wybór).
- 6. Jeśli nadal sygnalizowane jest zacięcie papieru, oznacza to, że w drukarce nadal znajduje się zacięty arkusz papieru. Poszukaj papieru w innych miejscach. (Zobacz <u>Miejsca zacięć papieru</u>.)

# Aby usunąć zacięcia z opcjonalnego 1500-arkuszowego podajnika papieru

1. Otwórz przednie drzwiczki podajnika.

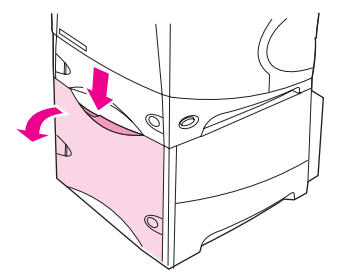

 Jeśli krawędź zaciętego papieru widoczna jest w okolicy wlotu, pociągnij papier w dół, a następnie wyciągnij go na zewnątrz drukarki. Nie wyciągaj papieru bezpośrednio, gdyż może się podrzeć. Jeśli papier nie jest widoczny, sprawdź, czy nie ma go w okolicach pokrywy górnej. (Zobacz <u>Aby usunąć zacięcie z okolic górnej pokrywy i kasety</u> <u>drukującej.</u>)

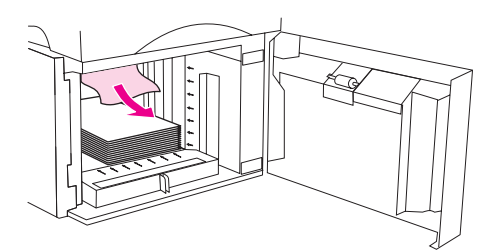

3. Wysokość pliku papieru nie może przekraczać wskaźników maksymalnej wysokości na prowadnicach, a przednia krawędź musi być wyrównana do strzałek.

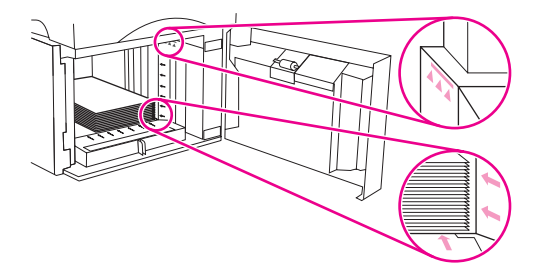

4. Zamknij przednie drzwiczki podajnika.

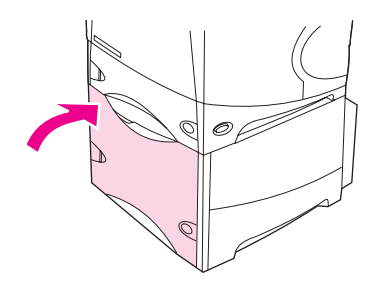

- 5. Aby usunąć ten komunikat z wyświetlacza, naciśnij przycisk 🗸 (WYBÓR).
- Jeśli nadal sygnalizowane jest zacięcie papieru, oznacza to, że w drukarce nadal znajduje się zacięty arkusz papieru. Poszukaj papieru w innych miejscach. (Zobacz <u>Miejsca zacięć papieru</u>.)

# Usuwanie zacięć w opcjonalnym duplekserze

W przypadku wystąpienia zacięcia papieru podczas dwustronnego drukowania zlecenia należy poszukać miejsca zacięcia zgodnie z poniższą procedurą i usunąć je.

## Aby usunąć zacięcie papieru w opcjonalnym duplekserze

1. Unieś i pociągnij opcjonalny duplekser, aby wyjąć go od drukarki.

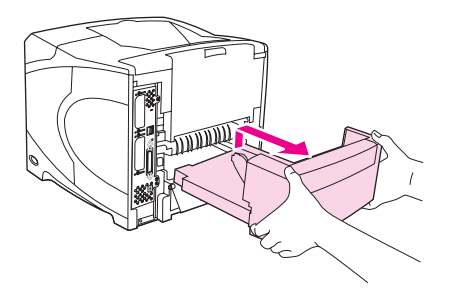

2. Usuń papier znajdujący się na podajniku 2. (Być może konieczne będzie sięgnięcie do wnętrza drukarki.)

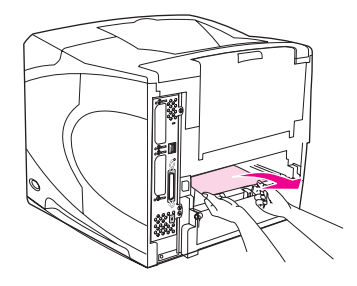

3. Powoli wyciągnij papier z opcjonalnego dupleksera.

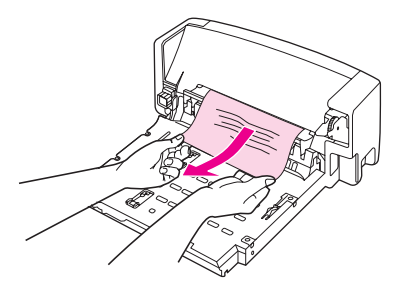

4. Włóż opcjonalny duplekser do drukarki.

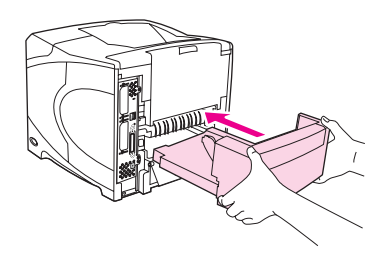

5. Jeśli nadal sygnalizowane jest zacięcie papieru, oznacza to, że w drukarce nadal znajduje się zacięty arkusz papieru. Poszukaj papieru w innych miejscach. (Zobacz <u>Miejsca zacięć papieru</u>.)

# Usuwanie zacięć papieru w okolicach wyjścia

Procedury opisywane w tej sekcji służą do usuwania zacięć w tylnym pojemniku wyjściowym lub w opcjonalnym zszywaczu lub zszywaczu/układaczu.

### Aby usunąć zacięcie papieru z tylnego pojemnika wyjściowego

- 1. Otwórz tylny pojemnik wyjściowy. Jeśli większość papieru znajduje się nadal wewnątrz drukarki, łatwiej może będzie wyjąć go przez okolice pokrywy górnej. (Zobacz Aby usunąć zacięcie z okolic górnej pokrywy i kasety drukującej.)
- Chwyć papier z obu stron i powoli wyciągnij z drukarki. (Na arkuszu może znajdować się rozsypany toner. Staraj się nie dopuścić, aby znalazł się on na ubraniu lub we wnętrzu drukarki.)

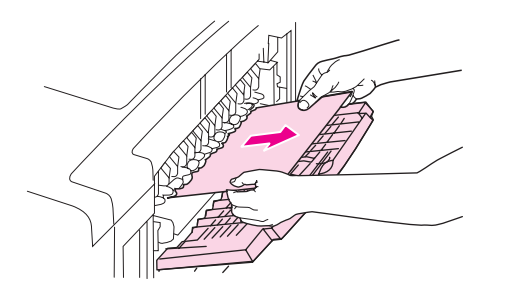

Uwaga

W przypadku trudności przy wyjmowaniu zaciętego papieru należy otworzyć pokrywę górną, aby zmniejszyć nacisk na papier. Jeśli papier podarł się lub nadal nie można go wyjąć, zobacz Usuwanie zacięć w okolicach utrwalacza.

3. Zamknij tylny pojemnik wyjściowy.

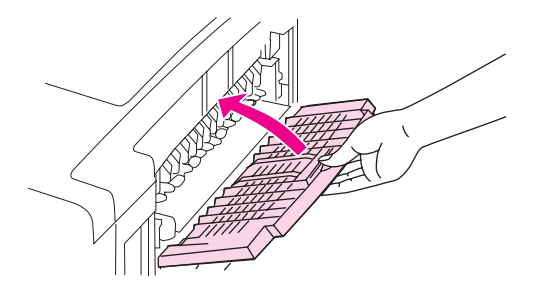

4. Otwarcie, a następnie zamknięcie pokrywy górnej spowoduje usunięcie komunikatu o zacięciu.

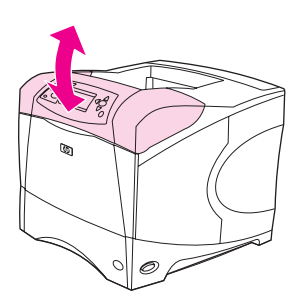

5. Jeśli nadal sygnalizowane jest zacięcie papieru, oznacza to, że w drukarce nadal znajduje się zacięty arkusz papieru. Poszukaj papieru w innych miejscach. (Zobacz <u>Miejsca zacięć papieru</u>.)

# Usuwanie zacięć w okolicach utrwalacza

Niniejszą procedurę należy stosować wyłącznie w następujących sytuacjach:

- Papier zaciął się we wnętrzu utrwalacza i nie można go wyciągnąć ani od strony pokrywy górnej, ani od strony tylnego pojemnika wyjściowego.
- Papier podarł się podczas próby wyciągnięcia go z zespołu utrwalacza.

### Aby usunąć zacięcie papieru w okolicach utrwalacza

1. Wyłącz zasilanie drukarki i odłącz przewód zasilający.

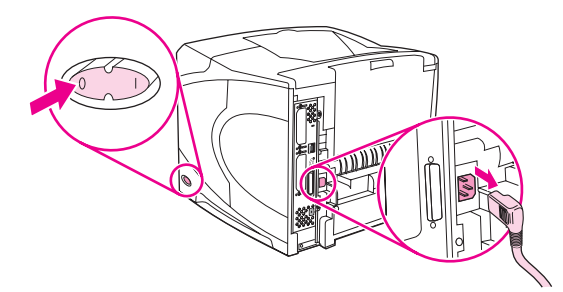

#### OSTRZEŻENIE!

Utrwalacz jest bardzo gorący. Aby uniknąć oparzeń, przed wyjęciem utrwalacza z drukarki należy odczekać 30 minut na obniżenie temperatury.

2. Obróć drukarkę tak, aby tył skierować do siebie. Jeśli w drukarce jest zainstalowany opcjonalny duplekser, podnieś go i pociągnij, aby wyjąć go z drukarki.

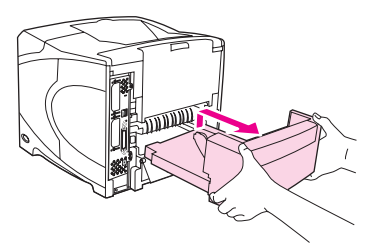

3. Otwórz tylną tacę odbiorczą i rozłóż przedłużenie.

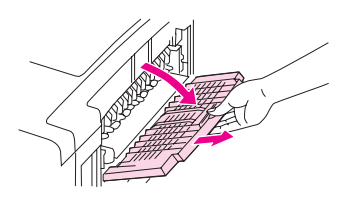

4. Wyjmij tylną tacę wyjściową z przedłużeniem, odginając środkową część tacy w dół, aby zwolnić dwa bolce zawiasów.

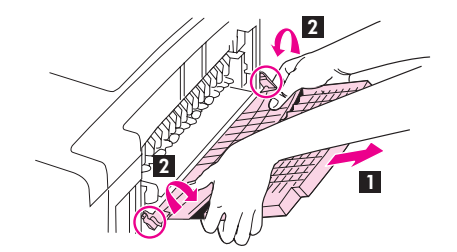

5. Chwyć mocno utrwalacz z obu stron. Popchnij niebieskie dźwignie w górę i wyciągnij utrwalacz prosto z drukarki.

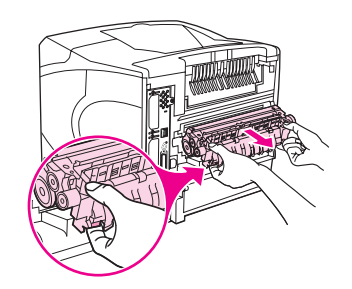

6. Wyciągnij zacięty papier. W razie konieczności podnieś czarną plastikową prowadnicę w górnej części utrwalacza, aby dostać się do zaciętego papieru. Zacięty papier można także próbować usunąć, obracając pokrętło z boku utrwalacza.

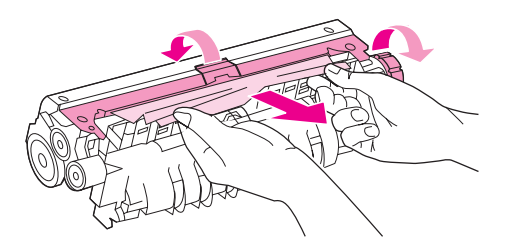

#### **OSTROŻNIE**

Nie używaj ostrych przedmiotów do usuwania papieru z okolic utrwalacza. Może to doprowadzić do uszkodzenia utrwalacza.

7. Wsuń energicznie utrwalacz do drukarki aż do zatrzaśnięcia niebieskich dźwigni

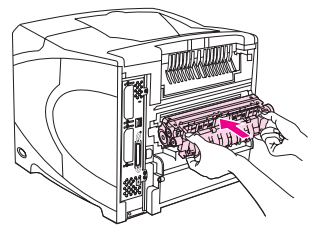

8. Załóż tylną tacę odbiorczą. Pociągnij lekko podajnik, aby sprawdzić, czy bolce zawiasów zostały włożone do końca.

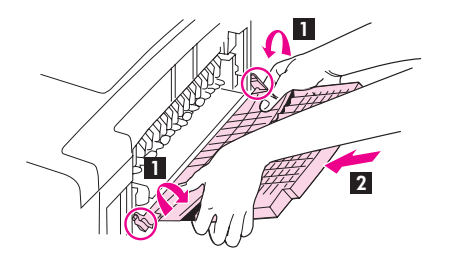

9. Podłącz kabel zasilający do drukarki.

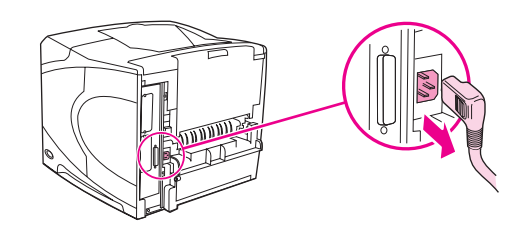

10. Jeśli opcjonalny duplekser został wyjęty, załóż

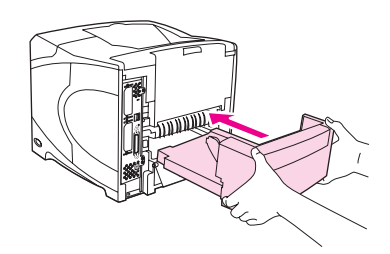

11. Włącz drukarkę.

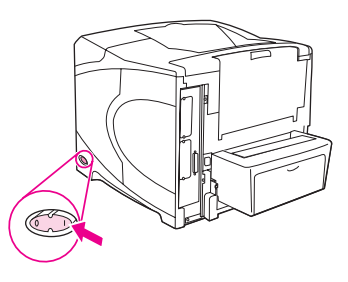

12. Jeśli nadal sygnalizowane jest zacięcie papieru, oznacza to, że w drukarce nadal znajduje się zacięty arkusz papieru. Poszukaj papieru w innych miejscach. (Zobacz <u>Miejsca zacięć papieru</u>.)

Po usunięciu wszystkich zacięć zlecenie musi zostać ponownie wysłane, gdyż zasilanie drukarki było odłączone.

# Usuwanie zacięć papieru z opcjonalnego układacza lub zszywacza/układacza

Papier może się zaciąć w opcjonalnym układaczu lub zszywaczu/układaczu. Zszywki mogą się zaciąć tylko w opcjonalnym zszywaczu/układaczu.

#### Aby usunąć zacięcie papieru z opcjonalnego układacza lub zszywacza/ układacza

1. Otwórz drzwiczki układacza lub zszywacza/układacza z tyłu drukarki.

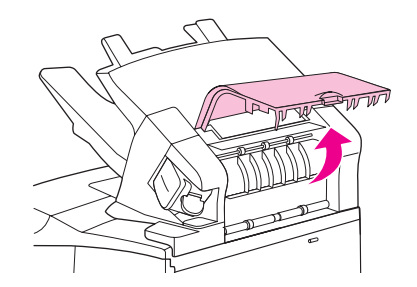

2. Ostrożnie wyciągnij zacięty papier.

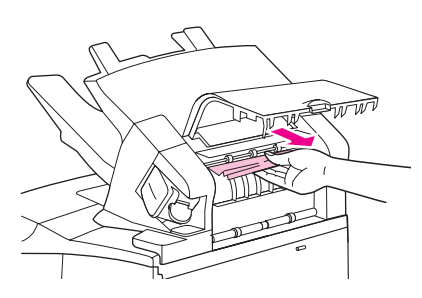

3. Zamknij drzwiczki układacza lub zszywacza/układacza.

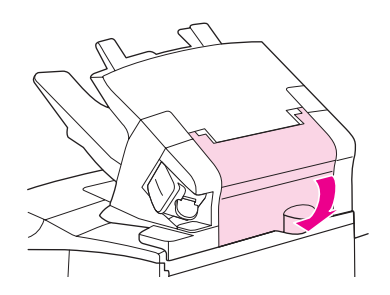

4. Jeśli nadal sygnalizowane jest zacięcie papieru, oznacza to, że w drukarce nadal znajduje się zacięty arkusz papieru. Poszukaj papieru w innych miejscach. Sprawdź przednią część urządzenia dodatkowego i ostrożnie wyciągnij zacięty papier. (Zobacz <u>Miejsca zacięć papieru</u>.)

Uwaga

Drukowanie może być kontynuowane po wsunięciu tacy odbiorczej w najniższe położenie.

#### Aby usunąć zacięcie w opcjonalnym zszywaczu/układaczu

#### Uwaga

O zacięciu zszywek informuje komunikat **ZACIĘCIE W ZSZYWACZU** na wyświetlaczu panelu sterowania drukarki.

1. Obróć moduł zszywacza po prawej stronie zszywacza/układacza w kierunku do przodu drukarki, aby go odblokować Pociągnij za niebieską kasetę ze zszywkami, aby ją wyjąć.

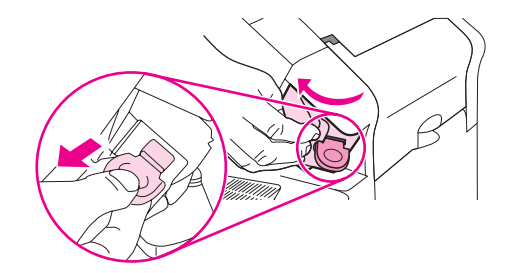

2. Obróć zieloną pokrywę na końcu kasety ze zszywkami i wyjmij zaciętą zszywkę.

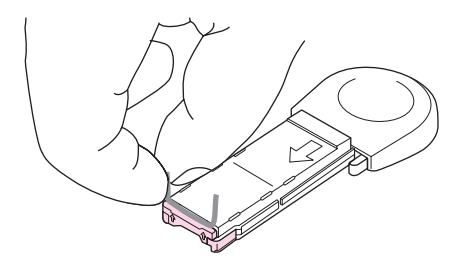

3. Włóż kasetę ze zszywkami do zszywacza i obróć go w kierunku do tyłu drukarki, żeby zablokować.

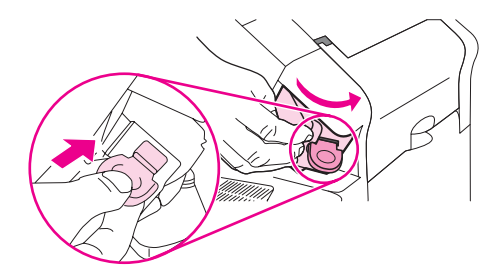

Po usunięciu zacięcia zszywacz musi zostać ponownie naładowany, więc kilka pierwszych dokumentów (maksymalnie pięć) może nie zostać zszytych. Zlecenia są drukowane pomimo zacięcia papieru lub braku zszywek, jeśli droga przejścia papieru do układacza nie jest zablokowana.

# Rozwiązywanie problemów z częstymi zacięciami papieru

Jeśli zacięcia papieru występują często, należy wypróbować następujące rozwiązania:

- Sprawdź wszystkie miejsca, w których może dojść do zacięcia papieru. (Zobacz <u>Usuwanie zacięć</u>.) Mały fragment papieru mógł utknąć w drukarce. Nawet niewielki strzępek papieru zaciętego na ścieżce prowadzenia może być przyczyną powtarzających się zacięć.
- Sprawdź, czy podajniki są dobrze wyregulowane. (Zobacz <u>Ładowanie podajników</u>.) Prowadnice powinny być zatrzaśnięte we właściwej pozycji i nie przylegać ściśle do papieru.

- Sprawdź, czy papier został prawidłowo załadowany do podajników oraz czy podajniki nie są przepełnione. Sprawdź, czy stos papieru mieści się pod przytrzymywaczami na ogranicznikach i nie wystaje ponad wskaźniki załadowani Zobacz <u>Ładowanie podajników</u>.
- Sprawdź, czy wszystkie podajniki oraz dodatkowe urządzenia do obsługi papieru zostały całkowicie wsunięte do drukarki (otwarcie podajnika podczas drukowania może spowodować zacięcie).
- Sprawdź, czy wszystkie pokrywy i drzwiczki są zamknięte. (Otwarcie pokrywy lub drzwiczek podczas drukowania może spowodować zacięcie.)
- Użyj do druku innego pojemnika wyjściowego. (Zobacz <u>Opis opcji wysuwania</u> <u>materiałów</u>.)
- Być może arkusze sklejają się. Spróbuj wygiąć stos, aby oddzielić arkusze. Nie należy kartkować stosu papieru.
- W przypadku drukowania z podajnika 1 zmniejsz stos papieru.
- W przypadku drukowania z podajnika kopert upewnij się, że został on załadowany prawidłowo, wsuwając dolne koperty nieco dalej niż górne. (Zobacz <u>Ładowanie kopert</u> <u>do opcjonalnego podajnika kopert</u>.)
- W przypadku drukowania na małych formatach podawaj papier krótszą krawędzią do przodu. (Zobacz Zalecenia dotyczące drukowania na nietypowych formatach papieru.)
- Odwróć stos papieru w podajniku. Można też spróbować odwrócić papier o 180°.
- Sprawdź jakość używanego papieru lub innych materiałów. Używaj tylko materiałów zgodnych ze specyfikacjami HP. (Zobacz <u>Specyfikacje papieru</u>.) Użyj innego papieru, aby sprawdzić, czy rozwiązuje to problem. Nie używaj zwiniętego, zniekształconego, uszkodzonego lub nierównego papieru.
- Sprawdź warunki zewnętrzne pracy drukarki. (Zobacz Środowisko pracy.)
- Unikaj używania papieru, który był już używany w drukarce lub w kopiarce.
- Użyj papieru ze świeżo rozpakowanej ryzy.
- Użyj innego gatunku papieru.
- Nie należy drukować po obu stronach kopert, nalepek ani folii. (Zobacz <u>Drukowanie kopert</u> lub <u>Drukowanie na foliach</u>.)
- Drukuj tylko na pełnych arkuszach nalepek i nie drukuj na obu stronach arkuszy nalepek. (Zobacz Drukowanie na nalepkach.)
- Sprawdź stabilność zasilania drukarki oraz zgodność parametrów zasilani (Zobacz Parametry elektryczne.)
- Wyczyść drukarkę. (Zobacz Czyszczenie drukarki.)
- W razie potrzeby dokonaj okresowej konserwacji drukarki. Zobacz <u>Ładowanie zszywek</u>.

# Opis komunikatów drukarki

Komunikaty drukarki pojawiają się na wyświetlaczu panelu sterowania drukarki, wskazując normalny stan drukarki (np. **Przetwarzanie**) lub stan błędu (np. **ZAMKN.POKR.GÓRNĄ**), który wymaga interwencji. W sekcji <u>Interpretowanie komunikatów panelu sterowania</u> wymieniono większość typowych komunikaty, które wymagają uwagi lub mogą budzić wątpliwości. Komunikaty wymienione są najpierw w kolejności alfabetycznej, a na końcu listy znajdują się komunikaty liczbowe.

# Korzystanie z systemu Pomocy ekranowej drukarki

Drukarka ma dostępny z panelu sterowania system Pomocy ekranowej, w którym można znaleźć instrukcje rozwiązania większości błędów drukarki. Niektóre komunikaty na panelu sterowania wyświetlane są na przemian z instrukcjami uzyskiwania dostępu do systemu Pomocy.

Gdy na przemian z komunikatem wyświetlana jest instrukcja **Pomoc - naciśnij**, naciśnij przycisk ? (Pomoc), aby wyświetlić treść pomocy, a następnie użyj przycisków ▲ (W GóRĘ) i ▼ (W DóŁ) do przewijania komunikatu.

Aby zamknąć system Pomocy ekranowej, naciśnij przycisk MENU.

# Rozwiązywanie problemów wskazywanych przez komunikaty nieznikające

Niektóre komunikaty (np. żądanie załadowania podajnika lub komunikat, że poprzednie zlecenie druku nadal znajduje się w pamięci drukarki) umożliwiają naciśnięcie przycisku (WYBÓR) w celu podjęcia drukowania lub przycisku STOP w celu zamknięcia zlecenia i usunięcia komunikatu z wyświetlacza.

Jeśli komunikat pojawia się mimo wykonania wszystkich zalecanych czynności, skontaktuj się z autoryzowanym punktem usługowym HP. (Zobacz <u>Obsługa klientów firmy HP</u> lub przejdź do http://www.hp.com/support/lj4250 lub http://www.hp.com/support/lj4350.)

| Komunikat na panelu sterowania                        | Opis                                                                                 | Zalecane działanie                           |
|-------------------------------------------------------|--------------------------------------------------------------------------------------|----------------------------------------------|
| <binname> PEŁNY</binname>                             | Pojemnik wyjściowy o wskazanej nazwie                                                | Opróżnij pojemnik, aby możliwe było          |
| Wyjmij cały papier                                    | jest zapełniony; nie można kontynuować<br>drukowania.                                | dokończenie bieżącego zlecenia.              |
| z pojemnika                                           |                                                                                      |                                              |
| <binname> PEŁNY</binname>                             | Pojemnik wyjściowy o wskazanej nazwie                                                | Opróżnij pojemnik przed wysłaniem            |
| Wyjmij cały papier                                    | jest zapełniony, ale nie jest potrzebny do realizacji bieżącego zlecenia drukowania. | zlecenia korzystającego z tego<br>pojemnika. |
| z pojemnika                                           |                                                                                      |                                              |
| wyświetlany na zmianę z<br>komunikatem                |                                                                                      |                                              |
| <komunikat o<="" th=""><th></th><th></th></komunikat> |                                                                                      |                                              |
| bieżącym stanie>                                      |                                                                                      |                                              |

#### Interpretowanie komunikatów panelu sterowania

| Komunikat na panelu sterowania                                                                                                    | Opis                                                                                                    | Zalecane działanie                                                                                                    |
|----------------------------------------------------------------------------------------------------|----------------------------------------------------------------------------------------------------|----------------------------------------------------------------------------------------------------|
| 10.32.00<br>NIEPOPRAWNY MAT.<br>Pomoc - naciśnij ?                                                                                                    | Drukarka wykryła, że zainstalowany<br>materiał eksploatacyjny nie jest<br>oryginalnym produktem HP.                                                                   | Ten komunikat będzie wyświetlany do<br>czasu zainstalowania produktu HP lub<br>naciśnięcia przycisku wymuszającego ✓<br>(WyboR); w tym drugim przypadku<br>gwarancja na drukarkę może zostać<br>unieważniona.<br>Jeśli użytkownik był przekonany, że<br>kupuje oryginalne materiały<br>eksploatacyjne, należy przejść do strony<br>http://www.hp.com/go/anticounterfeit.<br>Naprawy wszelkich usterek<br>spowodowanych użyciem materiałów<br>eksploatacyjnych innego producenta nie<br>podlegaja gwarancii |
| 10.XX.YY BŁĄD<br>PAMIĘCI MATERIAŁÓW<br>Pomoc - naciśnij ?                                                                                                    | Wystąpił błąd związany z materiałami<br>eksploatacyjnymi drukarki. Wartości XX i<br>YY są następujące:<br>XX00 = pamięć jest uszkodzona<br>XX01 = brak pamięci        | <ol> <li>Aby usunąć ten komunikat z<br/>wyświetlacza, wyłącz i ponownie<br/>włącz drukarkę.</li> <li>Jeśli komunikat powtarza się,<br/>skontaktuj się z autoryzowanym</li> </ol>                                                                                                    |
|                                                                                                    | YY00 = kaseta drukująca w czerni                                                                                                    | punktem usługowym HP (zobacz<br>Obsługa klientów firmy HP).                                                                                                    |
| 13.XX.YY ZACIĘCIE<br>W t;Lokacja>                                                                                                    | Nastąpiło zacięcie w określonym miejscu.                                                                                                    | Usuń zacięty materiał z określonego<br>miejsca. Zobacz <u>Usuwanie zacięć</u> .<br>Jeśli komunikat powtarza się po<br>usunięciu zacięcia, być może nie działa<br>czujnik. Skontaktuj się z autoryzowanym<br>punktem usługowym HP (zobacz<br><u>Obsługa klientów firmy HP</u> ).                                                                                                    |
| 20 BRAK<br>PAMIĘCI<br>Pomoc - naciśnij ?<br>wyświetlany na zmianę z<br>komunikatem<br>20 BRAK<br>PAMIĘCI<br>Aby kontynuować, naciśnij ∽                                                      | Drukarka odebrała więcej danych niż<br>może przetworzyć jej pamięć. Być może<br>przesłano zbyt wiele makr lub czcionek<br>programowych albo skomplikowaną<br>grafikę. | Naciśnij przycisk ✓ (WYBÓR), aby<br>wydrukować przesłane dane (część<br>danych może zostać utracona), a<br>następnie uprość zlecenie druku lub<br>zainstaluj więcej pamięci. (Zobacz<br><u>Pamięć drukarki</u> ).                                                                                                    |
| <ul> <li>21 STR. ZBYT SKOMPLIK.</li> <li>Pomoc - naciśnij ?</li> <li>wyświetlany na zmianę z<br/>komunikatem</li> <li>21 STR. ZBYT SKOMPLIK.</li> <li>Aby kontynuować, naciśnij ✓</li> </ul> | Dane (gęsty tekst, linie, grafika rastrowa<br>lub wektorowa) przesłane do drukarki są<br>zbyt skomplikowane.                                                          | <ol> <li>Naciśnij przycisk ✓ (WybóR), aby<br/>wydrukować przesłane dane (może<br/>nastąpić utrata części danych).</li> <li>Jeśli komunikat często powtarza<br/>się, uprość zlecenie druku lub<br/>zainstaluj więcej pamięci. (Zobacz<br/><u>Pamięć drukarki</u>).</li> </ol>                                                                                                    |

| Komunikat na panelu sterowania                                                                                                    | Opis                                                                                                    | Zalecane działanie                                                                                                    |
|----------------------------------------------------------------------------------------------------|----------------------------------------------------------------------------------------------------|----------------------------------------------------------------------------------------------------|
| 22 GN. EIO X<br>PRZEPEŁNIENIE BUFORA<br>Aby kontynuować, naciśnij ∽                                                                                                    | Do karty EIO znajdującej się w gnieździe<br>[X] wysłano zbyt wiele danych. Być<br>może wykorzystywany jest niewłaściwy<br>protokół komunikacyjny.<br>Uwaga: Numer EIO 0 jest<br>zarezerwowany dla wbudowanego<br>serwera druku HP Jetdirect. | <ol> <li>Naciśnij przycisk ✓ (WYBÓR), aby<br/>skasować komunikat. Zlecenie nie<br/>zostanie wydrukowane.</li> <li>Sprawdź konfigurację hosta. Jeśli<br/>komunikat powtarza się, skontaktuj<br/>się z autoryzowanym punktem<br/>usługowym HP (zobacz <u>Obsługa</u><br/>kiertów firmu LP)</li> </ol>                                                                                                    |
| 22 PRZEPEŁNIENIE<br>BUFORA RÓWN. I/O<br>Pomoc - naciśnij ?<br>wyświetlany na zmianę z<br>komunikatem<br>22 PRZEPEŁNIENIE<br>BUFORA RÓWN. I/O<br>Aby kontynuować, naciśnij ∽ | Przesłano zbyt wiele danych do portu<br>równoległego.                                                                                                    | <ol> <li>Sprawdź połączenie i upewnij się,<br/>że używany przewód jest dobrej<br/>jakości. W niektórych kablach<br/>równoległych innych producentów<br/>może brakować styków lub mogą<br/>one być w inny sposób niezgodne<br/>ze specyfikacją IEEE-1284. (Zobacz<br/>Zamawianie części, akcesoriów i<br/>materiałów eksploatacyjnych).</li> <li>Ten błąd ten może wystąpić, jeśli<br/>używany sterownik jest niezgodny<br/>ze specyfikacją IEEE-1284.<br/>Najlepiej jest używać sterownika HP<br/>dostarczanego wraz z drukarką.<br/>(Zobacz <u>Oprogramowanie</u>).</li> <li>Naciśnij przycisk ✓ (WYBÓR), aby<br/>skasować komunikat o błędzie.</li> </ol> |
|                                                                                                    | Przesłano zbyt wiele danych do portu                                                                                                    | <ul> <li>Zlecenie nie zostanie wydrukowane.</li> <li>Jeśli komunikat powtarza się,<br/>skontaktuj się z autoryzowanym<br/>punktem usługowym HP (zobacz<br/><u>Obsługa klientów firmy HP</u>).</li> </ul>                                                                                                    |
| BUFORA USB I/O<br>Aby kontynuować, naciśnij 🗸                                                                                                    | USB.                                                                                                    | skasować komunikat o błędzie. Zlecenie<br>nie zostanie wydrukowane.                                                                                                    |
| 40 EIO X - BŁĄD<br>TRANSMISJI<br>Aby kontynuować, naciśnij ∽                                                                                                    | Połączenie pomiędzy drukarką a kartą<br>EIO w gnieździe [X] zostało utracone.<br>Uwaga: Numer EIO 0 jest<br>zarezerwowany dla wbudowanego<br>serwera druku HP Jetdirect.                                                                     | Naciśnij przycisk ✓ (WybóR), aby<br>skasować komunikat o błędzie i<br>kontynuować drukowanie.                                                                                                    |

| Komunikat na panelu sterowania         | Opis                                       | Zalecane działanie                                                                                                    |
|----------------------------------------|--------------------------------------------|----------------------------------------------------------------------------------------------------|
| 41.3 NIEOCZEKIWANY                     | Zdarza się to często, jeśli dwa lub więcej | 1. Załaduj do podajnika papier o                                                                                                    |
| FORMAT W POD. X                        | jeśli podajnik papieru nie został          |                                                                                                    |
| Pomoc - naciśnij ?                     | prawidłowo ustawiony.                      | <ol> <li>Naciskając przycisk Y (W GORĘ),<br/>przewiń menu do pozycji FORMAT</li> </ol>                                                                       |
| wyświetlany na zmianę z<br>komunikatem |                                            | PODAJNIKA XX PAPIERU=t.<br>Skonfiguruj ponownie format w                                                                                                    |
| ZAŁAD. POD. XX                         |                                            | podajnika zawierającego format                                                                                                    |
| [TYPE][SIZE]                           |                                            | wymagany przez zlecenie druku.                                                                                                    |
| Aby użyć innego                        |                                            | 3. Jeżeli błąd nie został usunięty,                                                                                                    |
| podajnika, naciśnij ∽                  |                                            | ją ponownie.                                                                                                    |
| lub                                    |                                            | 4. Jeśli komunikat powtarza się,                                                                                                    |
| Pomoc - naciśnij ?                     |                                            | skontaktuj się z autoryzowanym<br>punktem usługowym HP (zobacz<br><u>Obsługa klientów firmy HP</u> ).                                                        |
| 41.X BŁĄD                              | Wystąpił tymczasowy błąd drukowania.       | 1. Naciśnij przycisk ∽ (Wyeór). Strona                                                                                                    |
| Pomoc - naciśnij ?                     |                                            | zawierająca błąd zostanie<br>automatycznie wydrukowana                                                                                                    |
| wyświetlany na zmianę z<br>komunikatem |                                            | ponownie, jeżeli włączony jest<br>samoczynny powrót do drukowania                                                                                            |
| 41.X BŁĄD                              |                                            | po zacięciu się papieru.                                                                                                    |
| Aby kontynuować, naciśnij 🗸            |                                            | <ol> <li>Wyłącz i włącz ponownie zasilanie<br/>drukarki.</li> </ol>                                                                                          |
|                                        |                                            | <ol> <li>Jeśli komunikat powtarza się,<br/>skontaktuj się z autoryzowanym<br/>punktem usługowym HP (zobacz<br/><u>Obsługa klientów firmy HP</u>).</li> </ol> |
| 49.XXXXX BŁĄD                          | Wystąpił krytyczny błąd oprogramowania     | 1. Wyłącz drukarkę, pozostaw ją                                                                                                    |
| Aby kontynuować,                       | wewnętrznego.                              | wyłączoną przez 20 minut, a<br>następnie włacz ja ponownie.                                                                                                  |
| wyłącz i włącz zasilanie.              |                                            | <ol> <li>Jeśli komunikat powtarza się,<br/>skontaktuj się z autoryzowanym</li> </ol>                                                                         |
|                                        |                                            | punktem usługowym HP (zobacz<br>Obsługa klientów firmy HP).                                                                                                  |
| 50.X BŁĄD UTRWALACZA                   | Wystąpił błąd utrwalacza.                  | 1. Wyłącz, a następnie włącz drukarkę.                                                                                                    |
| Pomoc - naciśnij ?                     |                                            | <ol> <li>Jeśli komunikat powtarza się,<br/>skontaktuj się z autoryzowanym<br/>punktem usługowym HP (zobacz<br/><u>Obsługa klientów firmy HP</u>).</li> </ol> |
| 51.XY BŁĄD                             | Wystąpił tymczasowy błąd drukowania.       | 1. Wyłącz, a następnie włącz drukarkę.                                                                                                    |
| Pomoc - naciśnij ?                     |                                            | 2. Jeśli komunikat powtarza się,                                                                                                    |
| wyświetlany na zmianę z<br>komunikatem |                                            | skontaktuj się z autoryzowanym<br>punktem usługowym HP (zobacz<br>Obsługa klientów firmy HP).                                                                |
| 51.XY BŁĄD                             |                                            | ,,,,,                                                                                                    |
| Aby kontynuować,                       |                                            |                                                                                                    |
| wyłącz i włącz zasilanie.              |                                            |                                                                                                    |

| Komunikat na panelu sterowania         | Opis                                                | Zalecane działanie                                                                                                    |
|----------------------------------------|-----------------------------------------------------|----------------------------------------------------------------------------------------------------|
| 52.XY BŁĄD                             | Wystąpił tymczasowy błąd drukowania.                | 1. Wyłącz, a następnie włącz drukarkę.                                                                                                    |
| Pomoc - naciśnij ?                     |                                                     | 2. Jeśli komunikat powtarza się,                                                                                                    |
| wyświetlany na zmianę z<br>komunikatem |                                                     | skontaktuj się z autoryzowanym<br>punktem usługowym HP (zobacz<br><u>Obsługa klientów firmy HP</u> ).                                                              |
| 52.XY BŁĄD                             |                                                     |                                                                                                    |
| Aby kontynuować,                       |                                                     |                                                                                                    |
| wyłącz i włącz zasilanie.              |                                                     |                                                                                                    |
| 53.XY.ZZ SPRAWDŹ RAM                   | Wystąpił problem z pamięcią Moduł                   | W następujących przypadkach zostanie                                                                                                    |
| W GN. DIMM <x></x>                     | DIMM, ktory spowodował błąd, nie<br>będzie używany. | wyswietlony monit o nacisnięcie<br>przycisku ✓ (WybóR) w celu                                                                                                    |
| Aby kontynuować,                       |                                                     | kontynuowania:                                                                                                    |
| naciśnij ∽                             |                                                     | <ul> <li>1 lub 2 modułu DIMM, gdy jedyny<br/>błąd to ZZ=04</li> </ul>                                                                                              |
|                                        |                                                     | • 2 moduły DIMM, z których jeden jest<br>sprawny, a dla drugiego zgłaszany<br>jest błąd ZZ=01, 02, 03 lub 05                                                       |
|                                        |                                                     | <ul> <li>2 moduły DIMM, gdy w jednym<br/>występuje błąd ZZ=04, a w drugim<br/>błąd ZZ=01, 02, 03 lub 05</li> </ul>                                                 |
|                                        |                                                     | Wartości X i Y są następujące:                                                                                                    |
|                                        |                                                     | • X = typ DIMM, 0 = ROM, 1 = RAM                                                                                                    |
|                                        |                                                     | <ul> <li>Y = Położenie urządzenia, 0 =<br/>Pamięć wewnętrzna (ROM lub<br/>RAM), 1 lub 2 = Gniazdo DIMM nr 1<br/>lub 2</li> </ul>                                   |
|                                        |                                                     | Jeśli komunikat jest nadal wyświetlany,<br>konieczna może być wymiana<br>wskazanego modułu DIMM. Wyłącz<br>drukarkę i wymień moduł DIMM, który<br>spowodował błąd. |
| 54.XY BŁĄD                             | Ten komunikat sygnalizuje na ogół                   | Wyłącz, a następnie włącz drukarkę.                                                                                                    |
| Aby kontynuować,                       | problem z czujnikiem.                               | Jeśli błąd wystąpi ponownie, zapisz                                                                                                    |
| wyłącz i włącz zasilanie.              |                                                     | komunikat i skontaktuj się z<br>autoryzowanym punktem usługowym HP<br>(zobacz <u>Obsługa klientów firmy HP</u> ).                                                  |
| 55.XX.YY BŁĄD                          | Wystąpił tymczasowy błąd drukowania.                | 1. Wyłącz, a następnie włącz drukarkę.                                                                                                    |
| KONTROLERA DC                          |                                                     | 2. Jeśli komunikat powtarza się,                                                                                                    |
| Pomoc - naciśnij ?                     |                                                     | skontaktuj się z autoryzowanym<br>punktem usługowym HP (zobacz                                                                                                    |
| wyświetlany na zmianę z<br>komunikatem |                                                     | Obsługa klientów firmy HP).                                                                                                    |
| 55.XX.YY BŁĄD                          |                                                     |                                                                                                    |
| KONTROLERA DC                          |                                                     |                                                                                                    |
| Aby kontynuować,                       |                                                     |                                                                                                    |
| wyłącz i włącz zasilanie.              |                                                     |                                                                                                    |

| Komunikat na panelu sterowania         | Opis                                                                      | Zalecane działanie                                                                                                    |
|----------------------------------------|---------------------------------------------------------------------------|----------------------------------------------------------------------------------------------------|
| 56.XY BŁĄD                             | Tymczasowy błąd drukarki, wynikający z                                    | 1. Wyłącz, a następnie włącz drukarkę.                                                                                                    |
| Pomoc - naciśnij ?                     | wyjścia.                                                                  | <ol> <li>Jeśli komunikat powtarza się,<br/>skontaktuj sie z autoryzowanym</li> </ol>                                                                                                    |
| wyświetlany na zmianę z<br>komunikatem |                                                                           | punktem usługowym HP (zobacz<br>Obsługa klientów firmy HP).                                                                                                    |
| 56.XY BŁĄD                             |                                                                           |                                                                                                    |
| Aby kontynuować,                       |                                                                           |                                                                                                    |
| wyłącz i włącz zasilanie.              |                                                                           |                                                                                                    |
| 57.XY BŁĄD                             | Tymczasowy błąd drukowania                                                | 1. Wyłącz, a następnie włącz drukarkę.                                                                                                    |
| Pomoc - naciśnij ?                     | wentylatorów drukarki.                                                    | 2. Jeśli komunikat powtarza się,                                                                                                    |
| wyświetlany na zmianę z<br>komunikatem |                                                                           | punktem usługowym HP (zobacz<br>Obsługa klientów firmy HP).                                                                                                    |
| 57.XY BŁĄD                             |                                                                           |                                                                                                    |
| Aby kontynuować,                       |                                                                           |                                                                                                    |
| wyłącz i włącz zasilanie.              |                                                                           |                                                                                                    |
| 58.XY BŁĄD                             | W drukarce wystąpił błąd spowodowany                                      | Aby usunąć problem z zasilaniem:                                                                                                    |
| Pomoc - naciśnij ?                     | wykryciem błędu znacznika pamięci w mikroprocesorze albo usterką czujnika | 1. Odłącz drukarkę od zasilacza UPS,                                                                                                    |
| wyświetlany na zmianę z                | powietrza lub zasilania.                                                  | urządzenia rozgałęziającego.                                                                                                    |
| 58.XY BŁĄD                             |                                                                           | Podłącz drukarkę do gniazdka w ścianie i sprawdź, czy to rozwiązało                                                                                                    |
| Aby kontynuować,                       |                                                                           | problem.                                                                                                    |
| wyłącz i włącz zasilanie.              |                                                                           | gniazdka zasilania, użyj innego,<br>niezależnego źródła zasilania.                                                                                                    |
|                                        |                                                                           | Konieczne może być również<br>sprawdzenie parametrów linii zasilającej<br>w celu upewnienia się, że spełnia ona<br>wymagania elektryczne drukarki.<br>(Zobacz <u>Parametry elektryczne</u> ). |
|                                        |                                                                           | Jeśli komunikat powtarza się, skontaktuj<br>się z autoryzowanym punktem<br>usługowym HP (zobacz <u>Obsługa</u><br><u>klientów firmy HP</u> ).                                                 |
| 59.XY BŁĄD                             | Wystąpił tymczasowy błąd drukowania.                                      | 1. Wyłącz, a następnie włącz drukarkę.                                                                                                    |
| Pomoc - naciśnij ?                     |                                                                           | 2. Jeśli komunikat powtarza się,                                                                                                    |
| wyświetlany na zmianę z<br>komunikatem |                                                                           | punktem usługowym HP (zobacz<br>Obsługa klientów firmy HP).                                                                                                    |
| 59.XY BŁĄD                             |                                                                           |                                                                                                    |
| Aby kontynuować,                       |                                                                           |                                                                                                    |
| wyłącz i włącz zasilanie.              |                                                                           |                                                                                                    |

| Komunikat na panelu sterowania         | Opis                                                            | Zalecane działanie                                                                                                    |
|----------------------------------------|-----------------------------------------------------------------|----------------------------------------------------------------------------------------------------|
| 62 BRAK SYSTEMU                        | Komunikat ten oznacza, że nie                                   | 1. Wyłącz, a następnie włącz drukarkę.                                                                                                    |
| Aby kontynuować,                       | znaleziono systemu. Oprogramowanie drukarki uległo uszkodzeniu. | 2. Jeśli komunikat powtarza się,                                                                                                    |
| wyłącz i włącz zasilanie.              |                                                                 | skontaktuj się z autoryzowanym<br>punktem usługowym HP (zobacz<br><u>Obsługa klientów firmy HP</u> ).                                                                                                    |
| 64 BŁĄD                                | Wystąpił tymczasowy błąd drukowania w                           | 1. Wyłącz, a następnie włącz drukarkę.                                                                                                    |
| Pomoc - naciśnij ?                     | buforze skanowania.                                             | 2. Jeśli komunikat powtarza się,                                                                                                    |
| wyświetlany na zmianę z<br>komunikatem |                                                                 | punktem usługowym HP (zobacz<br>Obsługa klientów firmy HP).                                                                                                    |
| 64 BŁĄD                                |                                                                 |                                                                                                    |
| Aby kontynuować,                       |                                                                 |                                                                                                    |
| wyłącz i włącz zasilanie.              |                                                                 |                                                                                                    |
| 66.XY.ZZ AWARIA                        | Wystąpił błąd w urządzeniu dodatkowym                           | 1. Wyłącz drukarkę                                                                                                    |
| URZ. WEJŚCIOWEGO                       | do obsługi papieru.                                             | <ol> <li>Sprawdź, czy urządzenie<br/>dodatkowe jest prawidłowo<br/>zamontowane i podłączone do<br/>drukarki. Między drukarką a<br/>urządzeniem dodatkowym nie<br/>powinno być żadnych odstępów.<br/>Jeśli w urządzeniu dodatkowym są<br/>przewody, odłącz je i podłącz<br/>ponownie.</li> </ol> |
|                                        |                                                                 | 3. Włącz drukarkę.                                                                                                    |
|                                        |                                                                 | <ol> <li>Jeżeli komunikat się powtarza,<br/>należy skontaktować się z działem<br/>obsługi klienta HP. (Zobacz<br/><u>Obsługa klientów firmy HP</u>).</li> </ol>                                                                                                    |
| 66.XY.ZZ AWARIA                        | Wystąpił błąd w urządzeniu dodatkowym                           | 1. Wyłącz drukarkę                                                                                                    |
| URZ. WYJŚCIOWEGO                       | do obsługi papieru.                                             | <ol> <li>Sprawdź, czy urządzenie<br/>dodatkowe jest prawidłowo<br/>zamontowane i podłączone do<br/>drukarki. Między drukarką a<br/>urządzeniem dodatkowym nie<br/>powinno być żadnych odstępów.<br/>Jeśli w urządzeniu dodatkowym są<br/>przewody, odłącz je i podłącz<br/>ponownie.</li> </ol> |
|                                        |                                                                 | 3. Włącz drukarkę.                                                                                                    |
|                                        |                                                                 | <ol> <li>Jeżeli komunikat się powtarza,<br/>należy skontaktować się z działem<br/>obsługi klienta HP. (Zobacz<br/><u>Obsługa klientów firmy HP</u>).</li> </ol>                                                                                                    |

| Komunikat na panelu sterowania         | Opis                                                                                                    | Zalecane działanie                                                                                                    |
|----------------------------------------|----------------------------------------------------------------------------------------------------|----------------------------------------------------------------------------------------------------|
| 66.XY.ZZ AWARIA<br>URZ. ZEWNĘTRZNEGO   | Wystąpił błąd w komunikacji między<br>drukarką a urządzeniem dodatkowym do<br>obsługi papieru.                                                                                    | <ol> <li>Wyłącz drukarkę</li> <li>Sprawdź, czy urządzenie<br/>dodatkowe jest prawidłowo</li> </ol>                                                                                                    |
| Pomoc - naciśnij ?                     |                                                                                                    | zamontowane i podłączone do<br>drukarki. Między drukarką a<br>urządzeniem dodatkowym nie<br>powinno być żadnych odstępów.<br>Jeśli w urządzeniu dodatkowym są<br>przewody, odłącz je i podłącz<br>ponownie. |
|                                        |                                                                                                    | 3. Włącz drukarkę.                                                                                                    |
|                                        |                                                                                                    | <ol> <li>Jeżeli komunikat się powtarza,<br/>należy skontaktować się z działem<br/>obsługi klienta HP. (Zobacz<br/><u>Obsługa klientów firmy HP</u>).</li> </ol>                                             |
| 68.X BŁĄD PAMIĘCI                      | Wystąpił błąd w pamięci nieulotnej                                                                                                    | Naciśnij przycisk ∽ (WyeóR), aby                                                                                                    |
| ZMIANA USTAWIEŃ                        | drukarki, co spowodowało przywrócenie<br>ustawień fabrycznych jednego lub więcej                                                                                                  | skasować komunikat, a następnie ponownie naciśnii przycisk 🗸 (Wybór).                                                                                                    |
| Pomoc - naciśnij ?                     | parametrów.                                                                                                    | aby wznowić drukowanie.                                                                                                    |
| wyświetlany na zmianę z<br>komunikatem |                                                                                                    | Wydrukuj stronę konfiguracji i sprawdź<br>ustawienia drukarki, aby się dowiedzieć,                                                                                                    |
| 68.X BŁĄD PAMIĘCI                      |                                                                                                    | Zobacz <u>Strona konfiguracji</u> .                                                                                                    |
| ZMIANA USTAWIEŃ                        |                                                                                                    | Jeśli błąd nie ustępuje, wyłącz, a                                                                                                    |
| Aby kontynuować, naciśnij ∕∽           |                                                                                                    | następnie włącz drukarkę. Jeśli błąd<br>wystąpi ponownie, zapisz komunikat i<br>skontaktuj się z autoryzowanym<br>punktem usługowym HP (zobacz<br><u>Obsługa klientów firmy HP</u> ).                       |
| 68.X BŁĄD ZAPISU                       | Operacja zapisu danych w urządzeniu                                                                                                    | Naciśnij przycisk ✓ (WyBóR), aby                                                                                                    |
| PAMIĘCI STAŁEJ                         | pamięci masowej nie powiodła się.<br>Kontynuacja drukowania jest możliwa,<br>ale należy się liczyć z nieoczekiwanymi<br>rezultatami wynikającymi z błędu w<br>pamięci nieulotnej. |                                                                                                    |
| Aby kontynuować, naciśnij ∽            |                                                                                                    | następnie włącz drukarkę. Jeśli błąd<br>wystąpi ponownie, zapisz komunikat i<br>skontaktuj się z autoryzowanym<br>punktem usługowym HP (zobacz<br><u>Obsługa klientów firmy HP</u> ).                       |

| Komunikat na panelu sterowania                                                                                                    | Opis                                                                                                    | Zalecane działanie                                                                                                    |
|----------------------------------------------------------------------------------------------------|----------------------------------------------------------------------------------------------------|----------------------------------------------------------------------------------------------------|
| 68.X PAMIĘĆ<br>STAŁA PEŁNA<br>Pomoc - naciśnij ?<br>wyświetlany na zmianę z<br>komunikatem<br>68.X PAMIĘĆ<br>STAŁA PEŁNA<br>Aby kontynuować, naciśnij ∽ | Pamięć nieulotna drukarki jest pełna.<br>Mogły zostać przywrócone ustawienia<br>fabryczne niektórych ustawień. | <ol> <li>Jeśli błąd nie ustępuje, wyłącz, a<br/>następnie włącz drukarkę.</li> <li>Wydrukuj stronę konfiguracji i<br/>sprawdź ustawienia drukarki, aby<br/>się dowiedzieć, które ustawienia<br/>zostały zmienione. Zobacz <u>Strona<br/>konfiguracji</u>.</li> <li>Wyłącz zasilanie drukarki, następnie<br/>naciśnij i przytrzymaj przycisk MENU,<br/>po czym włącz drukarkę.<br/>Spowoduje to skasowanie</li> </ol> |
|                                                                                                    |                                                                                                    | <ul> <li>Zawartosci pamięci nieulotnej.</li> <li>Jeśli błąd wystąpi ponownie, zapisz<br/>komunikat i skontaktuj się z<br/>autoryzowanym punktem<br/>usługowym HP (zobacz <u>Obsługa</u><br/><u>klientów firmy HP</u>).</li> </ul>                                                                                                    |
| 69.X BŁĄD                                                                                                    | Wystąpił błąd drukowania.                                                                                      | 1. Wyłącz, a następnie włącz drukarkę.                                                                                                    |
| Pomoc - naciśnij ?                                                                                                    |                                                                                                    | 2. Jeśli komunikat powtarza się,                                                                                                    |
| wyświetlany na zmianę z<br>komunikatem                                                                                                    |                                                                                                    | punktem usługowym HP (zobacz<br>Obsługa klientów firmy HP).                                                                                                    |
| 69.X BŁĄD                                                                                                    |                                                                                                    | ,                                                                                                    |
| Aby kontynuować,                                                                                                    |                                                                                                    |                                                                                                    |
| wyłącz i włącz zasilanie.                                                                                                    |                                                                                                    |                                                                                                    |

| Komunikat na panelu sterowania                                 | Opis                                          | Zalecane działanie                                                                                                    |
|----------------------------------------------------------------|-----------------------------------------------|----------------------------------------------------------------------------------------------------|
| 79.XXXXX BŁĄD<br>Aby kontynuować,<br>wyłącz i włącz zasilanie. | Drukarka wykryła krytyczny błąd<br>sprzętowy. | <ol> <li>Naciśnij przycisk Stop, aby usunąć<br/>zadanie drukowania z pamięci<br/>drukarki. Wyłącz, a następnie włącz<br/>drukarkę.</li> </ol>                                                                                                    |
|                                                                |                                               | <ol> <li>Wydrukuj zlecenie z innego<br/>programu. Jeżeli zlecenie zostanie<br/>wydrukowane, wróć do<br/>poprzedniego programu i spróbuj<br/>wydrukować inny plik. Jeśli<br/>komunikat pojawia się tylko w<br/>przypadku niektórych programów<br/>lub zleceń druku, skontaktuj się z<br/>producentem oprogramowania.</li> </ol> |
|                                                                |                                               | Jeśli ten sam komunikat występuje przy<br>pracy z różnymi programami i<br>zleceniami, należy przeprowadzić<br>następujące działania.                                                                                                    |
|                                                                |                                               | 1. Wyłącz drukarkę                                                                                                    |
|                                                                |                                               | 2. Odłącz wszystkie przewody łączące drukarkę z siecią lub komputerem.                                                                                                    |
|                                                                |                                               | <ol> <li>Wyjmij z drukarki moduły pamięci<br/>DIMM, w tym moduły innych<br/>producentów. Następnie zainstaluj<br/>co najmniej jeden moduł DIMM.<br/>(Zobacz <u>Pamięć drukarki</u>).</li> </ol>                                                                                                    |
|                                                                |                                               | 4. Wyjmij wszystkie urządzenia EIO i karty CompactFlash z drukarki.                                                                                                    |
|                                                                |                                               | 5. Włącz drukarkę.                                                                                                    |
|                                                                |                                               | Jeśli błąd przestał występować, wykonaj następujące działania.                                                                                                    |
|                                                                |                                               | <ol> <li>Włóż poszczególne moduły DIMM i<br/>urządzenia EIO, wyłączając i<br/>włączając zasilanie drukarki po<br/>zainstalowaniu każdego z nich.</li> </ol>                                                                                                    |
|                                                                |                                               | 2. Po zidentyfikowaniu modułu DIMM<br>lub urządzenia EIO powodującego<br>błąd wymień wadliwy element.                                                                                                    |
|                                                                |                                               | <ol> <li>Podłącz ponownie wszystkie<br/>przewody łączące drukarkę z siecią<br/>lub komputerem.</li> </ol>                                                                                                    |

| Komunikat na panelu sterowania                        | Opis                                                                                                    | Zalecane działanie                                                                                                    |
|-------------------------------------------------------|----------------------------------------------------------------------------------------------------|----------------------------------------------------------------------------------------------------|
| 8X.YYYY                                               | Krytyczny błąd karty EIO w gnieździe [X].                                                                                                    | 1. Wyłącz, a następnie włącz drukarkę.                                                                                                    |
| BŁĄD EIO                                              |                                                                                                    | <ol> <li>Wyłącz zasilanie drukarki, wyjmij<br/>urządzenie EIO i włóż je z<br/>powrotem do gniazda [X], a<br/>następnie włącz zasilanie drukarki.</li> </ol>            |
|                                                       |                                                                                                    | <ol> <li>Wyłącz zasilanie drukarki, wyjmij<br/>urządzenie EIO z gniazda [X],<br/>zainstaluj je w innym gnieździe, a<br/>następnie włącz zasilanie drukarki.</li> </ol> |
|                                                       |                                                                                                    | <ol> <li>Wymień urządzenie EIO znajdujące<br/>się w gnieździe [X].</li> </ol>                                                                                          |
| 8X.YYYY BŁĄD                                          | Wbudowany serwer druku HP Jetdirect                                                                                                    | 1. Wyłącz, a następnie włącz drukarkę.                                                                                                    |
| BUD. JETDIRECT                                        | napotkał krytyczny błąd.                                                                                                    | <ol> <li>Jeśli komunikat powtarza się,<br/>skontaktuj się z autoryzowanym<br/>punktem usługowym HP (zobacz<br/><u>Obsługa klientów firmy HP</u>).</li> </ol>           |
| Anulowanie                                            | Drukarka anuluje zlecenie. Podczas gdy<br>jest wyświetlany ten komunikat, zlecenie<br>zostaje zatrzymane, ścieżka papieru<br>zostaje wyczyszczona, a wszelkie<br>pozostałe dane w aktywnym kanale<br>danych zostają odebrane i odrzucone. | Nie jest konieczna żadna czynność.                                                                                                    |
| AWARIA OPER.                                          | Nie można wykonać żądanej operacji.                                                                                                    | Spróbuj drukować ponownie, tym razem                                                                                                    |
| PLIKU NA DYSKU RAM                                    | Prawdopodobnie usiłowano wykonać<br>nieprawidłową operację, taką jak<br>przeładowanie pliku do nieistniejącego<br>folderu.                                                                                                    | do istniejącego folderu.                                                                                                    |
| Aby skasować, naciśnij ∽                              |                                                                                                    |                                                                                                    |
| wyświetlany na zmianę z<br>komunikatem                |                                                                                                    |                                                                                                    |
| <komunikat o<="" th=""><th></th><th></th></komunikat> |                                                                                                    |                                                                                                    |
| bieżącym stanie>                                      |                                                                                                    |                                                                                                    |
| AWARIA URZ.                                           | Wystąpiła krytyczna usterka dysku RAM.                                                                                                    | Skontaktuj się z autoryzowanym                                                                                                    |
| DYSKU RAM                                             | Dysk nie może być używany.                                                                                                    | serwisem lub punktem usługowym HP.                                                                                                    |
| Aby skasować, naciśnij ∽                              |                                                                                                    |                                                                                                    |
| wyświetlany na zmianę z<br>komunikatem                |                                                                                                    |                                                                                                    |
| <komunikat o<="" th=""><th></th><th></th></komunikat> |                                                                                                    |                                                                                                    |
| bieżącym stanie>                                      |                                                                                                    |                                                                                                    |
| AWARIA URZ.                                           | Wystąpiła krytyczna usterka dysku                                                                                                    | Skontaktuj się z autoryzowanym                                                                                                    |
| DYSKU ROM                                             | ROM. Dysk nie może być używany.                                                                                                    | serwisem lub punktem usługowym HP.                                                                                                    |
| Aby skasować, naciśnij 🗸                              |                                                                                                    |                                                                                                    |
| wyświetlany na zmianę z<br>komunikatem                |                                                                                                    |                                                                                                    |
| <komunikat o<="" th=""><th></th><th></th></komunikat> |                                                                                                    |                                                                                                    |
| bieżącym stanie>                                      |                                                                                                    |                                                                                                    |

| Komunikat na panelu sterowania                                                                                                    | Opis                                                                                                    | Zalecane działanie                                                                                                    |
|----------------------------------------------------------------------------------------------------|----------------------------------------------------------------------------------------------------|----------------------------------------------------------------------------------------------------|
| BŁĄD DUPLEKSERA<br>USUŃ DUPLEKSER<br>Zainstaluj duplekser<br>z wyłączonym zasilaniem                                                                            | Wystąpił błąd w opcjonalnym<br>duplekserze.                                                                                                    | Wyłącz zasilanie drukarkę i zamontuj<br>ponownie opcjonalny duplekser. Może to<br>spowodować utratę zleceń znajdujących<br>się w drukarce.                                                                                                    |
| BŁĄD OPERACJI<br>PLIKU NA DYSKU ROM<br>Aby skasować, naciśnij ∽<br>wyświetlany na zmianę z<br>komunikatem<br><komunikat o<br="">bieżącym stanie&gt;</komunikat> | Nie można wykonać żądanej operacji.<br>Prawdopodobnie usiłowano wykonać<br>nieprawidłową operację, taką jak<br>przeładowanie pliku do nieistniejącego<br>folderu.                                                           | Spróbuj drukować ponownie, tym razem<br>do istniejącego folderu.                                                                                                    |
| BŁĄD STRONY CZYSZCZĄCEJ<br>Otwórz tylną osłonę                                                                                                    | Próbowano utworzyć lub przetwarzać<br>stronę czyszczącą, gdy zainstalowany<br>jest duplekser, a tylne drzwiczki są<br>zamknięte.                                                                                            | Otwórz tylny pojemnik wyjściowy, aby rozpocząć tworzenie lub przetwarzanie strony czyszczącej.                                                                                                    |
| Brak dostępu<br>MENU ZABLOKOWANE                                                                                                    | Wybrana funkcja panelu sterowania<br>została zabezpieczona przed<br>nieupoważnionym dostępem.                                                                                                    | Skontaktuj się z administratorem sieci.                                                                                                    |
| Brak zadań do anulowania                                                                                                    | Naciśnięto przycisk Stop, ale nie ma<br>żadnego aktywnego zlecenia ani<br>buforowanych danych do anulowania.<br>Komunikat jest wyświetlany przez około<br>2 sekundy, a następnie drukarka<br>powraca do stanu gotowości.    | Nie jest konieczna żadna czynność.                                                                                                    |
| BRAK ZSZYWEK<br>W ZSZYWACZU                                                                                                    | W zszywaczu opcjonalnego zszywacza/<br>układacza skończyły się zszywki.<br>Działanie drukarki zależy od tego, w jaki<br>sposób skonfigurowano opcję <b>BRAK</b><br><b>ZSZYWEK</b> w podmenu <b>Ustawienia</b><br>wyjściowe. | <ul> <li>Jeśli BRAK ZSZYWEK=STOP,<br/>drukarka nie będzie drukować,<br/>dopóki nie uzupełni się zapasu<br/>zszywek lub nie naciśnie przycisku<br/>Wybór. Jest to ustawienie domyślne.</li> <li>Jeśli BRAK<br/>ZSZYWEK=KONTYNUUJ,<br/>drukarka będzie drukować dalej, ale<br/>dokument nie zostanie zszyty.</li> <li>Wymień kasetę ze zszywkami. Instrukcje<br/>wymiany kasety ze zszywkami zawiera<br/>sekcja <u>Ładowanie zszywek</u>. Informacje<br/>na temat zamawiania nowej kasety ze<br/>zszywkami można znaleźć w sekcji<br/><u>Numery katalogowe</u>.</li> </ul> |
| CORRUPT FIRMWARE IN<br>EXTERNAL ACCESSORY<br>Pomoc - naciśnij ?                                                                                                 | Drukarka wykryła uszkodzone<br>oprogramowanie wewnętrzne w<br>dodatkowym urządzeniu wejścia lub<br>wyjścia.                                                                                                    | Wydruk może być kontynuowany, ale<br>mogą wystąpić zacięcia. Aby wyświetlić<br>instrukcje dotyczące uaktualniania<br>oprogramowania wewnętrznego i pobrać<br>jego uaktualnienie, odwiedź<br>http://www.hp.com/support/lj4250 lub<br>http://www.hp.com/support/lj4350.                                                                                                    |

| Komunikat na panelu sterowania                        | Opis                                                                                                    | Zalecane działanie                                                        |
|-------------------------------------------------------|----------------------------------------------------------------------------------------------------|---------------------------------------------------------------------------|
| CZYSZCZENIE DYSKU                                     | Urządzenie pamięci masowej jest<br>porządkowane lub czyszczone. Nie<br>wyłączaj urządzenia. Funkcje<br>urządzenia są niedostępne. Po | Nie jest konieczna żadna czynność.                                        |
| ZAKOŃCZONO <x>%</x>                                   |                                                                                                    |                                                                           |
| Nie wyłączaj zasilania                                |                                                                                                    |                                                                           |
| wyświetlany na zmianę z<br>komunikatem                | automatycznie uruchomiona ponownie.                                                                                                  |                                                                           |
| CZYSZCZENIE DYSKU                                     |                                                                                                    |                                                                           |
| ZAKOŃCZONO <x>%</x>                                   |                                                                                                    |                                                                           |
| Pomoc - naciśnij ?                                    |                                                                                                    |                                                                           |
| DYSK RAM                                              | Dysk RAM jest zabezpieczony i nie                                                                                                    | Zabezpieczenia przed zapisem można                                        |
| MA BLOKADĘ ZAPISU                                     | można na nim zapisywać plików.                                                                                                    | wyłączyć przy użyciu narzędzia Device<br>Storage Manager w oprogramowaniu |
| Aby skasować, naciśnij ∽                              |                                                                                                    | HP Web Jetadmin.                                                          |
| wyświetlany na zmianę z<br>komunikatem                |                                                                                                    |                                                                           |
| <komunikat o<="" th=""><th></th><th></th></komunikat> |                                                                                                    |                                                                           |
| bieżącym stanie>                                      |                                                                                                    |                                                                           |
| DYSK RAM                                              | System plików nie został zainicjowany.                                                                                               | Zainicjuj system plików przy użyciu                                       |
| NIEZAINICJOWANY                                       |                                                                                                    | programu HP Web Jetadmin.                                                 |
| Aby skasować, naciśnij 🗸                              |                                                                                                    |                                                                           |
| wyświetlany na zmianę z<br>komunikatem                |                                                                                                    |                                                                           |
| <komunikat o<="" th=""><th></th><th></th></komunikat> |                                                                                                    |                                                                           |
| bieżącym stanie>                                      |                                                                                                    |                                                                           |
| DYSK ROM                                              | Dysk jest zabezpieczony i nie można na                                                                                               | Zabezpieczenia przed zapisem można                                        |
| MA BLOKADĘ ZAPISU                                     | nim zapisywać nowych plikow.                                                                                                    | Storage Manager w oprogramowaniu                                          |
| Aby skasować, naciśnij ∽                              |                                                                                                    | HP Web Jetadmin.                                                          |
| wyświetlany na zmianę z<br>komunikatem                |                                                                                                    |                                                                           |
| <komunikat o<="" th=""><th></th><th></th></komunikat> |                                                                                                    |                                                                           |
| bieżącym stanie>                                      |                                                                                                    |                                                                           |
| DYSK ROM                                              | System plików nie został zainicjowany.                                                                                               | Zainicjuj system plików przy użyciu                                       |
| NIEZAINICJOWANY                                       |                                                                                                    | programu HP Web Jetadmin.                                                 |
| Aby skasować, naciśnij 🗸                              |                                                                                                    |                                                                           |
| wyświetlany na zmianę z<br>komunikatem                |                                                                                                    |                                                                           |
| <komunikat o<="" th=""><th></th><th></th></komunikat> |                                                                                                    |                                                                           |
| bieżącym stanie>                                      |                                                                                                    |                                                                           |

| Komunikat na panelu sterowania                        | Opis                                                                                                    | Zalecane działanie                                                        |
|-------------------------------------------------------|----------------------------------------------------------------------------------------------------|---------------------------------------------------------------------------|
| DYSK WEWNĘTRZNY -                                     | Wystąpiła krytyczna usterka dysku. Dysk                                                                    | Skontaktuj się z autoryzowanym                                            |
| AWARIA URZĄDZENIA                                     | nie może być używany.                                                                                      | serwisem lub punktem usługowym HP.                                        |
| Aby skasować, naciśnij ∽                              |                                                                                                    |                                                                           |
| wyświetlany na zmianę z<br>komunikatem                |                                                                                                    |                                                                           |
| <komunikat o<="" td=""><td></td><td></td></komunikat> |                                                                                                    |                                                                           |
| bieżącym stanie>                                      |                                                                                                    |                                                                           |
| DYSK WEWNĘTRZNY -                                     | Dysk jest zabezpieczony i nie można na                                                                     | Zabezpieczenia przed zapisem można                                        |
| MA BLOKADĘ ZAPISU                                     | nim zapisywać nowych plików.                                                                               | wyłączyć przy użyciu narzędzia Device<br>Storage Manager w oprogramowaniu |
| Aby skasować, naciśnij ∽                              |                                                                                                    | HP Web Jetadmin.                                                          |
| wyświetlany na zmianę z<br>komunikatem                |                                                                                                    |                                                                           |
| <komunikat o<="" td=""><td></td><td></td></komunikat> |                                                                                                    |                                                                           |
| bieżącym stanie>                                      |                                                                                                    |                                                                           |
| DYSK WEWNĘTRZNY -                                     | System plików nie został zainicjowany.                                                                     | Zainicjuj system plików przy użyciu                                       |
| NIEZAINICJOWANY                                       |                                                                                                    | programu HP web Jetadmin.                                                 |
| Aby skasować, naciśnij ∽                              |                                                                                                    |                                                                           |
| wyświetlany na zmianę z<br>komunikatem                |                                                                                                    |                                                                           |
| <komunikat o<="" td=""><td></td><td></td></komunikat> |                                                                                                    |                                                                           |
| bieżącym stanie>                                      |                                                                                                    |                                                                           |
| DYSK WEWNĘTRZNY - BŁĄD                                | Nie można wykonać żądanej operacji.                                                                        | Spróbuj drukować ponownie, tym razem                                      |
| OPER. PLIKU NA DYSKU                                  | nieprawidłową operację, taką jak                                                                           | do istniejącego tolderu.                                                  |
| Aby skasować, naciśnij ∽                              | pobieranie pliku do nieistniejącego                                                                        |                                                                           |
| wyświetlany na zmianę z<br>komunikatem                |                                                                                                    |                                                                           |
| <komunikat o<="" td=""><td></td><td></td></komunikat> |                                                                                                    |                                                                           |
| bieżącym stanie>                                      |                                                                                                    |                                                                           |
| DYSK WEWNĘTRZNY - SYSTEM                              | Dysk wewnętrzny jest zapełniony.                                                                           | Usuń pliki z dysku i spróbuj ponownie.                                    |
| PLIKÓW DYSKU PEŁNY                                    |                                                                                                    | bo zapisywania i usuwania czcionek<br>służy narzędzie Device Storage      |
| Aby skasować, naciśnij ∽                              |                                                                                                    | Manager w oprogramowaniu HP Web                                           |
| wyświetlany na zmianę z<br>komunikatem                |                                                                                                    |                                                                           |
| <komunikat o<="" td=""><td></td><td></td></komunikat> |                                                                                                    |                                                                           |
| bieżącym stanie>                                      |                                                                                                    |                                                                           |
| Dzienn. zdarz. pusty                                  | Na panelu sterowania wybrano pozycję<br><b>DRUKUJ REJESTR ZDARZEŃ</b> , ale<br>rejestr zdarzeń jest pusty. | Nie jest konieczna żadna czynność.                                        |

| Komunikat na panelu sterowania                        | Opis                                                                 | Zalecane działanie                                                        |
|-------------------------------------------------------|----------------------------------------------------------------------|---------------------------------------------------------------------------|
| FORMATOWANIE DYSKU                                    | Trwa porządkowanie dysku twardego lub                                | Nie jest konieczna żadna czynność.                                        |
| ZAKOŃCZONO <x>%</x>                                   | karty CompactFlash.                                                  |                                                                           |
| Nie wyłączaj zasilania                                |                                                                      |                                                                           |
| wyświetlany na zmianę z<br>komunikatem                |                                                                      |                                                                           |
| CZYSZCZENIE DYSKU                                     |                                                                      |                                                                           |
| ZAKOŃCZONO <x>%</x>                                   |                                                                      |                                                                           |
| Pomoc - naciśnij ?                                    |                                                                      |                                                                           |
| GN. EIO X - AWARIA                                    | Na dysku EIO wystąpiła krytyczna                                     | Wyjmij dysk EIO i wymień go na nowy.                                      |
| URZ. DYSK.                                            | usterka. Dysk nie może być używany.                                  |                                                                           |
| Aby skasować, naciśnij ∽                              |                                                                      |                                                                           |
| wyświetlany na zmianę z<br>komunikatem                |                                                                      |                                                                           |
| <komunikat o<="" th=""><th></th><th></th></komunikat> |                                                                      |                                                                           |
| bieżącym stanie>                                      |                                                                      |                                                                           |
| GN. EIO X - BŁĄD                                      | Nie można wykonać żądanej operacji.                                  | Spróbuj drukować ponownie, tym razem<br>do istniejącego folderu.          |
| OPER. PLIKU NA DYSKU                                  | Prawdopodobnie usiłowano wykonać<br>nieprawidłową operację, taką jak |                                                                           |
| Aby skasować, naciśnij∕∕                              | pobieranie pliku do nieistniejącego                                  |                                                                           |
| wyświetlany na zmianę z<br>komunikatem                | folderu.                                                             |                                                                           |
| <komunikat o<="" th=""><th></th><th></th></komunikat> |                                                                      |                                                                           |
| bieżącym stanie>                                      |                                                                      |                                                                           |
| GN. EIO X - dysk                                      | Trwa inicjowanie dysku podłączonego                                  | Nie jest konieczna żadna czynność.                                        |
| rozpędza się                                          | do gniazda [X] EIO.                                                  |                                                                           |
| GN. EIO X - DYSK                                      | Dysk ElO jest zabezpieczony i nie                                    | Zabezpieczenia przed zapisem można                                        |
| MA BLOKADĘ ZAPISU                                     | można na nim zapisywać plików.                                       | wyłączyć przy użyciu narzędzia Device<br>Storage Manager w oprogramowaniu |
| Aby skasować, naciśnij ∽                              |                                                                      | HP Web Jetadmin.                                                          |
| wyświetlany na zmianę z<br>komunikatem                |                                                                      |                                                                           |
| <komunikat o<="" th=""><th></th><th></th></komunikat> |                                                                      |                                                                           |
| bieżącym stanie>                                      |                                                                      |                                                                           |
| GN. EIO X - DYSK                                      | System plików nie został zainicjowany.                               | Zainicjuj system plików przy użyciu                                       |
| NIEZAINICJOWANY                                       |                                                                      | programu HP Web Jetadmin.                                                 |
| Aby skasować, naciśnij ∽                              |                                                                      |                                                                           |
| wyświetlany na zmianę z<br>komunikatem                |                                                                      |                                                                           |
| <komunikat o<="" th=""><th></th><th></th></komunikat> |                                                                      |                                                                           |
| bieżącym stanie>                                      |                                                                      |                                                                           |

| Komunikat na panelu sterowania                        | Opis                                                                                                   | Zalecane działanie                                                                                                    |
|-------------------------------------------------------|----------------------------------------------------------------------------------------------------|----------------------------------------------------------------------------------------------------|
| GN. EIO X - DYSK                                      | Dysk EIO w gnieździe X nie działa<br>prawidłowo.                                                       | 1. Wyłącz drukarkę                                                                                                    |
| NIE DZIAŁA                                            |                                                                                                    | 2. Upewnij się, że dysk EIO jest                                                                                                    |
| Pomoc - naciśnij ?                                    |                                                                                                    | <ol> <li>Jeśli komunikat na panelu<br/>sterowania jest nadal wyświetlany,<br/>należy wymienić opcjonalny dysk<br/>twardy.</li> </ol> |
| GN. EIO X - SYSTEM                                    | Brak miejsca na dysku EIO.                                                                             | Usuń pliki z dysku EIO i spróbuj                                                                                                    |
| PLIKÓW DYSKU PEŁNY                                    |                                                                                                    | ponownie. Do zapisywania i usuwania<br>czcionek służy narzędzie Device<br>Storage Manager w oprogramowaniu                           |
| Aby skasować, naciśnij 🗸                              |                                                                                                    |                                                                                                    |
| wyświetlany na zmianę z<br>komunikatem                |                                                                                                    |                                                                                                    |
| <komunikat o<="" th=""><th></th><th></th></komunikat> |                                                                                                    |                                                                                                    |
| bieżącym stanie>                                      |                                                                                                    |                                                                                                    |
| GN. KARTY <x></x>                                     | Karta CompactFlash w gnieździe X nie<br>działa prawidłowo.                                             | 1. Wyłącz drukarkę                                                                                                    |
| NIE DZIAŁA                                            |                                                                                                    | 2. Upewnij się, że karta jest poprawnie włożona                                                                                      |
| Pomoc - naciśnij ?                                    |                                                                                                    | 3 Jeśli komunikat na panelu                                                                                                    |
| wyświetlany na zmianę z<br>komunikatem                |                                                                                                    | sterowania jest nadal wyświetlany,<br>należy wymienić kartę.                                                                         |
| <komunikat o<="" th=""><th></th><th></th></komunikat> |                                                                                                    |                                                                                                    |
| bieżącym stanie>                                      |                                                                                                    |                                                                                                    |
| GN. KARTY X                                           | Karta CompactFlash w gnieździe X jest<br>zabezpieczona i nie można na niej<br>zapisywać nowych plików. | Zabezpieczenia przed zapisem można<br>wyłączyć przy użyciu narzędzia Device<br>Storage Manager w oprogramowaniu<br>HP Web Jetadmin.  |
| BLOKADA ZAPISU                                        |                                                                                                    |                                                                                                    |
| Aby skasować, naciśnij 🗸                              |                                                                                                    |                                                                                                    |
| wyświetlany na zmianę z<br>komunikatem                |                                                                                                    |                                                                                                    |
| <komunikat o<="" th=""><th></th><th></th></komunikat> |                                                                                                    |                                                                                                    |
| bieżącym stanie>                                      |                                                                                                    |                                                                                                    |
| GN. KARTY X - AWARIA                                  | Wystąpiła krytyczna usterka karty<br>CompactFlash w gnieździe X. Karta nie<br>może być używana.        | Wyjmij kartę i użyj zamiast niej nowej.<br>(Zobacz <u>Pamięć drukarki</u> ).                                                         |
| URZĄDZENIA                                            |                                                                                                    |                                                                                                    |
| Aby skasować, naciśnij∕∕                              |                                                                                                    |                                                                                                    |
| wyświetlany na zmianę z<br>komunikatem                |                                                                                                    |                                                                                                    |
| <komunikat o<="" th=""><th></th><th></th></komunikat> |                                                                                                    |                                                                                                    |
| bieżącym stanie>                                      |                                                                                                    |                                                                                                    |
| Komunikat na panelu sterowania                                 | Opis                                                                                                    | Zalecane działanie                                                                                                    |  |
|----------------------------------------------------------------|----------------------------------------------------------------------------------------------------|----------------------------------------------------------------------------------------------------|--|
| GN. KARTY X BŁĄD                                               | Nie można wykonać żądanej operacji.<br>Prawdopodobnie usiłowano wykonać                                                                                                    | Spróbuj drukować ponownie, tym razem<br>do istniejącego folderu.                                                                                                    |  |
| OPERACJI NA PLIKU                                              | nieprawidłową operację, taką jak                                                                                                    |                                                                                                    |  |
| Aby skasować, naciśnij 🗸                                       | pobieranie pliku do nieistniejącego<br>folderu.                                                                                                    |                                                                                                    |  |
| wyświetlany na zmianę z<br>komunikatem                         |                                                                                                    |                                                                                                    |  |
| <komunikat o<="" th=""><th></th><th></th></komunikat>          |                                                                                                    |                                                                                                    |  |
| bieżącym stanie>                                               |                                                                                                    |                                                                                                    |  |
| GN. KARTY X NIE                                                | System plików nie został zainicjowany.                                                                                                    | Zainicjuj system plików przy użyciu                                                                                                    |  |
| ZAINICJOWANA                                                   |                                                                                                    | programu HP Web Jetadmin.                                                                                                    |  |
| Aby skasować, naciśnij 🗸                                       |                                                                                                    |                                                                                                    |  |
| wyświetlany na zmianę z<br>komunikatem                         |                                                                                                    |                                                                                                    |  |
| <komunikat o<="" th=""><th></th><th></th></komunikat>          |                                                                                                    |                                                                                                    |  |
| bieżącym stanie>                                               |                                                                                                    |                                                                                                    |  |
| GN. KARTY X SYSTEM                                             | Karta CompactFlash w gnieździe X jest                                                                                                    | Usuń pliki z karty CompactFlash i                                                                                                    |  |
| PLIKÓW PEŁNY                                                   | peina.                                                                                                    | sprobuj ponownie. Do zapisywania i<br>usuwania czcionek służy narzędzie<br>Device Storage Manager w<br>oprogramowaniu HP Web Jetadmin.                                                       |  |
| Aby skasować, naciśnij 🗸                                       |                                                                                                    |                                                                                                    |  |
| wyświetlany na zmianę z<br>komunikatem                         |                                                                                                    | Więcej informacji można znaleźć w<br>pomocy ekranowej programu HP Web                                                                                                    |  |
| <komunikat o<="" th=""><th></th><th>Jetadmin.</th></komunikat> |                                                                                                    | Jetadmin.                                                                                                    |  |
| bieżącym stanie>                                               |                                                                                                    |                                                                                                    |  |
| MAŁO ZSZYWEK                                                   | W opcjonalnym zszywaczu/układaczu                                                                                                    | Wymień kasetę ze zszywkami. Instrukcje                                                                                                    |  |
| W ZSZYWACZU                                                    | zostało mniej niż 70 zszywek.<br>Drukowanie będzie kontynuowane,<br>dopóki w zszywaczu nie skończą się<br>zszywki, co zostanie zasygnalizowane<br>wyświetleniem komunikatu BRAK<br>ZSZYWEK W ZSZYWACZU na panelu<br>sterowania. | wymiany kasety ze zszywkami zawiera<br>sekcja <u>kadowanie zszywek</u> . Informacje<br>na temat zamawiania nowej kasety ze<br>zszywkami można znaleźć w sekcji<br><u>Numery katalogowe</u> . |  |
| NAGRZEWANIE                                                    | Drukarka wychodzi z trybu oszczędzania                                                                                                    | Nie jest konieczna żadna czynność.                                                                                                    |  |
| wyświetlany na zmianę z<br>komunikatem                         | energii. Drukowanie będzie<br>kontynuowane po zakończeniu tej<br>procedury.                                                                                                    |                                                                                                    |  |
| <komunikat o<="" th=""><th></th><th></th></komunikat>          |                                                                                                    |                                                                                                    |  |
| bieżącym stanie>                                               |                                                                                                    |                                                                                                    |  |
| Nie można wykonać wielu kopii                                  | Błędy pamięci lub w systemie plików                                                                                                    | Usuń ten błąd i spróbuj ponownie                                                                                                    |  |
| <nazwa_zadania></nazwa_zadania>                                | uniemoziiwiają realizację zlecen z<br>wielokrotnie drukowanymi oryginałami                                                                                                    | zapisač zlecenie.                                                                                                    |  |
| wyświetlany na zmianę z<br>komunikatem                         | (MOPii). Zostanie wydrukowany tylko jeden egzemplarz.                                                                                                    |                                                                                                    |  |
| <komunikat o<="" th=""><th></th><th></th></komunikat>          |                                                                                                    |                                                                                                    |  |
| bieżącym stanie>                                               |                                                                                                    |                                                                                                    |  |

| Komunikat na panelu sterowania                        | Opis Zalecane działanie                                                                                                    |                                                                                                    |  |
|-------------------------------------------------------|----------------------------------------------------------------------------------------------------|----------------------------------------------------------------------------------------------------|--|
| Nie można zapisać zadania                             | Zlecenia o tej nazwie nie można zapisać                                                                                                    | Usuń ten błąd i spróbuj ponownie                                                                                                    |  |
| <nazwa_zadania></nazwa_zadania>                       | wskutek problemu z pamięcią, dyskiem                                                                                                    | zapisać zlecenie.                                                                                                    |  |
| wyświetlany na zmianę z<br>komunikatem                | lub konnguracją.                                                                                                    |                                                                                                    |  |
| <komunikat o<="" th=""><th></th><th></th></komunikat> |                                                                                                    |                                                                                                    |  |
| bieżącym stanie>                                      |                                                                                                    |                                                                                                    |  |
| NIEOBSŁUG. DANE W                                     | Format danych w module DIMM nie jest                                                                                                    | Być może konieczna jest wymiana<br>modułu DIMM. Przed wyjęciem karty<br>wyłącz zasilanie drukarki.<br>Naciśnij przycisk ✓ (WYBÓR), aby<br>kontynuować.                       |  |
| [FS] DIMM W GN. X                                     | obsługiwany. Zamiast [FS] komunikat                                                                                                    |                                                                                                    |  |
| Aby skasować, naciśnij ∽                              | FLASH.                                                                                                    |                                                                                                    |  |
|                                                       |                                                                                                    |                                                                                                    |  |
| NIEZGODNY FORMAT                                      | podajniku jest inny niż wynika z                                                                                                    | Załaduj do podajnika papier o formacie<br>zgodnym z konfiguracja.                                                                                                    |  |
|                                                       | konfiguracji tego podajnika.                                                                                                    | Upewnij się, że prowadnice są dobrze                                                                                                    |  |
|                                                       |                                                                                                    | dopasowane. Pokrętło powinno być                                                                                                    |  |
| komunikatem                                           |                                                                                                    | Custom (niestandardowy).                                                                                                    |  |
| <komunikat o<="" th=""><th></th><th></th></komunikat> |                                                                                                    |                                                                                                    |  |
| bieżącym stanie>                                      |                                                                                                    |                                                                                                    |  |
| OCZEKIWANIE NA                                        | We wskazanym podajniku trwa                                                                                                    | Nie jest konieczna żadna czynność.                                                                                                    |  |
| OTWARCIE POD. XX                                      | było prawidłowe podawanie.                                                                                                    |                                                                                                    |  |
| wyświetlany na zmianę z<br>komunikatem                |                                                                                                    |                                                                                                    |  |
| <komunikat o<="" th=""><th></th><th></th></komunikat> |                                                                                                    |                                                                                                    |  |
| bieżącym stanie>                                      |                                                                                                    |                                                                                                    |  |
| ODEBRANO DANE                                         | Drukarka czeka na polecenie, które                                                                                                    | Naciśnij przycisk ∽ (WyeóR), aby                                                                                                    |  |
| Aby wydr. ost. stronę,                                | umożliwi drukowanie (np. na polecenie<br>wysunięcia strony lub wznowienia                                                                    | kontynuować.                                                                                                    |  |
| naciśnij 🗸                                            | wstrzymanego zlecenia druku).                                                                                                    |                                                                                                    |  |
| wyświetlany na zmianę z<br>komunikatem                |                                                                                                    |                                                                                                    |  |
| <komunikat o<="" th=""><th></th><th></th></komunikat> |                                                                                                    |                                                                                                    |  |
| bieżącym stanie>                                      |                                                                                                    |                                                                                                    |  |
| Opróżnianie ścieżki papieru                           | Drukarka zacięła się lub została<br>włączona i wykryła materiał w<br>niewłaściwym miejscu. Drukarka<br>automatycznie próbuje wysunąć strony. | Poczekaj, aż drukarka zakończy próbę<br>wysunięcia stron. Jeśli okaże się to<br>niemożliwe, na wyświetlaczu panelu<br>sterowania pojawi się komunikat o<br>zacięciu papieru. |  |
| OTWARTA ŚCIEŻKA                                       | Ścieżka papieru między drukarką a                                                                                                    | 1. Upewnij się, że drzwiczki usuwania                                                                                                    |  |
| WYJŚCIOWA PAPIERU                                     | urządzeniem odbierającym papier jest otwarta i musi zostać zamknieta, aby                                                                    | zacięć w opcjonalnym układaczu lub zszywaczu/układaczu nie sa otwarte.                                                                                                    |  |
| Pomoc - naciśnij ?                                    | możliwe było kontynuowanie drukowania.                                                                                                    | <ol> <li>Jeśli w drukarce jest zainstalowany<br/>zszywacz/układacz, upewnij się, że<br/>zatrzask przytrzymujący moduł jest<br/>zablokowany.</li> </ol>                       |  |

| Komunikat na panelu sterowania                                                        | Opis                                                                                | Zalecane działanie                                                                                                    |  |
|---------------------------------------------------------------------------------------|-------------------------------------------------------------------------------------|----------------------------------------------------------------------------------------------------|--|
| POD. XX<br>[TYPE][SIZE]                                                               | W komunikacie podany jest bieżący typ i<br>format określony w konfiguracji papieru. | Aby zmienić format lub typ papieru,<br>naciśnij przycisk ∽ (WyeóR), gdy<br>wyświetlany jest komunikat. Aby<br>skasować komunikat, naciśnij przycisk ⊃ |  |
| Aby zmienić format                                                                    |                                                                                     |                                                                                                    |  |
| lub typ, naciśnij 🗸                                                                   |                                                                                     | (WSTECZ), gdy wyświetlany jest komunikat.                                                                                                    |  |
| wyświetlany na zmianę z<br>komunikatem                                                |                                                                                     | <ul> <li>Jeśli w podajniku często używane<br/>są materiały różnych typów i w<br/>różnych formatach, jako format i typ</li> </ul>                      |  |
| POD. XX                                                                               |                                                                                     | wybierz opcję <b>DOWOLNY</b> .                                                                                                    |  |
| [TYPE][SIZE]                                                                          |                                                                                     | <ul> <li>Jeśli drukowanie odbywa się na<br/>papierze iednego typu, ustaw</li> </ul>                                                                   |  |
| Aby zaakceptować                                                                      |                                                                                     | konkretny format i typ papieru.                                                                                                    |  |
| ustawienia, naciśnij <sup></sup> ⊃                                                    |                                                                                     |                                                                                                    |  |
| POD. XX OTWARTY                                                                       | Drukarka nie może pobierać papieru z                                                | Sprawdź, które podajniki są otw                                                                                                    |  |
| Pomoc - naciśnij?                                                                     | otwarty. Aby kontynuować drukowanie,                                                |                                                                                                    |  |
| wyświetlany na zmianę z<br>komunikatem                                                | trzeba zamknąć podajnik.                                                            |                                                                                                    |  |
| <komunikat o<="" td=""><td></td><td></td></komunikat>                                 |                                                                                     |                                                                                                    |  |
| bieżącym stanie>                                                                      |                                                                                     |                                                                                                    |  |
| POD. XX PUSTY                                                                         | Wskazany podajnik papieru jest pusty.                                               | Załaduj papier do pustego podajnika                                                                                                    |  |
| [TYPE][SIZE]                                                                          |                                                                                     | [XX]. Komunikat wtedy zniknie.                                                                                                    |  |
| wyświetlany na zmianę z<br>komunikatem                                                |                                                                                     | podajnika, drukarka będzie kontynuować<br>drukowanie, korzystając z następnego                                                                        |  |
| <komunikat o<="" td=""><td></td><td>podajnika z tym samym rodzajem i</td></komunikat> |                                                                                     | podajnika z tym samym rodzajem i                                                                                                    |  |
| bieżącym stanie>                                                                      |                                                                                     | będzie się pojawiał.                                                                                                    |  |
| PODAJNIK KOPERT                                                                       | Podajnik kopert jest pusty.                                                         | Załaduj koperty do podajnika kopert.                                                                                                    |  |
| PUSTY                                                                                 |                                                                                     |                                                                                                    |  |
| wyświetlany na zmianę z<br>komunikatem                                                |                                                                                     |                                                                                                    |  |
| <komunikat o<="" td=""><td></td><td></td></komunikat>                                 |                                                                                     |                                                                                                    |  |
| bieżącym stanie>                                                                      |                                                                                     |                                                                                                    |  |
| PODAWANIE RĘCZNE                                                                      | Drukarka czeka na załadowanie                                                       | Włóż żądany materiał do podajnika 1 i                                                                                                    |  |
| [TYPE][SIZE]                                                                          | materiału do podajnika 1.                                                           | naciśnij przycisk ∽ (Wybór).                                                                                                    |  |
| Aby kontynuować, naciśnij 🗸                                                           |                                                                                     |                                                                                                    |  |
| wyświetlany na zmianę z<br>komunikatem                                                |                                                                                     |                                                                                                    |  |
| PODAWANIE RĘCZNE                                                                      |                                                                                     |                                                                                                    |  |
| [TYPE][SIZE]                                                                          |                                                                                     |                                                                                                    |  |
| Pomoc - naciśnij ?                                                                    |                                                                                     |                                                                                                    |  |

| Komunikat na panelu sterowania                                                                                                    | Opis                                                                                                    | Zalecane działanie                                                                                                    |  |  |
|----------------------------------------------------------------------------------------------------|----------------------------------------------------------------------------------------------------|----------------------------------------------------------------------------------------------------|--|--|
| PODAWANIE RĘCZNE<br>[TYPE][SIZE]<br>Aby użyć innego<br>podajnika, naciśnij ∽                                                                                 | Drukarka czeka na załadowanie<br>materiału do podajnika 1.                                                                                                    | Naciśnij przycisk ∽ (WyeóR), aby użyć<br>rodzaju i formatu papieru, który jest<br>dostępny w innym podajniku.                                                                                                    |  |  |
| PONOWNIE WŁÓŻ DUPL.                                                                                                    | Duplekser został wymontowany.                                                                                                    | Ponownie włóż duplekser.                                                                                                    |  |  |
| RĘCZNIE ZAŁADUJ<br>STOS WYJŚCIOWY<br>Nac. ∽, aby<br>druk. na odwrocie                                                                                        | Pierwsza strona zlecenia ręcznego<br>dupleksowego została wydrukowana, a<br>urządzenie czeka, aż użytkownik włoży<br>stos wyjściowy, by sporządzić wydruk na<br>odwrotach.                | <ol> <li>Załaduj stos wyjściowy do podajnika<br/>1, zachowując tę samą orientację i<br/>odwracając stronę zadrukowaną do<br/>dołu.</li> <li>Aby kontynuować drukowanie,<br/>naciśnij przycisk ✓ (WyBóR), co<br/>spowoduje skasowanie komunikatu,<br/>a następnie naciśnij przycisk ✓<br/>(WyBóR), aby rozpocząć drukowanie.</li> </ol>                                                                                                    |  |  |
| RÓŻNE FORMATY<br>PAPIERU W ZADANIU                                                                                                    | Wyrównanie arkuszy, które mają zostać<br>zszyte jest niemożliwe, ponieważ<br>zlecenie zawiera różne formaty papieru.<br>Drukowanie będzie kontynuowane, ale<br>arkusze nie będą zszywane. | Aby dokument został zszyty, trzeba<br>zmodyfikować zlecenie.                                                                                                    |  |  |
| Sprawdzanie drukarki                                                                                                    | Drukarka sprawdza, czy nie doszło do<br>zacięcia papieru oraz czy z drukarki<br>wyjęto papier.                                                                                            | Nie jest konieczna żadna czynność.                                                                                                    |  |  |
| Sprawdzanie ścieżki papieru                                                                                                    | Drukarka sprawdza, czy nie doszło do<br>zacięcia papieru oraz czy z drukarki<br>wyjęto papier.                                                                                            | Nie jest konieczna żadna czynność.                                                                                                    |  |  |
| SYSTEM PLIKÓW<br>DYSKU RAM PEŁNY<br>Aby skasować, naciśnij ∽<br>wyświetlany na zmianę z<br>komunikatem<br><komunikat o<br="">bieżącym stanie&gt;</komunikat> | Nie ma miejsca w dysku RAM.                                                                                                    | <ol> <li>Usuń pliki i ponów próbę lub wyłącz<br/>i włącz zasilanie drukarki, aby<br/>usunąć wszystkie pliki z urządzenia.<br/>Pliki można usunąć przy użyciu<br/>programu narzędziowego, np.<br/>Device Storage Manager w<br/>oprogramowaniu HP Web Jetadmin.</li> <li>Jeśli komunikat jest nadal<br/>wyświetlany, powiększ dysk RAM.<br/>Zmień wielkość dysku RAM w<br/>podmenu Ustawienia systemu<br/>(menu Konfiguracja urządzenia) w<br/>panelu sterowania drukarki. Więcej<br/>informacji na temat pozycji menu<br/>związanych z dyskiem RAM można<br/>znaleźć w opisie podmenu<br/>Ustawienia systemu.</li> </ol> |  |  |

| Komunikat na panelu sterowania                                                                                                    | Opis Zalecane działanie                                                                                                    |                                                                                                    |  |
|----------------------------------------------------------------------------------------------------|----------------------------------------------------------------------------------------------------|----------------------------------------------------------------------------------------------------|--|
| SYSTEM PLIKÓW NA<br>DYSKU ROM PEŁNY<br>Aby skasować, naciśnij ∽<br>wyświetlany na zmianę z<br>komunikatem<br><komunikat o<br="">bieżącym stanie&gt;</komunikat>       | Nie ma miejsca na dysku ROM.                                                                                                    | Usuń pliki z dysku i spróbuj ponownie.<br>Do zapisywania i usuwania czcionek<br>służy narzędzie Device Storage<br>Manager w oprogramowaniu HP Web<br>Jetadmin.                                                                                                    |  |
| UŻYJ POD. XX<br>[TYPE][SIZE]<br>Aby zmienić, naciśnij ▲ /▼<br>Aby użyć, naciśnij ∽                                                                                    | Drukarka nie wykryła materiału<br>żądanego rodzaju i typu. Komunikat<br>pokazuje najbardziej zbliżoną<br>kombinację rodzaju i formatu, jaka jest<br>dostępna, i podajnik, w którym jest ona<br>dostępna.                                                                        | Naciśnij przycisk ✓ (WYBÓR), aby<br>zaakceptować wartości podane w<br>komunikacie lub użyj przycisków ▲ (W<br>GÓRĘ) i ▼ (W DÓŁ), aby przewijać<br>dostępne opcje.                                                                                                    |  |
| WSUŃ LUB ZAMKNIJ<br>PODAJNIK XX<br>Pomoc - naciśnij ?                                                                                                    | Podany podajnik nie jest zamknięty lub<br>zamontowany.                                                                                                    | Włóż podajnik lub zamknij go, aby<br>kontynuować drukowanie.                                                                                                    |  |
| WYBRANY JĘZYK<br>JEST NIEDOSTĘPNY<br>Aby kontynuować, naciśnij ✓<br>wyświetlany na zmianę z<br>komunikatem<br>WYBRANY JĘZYK<br>JEST NIEDOSTĘPNY<br>Pomoc - naciśnij ✓ | Drukarka odebrała żądanie dla języka,<br>którego nie ma w drukarce. Zlecenie<br>zostało anulowane.                                                                                                    | Wydrukuj zlecenie, używając sterownika<br>dla innego języka drukarki, lub dodaj do<br>drukarki żądany język (jeśli jest<br>dostępny).<br>Aby zapoznać się z listą obsługiwanych<br>języków, wydrukuj stronę konfiguracji.<br>(Zobacz <u>Strona konfiguracji</u> ).                                                                                |  |
| WYMIEŃ KASETĘ<br>Aby kontynuować, naciśnij ∽                                                                                                    | Liczba stron, którą można jeszcze<br>wydrukować przy użyciu tego materiału<br>eksploatacyjnego, spadła do progu<br>minimalnego. Drukarka została<br>skonfigurowana w taki sposób, że<br>kontynuuje drukowanie, gdy konieczne<br>jest zamówienie materiałów<br>eksploatacyjnych. | <ul> <li>Naciśnij przycisk Y (WYBÓR), aby<br/>kontynuować drukowanie bieżącego<br/>zlecenia.</li> <li>Aby wymienić materiał eksploatacyjny,<br/>wykonaj następujące czynności.</li> <li>1. Otwórz górną pokrywę.</li> <li>2. Wyjmij kasetę drukującą.</li> <li>3. Zainstaluj nową kasetę drukującą.</li> <li>4. Zamknij górną pokrywę.</li> </ul> |  |

| Komunikat na panelu sterowania                                                                                                    | Opis                                                                                                    | Zalecane działanie                                                                                                    |  |
|----------------------------------------------------------------------------------------------------|----------------------------------------------------------------------------------------------------|----------------------------------------------------------------------------------------------------|--|
| WYMIEŃ KASETĘ<br>Pomoc - naciśnij ?<br>wyświetlany na zmianę z<br>komunikatem<br><komunikat o<br="">bieżącym stanie&gt;</komunikat>                 | Liczba stron, którą można jeszcze<br>wydrukować przy użyciu tego materiału<br>eksploatacyjnego, spadła do progu<br>minimalnego. Drukarka została<br>skonfigurowana w taki sposób, że<br>przerywa drukowanie, gdy konieczne<br>jest zamówienie materiałów<br>eksploatacyjnych. | <ul> <li>Aby kontynuować drukowanie, naciśnij przycisk ✓ (WYBÓR), co spowoduje skasowanie komunikatu, a następnie naciśnij przycisk ✓ (WYBÓR). Treść komunikatu zmieni się na następującą:</li> <li>ZAMÓW KASETĘ NA MNIEJ NIŻ XXXX STRON (ostrzeżenie).</li> <li>Aby wymienić materiał eksploatacyjny, wykonaj następujące czynności.</li> <li>1. Otwórz górną pokrywę.</li> <li>2. Wyjmij kasetę drukującą.</li> <li>3. Zainstaluj nową kasetę drukującą.</li> <li>4. Zamknij górną pokrywę.</li> </ul> |  |
| ZAINSTALOWANO<br>MATER. INNY NIŻ HP<br>Economode wyłączony                                                                                          | Drukarka wykryła, że zainstalowana<br>kaseta drukująca nie jest oryginalnym<br>produktem HP.                                                                                                    | Ten komunikat będzie wyświetlany do<br>czasu zainstalowania kasety HP lub<br>naciśnięcia przycisku wymuszającego ✓<br>(WYBóR).<br>W przypadku przekonania co do<br>oryginalności materiałów<br>eksploatacyjnych, przejdź do strony<br>http://www.hp.com/go/anticounterfeit.<br>Naprawy wszelkich usterek<br>spowodowanych użyciem materiałów<br>eksploatacyjnych innego producenta nie<br>podlegają gwarancji.                                                                                           |  |
| ZAINSTALOWANO<br>MATER. INNY NIŻ HP<br>Pomoc - naciśnij ?                                                                                           | Drukarka wykryła, że zainstalowana<br>kaseta drukująca nie jest oryginalnym<br>produktem HP.                                                                                                    | Ten komunikat będzie wyświetlany<br>dopóty, dopóki nie zainstalujesz kasety<br>HP lub nie naciśniesz przycisku<br>kasowania ✓ (przycisk SELECT).<br>W przypadku przekonania co do<br>oryginalności materiałów<br>eksploatacyjnych, przejdź do strony<br>http://www.hp.com/go/anticounterfeit.<br>Naprawy wszelkich usterek<br>spowodowanych użyciem materiałów<br>eksploatacyjnych innego producenta nie<br>podlegają gwarancji.                                                                         |  |
| ZAINSTALUJ KASETĘ<br>Pomoc - naciśnij ?                                                                                                    | Brak kasety drukującej. Aby można było<br>kontynuować drukowanie, trzeba ją<br>zainstalować.                                                                                                    | Wymień lub wyjmij i poprawnie zainstaluj<br>kasetę drukującą.                                                                                                    |  |
| ZAŁAD. POD. XX<br>[TYPE][SIZE]<br>Aby kontynuować, naciśnij ✓<br>wyświetlany na zmianę z<br>komunikatem<br>Aby użyć innego<br>podajnika, naciśnij ✓ | Przesłane zlecenie wymaga określonego<br>rodzaju i formatu materiału, ale nie jest<br>on dostępny we wskazanym podajniku.                                                                                                    | Naciśnij przycisk ✓ (WybóR), aby użyć<br>rodzaju i formatu papieru, który jest<br>dostępny w innym podajniku.                                                                                                    |  |

| Komunikat na panelu sterowania                                                                                                    | Opis                                                                                                    | Zalecane działanie                                                                                                    |
|----------------------------------------------------------------------------------------------------|----------------------------------------------------------------------------------------------------|----------------------------------------------------------------------------------------------------|
| ZAŁAD. POD. XX<br>[TYPE][SIZE]<br>Aby kontynuować, naciśnij ∽<br>wyświetlany na zmianę z<br>komunikatem<br>Ustaw przeł. pod. na<br>UŻYTKOWN.                               | Przesłane zlecenie wymaga określonego<br>rodzaju i formatu materiału, ale nie jest<br>on dostępny we wskazanym podajniku.                                                 | Jeśli dostępny jest inny podajnik,<br>przestaw przełącznik podajnika w<br>położenie UŻYTKOWN.                                                                                                    |
| ZAŁAD. POD. XX<br>[TYPE][SIZE]<br>Aby kontynuować, naciśnij<br>wyświetlany na zmianę z<br>komunikatem<br>Zalecane przeł. podajnika<br>na tryb STANDARD                     | Przesłane zlecenie wymaga określonego<br>rodzaju i formatu materiału, ale nie jest<br>on dostępny we wskazanym podajniku.                                                 | Jeśli możliwe jest rozpoznanie formatu i<br>dostępny jest inny podajnik, przestaw<br>przełącznik w położenie STANDARD.                                                                                                    |
| ZAŁAD. POD. XX<br>[TYPE][SIZE]<br>Aby kontynuować, naciśnij ✓<br>wyświetlany na zmianę z<br>komunikatem<br>ZAŁAD. POD. XX<br>[TYPE][SIZE]<br>Pomoc - naciśnij ?            | Przesłane zlecenie wymaga określonego<br>rodzaju i formatu materiału, ale nie jest<br>on dostępny we wskazanym podajniku.                                                 | Włóż żądany materiał do wskazanego<br>podajnika i naciśnij przycisk ∽ (Wybór).                                                                                                    |
| ZAŁAD. POD. XX<br>[TYPE][SIZE]<br>Pomoc - naciśnij ?                                                                                                    | Zlecenie druku wymaga określonego<br>rodzaju i formatu materiału we<br>wskazanym podajniku, ale ten podajnik<br>jest pusty. Wszystkie inne podajniki<br>również są puste. | Włóż żądany materiał do wskazanego<br>podajnika.                                                                                                    |
| ZA MAŁO PAMIĘCI, ABY<br>ZAŁAD. CZCIONKI/DANE.<br>Pomoc - naciśnij ?<br>wyświetlany na zmianę z<br>komunikatem<br><urządzenie><br/>Aby kontynuować, naciśnij ⁄</urządzenie> | Drukarka odebrała więcej danych niż<br>może przetworzyć jej pamięć. Być może<br>przesłano zbyt wiele makr lub czcionek<br>programowych albo skomplikowaną<br>grafikę.     | Naciśnij przycisk ✓ (WybóR), aby<br>wydrukować przesłane dane (może<br>nastąpić utrata części danych).<br>Aby rozwiązać ten problem, należy<br>przesłać mniej skomplikowane zlecenie<br>druku lub zainstalować dodatkową<br>pamięć. |

| Komunikat na panelu sterowania                                                                                                    | Opis                                                                                                    | Zalecane działanie                                                                                                    |  |
|----------------------------------------------------------------------------------------------------|----------------------------------------------------------------------------------------------------|----------------------------------------------------------------------------------------------------|--|
| ZAMÓW KASETĘ<br>NA MNIEJ NIŻ XXXX STRON<br>Pomoc - naciśnij ?<br>wyświetlany na zmianę z<br>komunikatem<br><komunikat o<br="">bieżącym stanie&gt;</komunikat> | W przypadku drukarek z serii<br>HP LaserJet 4250 komunikat jest<br>wyświetlany po raz pierwszy w chwili,<br>kiedy żywotność kasety drukującej<br>osiąga około 15% (kaseta na 10 000<br>stron) lub około 8% (kaseta na 20 000<br>stron). W przypadku drukarek z serii<br>HP LaserJet 4350 komunikat jest<br>wyświetlany po raz pierwszy w chwili,<br>gdy żywotność kasety drukującej osiąga<br>około 25% (kaseta na 10 000 stron) lub<br>około 15% (kaseta na 20 000 stron). | Upewnij się, że masz przygotowaną<br>nową kasetę (zobacz <u>Zamawianie</u><br>części, akcesoriów i materiałów<br>eksploatacyjnych).                                                                                              |  |
| Zatrzym.<br>Aby powr. do got.,<br>naciśnij STOP                                                                                                    | Drukarka jest wstrzymana, ale<br>kontynuuje odbieranie danych, aż do<br>zapełnienia pamięci. Nie występuje błąd.                                                                                                    | Naciśnij przycisk Stop.                                                                                                    |  |
| ZBYT WIELE STRON<br>W ZADANIU<br>DO ZSZYCIA                                                                                                    | Maksymalna liczba arkuszy zszywanych<br>przez zszywacz wynosi 15. Drukowanie<br>zlecenia zostanie ukończone, ale<br>arkusze nie będą zszywane.                                                                                                    | W przypadku zleceń składających się z<br>więcej niż 15 stron należy ręcznie<br>zszywać strony.                                                                                                    |  |
| ZŁE PODŁ. POD.<br>KOPERT                                                                                                    | Opcjonalny podajnik kopert nie został<br>prawidłowo podłączony do drukarki.                                                                                                    | łącz opcjonalny podajnik kopert i<br>zainstaluj go ponownie. Następnie<br>wyłącz i włącz zasilanie drukarki.                                                                                                    |  |
| ZŁE PODŁĄCZENIE<br>DUPLEKSERA<br>Pomoc - naciśnij ?                                                                                                    | Opcjonalny duplekser nie został<br>prawidłowo podłączony do drukarki.                                                                                                    | <ol> <li>Upewnij się, czy używasz<br/>właściwego przewodu zasilania<br/>dostarczanego z drukarką.</li> <li>Odłącz opcjonalny duplekser i<br/>zainstaluj go ponownie. Następnie<br/>wyłącz i włącz zasilanie drukarki.</li> </ol> |  |

# Interpretacja stanu kontrolek układacza i zszywacza/układacza

Poniższa tabela zawiera listę błędów urządzenia dodatkowego (np. układacza lub zszywacza/układacza) sygnalizowanych przez kontrolki tego urządzenia i wyświetlacz panelu sterowania drukarki.

## Kontrolki akcesoriów

| Kontrolka             | Wyjaśnienie i rozwiązanie                                                                                                    |  |  |
|-----------------------|----------------------------------------------------------------------------------------------------|--|--|
| Świeci na zielono     | <ul> <li>Urządzenie ma zapewniony dopływ prądu i jest gotowe<br/>do pracy.</li> </ul>                                                                                                    |  |  |
|                       | <ul> <li>W zszywaczu jest mało zszywek. Na panelu sterowania<br/>drukarki pojawia się komunikat MAŁO ZSZYWEK W<br/>ZSZYWACZU. W kasecie ze zszywkami zostało mniej<br/>niż 70 zszywek. Wymień kasetę ze zszywkami. Zobacz<br/>Ładowanie zszywek.</li> </ul>                                                                                                    |  |  |
|                       | <ul> <li>Liczba stron w zleceniu jest większa od 15, tj. limitu<br/>liczby zszywanych stron. Na panelu sterowania drukarki<br/>pojawia się komunikat ZBYT WIELE STRON W<br/>ZADANIU DO ZSZYCIA. W przypadku zleceń<br/>składających się z więcej niż 15 stron należy ręcznie<br/>zszywać strony.</li> </ul>                                                      |  |  |
|                       | <ul> <li>Zlecenie obejmuje kilka różnych formatów papieru. Na<br/>panelu sterowania drukarki pojawia się komunikat<br/>RÓŻNE FORMATY PAPIERU W ZADANIU.</li> <li>Wyrównanie arkuszy, które mają zostać zszyte jest<br/>niemożliwe, ponieważ zlecenie zawiera różne formaty<br/>papieru. Aby dokument został zszyty, trzeba<br/>zmodyfikować zlecenie.</li> </ul> |  |  |
| Świeci na bursztynowo | <ul> <li>W urządzeniu dodatkowym wystąpiła usterka<br/>sprzętowa. Na panelu sterowania drukarki pojawia się<br/>komunikat 66.XY.ZZ AWARIA URZ. WYJŚCIOWEGO .<br/>(Opis tego komunikatu znajduje się w sekcji<br/>Interpretowanie komunikatów panelu sterowania.)</li> </ul>                                                                                      |  |  |

| Kontrolka            | Wy | jaśnienie i rozwiązanie                                                                                                    |
|----------------------|----|----------------------------------------------------------------------------------------------------|
| Miga na pomarańczowo | •  | W urządzeniu zacięły się zszywki Na panelu sterowania<br>drukarki jest wyświetlony komunikat <b>13.XX.YY</b><br><b>ZACIĘCIE W ZSZYWACZU</b> . (Opis tego komunikatu<br>znajduje się w sekcji <u>Interpretowanie komunikatów</u><br><u>panelu sterowania</u> .)                                                                            |
|                      | •  | W urządzeniu zaciął się papier lub z arkusz znajdujący<br>się w urządzeniu trzeba wyjąć, nawet jeśli nie jest<br>zacięty. Na panelu sterowania drukarki jest wyświetlony<br>komunikat <b>13.XX.YY ZACIĘCIE W URZĄDZENIU</b><br><b>WYJ.</b> (Opis tego komunikatu znajduje się w sekcji<br>Interpretowanie komunikatów panelu sterowania.) |
|                      | •  | Pojemnik jest pełny. Na wyświetlaczu panelu<br>sterowania drukarki pojawi się komunikat <b>POJEMNIK</b><br><b>UKŁADACZA PEŁNY</b> . (Zobacz sekcję na temat<br>komunikatu <b><binname> PEŁNY</binname></b> w rozdziale<br>Interpretowanie komunikatów panelu sterowania.)                                                                 |
|                      | •  | W zszywaczu zabrakło zszywek. Na panelu sterowania<br>drukarki pojawia się komunikat <b>BRAK ZSZYWEK W</b><br><b>ZSZYWACZU</b> . (Opis tego komunikatu znajduje się w<br>sekcji <u>Interpretowanie komunikatów panelu sterowania</u> .)                                                                                                   |
|                      | •  | Pojemnik jest podniesiony. Na wyświetlaczu panelu<br>sterowania drukarki pojawi się komunikat <b>OPUŚĆ</b><br><b>POJEMNIK UKŁADACZA</b> . (Zobacz sekcję na temat<br>tego komunikatu w rozdziale <u>Interpretowanie</u><br><u>komunikatów panelu sterowania</u> .)                                                                        |
|                      | •  | Drzwiczki usuwania zacięć są otwarte. Na panelu<br>sterowania drukarki pojawia się komunikat <b>OTWARTA</b><br>ŚCIEŻKA WYJŚCIOWA PAPIERU. (Opis tego<br>komunikatu znajduje się w sekcji <u>Interpretowanie</u><br>komunikatów panelu sterowania.)                                                                                        |
|                      | •  | Moduł zszywacza jest otwarty. Na panelu sterowania<br>drukarki pojawia się komunikat OTWARTA ŚCIEŻKA<br>WYJŚCIOWA PAPIERU. (Opis tego komunikatu<br>znajduje się w sekcji <u>Interpretowanie komunikatów</u><br>panelu sterowania.)                                                                                                    |
|                      | •  | Oprogramowanie wewnętrzne jest uszkodzone. Na<br>wyświetlaczu panelu sterowania pojawi się komunikat<br><b>CORRUPT FIRMWARE IN EXTERNAL ACCESSORY</b> .<br>(Zobacz sekcję na temat tego komunikatu w rozdziale<br>Interpretowanie komunikatów panelu sterowania.)                                                                         |

| Kontrolka | Wyjaśnienie i rozwiązanie                                                                                                    |
|-----------|----------------------------------------------------------------------------------------------------|
| Wyłączona | <ul> <li>Drukarka może znajdować się w trybie<br/>energooszczędnym. Należy nacisnąć dowolny przycisk<br/>na panelu sterowania drukarki.</li> </ul>                                                                                                    |
|           | <ul> <li>Brak zasilania w urządzeniu dodatkowym. Wyłącz<br/>drukarkę Sprawdź, czy urządzenie dodatkowe jest<br/>prawidłowo zamontowane i podłączone do drukarki.<br/>Między drukarką a urządzeniem dodatkowym nie<br/>powinno być żadnych odstępów. Włącz drukarkę.</li> </ul>                                                  |
|           | <ul> <li>Być może urządzenie dodatkowe zostało odłączone i<br/>ponownie podłączone przy włączonym zasilaniu<br/>drukarki. Na panelu sterowania pojawia się komunikat<br/>66.XY.ZZ AWARIA URZ. ZEWNĘTRZNEGO. Opis<br/>tego komunikatu znajduje się w sekcji <u>Interpretowanie</u><br/>komunikatów panelu sterowania.</li> </ul> |
|           | <ul> <li>Być może zlecenie utknęło między drukarką a<br/>urządzeniem dodatkowym. Na panelu sterowania<br/>drukarki jest wyświetlony komunikat PRZETWARZANIE<br/>ZADANIA. Wyłącz i włącz ponownie zasilanie drukarki.</li> </ul>                                                                                                 |

## Wymiana akcesoriów i ich części

Jeśli samodzielne usunięcie problemów sygnalizowanych przez kontrolki układacza lub zszywacza/układacza nie daje rezultatów, należy skontaktować się z Obsługą klientów HP. (Zobacz <u>Obsługa klientów firmy HP</u>). Jeśli pracownik Obsługi klientów HP sugeruje wymianę układacza, zszywacza/układacza lub komponentów zszywacza/układacza, wymianę można przeprowadzić samodzielnie lub zlecić jej wykonanie autoryzowanemu przedstawicielowi HP.

- Procedura wymiany całego układacza lub zszywacza/układacza opisana została w instrukcji instalacji dołączonej do danego urządzenia.
- Procedurę wymiany modułu zszywacza opisano w sekcji Wymiana modułu zszywacza.
- Procedurę wymiany kasety ze zszywkami opisano w sekcji <u>Ładowanie zszywek</u>.

Więcej informacji na temat zamawiania części zamiennych i materiałów eksploatacyjnych można znaleźć w sekcji <u>Numery katalogowe</u>.

# Rozwiązywanie problemów z jakością druku

rozdział może pomóc w rozpoznawaniu i rozwiązywaniu problemów z jakością druku. Bardzo często problemy te można rozwiązać stosunkowo łatwo poprzez odpowiednią konserwację drukarki, używanie materiałów drukarskich zgodnych ze specyfikacjami firmy HP lub użycie ze strony czyszczącej.

## Lista kontrolna jakości wydruku

Ogólne problemy z jakością druku można rozwiązać, wykonując kroki opisane na poniższej liście kontrolnej.

- Sprawdź ustawienia sterownika drukarki, aby upewnić się, że jest używana najlepsza z dostępnych opcji jakości druku (zobacz <u>Wybieranie ustawień jakości wydruku</u>).
- Spróbuj drukować przy użyciu jednego z alternatywnych sterowników drukarki. Najnowsze wersje sterowników drukarki są dostępne do pobrania ze strony http://www.hp.com/go/lj4250\_software lub http://www.hp.com/go/lj4350\_software.
- Wyczyść wnętrze drukarki (zobacz <u>Czyszczenie drukarki</u>).
- Sprawdź rodzaj i jakość papieru (zobacz Specyfikacje papieru).
- Upewnij się, czy w oprogramowaniu jest wyłączony tryb EconoMode (zobacz Korzystanie z drukowania w trybie EconoMode (roboczym))..
- Rozwiąż ogólne problemy z drukowaniem (zobacz <u>Rozwiązywanie ogólnych problemów</u> <u>z drukowaniem</u>).
- Zainstaluj nową kasetę drukującą HP i ponownie sprawdź jakość druku. (Zobacz instrukcje dołączone do kasety drukującej.)

Jeśli strona jest zupełnie pusta (biała), upewnij się, że usunięto taśmę zabezpieczającą z kasety drukującej i że kaseta jest poprawnie zainstalowana. Konstrukcja nowszych drukarek została zoptymalizowana, tak aby znaki były drukowane z większą dokładnością. Znaki mogą więc być jaśniejsze lub cieńsze niż w przypadku starszych drukarek. Jeśli obrazy na stronie są drukowane ciemniej niż w przypadku starszej drukarki i chcesz, aby odpowiadały obrazom drukowanym na starszej drukarce, wprowadź następujące zmiany w sterowniku drukarki: na karcie **Wykończenie** wybierz opcję **Jakość druku**, wybierz opcję **Użytkownika**, kliknij przycisk **Szczegóły** i kliknij pole wyboru **Drukuj jaśniejsze obrazy**.

## Przykłady zniekształceń obrazów

Na podstawie pokazanych poniżej przykładów zniekształceń obrazów najpierw określ rodzaj występującego problemu, a następnie otwórz odnośną stronę, aby znaleźć instrukcje rozwiązania problemu. Przykłady te ilustrują najczęściej spotykane problemy z jakością druku. Jeśli proponowane rozwiązania nie przynoszą rezultatów, należy się skontaktować z Obsługą klienta HP. (Zobacz <u>Obsługa klientów firmy HP</u>.)

Uwaga Poniższe przykłady przedstawiają papier formatu Letter, który przeszedł przez drukarkę krótszą krawędzią do przodu.

| AaBbCc<br>AaBbCc<br>AaBbCc<br>AaBbCc<br>AaBbCc<br>AaBbCc<br>AaBbCc<br>Zobacz <u>Wyblakły</u><br>wydruk<br>(niekompletna<br>strona). | AaBbCc<br>AaBbCc<br>AaBbCc<br>AaBbCc<br>AaBbCc<br><b>Zobacz Jasny</b><br>wydruk (na całej<br>stronie). | AaBbCc<br>AaBbCc<br>AaBbCc<br>AaBbCc<br>AaBbCc                                        | AaBb<br>AaBbCc<br>AaBbCc<br>AaBbCc<br>AaBbCc<br>Zobacz <u>Plamki</u> .                           | Zobacz <u>Ubytki</u> .                                                                      |
|----------------------------------------------------------------------------------------------------|----------------------------------------------------------------------------------------------------|---------------------------------------------------------------------------------------|--------------------------------------------------------------------------------------------------|---------------------------------------------------------------------------------------------|
| AaBbCc<br>AaBbCc<br>AaBbCc<br>AaBbCc<br>AaBbCc<br>Zobacz Ubytki.                                                                    | Zobacz <u>Ubytki</u> .                                                                                 | ActBb)Cc<br>ActBb)Cc<br>ActBb)Cc<br>ActBb)Cc<br>ActBb)Cc<br>ActBb)Cc<br>Zobacz Linie. | AaBbCc<br>AaBbCc<br>AaBbCc<br>AaBbCc<br>AaBbCc<br>Zobacz <u>Szare tło</u> .                      | AaBbCc<br>AaBbCc<br>AaBbCc<br>AaBbCc<br>AaBbCc<br>AaBbCc<br>Zobacz<br>Rozmazanie<br>tonera. |
| AaBbCc<br>AaBbCc<br>AaBbCc<br>AaBbCc<br>AaBbCc<br>Zobacz Luźny<br>toner.                                                            | AaBbCc<br>AaBbCc<br>AaBbCc<br>AaBbCc<br>AaBbCc<br>AaBbCc<br><b>Zobacz</b><br>Powtarzalne<br>wady.      | <image/> <image/> <text><text><text><text><text></text></text></text></text></text>   | AabbCc<br>AabbCc<br>AabbCc<br>AabbCc<br>AabbCc<br>AabbCc<br>AabbCc<br>AabbCc<br>AabbCc<br>AabbCc | AaBbCc<br>AaBbCc<br>AaBbCc<br>AaBbCc<br>AaBbCc<br>AaBbCc<br>AaBbCc                          |
| Zobacz Zwijanie<br>lub zawijanie<br>papieru.                                                                                        | AabbCc<br>AabbCc<br>AabbCc<br>AabbCc<br>AabbCc<br>AabbCc<br>Zobacz<br>Zmarszczenia i<br>załamania.     | Zobacz Pionowe<br>białe linie.                                                        | AaBbCc<br>AaBbCc<br>AaBbCc<br>AaBbCc<br>AaBbCc<br>Zobacz <u>Efekt</u><br>"śladu bieżnika".       | Zobacz <u>Białe</u><br>plamy na<br>czarnym tle.                                             |

| * * *                                 | A                                             | AaBbCc<br>AaBbCc<br>AaBbCc<br>AaBbCc<br>AaBbCc          | AaBbCc<br>AaBbCc<br>AaBbCc<br>AaBbCc<br>AaBbCc               |  |
|---------------------------------------|-----------------------------------------------|---------------------------------------------------------|--------------------------------------------------------------|--|
| Zobacz<br><u>Nieregularne linie</u> . | Zobacz<br><u>Rozmazany</u><br><u>wydruk</u> . | Zobacz <u>Losowe</u><br>powtarzanie<br>obrazów (ciemny) | Zobacz <u>Losowe</u><br>powtarzanie<br>obrazów<br>(wyblakły) |  |

## Wyblakły wydruk (niekompletna strona)

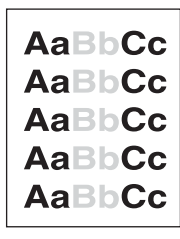

- 1. Upewnij się, że kaseta drukująca jest prawidłowo zainstalowana.
- 2. Być może w kasecie kończy się toner. Wymień kasetę drukującą.
- 3. Materiał może nie spełniać specyfikacji określonych przez firmę HP (na przykład papier zawiera zbyt wiele wilgoci lub jest zbyt szorstki). Zobacz <u>Specyfikacje papieru</u>.
- Być może drukarka wymaga konserwacji. Sprawdź to poprzez wydrukowanie kopii strony stanu materiałów (Zobacz <u>Strona stanu materiałów eksploatacyjnych</u>.) Jeśli wymagana jest konserwacja, zamów i zainstaluj zestaw konserwacyjny drukarki. (Zobacz <u>Konserwacja profilaktyczna</u>.)

## Jasny wydruk (na całej stronie)

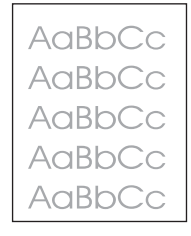

- 1. Upewnij się, że kaseta drukująca jest prawidłowo zainstalowana.
- 2. Upewnij się, że ustawienie EconoMode jest wyłączone na panelu sterowania i w sterowniku drukarki
- Otwórz menu konfiguracji urządzenia na panelu sterowania drukarki. Otwórz podmenu Jakość druku i zmień ustawienie GĘSTOŚĆ TONERA na wyższe. Zobacz <u>Podmenu</u> jakości druku.
- 4. Użyj innego rodzaj papieru.
- 5. Prawdopodobnie kaseta jest prawie pusta. Wymień kasetę drukującą.

## Plamki

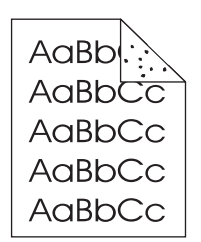

Plamki mogą pojawić się na stronie po usunięciu zacięcia papieru.

- 1. Wydrukuj kilka stron więcej aby sprawdzić, czy problem sam nie ustępuje.
- Wyczyść wnętrze drukarki i wydrukuj stronę czyszczącą, aby wyczyścić utrwalacz (Zobacz <u>Czyszczenie drukarki</u>.)
- 3. Użyj innego rodzaj papieru.
- 4. Sprawdź, czy kaseta drukująca jest szczelna. Jeśli z kasety drukującej wysypuje się toner, wymień ją.

## Ubytki

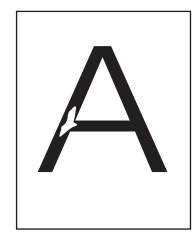

- 1. Sprawdź, czy w otoczeniu drukarki panują odpowiednie dla niej warunki (Zobacz Środowisko pracy.)
- Jeśli papier jest szorstki i toner łatwo się ściera, otwórz menu konfiguracji urządzenia na panelu Otwórz podmenu Jakość druku, wybierz TRYBY UTRWALACZA i wybierz używany rodzaj papieru. Jeśli wybierzesz ustawienie WYS. 1 lub WYS. 2, zwiększy się przyczepność tonera do papieru. (Zobacz <u>Podmenu jakości druku</u>.)
- 3. Użyj gładszego papieru.

## Linie

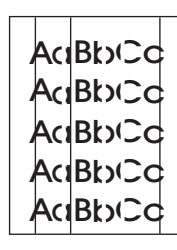

- 1. Wydrukuj kilka stron więcej aby sprawdzić, czy problem sam nie ustępuje.
- Wyczyść wnętrze drukarki i wydrukuj stronę czyszczącą, aby wyczyścić utrwalacz (Zobacz <u>Czyszczenie drukarki</u>.)
- 3. Wymień kasetę drukującą.

 Być może drukarka wymaga konserwacji Sprawdź to poprzez wydrukowanie kopii strony stanu materiałów (Zobacz <u>Strona stanu materiałów eksploatacyjnych</u>.) Jeśli wymagana jest konserw (Zobacz <u>Konserwacja profilaktyczna</u>.)

## Szare tło

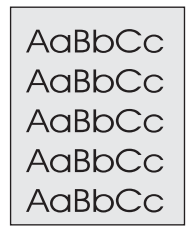

- 1. Nie używaj papieru, który już był używany w drukarce.
- 2. Użyj innego rodzaj papieru.
- 3. Wydrukuj kilka stron więcej aby sprawdzić, czy problem sam nie ustępuje.
- 4. Odwróć stos papieru w podajniku. Spróbuj także obrócić papier o 180°.
- Otwórz menu konfiguracji urządzenia na panelu sterowania drukarki. W menu podrzędnym Jakość druku zmień ustawienie GĘSTOŚĆ TONERA na wyższe. Zobacz Podmenu jakości druku.
- 6. Sprawdź, czy w otoczeniu drukarki panują odpowiednie dla niej warunki (Zobacz Środowisko pracy.)
- 7. Wymień kasetę drukującą.

## Rozmazanie tonera

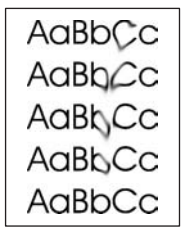

- 1. Wydrukuj kilka stron więcej aby sprawdzić, czy problem sam nie ustępuje.
- 2. Użyj innego rodzaj papieru.
- 3. Sprawdź, czy w otoczeniu drukarki panują odpowiednie dla niej warunki (Zobacz Środowisko pracy.)
- Wyczyść wnętrze drukarki i wydrukuj stronę czyszczącą, aby wyczyścić utrwalacz (Zobacz Czyszczenie drukarki.)
- Być może drukarka wymaga konserwacji Sprawdź to poprzez wydrukowanie kopii strony stanu materiałów (Zobacz <u>Strona stanu materiałów eksploatacyjnych</u>.) Jeśli wymagana jest konserw (Zobacz <u>Konserwacja profilaktyczna</u>.)
- 6. Wymień kasetę drukującą.

Zobacz także <u>Luźny toner</u>.

## Luźny toner

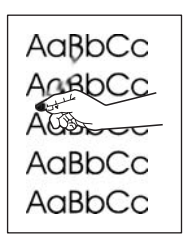

Pojęcie "luźny toner" oznacza w tym wypadku toner ścierający się z kartki.

- Jeśli papier jest gruby lub szorstki, otwórz menu konfiguracji urządzenia na panelu sterowania drukarki. W podmenu Jakość druku wybierz TRYBY UTRWALACZA i wybierz używany rodzaj papieru. Jeśli wybierzesz ustawienie WYS. 1 lub WYS. 2, zwiększy się przyczepność tonera do papieru. (Zobacz Podmenu jakości druku.) Musisz także określić rodzaj papieru włożonego do aktualnie używanego podajnika (Zobacz Drukowanie według typu i formatu materiałów (blokowanie podajników).)
- 2. Jeśli papier jest bardziej szorstki po jednej stronie, spróbuj drukować po drugiej stronie.
- 3. Sprawdź, czy w otoczeniu drukarki panują odpowiednie dla niej warunki (Zobacz Środowisko pracy.)
- Upewnij się, że rodzaj i jakość używanego papieru odpowiadają specyfikacjom HP (Zobacz <u>Specyfikacje papieru</u>.)
- Być może drukarka wymaga konserwacji Sprawdź to poprzez wydrukowanie kopii strony stanu materiałów (Zobacz <u>Strona stanu materiałów eksploatacyjnych</u>.) Jeśli wymagana jest konserw (Zobacz <u>Konserwacja profilaktyczna</u>.)

## Powtarzalne wady

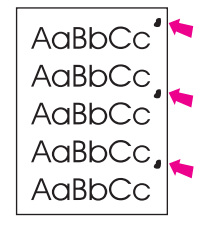

- 1. Wydrukuj kilka stron więcej aby sprawdzić, czy problem sam nie ustępuje.
- Jeśli odległość między wadami wynosi 38 mm (1,5 cala), 55 mm (2,2 cala) lub 94 mm (3,7 cala), to być może konieczna jest wymiana kasety drukującej.
- Wyczyść wnętrze drukarki i wydrukuj stronę czyszczącą, aby wyczyścić utrwalacz (Zobacz <u>Czyszczenie drukarki</u>.)
- Być może drukarka wymaga konserwacji Sprawdź to poprzez wydrukowanie kopii strony stanu materiałów (Zobacz <u>Strona stanu materiałów eksploatacyjnych</u>.) Jeśli wymagana jest konserw (Zobacz <u>Konserwacja profilaktyczna</u>.)

Zobacz także Powtarzający się obraz.

## Powtarzający się obraz

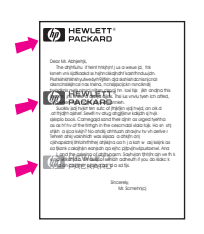

Ten rodzaj usterki może wystąpić podczas drukowania na zadrukowanych wcześniej stronach lub przy używaniu papieru o małej szerokości.

- 1. Wydrukuj kilka stron więcej aby sprawdzić, czy problem sam nie ustępuje.
- Upewnij się, że rodzaj i jakość używanego papieru odpowiadają specyfikacjom HP (Zobacz <u>Specyfikacje papieru</u>.)
- Być może drukarka wymaga konserwacji Sprawdź to poprzez wydrukowanie kopii strony stanu materiałów (Zobacz <u>Strona stanu materiałów eksploatacyjnych</u>.) Jeśli wymagana jest konserw (Zobacz <u>Konserwacja profilaktyczna</u>.)
- 4. Jeśli odległość między wadami wynosi 38 mm (1,5 cala), 55 mm (2,2 cala) lub 94 mm (3,7 cala), to być może konieczna jest wymiana kasety drukującej.

## Zniekształcone znaki

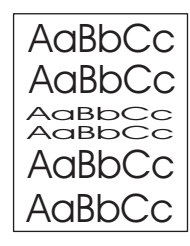

- 1. Wydrukuj kilka stron więcej aby sprawdzić, czy problem sam nie ustępuje.
- 2. Sprawdź, czy w otoczeniu drukarki panują odpowiednie dla niej warunki (Zobacz Środowisko pracy.)
- Być może drukarka wymaga konserwacji Sprawdź to poprzez wydrukowanie kopii strony stanu materiałów (Zobacz <u>Strona stanu materiałów eksploatacyjnych</u>.) Jeśli wymagana jest konserw (Zobacz <u>Konserwacja profilaktyczna</u>.)

## Strony drukowane skośnie

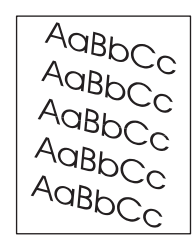

- 1. Wydrukuj kilka stron więcej aby sprawdzić, czy problem sam nie ustępuje.
- 2. Upewnij się, że w drukarce nie ma strzępków papieru.

- 3. Upewnij się, że papier jest dobrze włożony i wszystko jest prawidłowo wyregulowane (Zobacz <u>Ładowanie podajników</u>.) Sprawdź, czy prowadnice w podajniku nie przylegają zbyt mocno lub zbyt słabo do papieru.
- 4. Odwróć stos papieru w podajniku. Spróbuj także obrócić papier o 180°.
- Upewnij się, że rodzaj i jakość używanego papieru odpowiadają specyfikacjom HP. (Zobacz <u>Specyfikacje papieru</u>.)
- 6. Sprawdź, czy w otoczeniu drukarki panują odpowiednie dla niej warunki (Zobacz Środowisko pracy.)

## Zwijanie lub zawijanie papieru

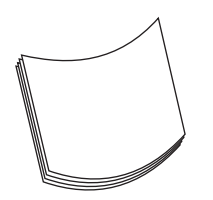

- 1. Odwróć stos papieru w podajniku. Spróbuj także obrócić papier o 180°.
- Upewnij się, że rodzaj i jakość używanego papieru odpowiadają specyfikacjom HP. (Zobacz <u>Specyfikacje papieru</u>.)
- 3. Sprawdź, czy w otoczeniu drukarki panują odpowiednie dla niej warunki (Zobacz Środowisko pracy.)
- 4. Użyj do d.
- 5. Jeśli papier jest cienki lub gładki, otwórz menu konfiguracji urządzenia na panelu sterowania drukarki. W podmenu Jakość druku wybierz TRYBY UTRWALACZA i wybierz używany rodzaj papieru. Zmiana ustawienia na NIS. wpłynie na obniżenie temperatury stosowanej do utrwalania. (Zobacz Podmenu jakości druku.) Musisz także określić rodzaj papieru włożonego do aktualnie używanego podajnika (Zobacz Drukowanie według typu i formatu materiałów (blokowanie podajników).)

## Zmarszczenia i załamania

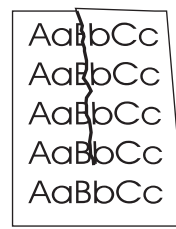

- 1. Wydrukuj kilka stron więcej aby sprawdzić, czy problem sam nie ustępuje.
- 2. Sprawdź, czy w otoczeniu drukarki panują odpowiednie dla niej warunki (Zobacz Środowisko pracy.)
- 3. Odwróć stos papieru w podajniku. Spróbuj także obrócić papier o 180°.
- Upewnij się, że papier jest dobrze włożony i wszystko jest prawidłowo wyregulowane (Zobacz <u>Ładowanie podajników</u>.)

- 5. Upewnij się, że rodzaj i jakość używanego papieru odpowiadają specyfikacjom HP. (Zobacz <u>Specyfikacje papieru</u>.)
- 6. Jeśli koperty się zaginają, należy przechowywać je w taki sposób, aby leżały płasko.

## Pionowe białe linie

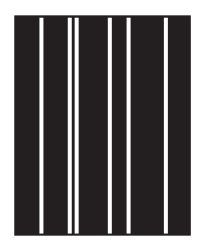

- 1. Wydrukuj kilka stron więcej aby sprawdzić, czy problem sam nie ustępuje.
- Upewnij się, że rodzaj i jakość używanego papieru odpowiadają specyfikacjom HP. (Zobacz <u>Specyfikacje papieru</u>.)
- 3. Wymień kasetę drukującą.

## Efekt "śladu bieżnika"

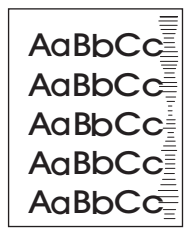

Ta wada występuje z reguły wówczas, gdy kaseta drukująca była używana do wydrukowania liczby stron znacznie większej niż konstrukcyjnie przewidziana (10000 (Q5942A) lub 20000 (Q5942X)). Na przykład, jeśli drukowana jest bardzo duża liczba stron w niewielkim stopniu pokrytych tonerem.

- 1. Wymień kasetę drukującą.
- 2. Zmniejsz liczbę drukowanych stron w niewielkim stopniu pokrytych tonerem.

## Białe plamy na czarnym tle

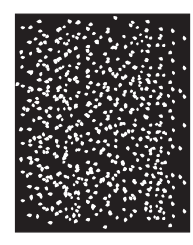

- 1. Wydrukuj kilka stron więcej aby sprawdzić, czy problem sam nie ustępuje.
- 2. Upewnij się, czy typ i jakość używanego papieru spełnia wymagania określone przez firmę HP. (Zobacz <u>Specyfikacje papieru</u>.)

- 3. Sprawdź, czy w otoczeniu drukarki panują odpowiednie dla niej warunki (Zobacz Środowisko pracy.)
- 4. Wymień kasetę drukującą.

## Nieregularne linie

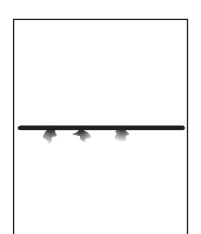

- Upewnij się, że rodzaj i jakość używanego papieru odpowiadają specyfikacjom HP. (Zobacz <u>Specyfikacje papieru</u>.)
- 2. Sprawdź, czy w otoczeniu drukarki panują odpowiednie dla niej warunki (Zobacz Środowisko pracy.)
- 3. Odwróć stos papieru w podajniku. Spróbuj także obrócić papier o 180°.
- 4. Otwórz menu konfiguracji urządzenia na panelu sterowania drukarki. Otwórz podmenu Jakość druku i zmień ustawienie **GĘSTOŚĆ TONERA**. (Zobacz Podmenu jakości druku.)
- Otwórz menu konfiguracji urządzenia na panelu sterowania drukarki. W menu podrzędnym Jakość druku otwórz podmenu OPTYMALIZACJA i ustaw SZCZEGÓŁY LINII=WŁ.

## Rozmazany wydruk

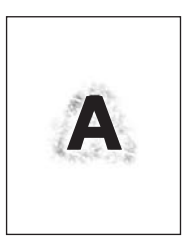

- 1. Upewnij się, że rodzaj i jakość używanego papieru odpowiadają specyfikacjom HP. (Zobacz <u>Specyfikacje papieru</u>.)
- 2. Sprawdź, czy w otoczeniu drukarki panują odpowiednie dla niej warunki (Zobacz Środowisko pracy.)
- 3. Odwróć stos papieru w podajniku. Spróbuj także obrócić papier o 180°.
- 4. Nie używaj papieru, który już był używany w drukarce.
- Zmniejsz gęstość tonera. Otwórz menu konfiguracji urządzenia na panelu sterowania drukarki. Otwórz podmenu Jakość druku i zmień ustawienie GĘSTOŚĆ TONERA. (Zobacz Podmenu jakości druku.)
- Otwórz menu konfiguracji urządzenia na panelu sterowania drukarki. W menu podrzędnym Jakość druku otwórz podmenu OPTYMALIZACJA i ustaw WYSOKI TRANSFER=WŁ. (Zobacz Podmenu jakości druku.)

## Losowe powtarzanie obrazów

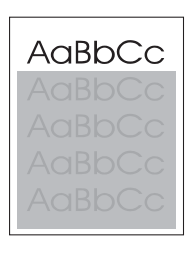

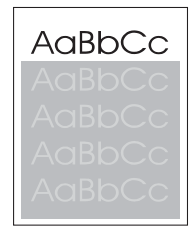

Jeśli obraz, który pojawia się w górnej części strony (jako czarny) powtarza się niżej na stronie (w szarym polu), być może toner z ostatniego zlecenia nie został całkowicie zużyty. (Powtarzany obraz może być jaśniejszy lub ciemniejszy od pola, w którym się pojawia.)

- Zmień ton (zaciemnienie) pola, w którym pojawia się powtarzany obraz.
- Zmień kolejność drukowania obrazów. Na przykład jaśniejszy obraz umieść w górnej części strony, a ciemniejszy w dolnej.
- W używanym programie komputerowym obróć całą stronę o 180°, aby najpierw został wydrukowany jaśniejszy obraz.
- Jeśli defekt pojawi się później w zleceniu druku, wyłącz drukarkę na 10 minut, a następnie włącz ją i ponownie uruchom zlecenie druku.

# Rozwiązywanie problemów z drukowaniem w sieci

| Uwaga | Firma HP zaleca, aby do zainstalowania i skonfigurowania drukarki w sieci użyć dysku CD dostarczonego z drukarką.                                                                                                    |
|-------|----------------------------------------------------------------------------------------------------|
|       | <ul> <li>Wydrukuj stronę konfiguracji (zobacz <u>Strona konfiguracji</u>). Jeśli jest zainstalowany<br/>serwer druku HP Jetdirect, oprócz strony konfiguracji drukowana jest także druga<br/>strona, pokazująca ustawienia i stan sieci.</li> </ul>                                                                                                    |
|       | <ul> <li>Aby uzyskać pomoc i więcej informacji na temat strony konfiguracji Jetdirect, zobacz<br/>Przewodnik administratora serwera druku HP Jetdirect na dysku CD drukarki. W celu<br/>uzyskania dostępu do tego podręcznika, wybierz odpowiednią serię serwerów druku,<br/>wybierz odpowiedni model serwera druku, a następnie kliknij łącze troubleshoot a<br/>problem (rozwiązanie problemu).</li> </ul> |
|       | <ul> <li>Spróbuj wydrukować zadanie z innego komputera.</li> </ul>                                                                                                    |
|       | <ul> <li>Aby sprawdzić, czy drukarka działa z innym komputerem, użyj kabla równoległego lub<br/>USB i podłącz ją bezpośrednio do komputera. W takim wypadku trzeba ponownie<br/>zainstalować oprogramowanie systemu drukowania. Wydrukuj dokument z programu, z<br/>którego był on wcześniej poprawnie drukowany. Jeśli to się powiedzie, być może<br/>występuje problem z siecią.</li> </ul>                |
|       | <ul> <li>Poproś o pomoc administratora sieci.</li> </ul>                                                                                                    |

# Rozwiązywanie typowych problemów z systemem Windows

#### Komunikat o błędzie:

"Błąd zapisu na LPTx" w systemie Windows 9x.

| Przyczyna                                                                                     | Rozwiązanie                                                                                                    |
|-----------------------------------------------------------------------------------------------|----------------------------------------------------------------------------------------------------|
| Materiały nie są załadowane.                                                                  | Upewnij się, że w podajnikach znajduje się<br>papier lub inne materiały do druku.                                                                                                    |
| Kabel jest poluzowany lub uszkodzony.                                                         | Sprawdź, czy kable są prawidłowo podłączone,<br>drukarka jest włączona i świeci się kontrolka<br>Gotowe.                                                                                                    |
| Drukarka jest podłączona do urządzenia<br>rozgałęziającego i zasilanie jest niewystarczające. | Odłącz kabel zasilania od urządzenia<br>rozgałęziającego i podłącz go do innego<br>gniazdka elektrycznego.                                                                                                    |
| Ustawienie wejścia/wyjścia jest nieprawidłowe.                                                | Kliknij przycisk Start, kliknij polecenie<br>Ustawienia, a następnie kliknij polecenie<br>Drukarki. Prawym przyciskiem myszy kliknij<br>ikonę sterownika drukarki HP LaserJet serii 4250<br>lub 4350 i wybierz polecenie Właściwości.<br>Kliknij przycisk Szczegóły, a następnie<br>Ustawienia portu. Wyczyść pole wyboru<br>Sprawdź stan portu przed drukowaniem.<br>Kliknij przycisk OK. Kliknij przycisk Ustawienia<br>buforowania, a następnie kliknij opcję Drukuj<br>bezpośrednio do drukarki. Kliknij przycisk OK. |

#### Komunikat o błędzie:

#### "Ogólny błąd zabezpieczenia — wyjątek OE"

"Spool32"

"Niedozwolona operacja"

| Przyczyna | Rozwiązanie                                                                                                    |
|-----------|----------------------------------------------------------------------------------------------------|
|           | Zamknij wszystkie programy, uruchom ponownie system Windows i ponów próbę.                                                                                                    |
|           | Wybierz inny sterownik drukarki. Jeśli był<br>wybrany sterownik PCL 6 HP LaserJet serii 4250<br>lub 4350, przełącz się na sterownik drukarki<br>PCL 5e lub PS. Zazwyczaj można to zrobić w<br>programie komputerowym.                                                                                                    |
|           | Usuń wszystkie pliki tymczasowe z podkatalogu<br>plików tymczasowych. Nazwę tego podkatalogu<br>można określić, otwierając plik AUTOEXEC.BAT<br>i odnajdując w nim wpis "Set Temp =". Nazwa<br>następująca po tej instrukcji jest nazwą<br>podkatalogu plików tymczasowych. Domyślnie<br>jest to C:\TEMP, ale nazwa może być inna. |
|           | Więcej informacji dotyczących komunikatów o<br>błędach systemu Microsoft Windows można<br>znaleźć w dokumentacji tego systemu<br>dostarczonej razem z komputerem.                                                                                                    |

# Rozwiązywanie typowych problemów z systemem Macintosh

W tej części przedstawiono problemy, które, oprócz problemów wymienionych w części <u>Rozwiązywanie ogólnych problemów z drukowaniem</u>, mogą wystąpić podczas korzystania z systemu Mac OS 9.*x* lub Mac OS X.

Uwaga

Konfiguracja drukowania USB i IP odbywa się za pośrednictwem **programu narzędziowego Desktop Printer Utility**. Drukarka *nie* jest wyświetlana w Wybieraczu.

#### Problemy z systemem Mac OS 9.x

Nie można wyświetlić ani sprawdzić nazwy drukarki lub adresu IP w programie narzędziowym Desktop Printer Utility.

| Przyczyna                                                   | Rozwiązanie                                                                                                    |
|-------------------------------------------------------------|----------------------------------------------------------------------------------------------------|
| Drukarka może nie być gotowa.                               | Sprawdź, czy kable są prawidłowo podłączone, drukarka<br>jest włączona i świeci się kontrolka Gotowe. Jeśli drukarka<br>jest podłączona za pośrednictwem koncentratora USB lub<br>Ethernet, spróbuj podłączyć ją bezpośrednio do komputera<br>lub użyj innego portu.                             |
| Być może wybrano niewłaściwy rodzaj połączenia.             | Upewnij się, że w programie narzędziowym Desktop<br>Printer Utility wybrano opcję Printer (USB) (Drukarka<br>(USB)) lub Printer (LPR) (Drukarka (LPR)), w zależności od<br>istniejącego rodzaju połączenia między drukarką a<br>komputerem.                                                      |
| Używana jest niewłaściwa nazwa drukarki lub adres IP.       | Sprawdź nazwę drukarki lub adres IP, drukując stronę<br>konfiguracji. Zobacz <u>Strona konfiguracji</u> . Sprawdź, czy<br>nazwa lub adres IP drukarki na stronie konfiguracji<br>odpowiadają nazwie lub adresowi IP drukarki w <b>programie</b><br><b>narzędziowym Desktop Printer Utility</b> . |
| Przewód interfejsu może być uszkodzony lub niskiej jakości. | Wymień przewód interfejsu. Upewnij się, że używasz przewodu wysokiej jakości.                                                                                                    |

# W programie narzędziowym Desktop Printer Utility nie można wybrać pliku PPD (PostScript Printer Description) drukarki.

| Przyczyna                                                                                           | Rozwiązanie                                                                                                    |
|----------------------------------------------------------------------------------------------------|----------------------------------------------------------------------------------------------------|
| Być może oprogramowanie drukarki nie zostało zainstalowane lub zostało zainstalowane nieprawidłowo. | Upewnij się, że plik PPD drukarki HP LaserJet serii 4250 lub<br>4350 znajduje się w następującym folderze na dysku<br>twardym: System Folder/Extensions/Printer<br>Descriptions (Folder systemowy/Rozszerzenia/<br>Opisy drukarek). W razie potrzeby zainstaluj ponownie<br>oprogramowanie. Instrukcje zostały podane we<br>wprowadzeniu. |
| Plik PPD (Postscript Printer Description) jest uszkodzony.                                          | Usuń plik PPD z następującego folderu na dysku twardym:<br>System Folder (Folder systemowy)/Extensions<br>(Rozszerzenia)/Printer Descriptions (Opisy<br>drukarek). Zainstaluj ponownie oprogramowanie.<br>Instrukcje zostały podane we wprowadzeniu.                                                                                      |

#### Problemy z systemem Mac OS 9.x (ciąg dalszy)

#### Zadanie drukowania nie zostało wysłane do wybranej drukarki.

| Przyczyna                                                                                                    | Rozwiązanie                                                                                                    |
|----------------------------------------------------------------------------------------------------|----------------------------------------------------------------------------------------------------|
| Być może kolejka drukowania została zatrzymana.                                                                                                    | Uruchom ponownie kolejkę drukowania. Otwórz menu<br><b>Printing</b> (Drukowanie) na górnym pasku menu i kliknij<br>polecenie <b>Start Print Queue</b> (Uruchom kolejkę wydruku).                                                                                                    |
| Używana jest niewłaściwa nazwa lub adres IP drukarki.<br>Zadanie mogło zostać odebrane przez inną drukarkę o tej<br>samej albo podobnej nazwie lub takim samym adresie IP. | Sprawdź nazwę drukarki lub adres IP, drukując stronę<br>konfiguracji. Zobacz <u>Strona konfiguracji</u> . Sprawdź, czy<br>nazwa i adres IP drukarki na stronie konfiguracji<br>odpowiadają nazwie lub adresowi IP drukarki w <b>programie</b><br><b>narzędziowym Desktop Printer Utility</b> . |
| Drukarka może nie być gotowa.                                                                                                    | Sprawdź, czy kable są prawidłowo podłączone, drukarka<br>jest włączona i świeci się kontrolka Gotowe. Jeśli drukarka<br>jest podłączona za pośrednictwem koncentratora USB lub<br>Ethernet, spróbuj podłączyć ją bezpośrednio do komputera<br>lub użyj innego portu.                           |
| Przewód interfejsu może być uszkodzony lub niskiej jakości.                                                                                                    | Wymień przewód interfejsu. Upewnij się, że używasz przewodu wysokiej jakości.                                                                                                    |

#### Nie można używać komputera podczas trwania wydruku na drukarce.

| Przyczyna                           | Rozwiązanie                                                                                                    |
|-------------------------------------|----------------------------------------------------------------------------------------------------|
| Nie wybrano opcji drukowania w tle. | W przypadku sterownika LaserWriter w wersji 8.6 i nowszej:<br>Włącz opcje drukowania w tle, wybierając w menu <b>File</b> (Plik)<br>polecenie <b>Print Desktop</b> (Drukuj pulpit), a następnie<br>polecenie <b>Background Printing</b> (Drukowanie w tle). |

#### Wydruk pliku zamkniętego formatu PostScript (EPS) zawiera nieprawidłowe czcionki.

| Przyczyna                                        | Rozwiązanie                                                                                                    |
|--------------------------------------------------|----------------------------------------------------------------------------------------------------|
| Ten problem pojawia się w niektórych programach. | <ul> <li>Spróbuj przed rozpoczęciem drukowania pobrać do<br/>drukarki czcionki zawarte w pliku EPS.</li> </ul> |
|                                                  | <ul> <li>Wyślij plik w formacie ASCII, a nie w formacie<br/>dwójkowym.</li> </ul>                              |

#### Wydruk dokumentu nie zawiera czcionek New York, Geneva lub Monaco.

| Przyczyna                                   | Rozwiązanie                                                                                                    |
|---------------------------------------------|----------------------------------------------------------------------------------------------------|
| Prawdopodobnie drukarka zastępuje czcionki. | Kliknij opcję <b>Options</b> (Opcje) w oknie dialogowym <b>Page</b><br><b>Setup</b> (Ustawienia strony) w celu usunięcia zastępowanych<br>czcionek. |

#### Problemy z systemem Mac OS 9.x (ciąg dalszy)

#### Nie można drukować przy użyciu karty USB innego producenta.

| Przyczyna                                                               | Rozwiązanie                                                                                                    |
|-------------------------------------------------------------------------|----------------------------------------------------------------------------------------------------|
| Ten błąd pojawia się w przypadku braku oprogramowania dla drukarek USB. | Instalacja karty USB innego producenta może wymagać<br>oprogramowania pomocniczego Apple USB Adapter Card<br>Support. Najbardziej aktualna wersja tego programu jest<br>dostępna na stronach internetowych firmy Apple. |

# W przypadku podłączania drukarki za pomocą przewodu USB drukarka nie jest wyświetlana w programie narzędziowym Desktop Printer Utility ani w programie Apple System Profiler po wybraniu sterownika.

| Przyczyna                                                        | Rozwiązanie                                                                                                    |
|------------------------------------------------------------------|----------------------------------------------------------------------------------------------------|
| Problem wywołany jest przez składnik oprogramowania lub sprzętu. | Rozwiązywanie problemów związanych z oprogramowaniem                                                                                                    |
|                                                                  | <ul> <li>Sprawdź, czy komputer Macintosh obsługuje złącze<br/>USB.</li> </ul>                                                                                                    |
|                                                                  | <ul> <li>Sprawdź, czy system operacyjny używanego<br/>komputera Macintosh to Mac OS w wersji 9.1 lub<br/>nowszej.</li> </ul>                                                                                                |
|                                                                  | <ul> <li>Sprawdź, czy na komputerze zainstalowano<br/>odpowiednie oprogramowanie USB firmy Apple.</li> </ul>                                                                                                    |
|                                                                  | Uwaga                                                                                                    |
|                                                                  | Systemy pulpitowe iMac i Blue G3 spełniają wszystkie wymagania potrzebne do podłączenia urządzeń USB.                                                                                                    |
|                                                                  | Rozwiązywanie problemów związanych ze sprzętem                                                                                                    |
|                                                                  | <ul> <li>Sprawdź, czy drukarka jest włączona.</li> </ul>                                                                                                    |
|                                                                  | Sprawdź, czy kabel USB jest poprawnie podłączony.                                                                                                    |
|                                                                  | <ul> <li>Upewnij się, że używasz odpowiedniego przewodu USB<br/>do szybkiego przesyłania danych.</li> </ul>                                                                                                    |
|                                                                  | <ul> <li>Sprawdź, czy szereg nie zasila zbyt wielu urządzeń<br/>USB. Odłącz wszystkie urządzenia z szeregu i podłącz<br/>przewód bezpośrednio do portu USB komputera<br/>głównego.</li> </ul>                               |
|                                                                  | <ul> <li>Sprawdź, czy w szeregu nie znajdują się więcej niż dwa<br/>niezasilane koncentratory USB. Odłącz wszystkie<br/>urządzenia z szeregu i podłącz przewód bezpośrednio<br/>do portu USB komputera głównego.</li> </ul> |
|                                                                  | Uwaga                                                                                                    |
|                                                                  | Klawiatura iMac jest niezasilanym koncentratorem USB.                                                                                                    |

#### Sterownik drukarki nie jest wyświetlany w programie Print Center.

| Przyczyna                                                                                           | Rozwiązanie                                                                                                    |
|----------------------------------------------------------------------------------------------------|----------------------------------------------------------------------------------------------------|
| Być może oprogramowanie drukarki nie zostało zainstalowane lub zostało zainstalowane nieprawidłowo. | Upewnij się, że plik PPD drukarki HP LaserJet serii 4250 lub<br>4350 znajduje się w następującym folderze na dysku<br>twardym: Library (Biblioteka)/Printers<br>(Drukarki)/PPDs (Pliki PPD)/Contents<br>(Zawartość)/Resources (Zasoby)/ <lang>.lproj,<br/>gdzie "<lang>" oznacza dwuznakowy kod używanego<br/>języka. W razie potrzeby zainstaluj ponownie<br/>oprogramowanie. Instrukcje zostały podane we<br/>wprowadzeniu.</lang></lang> |
| Plik PPD (Postscript Printer Description) jest uszkodzony.                                          | Usuń plik PPD z następującego folderu na dysku twardym:<br>Library (Biblioteka)/Printers (Drukarki)/<br>PPDs (Pliki PPD)/Contents (Zawartość)/<br>Resources (Zasoby)/ <lang>.lproj, gdzie "<lang>"<br/>oznacza dwuznakowy kod używanego języka. Zainstaluj<br/>ponownie oprogramowanie. Instrukcje zostały podane we<br/>wprowadzeniu.</lang></lang>                                                                                        |

#### Nazwa drukarki, adres IP ani nazwa Rendezvous komputera głównego w polu listy drukarek w centrum drukowania.

| Przyczyna                                                                                     | Rozwiązanie                                                                                                    |
|-----------------------------------------------------------------------------------------------|----------------------------------------------------------------------------------------------------|
| Drukarka może nie być gotowa.                                                                 | Sprawdź, czy kable są prawidłowo podłączone, drukarka<br>jest włączona i świeci się kontrolka Gotowe. Jeśli drukarka<br>jest podłączona za pośrednictwem koncentratora USB lub<br>Ethernet, spróbuj podłączyć ją bezpośrednio do komputera<br>lub użyj innego portu.                                                                                                   |
| Być może wybrano niewłaściwy rodzaj połączenia.                                               | Upewnij się, że zaznaczona jest opcja USB, IP Printing<br>(Drukowanie IP) lub Rendezvous, w zależności od<br>istniejącego połączenia między drukarką a komputerem.                                                                                                    |
| Używana jest niewłaściwa nazwa drukarki, adres IP lub<br>nazwa Rendezvous komputera głównego. | Sprawdź nazwę drukarki, adres IP lub nazwę Rendezvous<br>komputera głównego, drukując stronę konfiguracji. Zobacz<br><u>Strona konfiguracji</u> . Sprawdź, czy nazwa, adres IP lub<br>nazwa Rendezvous komputera głównego na stronie<br>konfiguracji odpowiadają nazwie drukarki, adresowi IP lub<br>nazwie Rendezvous komputera głównego w programie Print<br>Center. |
| Przewód interfejsu może być uszkodzony lub niskiej jakości.                                   | Wymień przewód interfejsu. Upewnij się, że używasz przewodu wysokiej jakości.                                                                                                    |

#### Problemy z systemem Mac OS X (ciąg dalszy)

#### Sterownik drukarki nie konfiguruje automatycznie wybranej drukarki w programie Print Center.

| Przyczyna                                                                                           | Rozwiązanie                                                                                                    |
|----------------------------------------------------------------------------------------------------|----------------------------------------------------------------------------------------------------|
| Drukarka może nie być gotowa.                                                                       | Sprawdź, czy kable są prawidłowo podłączone, drukarka<br>jest włączona i świeci się kontrolka Gotowe. Jeśli drukarka<br>jest podłączona za pośrednictwem koncentratora USB lub<br>Ethernet, spróbuj podłączyć ją bezpośrednio do komputera<br>lub użyj innego portu.                                                                                                    |
| Być może oprogramowanie drukarki nie zostało zainstalowane lub zostało zainstalowane nieprawidłowo. | Upewnij się, że plik PPD drukarki HP LaserJet serii 4250 lub<br>4350 znajduje się w następującym folderze na dysku<br>twardym: Library (Biblioteka)/Printers<br>(Drukarki)/PPDs (Pliki PPD)/Contents<br>(Zawartość)/Resources (Zasoby)/ <lang>.lproj,<br/>gdzie "<lang>" oznacza dwuznakowy kod używanego<br/>języka. W razie potrzeby zainstaluj ponownie<br/>oprogramowanie. Instrukcje zostały podane we<br/>wprowadzeniu.</lang></lang> |
| Plik PPD (Postscript Printer Description) jest uszkodzony.                                          | Usuń plik PPD z następującego folderu na dysku twardym:<br>Library (Biblioteka)/Printers (Drukarki)/<br>PPDs (Pliki PPD)/Contents (Zawartość)/<br>Resources (Zasoby)/ <lang>.lproj, gdzie "<lang>"<br/>oznacza dwuznakowy kod używanego języka. Zainstaluj<br/>ponownie oprogramowanie. Instrukcje zostały podane we<br/>wprowadzeniu.</lang></lang>                                                                                        |
| Drukarka może nie być gotowa.                                                                       | Sprawdź, czy kable są prawidłowo podłączone, drukarka<br>jest włączona i świeci się kontrolka Gotowe. Jeśli drukarka<br>jest podłączona za pośrednictwem koncentratora USB lub<br>Ethernet, spróbuj podłączyć ją bezpośrednio do komputera<br>lub użyj innego portu.                                                                                                    |
| Przewód interfejsu może być uszkodzony lub niskiej jakości.                                         | Wymień przewód interfejsu. Upewnij się, że używasz przewodu wysokiej jakości.                                                                                                    |

#### Zadanie drukowania nie zostało wysłane do wybranej drukarki.

| Przyczyna                                                                                                    | Rozwiązanie                                                                                                    |
|----------------------------------------------------------------------------------------------------|----------------------------------------------------------------------------------------------------|
| Być może kolejka drukowania została zatrzymana.                                                                                                    | Uruchom ponownie kolejkę drukowania. Otwórz <b>monitor</b><br><b>drukowania</b> i wybierz polecenie <b>Start Jobs</b> (Uruchom<br>zadania).                                                                                                    |
| Używana jest niewłaściwa nazwa drukarki lub adres IP.<br>Zadanie mogło zostać odebrane przez inną drukarkę o tej<br>samej albo podobnej nazwie, adresie IP lub nazwie<br>Rendezvous komputera głównego. | Sprawdź nazwę drukarki, adres IP lub nazwę Rendezvous<br>komputera głównego, drukując stronę konfiguracji. Zobacz<br><u>Strona konfiguracji</u> . Sprawdź, czy nazwa, adres IP lub<br>nazwa Rendezvous komputera głównego na stronie<br>konfiguracji odpowiadają nazwie drukarki, adresowi IP lub<br>nazwie Rendezvous komputera głównego w programie Print<br>Center. |

#### Problemy z systemem Mac OS X (ciąg dalszy)

#### Wydruk pliku zamkniętego formatu PostScript (EPS) zawiera nieprawidłowe czcionki.

| Przyczyna                                        | Rozwiązanie                                                                                                    |
|--------------------------------------------------|----------------------------------------------------------------------------------------------------|
| Ten problem pojawia się w niektórych programach. | <ul> <li>Spróbuj przed rozpoczęciem drukowania pobrać do<br/>drukarki czcionki zawarte w pliku EPS.</li> <li>Wyślij plik w formacie ASCII, a nie w formacie<br/>dwójkowym.</li> </ul> |

#### Nie można drukować przy użyciu karty USB innego producenta.

| Przyczyna                                                                  | Rozwiązanie                                                                                                    |
|----------------------------------------------------------------------------|----------------------------------------------------------------------------------------------------|
| Ten błąd pojawia się w przypadku braku oprogramowania<br>dla drukarek USB. | Instalacja karty USB innego producenta może wymagać<br>oprogramowania pomocniczego Apple USB Adapter Card<br>Support. Najbardziej aktualna wersja tego programu jest<br>dostępna na stronach internetowych firmy Apple. |

#### W przypadku podłączania drukarki za pomocą przewodu USB drukarka nie pojawia się w programie Macintosh Print Center po wybraniu sterownika.

| Przyczyna                                                   | Rozwiązanie                                                                                                    |
|-------------------------------------------------------------|----------------------------------------------------------------------------------------------------|
| Problem wywołany jest elementem oprogramowania lub sprzętu. | Rozwiązywanie problemów związanych z<br>oprogramowaniem                                                                                                    |
|                                                             | <ul> <li>Sprawdź, czy komputer Macintosh obsługuje złącze<br/>USB.</li> </ul>                                                                                                    |
|                                                             | <ul> <li>Sprawdź, czy system operacyjny używanego<br/>komputera Macintosh to Mac OS X w wersji 10.1 lub<br/>nowszej.</li> </ul>                                                                                             |
|                                                             | <ul> <li>Sprawdź, czy na komputerze zainstalowano<br/>odpowiednie oprogramowanie USB firmy Apple.</li> </ul>                                                                                                    |
|                                                             | Rozwiązywanie problemów związanych ze sprzętem                                                                                                    |
|                                                             | <ul> <li>Sprawdź, czy drukarka jest włączona.</li> </ul>                                                                                                    |
|                                                             | Sprawdź, czy kabel USB jest poprawnie podłączony.                                                                                                    |
|                                                             | <ul> <li>Upewnij się, że używasz odpowiedniego przewodu USB<br/>do szybkiego przesyłania danych.</li> </ul>                                                                                                    |
|                                                             | <ul> <li>Sprawdź, czy szereg nie zasila zbyt wielu urządzeń<br/>USB. Odłącz wszystkie urządzenia z szeregu i podłącz<br/>przewód bezpośrednio do portu USB komputera<br/>głównego.</li> </ul>                               |
|                                                             | <ul> <li>Sprawdź, czy w szeregu nie znajdują się więcej niż dwa<br/>niezasilane koncentratory USB. Odłącz wszystkie<br/>urządzenia z szeregu i podłącz przewód bezpośrednio<br/>do portu USB komputera głównego.</li> </ul> |
|                                                             | Uwaga                                                                                                    |
|                                                             | Klawiatura iMac jest niezasilanym koncentratorem USB.                                                                                                    |

# Rozwiązywanie typowych problemów z językiem PostScript

Opisane dalej sytuacje są specyficzne dla języka PostScript (PS) i mogą występować w przypadku używania kilku języków drukarki. Należy sprawdzić, czy na panelu sterowania nie są wyświetlane komunikaty, które mogą pomóc w rozwiązaniu problemów.

Uwaga Aby w przypadku wystąpienia błędu języka PS otrzymywać drukowany lub wyświetlany na ekranie komunikat, otwórz okno dialogowe **Opcje druku** i kliknij żądaną opcję obok sekcji Błędy PS.

## Problemy ogólne

Zadanie jest drukowane czcionką Courier (domyślny krój czcionki w drukarce), a nie przy użyciu wybranego kroju pisma.

| Przyczyna                            | Rozwiązanie                                                                                                    |
|--------------------------------------|----------------------------------------------------------------------------------------------------|
| Żądana czcionka nie została pobrana. | Pobierz żądaną czcionkę i ponownie wyślij<br>zadanie druku. Sprawdź rodzaj i położenie<br>czcionki. Po wybraniu odpowiednich ustawień<br>pobierz czcionkę na drukarkę. Aby uzyskać<br>więcej informacji, zajrzyj do dokumentacji<br>używanego programu. |

#### Strona formatu Legal jest drukowana z przyciętymi marginesami.

| Przyczyna                              | Rozwiązanie                                                                                             |
|----------------------------------------|----------------------------------------------------------------------------------------------------|
| Zadanie druku jest zbyt skomplikowane. | Spróbuj wydrukować zadanie w rozdzielczości<br>600 dpi, uprościć je lub zainstalować więcej<br>pamięci. |

#### Drukowana jest strona błędów języka PS.

| Przyczyna                                             | Rozwiązanie                                                                                                    |
|-------------------------------------------------------|----------------------------------------------------------------------------------------------------|
| Zadanie drukowania może być w języku innym<br>niż PS. | Upewnij się, że zadanie jest zadaniem PS.<br>Sprawdź, czy używana aplikacja oczekiwała<br>przesłania konfiguracji lub pliku nagłówka PS na<br>drukarkę. |

## Specyficzne błędy

#### Błąd sprawdzania limitu

| Przyczyna                                   | Rozwiązanie                                                                                             |
|---------------------------------------------|----------------------------------------------------------------------------------------------------|
| Zadanie drukowania jest zbyt skomplikowane. | Spróbuj wydrukować zadanie w rozdzielczości<br>600 dpi, uprościć je lub zainstalować więcej<br>pamięci. |

#### Błąd VM

| Przyczyna               | Rozwiązanie                                                                         |
|-------------------------|-------------------------------------------------------------------------------------|
| Wystąpił błąd czcionki. | W sterowniku drukarki wybierz opcję<br>nieograniczonej liczby czcionek do pobrania. |

#### Sprawdzanie zakresu

| Przyczyna               | Rozwiązanie                                                                         |
|-------------------------|-------------------------------------------------------------------------------------|
| Wystąpił błąd czcionki. | W sterowniku drukarki wybierz opcję<br>nieograniczonej liczby czcionek do pobrania. |

# Rozwiązywanie problemów z opcjonalnym dyskiem twardym

| Роzусја                                                                       | Objaśnienie                                                                                                    |
|-------------------------------------------------------------------------------|----------------------------------------------------------------------------------------------------|
| Drukarka nie rozpoznaje opcjonalnego dysku<br>twardego.                       | Wyłącz zasilanie drukarki i sprawdź, czy dysk<br>twardy jest dobrze zainstalowany i<br>przymocowany. Wydrukuj stronę konfiguracji,<br>aby upewnić się, że opcjonalny dysk twardy<br>został rozpoznany. Zobacz <u>Strona konfiguracji</u> .                                                                                                    |
| Wyświetlany jest następujący komunikat:<br>AWARIA DYSKU. GN. EIO X NIE DZIAŁA | Wyłącz zasilanie drukarki i sprawdź, czy dysk<br>EIO jest dobrze zainstalowany i przymocowany.<br>Jeśli komunikat na panelu sterowania jest nadal<br>wyświetlany, należy wymienić opcjonalny dysk<br>twardy.                                                                                                    |
| Wyświetlany jest następujący komunikat:<br><b>Dysk ma blokadę zapisu.</b>     | Jeśli opcjonalny dysk twardy jest zabezpieczony<br>przed zapisem, nie można na nim<br>przechowywać czcionek i formularzy. Przy<br>użyciu narzędzia Device Storage Manager w<br>oprogramowaniu HP Web Jetadmin lub<br>programu narzędziowego HP LaserJet Utility<br>(komputery Macintosh) usuń blokadę zapisu z<br>opcjonalnego dysku twardego.<br>Naciśnij przycisk ✓ (WYBÓR), aby otworzyć<br>menu panelu sterowania drukarki.                                                                                                  |
| Próbowano użyć czcionki dyskowej, ale drukarka<br>podstawiła inną czcionkę.   | Jeśli korzystasz z języka PCL, wydrukuj stronę<br>czcionek PCL i sprawdź, czy czcionka znajduje<br>się na opcjonalnym dysku twardym. W<br>przypadku korzystania z języka PS wydrukuj<br>stronę czcionek PS i sprawdź, czy czcionka<br>znajduje się na opcjonalnym dysku twardym.<br>Jeśli czcionki nie ma na opcjonalnym dysku<br>twardym, załaduj ją przy użyciu narzędzia<br>Device Storage Manager w oprogramowaniu<br>HP Web Jetadmin lub narzędzia HP LaserJet<br>Utility (Macintosh). Zobacz Lista czcionek PCL<br>lub PS. |

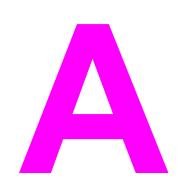

# Materiały eksploatacyjne i akcesoria

W tej części zawarto informacje dotyczące zamawiania części, materiałów eksploatacyjnych i wyposażenia dodatkowego. Należy używać tylko części i akcesoriów zaprojektowanych specjalnie dla tej drukarki.

- Zamawianie części, akcesoriów i materiałów eksploatacyjnych
- Numery katalogowe

# Zamawianie części, akcesoriów i materiałów eksploatacyjnych

Dostępnych jest kilka sposobów zamawiania części zamiennych, materiałów eksploatacyjnych i akcesoriów:

- Zamawianie bezpośrednio w firmie HP
- Zamawianie w autoryzowanym punkcie usługowym HP
- <u>Bezpośrednie zamawianie przy użyciu wbudowanego serwera internetowego (dotyczy drukarek podłączonych do sieci)</u>
- Zamawianie bezpośrednio z oprogramowania HP Toolbox (dotyczy drukarek podłączonych bezpośrednio do komputera)

## Zamawianie bezpośrednio w firmie HP

Bezpośrednio w firmie HP można zamówić następujące elementy:

- Części zamienne Aby zamówić części zamienne w USA, zobacz http://www.hp.com/go/ hpparts/. W innych krajach/regionach w sprawie zamawiania części należy się kontaktować z miejscowym autoryzowanym punktem usługowym HP.
- Materiały eksploatacyjne i urządzenia dodatkowe Aby zamówić materiały eksploatacyjne w Stanach Zjednoczonych, zobacz http://www.hp.com/go/ljsupplies. Aby zamówić materiały eksploatacyjne w innym miejscu świata, zobacz http://www.hp.com/ ghp/buyonline.html. Aby zamówić materiały eksploatacyjne, zobacz http://www.hp.com/ support/lj4250 lub http://www.hp.com/support/lj4350.

## Zamawianie w autoryzowanym punkcie usługowym HP

W celu zamówienia części lub urządzeń dodatkowych należy skontaktować się z autoryzowanym punktem usługowym HP. (Zobacz <u>Obsługa klientów firmy HP</u>).

## Bezpośrednie zamawianie przy użyciu wbudowanego serwera internetowego (dotyczy drukarek podłączonych do sieci)

W celu zamówienia materiałów eksploatacyjnych przez wbudowany serwer internetowy należy wykonać następujące czynności (więcej informacji można znaleźć w części Korzystanie z wbudowanego serwera internetowego).

#### Zamawianie bezpośrednio przez wbudowany serwer internetowy

- 1. W przeglądarce internetowej na komputerze wpisz adres IP drukarki. Pojawia się okno stanu drukarki.
- 2. Wybierz kartę Ustawienie u góry tego okna.
- 3. W razie potrzeby wpisz hasło.
- 4. Po lewej stronie okna Konfiguracja urządzenia kliknij dwukrotnie ikonę Zamów materiały eksploatacyjne. Spowoduje to przejście do strony, na której można zamówić materiały eksploatacyjne. Można tam znaleźć informacje na temat drukarki i materiałów eksploatacyjnych wraz z numerami katalogowymi.
5. Wybierz numery katalogowe produktów, które chcesz zamówić, i postępuj zgodnie z instrukcjami wyświetlanymi na ekranie.

#### Zamawianie bezpośrednio z oprogramowania HP Toolbox (dotyczy drukarek podłączonych bezpośrednio do komputera)

Oprogramowanie HP Toolbox umożliwia zamawianie materiałów eksploatacyjnych i akcesoriów bezpośrednio z komputera. Aby zamówić materiały eksploatacyjne za pomocą oprogramowania HP Toolbox, kliknij Łącza Toolbox, a następnie łącze Zamów materiały eksploatacyjne. Korzystając z podanego łącza do strony sieci Web firmy HP, można zamawiać materiały eksploatacyjne.

## Numery katalogowe

W chwili oddawania niniejszego podręcznika do druku dostępne było wyposażenie dodatkowe wymienione na poniższej liście. Informacje na temat składania zamówień oraz dostępne wyposażenie dodatkowe mogą ulec zmianie w czasie użytkowania drukarki.

| Pozycja                                                      | Opis                                                                                                    | Numer katalogowy |
|--------------------------------------------------------------|----------------------------------------------------------------------------------------------------|------------------|
| Opcjonalny podajnik papieru na<br>500 arkuszy                | Opcjonalny podajnik, który<br>zwiększa pojemność drukarki.<br>Obsługuje następujące formaty<br>papieru: Letter, A4, Legal, A5,<br>B5 (JIS), Executive i 8,5 x 13<br>cali.<br>W drukarce można<br>zainstalować do trzech<br>opcjonalnych podajników na<br>500 arkuszy. | Q2440B           |
| Opcjonalny podajnik papieru na<br>1500 arkuszy               | Opcjonalny podajnik, który<br>zwiększa pojemność drukarki.<br>Obsługuje następujące formaty<br>papieru: Letter, Legal i A4.                                                                                                    | Q2444B           |
| Podajnik kopert                                              | Mieści się w nim 75 kopert.                                                                                                    | Q2438B           |
| Duplekser (opcjonalny<br>duplekser do druku<br>dwustronnego) | Umożliwia automatyczne<br>drukowanie na obu stronach<br>arkusza papieru.                                                                                                    | Q2439B           |
| Układacz na 500 arkuszy                                      | Pełni rolę dodatkowego<br>pojemnika wyjściowego na 500<br>arkuszy.                                                                                                    | Q2442B           |
| Zszywacz/układacz na 500<br>arkuszy                          | Umożliwia drukowanie i<br>automatyczne wykańczanie<br>dużej liczby dokumentów.<br>Zszywa do 15 arkuszy papieru.                                                                                                    | Q2443B           |
| Kaseta na 1000 zszywek                                       | Zawiera trzy kasety ze<br>zszywkami.                                                                                                    | Q3216A           |

## Wyposażenie dodatkowe do obsługi papieru

| Pozycja         | Opis                                                                                                    | Numer katalogowy |
|-----------------|----------------------------------------------------------------------------------------------------|------------------|
| Zszywacz        | Moduł składający się z kasety<br>ze zszywkami oraz głowicy<br>zszywacza. Moduł zszywacza<br>należy zamówić, jeżeli<br>zszywacz ulegnie awarii i<br>autoryzowany serwis HP zaleci<br>jego wymianę. | Q3216-60501      |
|                 | Moduł zszywacza nie zawiera<br>kasety ze zszywkami; w razie<br>konieczności wymiany kasety<br>należy zamówić ją osobno.                                                                           |                  |
| Szafka drukarki | Podstawka dla drukarki i<br>miejsce na przechowywanie<br>papieru.                                                                                                    | Q2445B           |

# Kasety drukujące

| Роzусја                      | Opis                   | Numer katalogowy |
|------------------------------|------------------------|------------------|
| Kaseta drukująca HP LaserJet | Kaseta na 10 000 stron | Q5942A           |
|                              | Kaseta na 20 000 stron | Q5942X           |

## Zestawy konserwacyjne

| Pozycja                                                                                                    | Opis                                         | Numer katalogowy |
|----------------------------------------------------------------------------------------------------|----------------------------------------------|------------------|
| Zestaw konserwacyjny<br>drukarki. Zawiera zapasowy                                                                                                    | Zestaw konserwacyjny do<br>drukarki na 110 V | Q5421A           |
| narzędzie do rolek transferu,<br>rolkę pobierającą, osiem rolek<br>podających i parę rękawiczek.<br>Dołączone są do niego<br>instrukcje instalowania<br>poszczególnych składników.        | Zestaw konserwacyjny do<br>drukarki na 220 V | Q5422A           |
| Zestaw konserwacyjny drukarki<br>zalicza się do materiałów<br>eksploatacyjnych, dlatego<br>kosztów jego zakupu nie<br>pokrywa gwarancja ani<br>większość opcji rozszerzonej<br>gwarancji. |                                              |                  |

## Pamięć

| Pozycja                                                                 | Opis                                                                                                    | Numer katalogowy |
|-------------------------------------------------------------------------|----------------------------------------------------------------------------------------------------|------------------|
| 100-pinowy moduł pamięci                                                | 48 MB                                                                                                    | Q6007A           |
| dwurzędowej (DIMM)                                                      | 64 MB                                                                                                    | Q2625A           |
| Zwiększa możliwość                                                      | 128 MB                                                                                                    | Q2626A           |
| przetwarzania przez drukarkę<br>dużych i złożonych zadań<br>drukowania. | 256 MB                                                                                                    | Q2627A           |
| Dysk twardy EIO                                                         | Trwała pamięć o pojemności<br>20 GB służąca do<br>przechowywania czcionek i<br>formularzy. Dysk używany jest<br>także do drukowania wielu<br>kopii i korzystania z funkcji<br>przechowywania zadań. | J6073A           |

## Kable i interfejsy

| Pozycja                                                                                           | Opis                                                                         | Numer katalogowy |
|---------------------------------------------------------------------------------------------------|------------------------------------------------------------------------------|------------------|
| Karty EIO (Enhanced I/O)<br>Wieloprotokołowe karty<br>sieciowe EIO serwera druku<br>HP Jetdirect: | Serwer druku HP Jetdirect<br>620n Fast Ethernet<br>(10/100Base-TX)           | J7934A           |
|                                                                                                   | Bezprzewodowy, wewnętrzny<br>serwer druku HP Jetdirect 680n<br>802.11b       | J6058A           |
|                                                                                                   | Karta łączności HP Jetdirect<br>dla połączeń USB,<br>szeregowych i LocalTalk | J4135A           |
| Kable równoległe                                                                                  | 2-metrowy kabel IEEE 1284-B                                                  | C2950A           |
|                                                                                                   | 3-metrowy kabel IEEE 1284-B                                                  | C2951A           |
| Kabel USB                                                                                         | 2-metrowy kabel A do B                                                       | C6518A           |

#### Materiały drukarskie

Aby uzyskać więcej informacji o materiałach eksploatacyjnych, przejdź na stronę http://www.hp.com/go/ljsupplies.

| Pozycja                                                                                                    | Opis                                                                               | Numer katalogowy                                      |
|----------------------------------------------------------------------------------------------------|------------------------------------------------------------------------------------|-------------------------------------------------------|
| Papier do drukarek laserowych<br>HP Soft Gloss                                                                                                    | Letter (220 x 280 mm),<br>50 arkuszy w opakowaniu                                  | C4179/kraje i regiony Azji i<br>Pacyfiku              |
| Specjalny papier do drukarek<br>HP LaserJet. Papier<br>powlekany, nadający się do<br>drukowania dokumentów o<br>wysokiej jakości wydruku,<br>takich jak broszury i materiały<br>handlowe, oraz dokumentów z<br>obrazami graficznymi i<br>fotografiami.<br>Specyfikacje: 32 funty (120 g/                                                                                       | A4 (210 x 297 mm), 50 arkuszy<br>w opakowaniu                                      | C4179B/kraje i regiony Azji i<br>Pacyfiku oraz Europa |
| m²).                                                                                                    |                                                                                    |                                                       |
| Papier twardy HP LaserJet                                                                                                    | Letter (8,5 x 11 cali),<br>50 arkuszy w kartonie                                   | Q1298A/Ameryka Północna                               |
| HP LaserJet. Satynowa<br>powłoka sprawia, że papier jest<br>wodoodporny i nie drze się, a<br>mimo to pozwala uzyskać<br>wysoką jakość i nie wpływa<br>niekorzystnie na wydajność<br>drukarki. Przeznaczony do<br>drukowania ogłoszeń, map,<br>jadłospisów oraz do innych<br>zastosowań biurowych.                                                                              | A4 (210 x 297 mm), 50 arkuszy<br>w kartonie                                        | Q1298B/kraje i regiony Azji i<br>Pacyfiku oraz Europa |
| Papier Premium Choice<br>LaserJet<br>Najjaśniejszy gatunek papieru<br>HP do drukarek LaserJet.<br>Doskonała gładkość i biel<br>zapewniają wspaniałe kolory i<br>ostry czarny tekst. Idealny do<br>drukowania prezentacji,<br>raportów biznesowych,<br>korespondencji zewnętrznej i<br>innych ważnych dokumentów.<br>Specyfikacje: 98 jasność,<br>gramatura 32 funty (75 g/m²). | Letter (8,5 x 11 cali),<br>500 arkuszy w ryzie, 10 ryz w<br>kartonie               | HPU1132/Ameryka Północna                              |
|                                                                                                    | Letter (8,5 x 11 cali),<br>250 arkuszy w ryzie, 6 ryz w<br>kartonie                | HPU1732/Ameryka Północna                              |
|                                                                                                    | A4 (210 x 297 mm), 5 ryz w<br>kartonie                                             | Q2397A/kraje i regiony Azji i<br>Pacyfiku             |
|                                                                                                    | A4 (210 x 297 mm),<br>250 arkuszy w ryzie, 5 ryz w<br>kartonie                     | CHP412/Europa                                         |
|                                                                                                    | A4 (210 x 297 mm),<br>500 arkuszy w ryzie, 5 ryz w<br>kartonie                     | CHP410/Europa                                         |
|                                                                                                    | A4 (210 x 297 mm), gramatura<br>160 g/m², 500 arkuszy w ryzie,<br>5 ryz w kartonie | CHP413/Europa                                         |

| Pozycja                                                                                                    | Opis                                                                           | Numer katalogowy                                     |
|----------------------------------------------------------------------------------------------------|--------------------------------------------------------------------------------|------------------------------------------------------|
| Papier HP LaserJet<br>Specjalny papier do drukarek<br>HP LaserJet. Idealnie<br>sprawdza się jako papier<br>firmowy, papier do drukowania<br>ważnych okólników,<br>dokumentów oraz ulotek i<br>korespondencji.<br>Specyfikacje: 96 jasność,<br>gramatura 24 funty (00 g/m²)                                                        | Letter (8,5 x 11 cali),<br>500 arkuszy w ryzie, 10 ryz w<br>kartonie           | HPJ1124/Ameryka Północna                             |
|                                                                                                    | Letter (8,5 x 14 cali),<br>500 arkuszy w ryzie, 10 ryz w<br>kartonie           | HPJ1424/Ameryka Północna                             |
|                                                                                                    | Letter (220 x 280 mm),<br>500 arkuszy w ryzie, 5 ryz w<br>kartonie             | Q2398A/kraje i regiony Azji i<br>Pacyfiku            |
|                                                                                                    | A4 (210 x 297 mm),<br>500 arkuszy w ryzie, 5 ryz w<br>kartonie                 | Q2400A/kraje i regiony Azji i<br>Pacyfiku            |
|                                                                                                    | A4 (210 x 297 mm),<br>500 arkuszy w ryzie                                      | CHP310/Europa                                        |
| Papier HP Printing<br>Przeznaczony dla drukarek<br>HP LaserJet i atramentowych.<br>Stworzony specjalnie dla<br>małych i domowych biur.<br>Cięższy i jaśniejszy niż papier                                                                                                    | Letter (8,5 x 11 cali),<br>500 arkuszy w ryzie, 10 ryz w<br>kartonie           | HPP1122/Ameryka Północna i<br>Meksyk                 |
|                                                                                                    | Letter (8,5 x 11 cali),<br>500 arkuszy w ryzie, 3 ryzy w<br>kartonie           | HPP113R/Ameryka Północna                             |
| Specyfikacje: 92 jasność,<br>22 funty.                                                                                                    | A4 (210 x 297 mm),<br>500 arkuszy w ryzie, 5 ryz w<br>kartonie                 | CHP210/Europa                                        |
|                                                                                                    | A4 (210 x 297 mm),<br>300 arkuszy w ryzie, 5 ryz w<br>kartonie                 | CHP213/Europa                                        |
| Papier uniwersalny                                                                                                    | Letter (8,5 x 11 cali),                                                        | HPM1120/Ameryka Północna                             |
| HP Multipurpose<br>Przeznaczony dla sprzętu<br>biurowego: drukarek<br>laserowych i atramentowych,<br>kopiarek oraz faksów.<br>Stworzony jako uniwersalny<br>papier do zastosowań<br>biurowych. Jaśniejszy i gładszy<br>niż inne papiery do zastosowań<br>biurowych.<br>Specyfikacje: 90 jasność,<br>grametura 20 funtów (75 g/m²) | 500 arkuszy w ryzie, 10 ryz w kartonie                                         | HPM115R/Ameryka Północna                             |
|                                                                                                    | Letter (8,5 x 11 cali),<br>500 arkuszy w ryzie, 5 ryz w<br>kartonie            | HP25011/Ameryka Północna<br>HPM113H/Ameryka Północna |
|                                                                                                    | Letter (8,5 x 11 cali),<br>250 arkuszy w ryzie, 12 ryz w<br>kartonie           | HPM1420/Ameryka Połnocna                             |
|                                                                                                    | Letter (8,5 x 11 cali), 3 otwory,<br>500 arkuszy w ryzie, 10 ryz w<br>kartonie |                                                      |
| gramatara zo rantow (ro griff).                                                                                                    | Legal (8,5 x 14 cali),<br>500 arkuszy w ryzie, 10 ryz w<br>kartonie            |                                                      |

| Pozycja                                                                                                    | Opis                                                                           | Numer katalogowy                          |
|----------------------------------------------------------------------------------------------------|--------------------------------------------------------------------------------|-------------------------------------------|
| Papier HP Office<br>Przeznaczony dla sprzętu<br>biurowego: drukarek<br>laserowych i atramentowych,<br>kopiarek oraz faksów. Idealny<br>do druków wysokonakładowych.                                        | Letter (8,5 x 11 cali),<br>500 arkuszy w ryzie, 10 ryz w<br>kartonie           | HPC8511/Ameryka Północna i<br>Meksyk      |
|                                                                                                    | Letter (8,5 x 11 cali), 3 otwory,<br>500 arkuszy w ryzie, 10 ryz w<br>kartonie | HPC3HP/Ameryka Północna                   |
| Specyfikacje: 84 jasność,<br>gramatura 20 funtów (75 g/m²).                                                                                                    | Legal (8,5 x 14 cali),<br>500 arkuszy w ryzie, 10 ryz w<br>kartonie            | HPC8514/Ameryka Północna                  |
|                                                                                                    | Letter (8,5 x 11 cali), 2500<br>arkuszy w opakowaniu Quick<br>Pack             | HP2500S/Ameryka Północna i<br>Meksyk      |
|                                                                                                    | Letter (8,5 x 11 cali), 2500<br>arkuszy w opakowaniu Quick<br>Pack, 3 otwory   | HP2500P/Ameryka Północna                  |
|                                                                                                    | A Letter (220 x 280 mm),<br>500 arkuszy w ryzie, 5 ryz w<br>kartonie           | Q2408A/kraje i regiony Azji i<br>Pacyfiku |
|                                                                                                    | A4 (210 x 297 mm),<br>500 arkuszy w ryzie, 5 ryz w<br>kartonie                 | Q2407A/kraje i regiony Azji i<br>Pacyfiku |
|                                                                                                    | A4 (210 x 297 mm),<br>500 arkuszy w ryzie, 5 ryz w<br>kartonie                 | CHP110/Europa                             |
|                                                                                                    | A4 (210 x 297 mm), Quick<br>Pack, 2500 arkuszy w ryzie, 5<br>ryz w kartonie    | CHP113/Europa                             |
| Papier HP Office recycled<br>(papier z surowców wtórnych)<br>Przeznaczony dla sprzętu<br>biurowego: drukarek<br>laserowych i atramentowych,<br>kopiarek oraz faksów. Idealny<br>do druków wsokonakładowych | Letter (8,5 x 11 cali),<br>500 arkuszy w ryzie, 10 ryz w<br>kartonie           | HPE1120/Ameryka Północna                  |
|                                                                                                    | Letter (8,5 x 11 cali), 3 otwory,<br>500 arkuszy w ryzie, 10 ryz w<br>kartonie | HPE113H/Ameryka Północna                  |
| Spełnia normy U.S. Executive<br>Order 13101 dla produktów<br>przyjaznych dla środowiska.                                                                                                    | Legal (8,5 x 14 cali),<br>500 arkuszy w ryzie, 10 ryz w<br>kartonie            | HPE1420/Ameryka Północna                  |
| Specyfikacje: 84 jasność,<br>gramatura 20 funtów, 30%<br>zawartości makulatury.                                                                                                    |                                                                                |                                           |

| Pozycja                                                                                                    | Opis                                             | Numer katalogowy                                                           |
|----------------------------------------------------------------------------------------------------|--------------------------------------------------|----------------------------------------------------------------------------|
| Folie HP LaserJet<br>Specjalny papier do drukarek<br>monochromatycznych                                                                                                    | Letter (8,5 x 11 cali),<br>50 arkuszy w kartonie | 92296T/Ameryka Północna,<br>kraje i regiony Azji i Pacyfiku<br>oraz Europa |
| HP LaserJet. Najwyższą<br>ostrość tekstu i grafiki mogą<br>zapewnić tylko folie<br>zaprojektowane i<br>przetestowane specjalnie pod<br>kątem monochromatycznych<br>drukarek HP LaserJet. | A4 (210 x 297 mm), 50 arkuszy<br>w kartonie      | 922296U/kraje i regiony Azji i<br>Pacyfiku oraz Europa                     |
| Specyfikacje: grubość 4,3<br>milicala.                                                                                                    |                                                  |                                                                            |

# Menu panelu sterowania

B

Większość najczęściej wykonywanych zadań drukowania można zrealizować z komputera za pomocą sterownika drukarki lub programu. Są to dwie najwygodniejsze metody sterowania pracą drukarki, które zastępują ustawienia panelu sterowania. Zapoznaj się z zawartością plików pomocy dotyczących posiadanego oprogramowania oraz z dodatkowymi informacjami na temat dostępu do sterownika drukarki, znajdującymi się w części Korzystanie ze sterownika drukarki.

Na pracę drukarki wpływa także zmiana ustawień w jej panelu sterowania. Użyj panelu sterowania, aby uzyskać dostęp do funkcji nieobsługiwanych przez sterownik drukarki lub program.

Istnieje możliwość wydrukowania mapy panelu sterowania, która pokazuje aktualną konfigurację drukarki (zobacz <u>Mapa menu</u>). Poniżej znajduje się opis dostępnych ustawień i opcji. Jeśli obok ustawienia w kolumnie Opcje znajduje się gwiazdka (\*), opcja jest wartością domyślną.

Niektóre menu lub pozycje menu są dostępne tylko wtedy, gdy zainstalowano odpowiednie akcesoria.

W tym dodatku opisano następujące menu:

- Menu odzyskiwania zadań
- Menu informacyjne
- Menu obsługi papieru
- Menu konfiguracji urządzenia
- Menu diagnostyki
- Menu Serwis

## Menu odzyskiwania zadań

To menu zawiera listę zadań przechowywanych w drukarce i zapewnia dostęp do wszystkich funkcji przechowywania zadań. Zadania można drukować lub usuwać za pomocą panelu sterowania. Więcej informacji na temat korzystania z tego menu można znaleźć w części Korzystanie z funkcji przechowywania zadań drukowania.

Uwaga

Jeśli w drukarce nie jest zainstalowany opcjonalny dysk twardy, wszystkie przechowywane zadania zostaną usunięte w momencie wyłączenia zasilania drukarki.

| Pozycja                     | Орсје                 | Objaśnienie                                                                              |
|-----------------------------|-----------------------|------------------------------------------------------------------------------------------|
| DRUKUJ LISTĘ<br>ZAD. PRZECH | Brak opcji do wyboru. | Drukuje stronę z informacjami o<br>wszystkich zadaniach<br>przechowywanych w urządzeniu. |

| Pozycja      | Орсје                                 | Objaśnienie                                                                                                    |
|--------------|---------------------------------------|----------------------------------------------------------------------------------------------------|
| [υżΥΤΚΟΨΝΙΚ] | [NAZWA ZADANIA]                       | Nazwa osoby, która wysłała zadanie.                                                                                                    |
|              | WSZ. ZAD. PRYW.<br>BRAK ZADAŃ PRZECH. | <b>[NAZWA ZADANIA]</b> : Nazwa zadania<br>przechowywanego w drukarce.<br>Umożliwia wybór jednego zadania lub<br>wszystkich zadań prywatnych (takich,<br>do których przypisano numer<br>identyfikacyjny w sterowniku drukarki).                                                                                                    |
|              |                                       | <ul> <li>Drukuj: Drukuje wybrane<br/>zadanie. WPROWADŹ PIN ABY<br/>DRUKOWAĆ: Komunikat<br/>wyświetlany w przypadku zadań,<br/>do których w sterowniku drukarki<br/>przypisano numer identyfikacyjny<br/>(PIN). Aby wydrukować zadanie,<br/>należy wprowadzić numer<br/>identyfikacyjny. KOPIE:<br/>Umożliwia określenie liczby<br/>drukowanych kopii (od 1 do<br/>32 000).</li> </ul> |
|              |                                       | <ul> <li>Usuń: Usuwa wybrane zadanie z<br/>drukarki. WPROWADŹ PIN ABY<br/>USUNĄĆ: Komunikat wyświetlany<br/>w przypadku zleceń, do których w<br/>sterowniku drukarki przypisano<br/>numer identyfikacyjny. Aby<br/>usunąć zadanie, należy<br/>wprowadzić numer identyfikacyjny.</li> </ul>                                                                                            |
|              |                                       | WSZ. ZAD. PRYW.: Pojawia się, jeśli<br>w drukarce są przechowywane<br>przynajmniej dwa zadania prywatne.<br>Po wybraniu tej pozycji drukowane są<br>wszystkie zadania prywatne<br>przechowywane w drukarce przez<br>użytkownika, jeśli zostanie<br>wprowadzony prawidłowy numer PIN.                                                                                                  |
|              |                                       | BRAK ZADAŃ PRZECH.: Wskazuje,<br>że brak przechowywanych zadań do<br>usunięcia lub wydrukowania.                                                                                                    |

# Menu informacyjne

Menu Informacje zawiera strony z informacjami o drukarce i jej konfiguracji. Należy przewinąć do żądanej strony z informacjami i nacisnąć przycisk  $\checkmark$  (Wybor).

| Pozycja                        | Objaśnienie                                                                                                    |
|--------------------------------|----------------------------------------------------------------------------------------------------|
| DRUKUJ MAPĘ MENU               | Mapa menu przedstawia układ i aktualne<br>ustawienia pozycji menu panelu sterowania<br>drukarki. Aby uzyskać więcej informacji, zobacz<br><u>Mapa menu</u> .                                                                                                    |
| KONFIGURACJA<br>DRUKOWANIA     | Strona konfiguracji przedstawia aktualną<br>konfigurację drukarki. Jeśli zainstalowany został<br>serwer druku HP Jetdirect, wydrukowana<br>zostanie również strona konfiguracji<br>HP Jetdirect. Aby uzyskać więcej informacji,<br>zobacz <u>Strona konfiguracji</u> .                                                                                                    |
| DRUKUJ STRONĘ.<br>STANU MATER. | Na stronie stanu materiałów eksploatacyjnych<br>podany jest poziom zużycia materiałów<br>eksploatacyjnych drukarki, szacunkowa liczba<br>stron, które można wydrukować przy obecnym<br>stanie tonera, a także informacje na temat kaset.<br>Ta strona jest dostępna tylko wtedy, gdy<br>wykorzystywane są oryginalne materiały<br>eksploatacyjne HP. Aby uzyskać więcej<br>informacji, zobacz <u>Strona stanu materiałów</u><br>eksploatacyjnych. |
| DRUKUJ ZUŻYCIE                 | Strona zużycia pokazuje liczbę wydrukowanych<br>stron oraz użyte źródło papieru. Zawiera także<br>informacje o liczbie wydrukowanych arkuszy<br>jednostronnych oraz dwustronnych.                                                                                                    |
|                                | Uwaga<br>Ta pozycja jest widoczna, jeśli w drukarce jest<br>zainstalowane urządzenie pamięci masowej<br>zawierające rozpoznawalny system plików, np.<br>opcjonalna karta CompactFlash. Ta opcja<br>generuje stronę z informacjami przydatnymi do<br>rozliczeń.                                                                                                    |
| DRUKUJ KATALOG<br>PLIKÓW       | Ta pozycja jest widoczna, jeśli w drukarce jest<br>zainstalowane urządzenie pamięci masowej<br>zawierające rozpoznawalny system plików, np.<br>opcjonalna karta CompactFlash. Katalog plików<br>pokazuje informacje dotyczące wszystkich<br>zainstalowanych urządzeń pamięci masowej.<br>Aby uzyskać więcej informacji, zobacz <u>Pamięć</u><br><u>drukarki</u> .                                                                                 |
| DRUKUJ LISTĘ<br>CZCIONEK PCL   | Lista czcionek PCL pokazuje wszystkie czcionki<br>PCL aktualnie dostępne dla drukarki. Aby<br>uzyskać więcej informacji, zobacz <u>Lista czcionek</u><br><u>PCL lub PS</u> .                                                                                                    |

| Pozycja                     | Objaśnienie                                                                                                    |
|-----------------------------|----------------------------------------------------------------------------------------------------|
| DRUKUJ LISTĘ<br>CZCIONEK PS | Lista czcionek PS pokazuje wszystkie czcionki<br>PS aktualnie dostępne dla drukarki. Aby uzyskać<br>więcej informacji, zobacz <u>Lista czcionek PCL lub</u><br><u>PS</u> . |

# Menu obsługi papieru

Jeśli w panelu sterowania wprowadzono poprawne ustawienia obsługi papieru, można drukować, wybierając format i typ materiałów w oprogramowaniu lub sterowniku drukarki. Więcej informacji na temat konfigurowania formatów i typów materiałów można znaleźć w części Drukowanie według typu i formatu materiałów (blokowanie podajników). Więcej informacji dotyczących obsługiwanych typów i formatów materiałów można znaleźć w części Obsługiwane formaty materiałów i Specyfikacje papieru.

Niektóre pozycje menu (np. dupleks i podawanie ręczne) są dostępne z poziomu programu lub sterownika drukarki (po zainstalowaniu odpowiedniego sterownika). Ustawienia programu i sterownika drukarki zastępują ustawienia wprowadzone w panelu sterowania. Aby uzyskać więcej informacji, zobacz Korzystanie ze sterownika drukarki.

| Pozycja                   | Орсје            | Objaśnienie                                                        |
|---------------------------|------------------|--------------------------------------------------------------------|
| FORMAT W PODAJNIKU KOPERT | * KOPERTA COM10  | Ta pozycja jest dostępna tylko w                                   |
|                           | KOPERTA MONARCH  | drukarkach wyposażonych w<br>opcjonalny podajnik kopert. Wybrana   |
|                           | KOPERTA C5       | opcja musi odpowiadać formatowi                                    |
|                           | KOPERTA DL       | opcjonalnego podajnika kopert.                                     |
|                           | KOPERTA B5       |                                                                    |
| TYP PODAJNIKA KOPERT      | *DOWOLNY         | Ta pozycja jest dostępna tylko w                                   |
|                           | ZWYKŁY           | drukarkach wyposażonych w<br>opcjonalny podajnik kopert. Wybrana   |
|                           | Z NADRUKIEM      | opcja musi odpowiadać rodzajowi                                    |
|                           | NAGŁÓWEK         | kopert aktualnie załadowanych do<br>opcjonalnego podajnika kopert. |
|                           | DZIURKOWANY      |                                                                    |
|                           | NALEPKI          |                                                                    |
|                           | DOKUMEN          |                                                                    |
|                           | Z MAKUL          |                                                                    |
|                           | KOLOROWY         |                                                                    |
|                           | KARTON           |                                                                    |
|                           | >KARTON 164 G/M2 |                                                                    |
|                           | SZORST           |                                                                    |

| Роzусја       | Орсје               | Objaśnienie                                                                  |
|---------------|---------------------|------------------------------------------------------------------------------|
| POD. 1 FORMAT | *DOWOLNY            | Używaj tej pozycji do ustawienia<br>wartości odpowiadającej formatowi        |
|               |                     | materiałów aktualnie znajdujących się                                        |
|               |                     | w podajniku 1.                                                               |
|               |                     | podajniku 1 zostaną określone jako                                           |
|               | A4                  | <b>DOWOLNY</b> , drukarka będzie zawsze                                      |
|               |                     | podajnika 1, jeśli jest on załadowany.                                       |
|               | 5,5X6,5             | Format inny niż <b>DOWOLNY</b> : Jeśli typ                                   |
|               |                     | lub format określone w zadaniu nie<br>pasuja do typu lub formatu materiału w |
|               |                     | tym podajniku, drukarka nie pobiera z                                        |
|               |                     | niego papieru.                                                               |
|               | 1er                 | Aby uzyskac więcej informacji, zobacz<br>Dostosowanie działania podajnika 1. |
|               |                     |                                                                              |
|               |                     |                                                                              |
|               | KOPERTA C5          |                                                                              |
|               | KOPERTA DL          |                                                                              |
|               | KOPERTA B5          |                                                                              |
|               | UŻYTKOWN.           |                                                                              |
| POD. 1 RODZAJ | *DOWOLNY            | Używaj tej pozycji do ustawienia                                             |
|               | ZWYKŁY              | wartości odpowiadającej typowi<br>materiałów aktualnie znaidujacych sie      |
|               | Z NADRUKIEM         | w podajniku 1.                                                               |
|               | NAGŁÓWEK            | DOWOLNY: Jeśli typ i format w                                                |
|               | FOLIA               | <b>DOWOLNY</b> , drukarka będzie zawsze                                      |
|               | DZIURKOWANY         | najpierw pobierać materiały z                                                |
|               | NALEPKI             | Typ inny niż <b>DOWOLNY</b> : Jeśli typ lub                                  |
|               | DOKUMEN             | format określone w zadaniu nie pasują                                        |
|               | Z MAKUL             | do typu lub formatu materiału w tym<br>podajniku, drukarka nie pobjera z     |
|               | KOLOROWY            | niego papieru.                                                               |
|               | LEKKI 60-75 G/M2    |                                                                              |
|               | KARTON 164-200 G/M2 |                                                                              |
|               | SZORST              |                                                                              |
|               | KOPERTA             |                                                                              |

| Pozycja                                      | Орсје                         | Objaśnienie                                                                |
|----------------------------------------------|-------------------------------|----------------------------------------------------------------------------|
| DD. 2 FORMAT     *LETTER     Wybrana opcja n | Wybrana opcja musi odpowiadać |                                                                            |
|                                              | LEGAL                         | formatowi materiału aktualnie<br>załadowanego do podainika 2.              |
|                                              | A4                            |                                                                            |
|                                              | EXECUTIVE                     |                                                                            |
|                                              | A5                            |                                                                            |
|                                              | B5 (ISO)                      |                                                                            |
|                                              | UŻYTKOWN.                     |                                                                            |
| POD. 2 RODZAJ                                | DOWOLNY                       | Używaj tej pozycji do ustawienia                                           |
|                                              | *ZWYKŁY                       | wartości odpowiadającej formatowi<br>materiałów aktualnie znaidujacych sie |
|                                              | Z NADRUKIEM                   | w podajniku 2.                                                             |
|                                              | NAGŁÓWEK                      |                                                                            |
|                                              | FOLIA                         |                                                                            |
|                                              | DZIURKOWANY                   |                                                                            |
|                                              | NALEPKI                       |                                                                            |
|                                              | DOKUMEN                       |                                                                            |
|                                              | Z MAKUL                       |                                                                            |
|                                              | KOLOROWY                      |                                                                            |
|                                              | KARTON                        |                                                                            |
|                                              | > 64 g/m2                     |                                                                            |
|                                              | SZORST                        |                                                                            |
| POD. [N] RODZAJ                              | DOWOLNY                       | Używaj tej pozycji do ustawienia                                           |
|                                              | *ZWYKŁY                       | wartości odpowiadającej typowi<br>materiałów znajdujących się aktualnie    |
|                                              | Z NADRUKIEM                   | w określonym podajniku, gdzie [N]                                          |
|                                              | NAGŁÓWEK                      | Ta oncia jest dostenna no                                                  |
|                                              | FOLIA                         | zainstalowaniu podajnika opcjonalnego.                                     |
|                                              | DZIURKOWANY                   |                                                                            |
|                                              | NALEPKI                       |                                                                            |
|                                              | DOKUMEN                       |                                                                            |
|                                              | Z MAKUL                       |                                                                            |
|                                              | KOLOROWY                      |                                                                            |
|                                              | KARTON                        |                                                                            |
|                                              | > 64 g/m2                     |                                                                            |
|                                              | SZORST                        |                                                                            |

| Роzусја            | Орсје                       | Objaśnienie                                                                                                    |
|--------------------|-----------------------------|----------------------------------------------------------------------------------------------------|
| POD. [N] FORMAT    | *LETTER<br>LEGAL<br>A4      | Używaj tej pozycji do ustawienia<br>wartości odpowiadającej formatowi<br>materiałów znajdujących się aktualnie<br>w określonym podajniku, gdzie [N]<br>oznacza numer podajnika.                                                                |
|                    |                             | Ta opcja jest dostępna po<br>zainstalowaniu podajnika<br>opcjonalnego. Obsługiwane formaty<br>zależą od zainstalowanego podajnika<br>opcjonalnego.                                                                                             |
| POD. [N] UŻYTKOWN. | JEDNOSTKA MIARY<br>WYMIAR X | Ta opcja jest dostępna, jeśli format w<br>podajniku zostanie określony jako<br>niestandardowy.                                                                                                    |
|                    | WYMIAR Y                    | JEDNOSTKA MIARY: Służy do<br>wybrania jednostki miary<br>wykorzystywanej przy ustawianiu<br>niestandardowego formatu papieru dla<br>określonego podajnika.                                                                                     |
|                    |                             | WYMIAR X: Umożliwia ustawienie<br>szerokości papieru (odległość między<br>bokami podajnika). Dostępne opcje to:<br>od 3,0 do 8,50 cali lub od 76 do<br>216 mm.                                                                                 |
|                    |                             | WYMIAR Y: Umożliwia ustawienie<br>długości papieru (odległość od<br>początku do końca podajnika).<br>Dostępne opcje to: od 5,0 do 14,00<br>cali lub od 127 do 356 mm.                                                                          |
|                    |                             | Po wybraniu wartości WYMIAR Y<br>wyświetlany jest ekran podsumowania.<br>Zawiera on zestawienie wszystkich<br>informacji wprowadzonych na trzech<br>poprzednich ekranach, na przykład<br>POD. 1 FORMAT=8,50 x 14 CALI,<br>Ustawienie zapisane. |

# Menu konfiguracji urządzenia

To menu zapewnia dostęp do wszystkich funkcji administracyjnych.

Podmenu drukowania

Podmenu jakości druku

Podmenu ustawień systemu

Podmenu Zszywacz/układacz

Podmenu I/O

Podmenu Zerowanie

#### Podmenu drukowania

Niektóre pozycje tego menu są dostępne z poziomu programu lub sterownika drukarki (po zainstalowaniu odpowiedniego sterownika). Ustawienia programu i sterownika drukarki zastępują ustawienia wprowadzone w panelu sterowania. W miarę możliwości zaleca się zmianę tego ustawienia w sterowniku drukarki.

| Pozycja | Орсје           | Objaśnienie                                                                                                    |
|---------|-----------------|----------------------------------------------------------------------------------------------------|
| KOPIE   | *od 1 do 32 000 | Ustawia domyślną liczbę kopii z przedziału od 1 do 32 000.<br>Za pomocą klawiatury numerycznej (jeśli jest dostępna) lub<br>przycisków ▲ (W górę) lub ▼ (W póŁ) określ liczbę kopii.                   |
|         |                 | Po określeniu liczby kopii naciśnij przycisk ∽ (WyeóR).<br>Zostanie wyświetlony komunikat <b>Ustawienie zapisane</b> .                                                                                 |
|         |                 | Ta opcja dotyczy tylko tych zadań drukowania, w przypadku których liczba kopii nie została określona w programie lub sterowniku drukarki, np. pochodzących z aplikacji systemu MS-DOS, UNIX lub Linux. |
|         |                 | Uwaga                                                                                                    |
|         |                 | Zaleca się ustawienie liczby kopii w programie lub<br>sterowniku drukarki. Ustawienia programu i sterownika<br>drukarki zastępują ustawienia wprowadzone w panelu<br>sterowania.                       |

| Pozycja                                      | Орсје                                                                                                    | Objaśnienie                                                                                                    |
|----------------------------------------------|----------------------------------------------------------------------------------------------------|----------------------------------------------------------------------------------------------------|
| DOMYŚLNY<br>FORMAT PAPIERU                   | *LETTER<br>LEGAL<br>EXECUTIVE<br>5,5X8,5<br>8,5 x 13<br>A4<br>A5<br>B5 (JIS)<br>EXECUTIVE (JIS)<br>DPOSTCARD (JIS)<br>16K<br>KOPERTA 10<br>KOPERTA 10<br>KOPERTA C5<br>KOPERTA DL<br>KOPERTA B5<br>UŻYTKOWN. | Określa domyślny format obrazu dla papieru i kopert. (W<br>trakcie przewijania listy dostępnych formatów nazwa pozycji<br>zmieni się z papieru na kopertę.) Dotyczy tylko tych zadań<br>drukowania, w przypadku których format papieru nie został<br>określony w sterowniku drukarki lub w programie.                       |
| DOMYŚLNY<br>NIESTANDARDOWY<br>FORMAT PAPIERU | JEDNOSTKA MIARY<br>WYMIAR X<br>WYMIAR Y                                                                                                    | Określa domyślny niestandardowy format papieru w<br>podajniku 1 lub w dowolnym podajniku na 500 arkuszy. To<br>menu jest dostępne po ustawieniu przełącznika Standard-<br>Użytkown. w położenie Użytkown.                                                                                                    |
| TACA ODB. PAP.                               | *STAND. POJ. GÓRNY<br>POJ. TYLNY<br>UKŁADACZ                                                                                                    | Konfiguruje pojemnik wyjściowy odbioru wydruku. W menu są wyświetlane tylko zainstalowane opcjonalne pojemniki.                                                                                                    |
| DUPLEKS                                      | *WYŁ.<br>WŁ.                                                                                                    | Ta opcja jest dostępna tylko w drukarkach, w których jest<br>zainstalowany opcjonalny duplekserem. Ustaw wartość WŁ.,<br>aby drukować po obu stronach (dupleks) lub wartość WYŁ.,<br>aby drukować na jednej stronie arkusza papieru (simpleks).                                                                             |
| ŁĄCZENIE STRON<br>W DUPLEKSIE                | *WZDŁUŻ<br>W POPRZEK                                                                                                    | Zmienia krawędź zszywania w przypadku drukowania<br>dwustronnego. Ta pozycja menu jest dostępna tylko w<br>drukarkach z zainstalowanym opcjonalnym duplekserem do<br>druku dwustronnego i włączoną opcją <b>DUPLEKS=WŁ.</b>                                                                                                 |
| POMIŃ<br>A4/LETTER                           | NIE<br>*TAK                                                                                                    | W przypadku braku papieru zezwala na drukowanie zadań<br>w formacie A4 na papierze Letter i odwrotnie.                                                                                                    |
| PODAWANIE RĘCZNE                             | *WYŁ.<br>WŁ.                                                                                                    | Określa ręczne podawanie papieru z podajnika 1 zamiast<br>podawania automatycznego. Jeśli <b>PODAWANIE</b><br><b>RĘCZNE=WŁ.</b> i podajnik 1 jest pusty, drukarka rozłącza się<br>po odebraniu zadania. Na panelu sterowania drukarki<br>zostanie wyświetlony komunikat <b>RĘCZNIE ZAŁADUJ</b><br><b>[FORMAT PAPIERU]</b> . |
| POMIŃ OD KRAW. DO<br>KRAW.                   | *NIE<br>TAK                                                                                                    | Włącza lub wyłącza tryb od krawędzi do krawędzi dla<br>wszystkich zadań drukowania.                                                                                                    |

| Pozycja          | Орсје       | Objaśnienie                                                                                    |
|------------------|-------------|------------------------------------------------------------------------------------------------|
| CZCIONKA COURIER | *ZWYKŁA     | Umożliwia wybór wersji czcionki Courier:                                                       |
|                  | CIEMNA      | <b>ZWYKŁA</b> : Wewnętrzna czcionka Courier dostępna w drukarkach HP LaserJet serii 4.         |
|                  |             | <b>CIEMNA</b> : Wewnętrzna czcionka Courier dostępna w drukarkach HP LaserJet serii III.       |
| SZEROKI A4       | *NIE<br>TAK | Zmienia liczbę znaków, którą można wydrukować w jednym wierszu na papierze formatu A4.         |
|                  |             | <b>NIE</b> : W jednym wierszu można wydrukować maksymalnie 78 znaków o rozstawie równym 10.    |
|                  |             | <b>TAK</b> : W jednym wierszu można wydrukować maksymalnie<br>80 znaków o rozstawie równym 10. |
| DRUKUJ           | *WYŁ.       | Określa, czy strona błędów PS ma być drukowana.                                                |
| BŁĘDY PS         | WŁ.         | WYŁ.: Strony błędów PS nie są drukowane.                                                       |
|                  |             | WŁ.: Po wystąpieniu błędu PS drukowana jest strona błędu PS.                                   |
| DRUKUJ           | *WYŁ.       | Określa, czy strona błędów PDF ma być drukowana.                                               |
| BŁĘDY PDF        | WŁ.         | WYŁ.: Strony błędów PDF nie są drukowane.                                                      |
|                  |             | WŁ.: Po wystąpieniu błędu PDF drukowana jest strona błędu PDF.                                 |

| Pozycja | Opcje                                          | Objaśnienie                                                                                                    |
|---------|------------------------------------------------|----------------------------------------------------------------------------------------------------|
| PCL     | DŁUGOŚĆ STRONY<br>ORIENTACJA                   | DŁUGOŚĆ STRONY: Powoduje ustawienie odstępu<br>pionowego od 5 do 128 linii dla domyślnego formatu papieru.                                                                                                    |
|         | ŹRÓDŁO CZCIONEK                                | <b>ORIENTACJA</b> : Umożliwia wybór domyślnej orientacji<br>strony: pionowej lub poziomej.                                                                                                    |
|         | NUMER CZCIONKI<br>ROZSTAW CZCIONKI             | ŹRÓDŁO CZCIONEK: Umożliwia wybór źródła czcionek:<br>*Wewnętrzne, GNIAZDO KARTY 1, 2 lub 3, Dysk<br>wewnętrzny lub dysk EIO.                                                                                                    |
|         | VIELK. CZCIONKI W<br>PUNKTACH<br>ZESTAW ZNAKÓW | NUMER CZCIONKI: Drukarka przypisuje do każdej czcionki<br>numer i przedstawia go na liście czcionek PCL. Zakres od 0<br>do 999.                                                                                                    |
|         | DOŁĄCZ CR DO LF<br>NIE DRUKUJ PUSTYCH<br>STRON | <b>ROZSTAW CZCIONKI:</b> Umożliwia ustawienie rozstawu czcionki. Ta opcja jest dostępna tylko dla niektórych czcionek. Zakres od 0,44 do 99,99.                                                                                                    |
|         |                                                | WIELK. CZCIONKI W PUNKTACH: Umożliwia ustawienie<br>wielkości czcionki w punktach. Ta opcja jest dostępna, gdy<br>wielkość czcionki domyślnej jest skalowana w punktach.<br>Zakres od 4,00 do 999,75.                                                                                                    |
|         |                                                | <b>ZESTAW ZNAKÓW:</b> Umożliwia wybór jednego z zestawów<br>znaków dostępnych na panelu sterowania drukarki. Zestaw<br>znaków to unikatowy zbiór wszystkich znaków danej<br>czcionki. W przypadku znaków kreskowych zalecany jest<br>zestaw znaków PC-8 lub PC-850.                                                                                                    |
|         |                                                | <b>DOŁĄCZ CR DO LF:</b> Wybranie opcji <b>TAK</b> spowoduje<br>dołączenie powrotu karetki do każdego polecenia<br>przesunięcia wiersza w zadaniach PCL starszej wersji<br>(czysty tekst bez znaków sterujących). W niektórych<br>środowiskach, takich jak UNIX, następny wiersz oznaczany<br>jest jedynie poleceniem przesuwu wiersza. Dzięki tej opcji<br>przy każdym przesuwie wiersza można dodawać niezbędny<br>powrót karetki. |
|         |                                                | <b>NIE DRUKUJ PUSTYCH STRON:</b> Podczas generowania<br>własnych poleceń w języku PCL dołączane są dodatkowe<br>kody wysunięcia strony powodujące drukowanie pustych<br>stron. Wybór ustawienia <b>TAK</b> powoduje, że kody wysunięcia<br>strony są ignorowane, jeśli strona jest pusta.                                                                                                    |

## Podmenu jakości druku

Niektóre pozycje tego menu są dostępne z poziomu programu lub sterownika drukarki (po zainstalowaniu odpowiedniego sterownika). Ustawienia programu i sterownika drukarki zastępują ustawienia wprowadzone w panelu sterowania. Aby uzyskać więcej informacji, zobacz Korzystanie ze sterownika drukarki. W razie możliwości zaleca się zmianę tego ustawienia w sterowniku drukarki.

| Pozycja                                   | Орсје                                                                                                    | Objaśnienie                                                                                                    |
|-------------------------------------------|----------------------------------------------------------------------------------------------------|----------------------------------------------------------------------------------------------------|
| USTAW DRUKUJ STRONĘ<br>REJESTRACJĘ ŹRÓDŁO | Reguluje położenie marginesów w celu wyrównania obrazu<br>na stronie w pionie i w poziomie. Pozwala także dopasować<br>obraz drukowany po jednej stronie kartki z wydrukowanym<br>na jej odwrocie. |                                                                                                    |
|                                           | DOPASUJ PODAJNIK [N]                                                                                                    | <b>DRUKUJ STRONĘ TESTOWĄ</b> : Drukuje stronę testową<br>zawierającą aktualne ustawienia marginesów.                                                                                                    |
|                                           |                                                                                                    | <b>ŹRÓDŁO</b> : Określa podajnik, z którego ma zostać<br>wydrukowana strona testowa. Istnieje możliwość wyboru<br>podajnika opcjonalnego, jeśli został zainstalowany, gdzie [N]<br>jest numerem podajnika.                                                                                                    |
|                                           |                                                                                                    | <b>DOPASUJ PODAJNIK [N]</b> : Określa położenie obrazu dla<br>wybranego podajnika, gdzie [N] oznacza numer podajnika.<br>Istnieje możliwość wyboru każdego podajnika, który jest<br>zainstalowany. Położenie musi być określone dla każdego<br>podajnika.                                                                           |
|                                           |                                                                                                    | <ul> <li>PRZESUNIĘCIE X1: Określa położenie obrazu<br/>względem krawędzi bocznych papieru ułożonego w<br/>podajniku. W przypadku druku dwustronnego jest to<br/>odwrotna strona arkusza (tył).</li> </ul>                                                                                                    |
|                                           |                                                                                                    | <ul> <li>PRZESUNIĘCIE X2: Określa położenie obrazu na<br/>przedniej stronie drukowanego dwustronnie arkusza<br/>względem krawędzi bocznych papieru umieszczonego<br/>w podajniku. Ta pozycja jest dostępna tylko po<br/>zainstalowaniu i włączeniu opcjonalnego dupleksera.<br/>Najpierw należy ustawić PRZESUNIĘCIE X1.</li> </ul> |
|                                           |                                                                                                    | <ul> <li>PRZESUNIĘCIE Y: Określa położenie obrazu<br/>względem krawędzi górnej i dolnej papieru ułożonego w<br/>podajniku.</li> </ul>                                                                                                    |

| Pozycja                    | Орсје                                                                                                    | Objaśnienie                                                                                                    |
|----------------------------|----------------------------------------------------------------------------------------------------|----------------------------------------------------------------------------------------------------|
| TRYBY UTRWALACZA           | ZWYKŁY<br>Z NADRUKIEM                                                                                                    | Umożliwia skonfigurowanie trybu utrwalacza w powiązaniu z<br>poszczególnymi typami papieru.                                                                         |
|                            | NAGŁÓWEK<br>FOLIA<br>DZIURKOWANY                                                                                                    | Tryb utrwalacza należy zmieniać tylko w przypadku<br>wystąpienia problemów z drukowaniem na danym typie<br>materiałów. Po określeniu typu materiału należy wybrać   |
|                            |                                                                                                    | jeden z dostępnych dla niego trybów utrwalacza. Drukarka<br>obsługuje następujące tryby:                                                                            |
|                            | NALEPKI                                                                                                    | ZWYKŁY:: Odpowiedni dla większości typów papieru.                                                                                                    |
|                            | DOKUMEN                                                                                                    | WYS. 1: Odpowiedni dla papieru szorstkiego.                                                                                                    |
|                            | Z MAKUL<br>KOLOROWY                                                                                                    | <b>WYS. 2</b> : Odpowiedni dla papieru o wykończeniu specjalnym lub szorstkim.                                                                                      |
|                            | LEKKI 60-75 G/M2<br>KARTON                                                                                                    | NISKI 1: Odpowiedni dla materiałów o małej gramaturze.<br>Odpowiedni w razie wystąpienia problemów ze zwijaniem<br>się papieru.                                     |
|                            | SZORST                                                                                                    | NISKI 2: Odpowiedni dla folii.                                                                                                    |
| KOPERTA                    | OSTROŻNIE<br>Nie należy zmieniać trybu utrwalacza dla folii. Używanie<br>innego ustawienia niż NISKI 2 w przypadku drukowania na<br>folii grozi trwałym uszkodzeniem drukarki i zespołu<br>utrwalacza. W sterowniku drukarki należy wybrać opcję<br>Folie jako Typ i ustawiać FOLIE jako typ podajnika. |                                                                                                    |
|                            |                                                                                                    | Wybór opcji <b>TRYBY FABRYCZNE</b> przywraca domyślne tryby utrwalacza wszystkich typów materiałów.                                                                 |
| OPTYMALIZACJA WYSOKI TRANS | WYSOKI TRANSFER<br>SZCZEGÓŁY LINII                                                                                                    | WYSOKI TRANSFER: Opcję WŁ. należy stosować w przypadku drukowaniu na silnie tłumiącym papierze o niskiej jakości. HP zaleca używanie tylko papieru i materiałów HP. |
|                            | OPTYMALIZ. FABR.                                                                                                    | SZCZEGÓŁY LINII: Ustawienie WŁ. poprawia wygląd wydruku, jeśli pojawiają się na nim rozmazane linie.                                                                |
|                            |                                                                                                    | <b>OPTYMALIZ. FABR.</b> : Przywraca domyślne ustawienia optymalizacji.                                                                                              |

| Pozycja       | Opcje                                      | Objaśnienie                                                                                                    |
|---------------|--------------------------------------------|----------------------------------------------------------------------------------------------------|
| ROZDZIELCZOŚĆ | 300<br>600<br>*FASTRES 1200<br>PRORES 1200 | Umożliwia ustawienie rozdzielczości. Niezależnie od<br>wybranej opcji szybkość drukowania pozostaje taka sama.                                                                                                   |
|               |                                            | <b>300</b> : Robocza jakość druku, używana również w celu zachowania zgodności z rodziną drukarek HP LaserJet III.                                                                                               |
|               |                                            | <b>600</b> : Odpowiednia do drukowania tekstu wysokiej jakości.<br>Używana w celu zachowania zgodności z rodziną drukarek<br>HP LaserJet 4.                                                                      |
|               |                                            | FASTRES 1200: Umożliwia szybkie drukowanie w rozdzielczości 1200 dpi, co zapewnia wysoką jakość tekstu i grafiki.                                                                                                |
|               |                                            | <b>PRORES 1200</b> : Umożliwia drukowanie w rozdzielczości<br>1200 dpi, która zapewnia najwyższą jakość grafiki<br>wektorowej i obrazów.                                                                         |
|               |                                            | Uwaga                                                                                                    |
|               |                                            | Zaleca się zmienianie rozdzielczości w używanym<br>programie komputerowym lub w sterowniku drukarki.<br>Ustawienia programu i sterownika drukarki zastępują<br>ustawienia wprowadzone w panelu sterowania.       |
| ODZYSK.       | WYŁ.                                       | Ustawienie REt (Resolution Enhancement technology) służy<br>do wyoładzania katów, krzywizn i krawedzi na wydrukach.                                                                                              |
|               | JASNY<br>*ŚREDNI<br>CIEMNY                 | Ustawienie REt nie wpływa na jakość druku przy rozdzielczości <b>FastRes 1200</b> . W przypadku wszystkich innych rozdzielczości ustawienie REt poprawia jakość.                                                 |
|               |                                            | Uwaga                                                                                                    |
|               |                                            | Zaleca się zmianę ustawienia REt w programie<br>komputerowym lub w sterowniku drukarki. Ustawienia<br>programu i sterownika drukarki zastępują ustawienia<br>wprowadzone w panelu sterowania.                    |
| ECONOMODE     | *WYŁ.<br>WŁ.                               | Włączony tryb EconoMode ( <b>WŁ</b> .) zapewnia oszczędne<br>zużycie toneru, natomiast wyłączony ( <b>WYŁ</b> .) najwyższą<br>jakość.                                                                            |
|               |                                            | Tryb EconoMode służy do drukowania z jakością próbną,<br>zmniejszając zużycie toneru.                                                                                                    |
|               |                                            | Uwaga                                                                                                    |
|               |                                            | Zaleca się włączanie i wyłączanie trybu EconoMode w<br>programie komputerowym lub w sterowniku drukarki.<br>Ustawienia programu i sterownika drukarki zastępują<br>ustawienia wprowadzone w panelu sterowania.   |
|               |                                            | OSTROŻNIE                                                                                                    |
|               |                                            | Firma HP nie zaleca korzystania wyłącznie z trybu<br>EconoMode. (toner może nie zostać wykorzystany w<br>całości, gdyż istnieje możliwość wcześniejszego zużycia się<br>części mechanicznych kasety drukującej). |

| Pozycja                        | Орсје                                   | Objaśnienie                                                                                                    |
|--------------------------------|-----------------------------------------|----------------------------------------------------------------------------------------------------|
| GĘSTOŚĆ<br>TONERA              | od 1 do 5 (*3)                          | Istnieje możliwość uzyskania jaśniejszego lub ciemniejszego<br>wydruku przez zmianę ustawienia gęstości toneru. Jasność<br>można regulować w zakresie od 1 (najjaśniejszy) do 5<br>(najciemniejszy). Najlepsze efekty daje zazwyczaj domyślne<br>ustawienie 3.<br>Uwaga<br>Zaleca się zmianę gęstości toneru w programie<br>komputerowym lub w sterowniku drukarki. Ustawienia |
|                                |                                         | programu i sterownika drukarki zastępują ustawienia<br>wprowadzone w panelu sterowania.                                                                                                    |
| TRYB MAŁEGO FORMATU<br>PAPIERU | *ZWYKŁY<br>WOLNY                        | Wybierz opcję <b>WOLNY</b> , aby zapobiegać zacięciom podczas<br>drukowania na wąskich nośnikach, kiedy część rolek<br>utrwalacza nie ma kontaktu z przesuwającym się nośnikiem<br>i tworzą się na nim zmarszczki.                                                                                                    |
| AUTO<br>CZYSZCZENIE            | *WYŁ.<br>WŁ.                            | Umożliwia automatyczne czyszczenie zespołu utrwalacza.<br>Ustawienie to nie jest dostępne w drukarkach<br>wyposażonych w opcjonalny duplekser. W takim przypadku<br>drukowanie strony czyszczącej należy uruchamiać ręcznie.<br>Zobacz <b>UTWÓRZ STRONĘ CZYSZCZĄCĄ</b> i <u>Czyszczenie</u><br><u>utrwalacza</u> poniżej.                                                      |
| CZĘSTOŚĆ<br>CZYSZCZENIA        | 1000*<br>2000<br>5000<br>10000<br>20000 | Jeśli funkcja automatycznego czyszczenia jest włączona,<br>istnieje możliwość określenia częstotliwości wykonywania<br>czyszczenia. Przedziały odpowiadają liczbie stron<br>wydrukowanych przez drukarkę. Ustawienie to nie jest<br>dostępne w drukarkach wyposażonych w opcjonalny<br>duplekser.                                                                              |
| AUTO<br>FORM. STR.             | *LETTER<br>A4                           | Jeśli funkcja automatycznego czyszczenia jest włączona,<br>istnieje możliwość określenia formatu papieru używanego<br>do automatycznego czyszczenia drukarki. Ustawienie to nie<br>jest dostępne w drukarkach wyposażonych w opcjonalny<br>duplekser.                                                                                                    |
| UTWÓRZ<br>STRONĘ CZYSZCZĄCĄ    | Brak opcji do wyboru.                   | Naciśnij przycisk ✓ (WYBÓR), aby wydrukować stronę czyszczącą i usunąć nadmiar toneru z zespołu utrwalacza. Otwórz tylny pojemnik wyjściowy. Postępuj zgodnie z instrukcjami dotyczącymi strony czyszczącej. Aby uzyskać więcej informacji, zobacz Czyszczenie utrwalacza.                                                                                                    |
| PRZETWÓRZ<br>STRONĘ CZYSZCZĄCĄ | Brak opcji do wyboru.                   | Ta opcja jest dostępna tylko po utworzeniu strony<br>czyszczącej. Postępuj zgodnie z instrukcjami<br>wydrukowanymi na stronie czyszczącej. Czyszczenie może<br>potrwać do 2,5 minuty.                                                                                                    |

#### Podmenu ustawień systemu

Pozycje tego menu mają wpływ na zachowanie drukarki. Drukarkę należy skonfigurować zgodnie z potrzebami.

| Pozycja        | Орсје             | Objaśnienie                                                                            |
|----------------|-------------------|----------------------------------------------------------------------------------------|
| DATA/GODZINA   | DATA              | Służy do ustawiania daty i godziny.                                                    |
|                | FORMAT DATY       |                                                                                        |
|                | GODZINA           |                                                                                        |
|                | FORMAT GODZINY    |                                                                                        |
| LIMIT ZAPIS.   | od 1 do 100 (*32) | Określa liczbę zadań szybkiego kopiowania, które można                                 |
| ZADAŃ          |                   | po zainstalowaniu opcjonalnego dysku twardego.                                         |
| CZAS PRZECHOW. | *WYŁ.             | Umożliwia ustawienie czasu przechowywania zadania przed                                |
| ZADANIA        | 1 GODZ.           | jego automatycznym usunięciem z kolejki.                                               |
|                | 4 GODZ.           |                                                                                        |
|                | 1 DZIEŃ           |                                                                                        |
|                | 1 TYDZ.           |                                                                                        |
| POKAŻ ADRES    | AUTO              | Określa, czy adres drukarki będzie pokazywany na                                       |
|                | *WYŁ.             | wyswietlaczu razem z komunikatem Gotowe, jeśli<br>urządzenie jest podłączone do sieci. |

| Pozycja                                                  | Орсје                                                                                                    | Objaśnienie                                                                                                    |
|----------------------------------------------------------|----------------------------------------------------------------------------------------------------|----------------------------------------------------------------------------------------------------|
| POD.<br>CZYNNOŚĆ<br>VODAJNIKA<br>KOMUNIKAT RĘCZM<br>POD. | UŻYJ ŻĄDANEGO<br>PODAJNIKA                                                                                                    | Określa zachowanie drukarki w przypadku zadań<br>wymagających konkretnych podajników.                                                                                                    |
|                                                          | KOMUNIKAT RĘCZNEGO<br>POD.                                                                                                    | <b>UŻYJ ŻĄDANEGO PODAJNIKA</b> : Określa, czy drukarka ma<br>pobierać papier z innego podajnika niż wybrany w<br>sterowniku drukarki.                                                                                                    |
|                                                          | WYB. MOD. OBSŁ. PAP.<br>KOMUNIKAT O<br>FORMACIE/TYPIE                                                                                                    | <ul> <li>WYŁĄCZNIE: Drukarka pobiera papier tylko z<br/>wybranego podajnika i nie próbuje go pobrać z innego,<br/>gdy wybrany podajnik jest pusty.</li> </ul>                                                                                                    |
|                                                          |                                                                                                    | <ul> <li>PIERWSZY: Drukarka najpierw pobiera papier z<br/>wybranego podajnika, ale gdy ten jest pusty,<br/>automatycznie zaczyna korzystać z innego.</li> </ul>                                                                                                    |
|                                                          |                                                                                                    | <b>KOMUNIKAT RĘCZNEGO POD.</b> : Określa, czy drukarka ma<br>wyświetlać komunikat z zapytaniem, czy pobrać papier z<br>podajnika 1, gdy zadanie drukowania nie odpowiada<br>formatowi lub typowi papieru w innym podajniku.                                                                                                    |
|                                                          |                                                                                                    | <ul> <li>ZAWSZE: Wybranie tej opcji powoduje, że drukarka<br/>zawsze wyświetla komunikat z zapytaniem przed<br/>pobraniem papieru z podajnika 1.</li> </ul>                                                                                                    |
|                                                          |                                                                                                    | <ul> <li>JEŚLI NIE ZAŁAD.: Drukarka wyświetla komunikat z<br/>zapytaniem tylko wtedy, gdy podajnik 1 jest pusty.</li> </ul>                                                                                                    |
|                                                          |                                                                                                    | <b>WYB. MOD. OBSŁ. PAP.</b> : Określa, który z modeli obsługi<br>papieru jest używany w zadaniach drukowania: PostScript<br>(PS) czy HP. <b>WŁ.</b> powoduje przełączenie modelu obsługi<br>papieru PS na model HP. <b>WYŁ.</b> powoduje, że aktywny jest<br>model obsługi papieru PS.                                                                                                    |
|                                                          |                                                                                                    | <b>KOMUNIKAT O FORMACIE/TYPIE</b> : Tej pozycji należy<br>używać do kontrolowania, czy komunikat o konfiguracji<br>podajnika i inne odpowiadające mu komunikaty będą<br>wyświetlane w przypadku otwarcia lub zamknięcia<br>podajnika. W komunikatach znajdują się instrukcje<br>dotyczące ustawienia typu lub rozmiaru, jeśli podajnik<br>skonfigurowano dla innego typu lub rozmiaru papieru niż<br>załadowany. |
| OPÓŹNIENIE UŚPIENIA                                      | 15 MINUT<br>*30 MINUT                                                                                                    | Określa czas bezczynności, po którym drukarka przejdzie w tryb uśpienia.                                                                                                    |
|                                                          | 60 MINUT                                                                                                    | Tryb uśpienia zapewnia następujące korzyści:                                                                                                    |
|                                                          | 90 MINUT                                                                                                    | • zmniejsza pobór mocy w okresie bezczynności drukarki,                                                                                                    |
| 2 GODZ.<br>4 GODZ.                                       | <ul> <li>spowalnia zużywanie się podzespołów elektronicznych<br/>drukarki (mimo wyłączenia podświetlenia wyświetlacz<br/>jest nadal czytelny).</li> </ul> |                                                                                                    |
|                                                          |                                                                                                    | Wysłanie do drukarki zadania, naciśnięcie przycisku na<br>panelu sterowania drukarki, otwarcie podajnika papieru lub<br>głównej pokrywy powoduje automatyczne wyjście z trybu<br>uśpienia.                                                                                                    |
|                                                          |                                                                                                    | Aby włączyć lub wyłączyć tryb uśpienia, zobacz <u>Podmenu</u><br><u>Zerowanie</u> .                                                                                                    |
| JASNOŚĆ                                                  | od 1 do 10 (*5)                                                                                                    | Steruje jasnością wyświetlacza panelu sterowania.                                                                                                    |

| Pozycja                | Орсје                | Objaśnienie                                                                                                    |
|------------------------|----------------------|----------------------------------------------------------------------------------------------------|
| JĘZYK                  | *AUTO<br>PDF         | Umożliwia wybór domyślnego języka drukarki<br>(dostosowanie). Możliwe opcje zależą od języków<br>zainstalowanych w drukarce.                                                                                                    |
|                        | PS<br>PCL            | Na ogół nie trzeba zmieniać języka drukarki. Wybranie innej<br>opcji spowoduje, że drukarka nie będzie zmieniać języka<br>automatycznie, lecz jedynie po odebraniu polecenia<br>programu.                                                                                                    |
| KASOWANE               | *ZADANIE             | Określa czas, przez jaki kasowane ostrzeżenie jest<br>widoczne na wyświetlaczu panelu sterowania drukarki.                                                                                                    |
| OSTRZEZENIA            | W£.                  | <b>ZADANIE</b> : Kasowane ostrzeżenie jest wyświetlane do momentu zakończenia zadania, które spowodowało jego wygenerowanie.                                                                                                    |
|                        |                      | WŁ.: Kasowane ostrzeżenie jest wyświetlane do momentu naciśnięcia przycisku ✓ (WybóR).                                                                                                    |
| AUTO<br>KONTYNUACJA    | WYŁ.<br>*WŁ.         | Określa sposób reagowania drukarki na błędy. Jeżeli<br>drukarka jest podłączona do sieci, zalecane jest ustawienie<br>funkcji AUTOKONTYNUACJA w pozycji WŁ.                                                                                                    |
|                        |                      | WŁ.: Jeśli wystąpi błąd uniemożliwiający drukowanie, na<br>panelu sterowania drukarki zostanie wyświetlony<br>odpowiedni komunikat, a drukarka przejdzie w tryb<br>rozłączenia na 10 sekund, po czym ponownie się włączy.                                                                                                    |
|                        |                      | WYŁ: Jeśli wystąpi błąd uniemożliwiający drukowanie,<br>komunikat będzie wyświetlany na panelu sterowania, a<br>drukarka pozostanie w stanie rozłączenia do czasu<br>naciśnięcia przycisku 🗸 (Wybór).                                                                                                    |
| KASETA<br>PRAWIE PUSTA | STOP<br>*KONTYNUACJA | <ul> <li>Określa zachowanie drukarki, gdy w kasecie kończy się toner. W przypadku drukarek z serii HP LaserJet 4250 komunikat jest wyświetlany po raz pierwszy w chwili, kiedy żywotność kasety drukującej osiąga około 15% (kaseta na 10 000 stron) lub około 8% (kaseta na 20 000 stron). W przypadku drukarek z serii HP LaserJet 4350 komunikat jest wyświetlany po raz pierwszy w chwili, gdy żywotność kasety drukującej osiąga około 25% (kaseta na 10 000 stron) lub około 15% (kaseta na 20 000 stron). Jakość wydruków nie jest gwarantowana, jeśli drukowanie jest kontynuowane po wyświetleniu tego komunikatu.</li> <li>STOP: Drukarka przerywa pracę i czeka na wymianę kasety drukującej lub naciśnięcie przycisku ✓ (WYBÓR) za każdym razem, gdy jest włączana. Komunikat jest wyświetlany do czasu wymiany kasety drukującej.</li> <li>KONTYNUACJA: Drukarka nie przerywa pracy, a komunikat pozostaje widoczny do czasu wymiany kasety drukującej.</li> <li>Aby uzyskać więcej informacji, zobacz Obsługa kasety drukującej.</li> </ul> |

| Pozycja              | Орсје                | Objaśnienie                                                                                                    |
|----------------------|----------------------|----------------------------------------------------------------------------------------------------|
| KASETA<br>BRAK       | STOP<br>*KONTYNUACJA | Określa zachowanie drukarki, gdy kaseta drukująca jest<br>pusta.                                                                                                    |
|                      |                      | <b>STOP</b> : Drukarka przerywa pracę do czasu wymiany kasety drukującej.                                                                                                    |
|                      |                      | <b>KONTYNUACJA</b> : Drukarka nie przestaje drukować, a<br>komunikat WYMIEŃ KASETĘ jest wyświetlany do czasu<br>wymiany kasety drukującej. Firma HP nie gwarantuje jakości<br>wydruku, jeśli po wyświetleniu komunikatu WYMIEŃ<br>KASETĘ zostanie wybrana opcja KONTYNUACJA. W celu<br>zapewnienia dobrej jakości wydruków należy jak najszybciej<br>wymienić kasetę drukującą. |
|                      |                      | Jeśli czas eksploatacji bębna dobiegnie końca, drukarka<br>przestanie pracować niezależnie od ustawienia opcji<br>KASETA BRAK.                                                                                                    |
| USUW. ZACIĘCIA. PAP. | *AUTO                | Określa zachowanie drukarki w przypadku zacięcia się papieru.                                                                                                    |
| WŁ.                  | WŁ.                  | AUTO: Drukarka automatycznie wybierze najlepszy tryb<br>usuwania zacięcia — zazwyczaj WŁ.                                                                                                    |
|                      |                      | <b>WYŁ.</b> : Po usunięciu zacięcia strony nie są drukowane ponownie. Przy tym ustawieniu wydajność drukowania może wzrosnąć.                                                                                                    |
|                      |                      | WŁ.: Po usunięciu zacięcia strony zostaną wydrukowane ponownie.                                                                                                    |
| DYSK RAM             | *AUTO<br>WYŁ.        | Określa konfigurację dysku RAM. Ta pozycja jest dostępna<br>tylko wtedy, gdy nie został zainstalowany opcjonalny dysk<br>twardy.                                                                                                    |
|                      |                      | <b>AUTO</b> : Drukarka ustala optymalną wielkość dysku RAM na podstawie ilości dostępnej pamięci.                                                                                                    |
|                      |                      | WYŁ.: Dysk RAM jest niedostępny.                                                                                                    |
|                      |                      | Uwaga                                                                                                    |
|                      |                      | Jeżeli ustawienie <b>WYŁ.</b> zostanie zmienione na <b>AUTO</b> ,<br>drukarka automatycznie ponownie się inicjuje po przejściu w<br>stan bezczynności.                                                                                                    |
| JĘZYK                | *ANGIELSKI<br>Różne  | Język, w jakim są wyświetlane komunikaty na panelu sterowania drukarki.                                                                                                    |

#### Podmenu Zszywacz/układacz

To podmenu umożliwia określenie ustawień opcjonalnego zszywacza/układacza (jeśli jest zainstalowany).

Niektóre pozycje tego menu są dostępne z poziomu programu lub sterownika drukarki (po zainstalowaniu odpowiedniego sterownika).

| Pozycja                      | Орсје       | Objaśnienie                                                                                                    |
|------------------------------|-------------|----------------------------------------------------------------------------------------------------|
| ZSZYWKI                      | *BRAK       | Określa, czy zlecenia będą zszywane, czy nie.                                                                                                    |
|                              | 1           | BRAK: Wyłącza funkcję zszywania.                                                                                                    |
|                              |             | 1: Włącza funkcję zszywania.                                                                                                    |
|                              |             | Uwaga                                                                                                    |
|                              |             | Wybranie zszywacza na panelu sterowania drukarki zmienia<br>ustawienie domyślne na zszywanie. Może się zdarzyć, że<br>wszystkie zadania drukowania będą zszywane.                                                |
|                              |             | Więcej informacji na temat wybierania zszywacza na panelu sterowania drukarki można znaleźć w części <u>Zszywanie</u> dokumentów.                                                                                |
| BRAK ZSZYWEK *STOP<br>KONTYN | *STOP       | Określa zachowanie drukarki, gdy w zszywaczu skończą się                                                                                                    |
|                              | KONTYNUACJA | zszywki, co jest sygnalizowane przez wyswietienie komunikatu <b>WYMIEŃ KASETĘ ZSZYWACZA</b> na panelu sterowania.                                                                                                |
|                              |             | <b>STOP</b> : Drukarka przerywa pracę do czasu uzupełnienia zszywek.                                                                                                    |
|                              |             | <b>KONTYNUACJA</b> : Zszywacz przyjmuje zlecenie niezależnie od tego, czy skończyły się zszywki, ale strony nie będą zszywane.                                                                                   |
|                              |             | Informacje na temat zamawiania nowej kasety ze zszywkami można znaleźć w części <u>Numery katalogowe</u> .<br>Informacje dotyczące uzupełniania zapasu zszywek można znaleźć w części <u>Ładowanie zszywek</u> . |

## Podmenu I/O

Pozycje menu wejścia/wyjścia (I/O, input/output) mają wpływ na komunikację między drukarką a komputerem. Zawartość podmenu I/O zależy od zainstalowanej karty EIO.

| Роzусја         | Орсје                    | Objaśnienie                                                                                                    |
|-----------------|--------------------------|----------------------------------------------------------------------------------------------------|
| OCZEKIWANIE I/O | od 5 do 300 (*15) SEKUND | Umożliwia określenie czasu oczekiwania I/O w sekundach.                                                                                                    |
|                 |                          | To ustawienie pozwala tak dopasować limit czasu, aby<br>osiągnąć możliwie najlepszą wydajność. Jeśli w trakcie<br>zadania drukowania pojawiają się dane z innych portów,<br>należy zwiększyć tę wartość. |

| Pozycja                     | Орсје                                                      | Objaśnienie                                                                                                    |
|-----------------------------|------------------------------------------------------------|----------------------------------------------------------------------------------------------------|
| WEJŚCIE                     | WYSOKA PRĘDKOŚĆ                                            | Umożliwia konfigurację parametrów interfejsu równoległego.                                                                                                    |
| RÓWNOLEGŁE                  | FUNKCJE<br>ZAAWANSOWANE                                    | WYSOKA PRĘDKOŚĆ: Wybranie opcji TAK umożliwi<br>drukarce komunikację z szybszymi interfejsami<br>równoległymi stosowanymi w nowszych komputerach.                                                                      |
|                             |                                                            | <b>FUNKCJE ZAAWANSOWANE</b> : Umożliwia włączenie lub<br>wyłączenie komunikacji dwukierunkowej. Ustawieniem<br>domyślnym jest dwukierunkowy port równoległy (standard<br>IEEE-1284).                                   |
|                             |                                                            | Ta funkcja pozwala wysyłać komunikaty stanu z drukarki do<br>komputera. (Włączenie zaawansowanych funkcji<br>komunikacji równoległej może wydłużyć czas przełączania<br>języka drukarki.)                              |
| WBUDOWANE MENU<br>JETDIRECT | TCP/IP<br>IPX/SPX                                          | <b>TCP/IP</b> : Określa, czy stos protokołu TCP/IP jest włączony,<br>czy wyłączony. Umożliwia także ustawienie niektórych<br>parametrów TCP/IP.                                                                        |
|                             | APPLETALK<br>DLC/LLC<br>BEZPIECZNA SIEĆ WEB<br>DIAGNOSTYKA | Wybierz metodę konfiguracji TCP/IP (opcja KONFIG.<br>METODY), aby skonfigurować kartę EIO. W przypadku opcji<br>RĘCZNE ustaw następujące parametry: ADRES IP,<br>MASKA PODSIECI, LOKALNA BRAMKA i DOMYŚLNA<br>BRAMKA.  |
|                             |                                                            | IPX/SPX: Określa, czy stos protokołu IPX/SPX (np. w sieciach Novell NetWare) jest włączony, czy nie.                                                                                                    |
|                             |                                                            | APPLETALK: Włącza lub wyłącza sieć AppleTalk.                                                                                                    |
|                             |                                                            | <b>DLC/LLC</b> : Określa, czy stos protokołu DLC/LLC jest włączony, czy wyłączony.                                                                                                    |
|                             |                                                            | <b>BEZPIECZNA SIEĆ WEB</b> : Określa, czy wbudowany serwer<br>internetowy akceptuje komunikację tylko przy użyciu<br>protokołu HTTPS (bezpieczny HTTP), czy zarówno za<br>pomocą tego protokołu, jak i protokołu HTTP. |
|                             |                                                            | <b>DIAGNOSTYKA</b> : Udostępnia testy umożliwiające<br>diagnostykę sprzętu sieciowego lub problemów z<br>połączeniami sieciowymi TCP/IP.                                                                               |

## Podmenu Zerowanie

Pozycje podmenu Zerowanie umożliwiają przywracanie ustawień domyślnych i zmianę niektórych ustawień, takich jak tryb uśpienia.

| Pozycja                             | Opcje                 | Objaśnienie                                                                                                    |
|-------------------------------------|-----------------------|----------------------------------------------------------------------------------------------------|
| PRZYWRÓĆ<br>USTAWIENIA<br>EABRYCZNE | Brak opcji do wyboru. | Wykonuje prostą operację zerowania pamięci i przywraca<br>większość ustawień fabrycznych (domyślnych). Czyści także<br>bufor wejściowy aktywnego portu WE/WY. |
|                                     |                       | OSTROŻNIE<br>Zerowanie pamięci podczas drukowania powoduje<br>anulowanie zadania druku.                                                                       |

| KASOWANIE<br>KOMUNIKATU<br>KONSERWACJI | Brak opcji do wyboru. | Opcja poprzedzona komunikatem <b>WYKONAJ KONSERW.</b><br><b>DRUKARKI</b> . Komunikat <b>WYKONAJ KONSERW.</b><br><b>DRUKARKI</b> można tymczasowo skasować, ale po<br>wydrukowaniu około 10 000 stron zostanie wyświetlony<br>ponownie. Aby zapewnić wysoką jakość wydruków i<br>sprawne działanie mechanizmu pobierania papieru, po<br>wyświetleniu komunikatu <b>WYKONAJ KONSERW.</b><br><b>DRUKARKI</b> po raz pierwszy należy zainstalować nowy<br>zestaw konserwacyjny.<br>Aby uzyskać więcej informacji, zobacz <u>Konserwacja</u><br>profilaktyczna. Więcej informacji na temat zamawiania<br>zestawu konserwacyjnego drukarki można znaleźć w części<br><u>Numery katalogowe</u> .                              |
|----------------------------------------|-----------------------|----------------------------------------------------------------------------------------------------|
| TRYB UŚPIENIA                          | *WŁ.<br>WYŁ.          | <ul> <li>Włącza lub wyłącza tryb uśpienia. Używanie trybu uśpienia zapewnia następujące korzyści:</li> <li>zmniejsza pobór mocy w okresie bezczynności drukarki,</li> <li>spowalnia zużywanie się podzespołów elektronicznych drukarki (mimo wyłączenia podświetlenia wyświetlacz jest nadal czytelny).</li> <li>Wysłanie do drukarki zadania, naciśnięcie przycisku na panelu sterowania drukarki, otwarcie podajnika papieru lub głównej pokrywy powoduje automatyczne wyjście z trybu uśpienia.</li> <li>Istnieje możliwość określenia czasu bezczynności, po którym drukarka przejdzie w tryb uśpienia. Zobacz informacje dotyczące opcji <b>OPÓźNIENIE UŚPIENIA</b> w części Podmenu ustawień systemu.</li> </ul> |

# Menu diagnostyki

To podmenu umożliwia administratorom identyfikowanie przyczyn usterek i rozwiązywanie problemów z zacinaniem się papieru i jakością wydruków.

| Pozycja                   | Орсје                 | Objaśnienie                                                                                                    |
|---------------------------|-----------------------|----------------------------------------------------------------------------------------------------|
| DRUKUJ REJ. ZD.           | Brak opcji do wyboru. | Naciśnij przycisk ✓ (WybóR), aby wygenerować<br>listę ostatnich 50 wpisów rejestru zdarzeń. Na<br>wydruku podany jest numer i kod błędu, liczba<br>stron oraz opis lub język drukarki.                                                 |
| DRUKUJ REJESTR<br>ZDARZEŃ | Brak opcji do wyboru. | Naciśnij przycisk ✓ (WYBÓR), aby przewinąć<br>zawartość rejestru zdarzeń na panelu<br>sterowania drukarki i obejrzeć 50 ostatnich<br>zdarzeń. Naciśnij przycisk ▲ (W GÓRĘ) lub ▼ (W<br>DÓŁ), aby przewinąć zawartość rejestru zdarzeń. |

| Pozycja                 | Орсје                               | Objaśnienie                                                                                                    |
|-------------------------|-------------------------------------|----------------------------------------------------------------------------------------------------|
| TEST ŚCIEŻKI<br>PAPIERU | DRUKUJ STRONĘ<br>TESTOWĄ<br>ŹRÓDŁO  | Drukuje stronę testową, dzięki której można<br>sprawdzić działanie funkcji obsługi papieru w<br>drukarce.                                                                                                    |
|                         | MIEJSCE PRZEZN.<br>DUPLEKS<br>KOPIE | <ul> <li>DRUKUJ STRONĘ TESTOWĄ: Naciśnij<br/>przycisk ✓ (WybóR), aby rozpocząć test ścieżki<br/>papieru uwzględniający ustawienia źródła<br/>(podajnika), miejsca docelowego (pojemnika<br/>wyjściowego), dupleksu i liczby kopii wybranych<br/>w innych pozycjach menu Test ścieżki papieru.<br/>Przed wybraniem opcji DRUKUJ STRONĘ<br/>TESTOWĄ należy określić inne pozycje.</li> <li>ŹRÓDŁO: Określa podajnik na ścieżce papieru,<br/>z którego ma być pobierany papier przy<br/>drukowaniu strony testowej. Można wybrać<br/>dowolny zainstalowany podajnik. Aby sprawdzić<br/>ścieżki papieru wszystkich podajników, należy<br/>wybrać opcję WSZ_POJ. Do wybranych<br/>podajników należy załadować papier.</li> <li>MIEJSCE PRZEZN.: Wybierz pojemnik<br/>wyjściowy należący do testowanej ścieżki<br/>papieru. Można wybrać dowolny zainstalowany<br/>pojemnik wyjściowy. Wymagana jest także</li> </ul> |
|                         |                                     | poprawna konfiguracja opcjonalnych<br>pojemników (zszywacza lub zszywacza/<br>układacza) w sterowniku drukarki. Aby<br>sprawdzić ścieżki papieru wszystkich<br>pojemników, należy wybrać opcję <b>WSZ.</b><br><b>POJEMNIKI</b> .                                                                                                    |
|                         |                                     | <b>DUPLEKS</b> : Określa, czy papier przechodzi<br>przez duplekser podczas testu ścieżki papieru.<br>Ta opcja jest dostępna tylko wtedy, gdy<br>duplekser jest zainstalowany.                                                                                                    |
|                         |                                     | <b>KOPIE</b> : Liczba arkuszy papieru pobieranych z<br>każdego podajnika podczas testu ścieżki<br>papieru. W przypadku testowania opcjonalnego<br>zszywacza/układacza (pozycja <b>MIEJSCE</b><br><b>PRZEZN.</b> ) ta liczba musi wynosić co najmniej 10.                                                                                                    |

## Menu Serwis

Menu Serwis jest zablokowane i dostęp do niego wymaga podania numeru identyfikacyjnego PIN. Mogą z niego korzystać wyłącznie upoważnieni pracownicy serwisu.
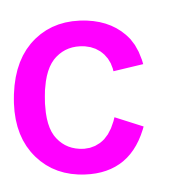

# Charakterystyka techniczna

# HP LaserJet serii 4250 lub 4350 — wymiary fizyczne

#### Wymiary produktu

| Model drukarki                        | Szerokość   | Głębokość   | Wysokość    | Waga <sup>1</sup> |
|---------------------------------------|-------------|-------------|-------------|-------------------|
| HP LaserJet 4250, 4250n, 4350 i 4350n | 418 mm      | 451 mm      | 377 mm      | 20,2 kg           |
|                                       | (16,5 cala) | (17,8 cala) | (14,8 cala) | (44,5 funta)      |
| HP LaserJet 4250tn i 4350tn           | 418 mm      | 451 mm      | 498 mm      | 27,2 kg           |
|                                       | (16,5 cala) | (17,8 cala) | (19,6 cala) | (60,0 funtów)     |
| HP LaserJet 4250dtn i 4350dtn         | 418 mm      | 533 mm      | 498 mm      | 29,7 kg           |
|                                       | (16,5 cala) | (21,0 cala) | (19,6 cala) | (65,5 funta)      |
| HP LaserJet 4250dtnsl i 4350dtnsl     | 418 mm      | 533 mm      | 740 mm      | 33,7 kg           |
|                                       | (16,5 cala) | (21,0 cala) | (29,1 cala) | (74,3 funta)      |

<sup>1</sup>Bez kasety drukującej

#### Wymiary produktu z całkowicie otwartymi wszystkimi pokrywami i podajnikami

| Model drukarki                                | Szerokość          | Głębokość          | Wysokość           |
|-----------------------------------------------|--------------------|--------------------|--------------------|
| HP LaserJet 4250, 4250n, 4350 i 4350n         | 547 mm (21,5 cala) | 936 mm (38,9 cala) | 418 mm (16,5 cala) |
| HP LaserJet 4250tn, 4250dtn, 4350tn i 4350dtn | 668 mm (26,3 cala) | 936 mm (38,9 cala) | 418 mm (16,5 cala) |
| HP LaserJet 4250dtnsl i 4350dtnsl             | 734 mm (28,9 cala) | 936 mm (38,9 cala) | 418 mm (16,5 cala) |

#### Akcesoria drukarki

| Urządzenie dodatkowe     | Szerokość             | Głębokość             | Wysokość              | Waga               |
|--------------------------|-----------------------|-----------------------|-----------------------|--------------------|
| podajnik na 500 arkuszy  | 418 mm<br>(16,5 cala) | 451 mm<br>(17,8 cala) | 121 mm (4,8 cala)     | 7 kg (15,4 funta)  |
| podajnik na 1500 arkuszy | 416 mm<br>(16,4 cala) | 514 mm<br>(20,2 cala) | 286 mm<br>(11,3 cala) | 13 kg (28,7 funta) |
| Układacz                 | 211 mm (8,3 cala)     | 427 mm<br>(16,8 cala) | 351 mm<br>(13,8 cala) | 4,2 kg (9,3 funta) |

# Akcesoria drukarki (ciąg dalszy)

| Urządzenie dodatkowe                          | Szerokość         | Głębokość             | Wysokość              | Waga                    |
|-----------------------------------------------|-------------------|-----------------------|-----------------------|-------------------------|
| Zszywacz/układacz                             | 211 mm (8,3 cala) | 427 mm<br>(16,8 cala) | 351 mm<br>(13,8 cala) | 4,2 kg (9,3 funta)      |
| Szafka/postument drukarki                     | 330 mm (13 cali)  | 686 mm (27 cali)      | 660 mm (26 cali)      | 19,8 kg<br>(43,6 funta) |
| Opcjonalny duplekser do druku<br>dwustronnego |                   |                       |                       | 2,5 kg (5,5 funta)      |
| Podajnik kopert                               |                   |                       |                       | 2,5 kg (5,5 funta)      |

# Parametry elektryczne

#### OSTRZEŻENIE!

Wymogi dotyczące zasilania zależą od kraju/regionu sprzedaży drukarki. Nie wolno zmieniać napięcia roboczego. Może to spowodować uszkodzenie drukarki i unieważnienie gwarancji na produkt.

#### Wymogi dotyczące zasilania (HP LaserJet serii 4250 lub 4350)

| Specyfikacja               | Modele na 110 V   | Modele na 230 V   |
|----------------------------|-------------------|-------------------|
| Wymogi dotyczące zasilania | 110-127 V (± 10%) | 220-240 V (± 10%) |
|                            | 50/60 Hz (± 3 Hz) | 50/60 Hz (± 3 Hz) |
| Natężenie prądu            | 10,0 A            | 5,0 A             |

#### Pobór mocy HP LaserJet serii 4250 lub 4350 (średni, w watach)<sup>1</sup>

| Model drukarki        | Drukowani<br>e <sup>2</sup> | Tryb gotowości | Tryb uśpienia | Wyłączon<br>a |
|-----------------------|-----------------------------|----------------|---------------|---------------|
| HP LaserJet 4250      | 680 W <sup>3</sup>          | 20 W           | 13 W          | 0,3 W         |
| HP LaserJet 4250n     | 680 W <sup>3</sup>          | 20 W           | 13 W          | 0,3 W         |
| HP LaserJet 4250tn    | 680 W <sup>3</sup>          | 20 W           | 13 W          | 0,3 W         |
| HP LaserJet 4250dtn   | 680 W <sup>3</sup>          | 21 W           | 13 W          | 0,3 W         |
| HP LaserJet 4250dtnsl | 750 W <sup>3</sup>          | 23 W           | 13 W          | 0,3 W         |
| HP LaserJet 4350      | 790 W <sup>3</sup>          | 20 W           | 13 W          | 0,3 W         |
| HP LaserJet 4350n     | 790 W <sup>3</sup>          | 20 W           | 13 W          | 0,3 W         |
| HP LaserJet 4350tn    | 790 W <sup>3</sup>          | 20 W           | 13 W          | 0,3 W         |
| HP LaserJet 4350dtn   | 790 W <sup>3</sup>          | 21 W           | 13 W          | 0,3 W         |
| HP LaserJet 4350dtnsl | 825 W <sup>3</sup>          | 23 W           | 13 W          | 0,3 W         |

<sup>1</sup>Podane wartości mogą ulec zmianie. Aktualne informacje można znaleźć pod adresem http://www.hp.com/support/lj4250 lub http://www.hp.com/support/lj4350.

<sup>2</sup>Podane wielkości poboru mocy są maksymalnymi wartościami zmierzonymi za pomocą standardowych wartości napięcia.

<sup>3</sup>Prędkość drukowania modelu HP LaserJet 4250 wynosi 45 str./min (papier formatu Letter) i 43 str./min (papier formatu A4). Prędkość drukowania modelu HP LaserJet 4350 wynosi 55 str./min (papier formatu Letter) i 52 str./min (papier formatu A4).

<sup>4</sup>Domyślny czas przejścia od trybu gotowości do trybu uśpienia wynosi 30 minut.

<sup>5</sup>Czas wyjścia z trybu uśpienia i rozpoczęcia drukowania wynosi mniej niż 8 sekund.

<sup>6</sup>Rozpraszanie ciepła w trybie gotowości wynosi 75 BTU/godz.

# Emisje akustyczne

| Poziom natężenia dźwięku                   | Określony przez normę ISO 9296             |
|--------------------------------------------|--------------------------------------------|
| Drukowanie <sup>2</sup> (HP LaserJet 4250) | L <sub>WAd</sub> = 6,9 bela (A) [69 dB(A)] |
| Drukowanie <sup>2</sup> (HP LaserJet 4350) | L <sub>WAd</sub> = 7,1 bela (A) [71 dB(A)] |
| Tryb gotowości (HP LaserJet 4250)          | L <sub>WAd</sub> = 4,0 bele (A) [40 dB(A)] |
| Tryb gotowości (HP LaserJet 4350)          | L <sub>WAd</sub> = 3,8 bela (A) [38 dB(A)] |
| Poziom ciśnienia akustycznego              | Określony przez normę ISO 9296             |
| Drukowanie <sup>2</sup> (HP LaserJet 4250) | L <sub>pAm</sub> = 62 dB (A)               |
| Drukowanie <sup>2</sup> (HP LaserJet 4350) | L <sub>pAm</sub> = 64 dB (A)               |
| Tryb gotowości (HP LaserJet 4250)          | L <sub>pAm</sub> = 26 dB (A)               |
| Tryb gotowości (HP LaserJet 4350)          | L <sub>pAm</sub> = 26 dB (A)               |

#### Natężenie dźwięku i ciśnienie akustyczne<sup>1</sup> (HP LaserJet serii 4250 lub 4350)

<sup>1</sup>Podane wartości mogą ulec zmianie. Aktualne informacje można znaleźć pod adresem http://www.hp.com/support/lj4250 lub http://www.hp.com/support/lj4350.

<sup>2</sup>Prędkość drukowania modelu HP LaserJet 4250 wynosi 43 str./min (papier formatu A4). Prędkość drukowania modelu HP LaserJet 4350 wynosi 52 str./min (papier formatu A4).
<sup>3</sup>Testowana konfiguracja (HP LaserJet 4250): Podstawowa konfiguracja drukarki, druk jednostronny na papierze formatu A4.

<sup>4</sup>Testowana konfiguracja (HP LaserJet 4350): Podstawowa konfiguracja drukarki, druk jednostronny na papierze formatu A4.

# Środowisko pracy

| Warunki otoczenia                            | Drukowanie                   | Przechowywanie/stan<br>gotowości |
|----------------------------------------------|------------------------------|----------------------------------|
| Temperatura (drukarka i kaseta<br>drukująca) | 10° do 32°C (od 50° do 90°F) | 0° do 35°C (od 32° do 95°F)      |
| Wilgotność względna                          | 10% do 80%                   | 10% do 90%                       |

# Specyfikacje papieru

Pełne specyfikacje papierów dla wszystkich drukarek HP LaserJet zamieszczono w instrukcji *LaserJet Printer Family Print Media Guide* (dostępnej pod adresem http://www.hp.com/ support/ljpaperguide).

| Kategoria                         | Specyfikacje                                                                                                    |
|-----------------------------------|----------------------------------------------------------------------------------------------------|
| Kwasowość                         | 5,5 pH do 8,0 pH                                                                                                    |
| Grubość                           | 0,094 do 0,18 mm (3,0 do 7,0 milicala)                                                                                                    |
| Zawinięcie w ryzie                | Płaski z tolerancją 5 mm (0,02 cala)                                                                                                    |
| Stan ciętych krawędzi             | Cięte ostrymi ostrzami bez widocznych<br>postrzępień.                                                                                           |
| Wytrzymałość na proces utrwalania | Nie może się przypalać, topić, kurczyć, naciągać<br>ani wydzielać szkodliwych oparów przy<br>nagrzewaniu do 200°C (392°F) przez<br>0,1 sekundy. |
| Ziarnistość                       | Długie włókna                                                                                                    |
| Zawartość wilgoci                 | od 4% do 6%, w zależności od gramatury                                                                                                    |
| Gładkość                          | 100 do 250 (Sheffield)                                                                                                    |

# Środowisko drukowania i przechowywania papieru

Najlepiej drukować i przechowywać papier w temperaturze pokojowej lub do niej zbliżonej, w miejscu niezbyt suchym ani niezbyt wilgotnym. Należy pamiętać, że papier ma właściwości higroskopijne, to znaczy szybko wchłania i traci wilgoć.

Wysoka temperatura w połączeniu z wilgocią niszczy papier. Wysoka temperatura powoduje parowanie, natomiast niska sprawia, że wilgotne powietrze skrapla się na arkuszach. Systemy ogrzewania i klimatyzacja obniżają poziom wilgotności w pomieszczeniach. Po otwarciu papieru i podczas używania traci on swoją wilgotność, co powoduje powstawanie smug i pasm. Wilgotne powietrze lub obecność klimatyzatorów wykorzystujących do chłodzenia wodę sprawia, że zwiększa się wilgotność w pomieszczeniu. Wyjęty z opakowania papier wchłania nadmiar wilgoci, co powoduje zbyt jasny druk i braki fragmentów wydruku. Podczas wchłaniania wilgoci lub wysychania papier może się także zniekształcić, co może powodować jego zacinanie się w drukarce.

Dlatego też przechowywanie i obchodzenie się z papierem jest równie ważne, jak proces jego produkcji. Warunki przechowywania papieru mają bezpośredni wpływ na jego podawanie do drukarki.

Nie należy kupować zapasów papieru na okres dłuższy niż 3 miesiące. Papier przechowywany przez dłuższy czas może być wystawiony na działanie dużych zmian temperatury i wilgotności, co może spowodować jego uszkodzenie. Należy tak planować zakupy, aby zapobiec stratom dużych ilości papieru.

Papier zapakowany w ryzach może pozostać w dobrym stanie przez kilka miesięcy. Otwarte opakowania papieru są bardziej narażone na niekorzystne wpływy otoczenia, zwłaszcza jeżeli nie są zawinięte w materiał chroniący przed wilgocią.

Aby uzyskać wysoką wydajność drukarki, w pomieszczeniu, w którym przechowywany jest papier, należy zapewnić optymalne warunki. Temperatura powinna być utrzymywana w granicach od 20° do 24°C (68° do 75°F), a wilgotność względna w granicach od 45% do 55%. Poniższe wskazówki mogą być pomocne przy ocenie warunków przechowywania papieru:

- Papier należy przechowywać w temperaturze pokojowej lub do niej zbliżonej.
- Powietrze nie powinno być ani zbyt suche, ani zbyt wilgotne (ze względu na higroskopijność papieru).
- Rozpakowane ryzy papieru najlepiej jest owinąć szczelnie w materiał chroniący przed wilgocią. Jeżeli drukarka pracuje w warunkach dużych zmian temperatury i wilgotności, należy rozpakować tylko dzienną ilość papieru, aby zapobiec niepożądanym zmianom jego wilgotności.

# Koperty

Struktura kopert ma zasadnicze znaczenie. Linie złożenia kopert mogą się znacznie różnić, nie tylko między kopertami różnych producentów, ale także między kopertami tego samego producenta, pochodzącymi z jednego opakowania. Efekt końcowy drukowania na kopertach zależy od ich jakości. Przy wyborze kopert należy wziąć pod uwagę następujące elementy:

- Gramatura: Gramatura papieru koperty nie powinna przekraczać 105 g/m<sup>2</sup> (28 funtów), gdyż w przeciwnym razie mogą występować zacięcia.
- **Konstrukcja:** Przed drukowaniem koperty powinny leżeć płasko z zawinięciem mniejszym niż 6 mm (0,25 cala) i nie powinny być wypełnione powietrzem.
- **Warunek:** Koperty nie powinny być pomarszczone, podarte lub zniszczone w inny sposób.
- Temperatura: Należy używać kopert, które są wytrzymałe na temperaturę i ciśnienie panujące w drukarce podczas drukowania.
- Format: Należy używać kopert z następującego zakresu formatów.
  - Minimalny: 76 x 127 mm (3 x 5 cali)
  - Maksymalny: 216 x 356 mm (8,5 x 14 cali)

UwagaW przypadku drukowania na kopertach należy korzystać tylko z podajnika 1 lub z<br/>opcjonalnego podajnika kopert. Używanie materiałów krótszych niż 178 mm (7 cali) może<br/>niekiedy powodować zacięcia. Powodem może być przechowywanie papieru w<br/>nieodpowiednich warunkach. Aby uzyskać optymalną wydajność, papier należy<br/>przechowywać w odpowiednich warunkach i właściwie się z nim obchodzić (zobacz<br/>Środowisko drukowania i przechowywania papieru). Koperty należy wybierać w sterowniku<br/>drukarki (zobacz Korzystanie ze sterownika drukarki).

### Koperty z podwójnymi łączeniami

Koperty z podwójnymi łączeniami mają pionowe szwy wzdłuż obydwu bocznych krawędzi zamiast szwów po przekątnych koperty. Ten rodzaj kopert jest bardziej podatny na marszczenie się. Należy upewnić się, że łączenia są doprowadzone aż do rogów kopert, tak jak to pokazano na poniższej ilustracji.

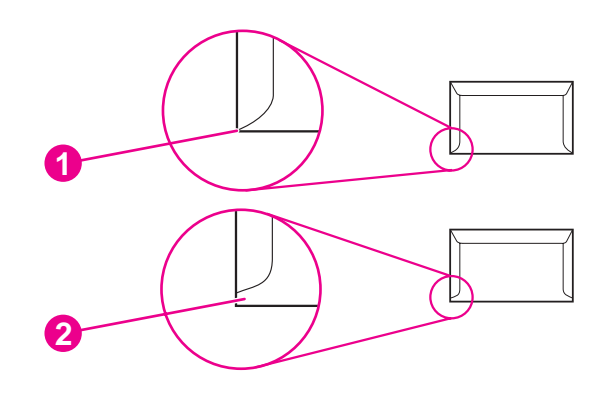

- 1 Dopuszczalna konstrukcja koperty
- 2 Niedopuszczalna konstrukcja koperty

#### Koperty z samoprzylepnymi paskami lub skrzydełkami

W przypadku kopert z paskiem samoprzylepnym lub z więcej niż jedną odwijaną klapką do zaklejania musi być zastosowany klej wytrzymały na temperaturę i ciśnienie w drukarce. Dodatkowe klapki i paski mogą powodować marszczenie lub zacinanie się kopert w drukarce, a nawet uszkodzenie utrwalacza.

### Marginesy kopert

Oto typowe marginesy dla kopert o formacie Commercial #10 lub DL.

| Rodzaj adresu  | Górny margines   | Lewy margines    |
|----------------|------------------|------------------|
| Adres zwrotny  | 15 mm (0,6 cala) | 15 mm (0,6 cala) |
| Adres odbiorcy | 51 mm (2 cale)   | 89 mm (3,5 cala) |

Uwaga

Aby uzyskać możliwie najlepszą jakość druku, należy umieścić marginesy nie bliżej niż 15 mm (0,6 cala) od brzegów koperty. Należy unikać drukowania w miejscu, gdzie spotykają się łączenia koperty.

#### Przechowywanie kopert

Właściwe przechowywanie kopert pomaga zapewnić dobrą jakość wydruku. Koperty powinny być przechowywane płasko. Jeżeli w kopercie znajduje się powietrze, podczas drukowania może się ona pomarszczyć.

Aby uzyskać więcej informacji, zobacz Drukowanie kopert.

# Nalepki

#### OSTROŻNIE

Uwaga

Aby uniknąć uszkodzenia drukarki, należy używać tylko nalepek zalecanych dla drukarek laserowych. W celu uniknięcia poważnych przypadków zacinania się drukarki podczas drukowania nalepek zawsze należy używać podajnika 1 i tylnego pojemnika wyjściowego. Na tym samym arkuszu nalepek nie wolno drukować więcej niż raz. Nie należy też drukować na częściowo wykorzystanym arkuszu nalepek.

### Konstrukcja nalepek

Wybierając nalepki, należy wziąć pod uwagę jakość każdego składnika:

- Kleje: Materiał klejący powinien pozostać niezmieniony w temperaturze utrwalania drukarki, tj. przy 200°C (392°F).
- Rozkład: Należy używać tylko arkuszy bez odsłoniętego podłoża między nalepkami. Jeżeli między nalepkami znajduje się wolne miejsce, mogą się one odklejać, powodując zacinanie się arkuszy.
- Zwijanie się: Przed drukowaniem nalepki powinny leżeć płasko. Zawinięcie w jakimkolwiek kierunku nie może przekraczać 13 mm (0,5 cala).
- **Stan:** Nie należy używać nalepek pomarszczonych, z pęcherzykami powietrza lub innymi oznakami odklejania się od podłoża.

Aby uzyskać więcej informacji, zobacz Drukowanie na nalepkach.

Nalepki należy wybierać w sterowniku drukarki (zobacz Korzystanie ze sterownika drukarki).

# Folie

Folie używane w drukarce muszą być wytrzymałe na temperaturę utrwalania drukarki, czyli 200°C (392°F).

OSTROŻNIE W celu uniknięcia uszkodzenia drukarki należy używać tylko folii zalecanych do używania w drukarkach laserowych, takich jak folie firmy HP. (Aby uzyskać informacje dotyczące składania zamówień, zobacz <u>Numery katalogowe</u>).

Aby uzyskać więcej informacji, zobacz Drukowanie na foliach.

Uwaga Folie należy wybierać w sterowniku drukarki (zobacz Korzystanie ze sterownika drukarki).

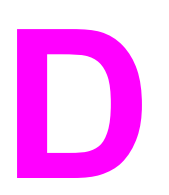

# Pamięć drukarki i jej rozszerzanie

W tym dodatku opisano funkcje pamięci drukarki i czynności, jakie trzeba wykonać w celu rozszerzenia pamięci.

- Pamięć drukarki
- Instalacja kart CompactFlash
- Sprawdzanie poprawności instalacji pamięci
- Zachowywanie zasobów (zasoby stałe)
- Instalacja kart EIO lub urządzeń pamięci masowej

# Uwagi wstępne

Drukarka jest wyposażona w jeden moduł pamięci w obudowie podłużnej dwurzędowej (DIMM). Posiada jedno dodatkowe gniazdo DIMM i dwa gniazda CompactFlash, co umożliwia rozszerzenie pamięci o następujące elementy:

- Moduły pamięci DIMM (SDRAM) o pojemności 48, 64, 128 lub 256 MB (maksymalnie 512 MB).
- Karty czcionek CompactFlash. W odróżnieniu od standardowej pamięci drukarki, pamięć kart CompactFlash jest trwała i można w niej przechowywać elementy pobierane, takie jak czcionki i formularze, nawet wtedy, gdy drukarka jest wyłączona. Karty mogą także być używane do drukowania znaków innego rodzaju niż Roman.
- Inne języki i opcje drukarki oparte na modułach DIMM i kartach CompactFlash.
- Uwaga
   Moduły pamięci w obudowie podłużnej jednorzędowej (SIMM), stosowane w starszych modelach drukarek HP LaserJet, nie są zgodne z tą drukarką.

W drukarce znajdują się także dwa gniazda EIO pozwalające na wyposażenie jej w urządzenie pamięci masowej, np. w opcjonalny dysk twardy służący do przechowywania formularzy i czcionek, a także obsługujący pewne funkcje przechowywania zadań. Gniazda EIO umożliwiają także dodanie połączeń bezprzewodowych, karty sieciowej lub karty łączności dla połączeń szeregowych lub AppleTalk.

#### Uwaga Niektóre drukarki HP LaserJet serii 4250 lub 4350 są wyposażone w już zainstalowane urządzenie sieciowe. Gniazdo EIO umożliwia rozszerzenie wbudowanych funkcji sieciowych drukarki.

Informacje, ile pamięci zainstalowano w drukarce lub co jest zainstalowane w gniazdach EIO, można uzyskać, drukując stronę konfiguracji. (Zobacz <u>Strona konfiguracji</u>).

# Pamięć drukarki

Potrzeba dodania większej ilości pamięci do drukarki może pojawić się wtedy, kiedy często są drukowane złożone dokumenty graficzne lub dokumenty w języku PostScript (PS) oraz w przypadku używania wielu pobranych czcionek. Większa pamięć pozwala także na swobodniejsze posługiwanie się funkcjami przechowywania zadań, takimi jak szybkie kopiowanie.

# Aby zainstalować pamięć drukarki

#### OSTROŻNIE

Wyładowania elektrostatyczne mogą uszkodzić moduły DIMM. W trakcie zajmowania się modułami DIMM należy mieć na ręce opaskę antystatyczną lub często dotykać powierzchni antystatycznego opakowania DIMM, a następnie odsłoniętego metalu na drukarce.

Drukarki HP LaserJet serii 4250 lub 4350 są wyposażone w jeden moduł DIMM zainstalowany w gnieździe 1. Drugi moduł DIMM można zainstalować w gnieździe 2. W razie potrzeby można wymienić moduł pamięci DIMM zainstalowany w gnieździe 1 na moduł o większej pojemności.

Jeżeli nie zostało to zrobione wcześniej, przed dodaniem pamięci należy wydrukować stronę konfiguracji, aby sprawdzić, ile pamięci aktualnie znajduje się w drukarce. (Zobacz <u>Strona</u> <u>konfiguracji</u>).

1. Wyłącz drukarkę

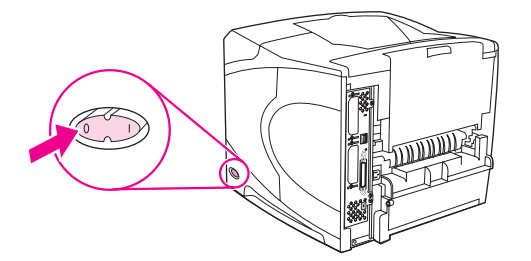

2. Odłącz od drukarki przewód zasilający i wszystkie inne kable.

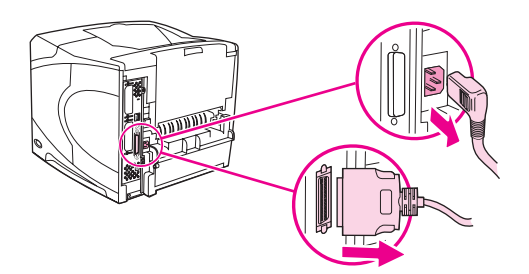

3. Uchwyć pokrywę po prawej stronie drukarki i przesuń ją energicznie w stronę tyłu drukarki aż poczujesz opór.

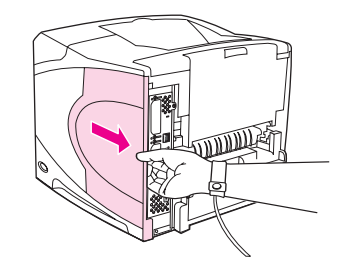

4. Zdejmij pokrywę z drukarki.

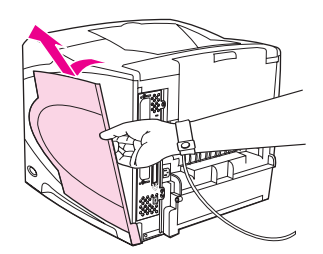

5. Pociągnij za metalowy zaczep w celu otwarcia drzwiczek dostępu.

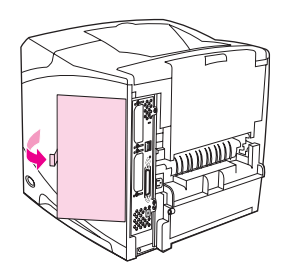

6. Wyjmij moduł DIMM z opakowania antystatycznego. Trzymaj moduł DIMM tak, aby palcami dotykać krawędzi bocznych, a kciukiem podpierać krawędź tylną. Ustaw wcięcia na płytce DIMM równo z gniazdem. (Upewnij się, że zatrzaski po obu stronach gniazda DIMM są otwarte).

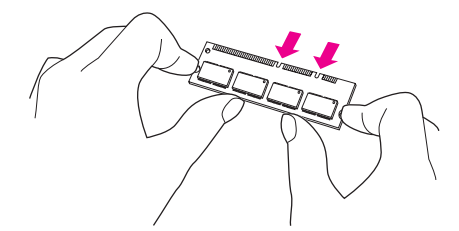

7. Włóż moduł DIMM pionowo do gniazda i mocno wciśnij. Upewnij się, że zatrzaski po obu stronach modułu zostały zablokowane.

Uwaga

Aby wyjąć moduł DIMM, należy najpierw zwolnić zatrzaski.

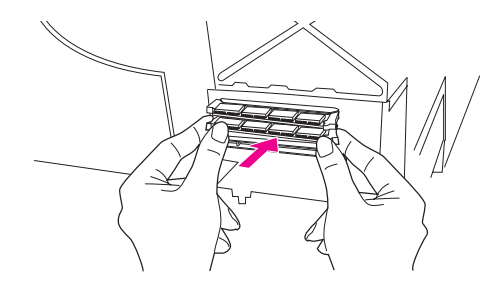

#### **OSTROŻNIE**

Wstępnie zainstalowanego modułu DIMM znajdującego się w dolnym gnieździe nie wolno wyjmować ani przenosić.

8. Zamknij drzwiczki dostępu i naciśnij mocno, aby je zablokować.

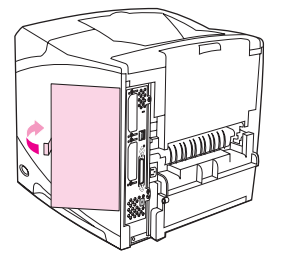

9. Ustaw spód pokrywy na drukarce. Upewnij się, że dolny zaczep pokrywy wsunął się do odpowiedniego gniazda w drukarce. Obróć pokrywę do góry, w stronę drukarki.

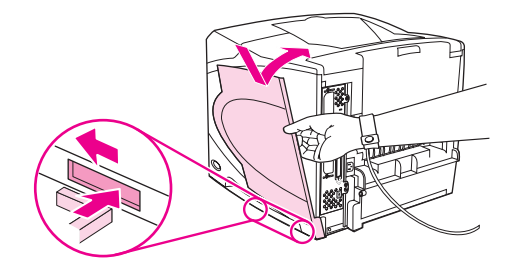

10. Przesuń pokrywę do przodu drukarki, aby zatrzasnęła się we właściwym położeniu.

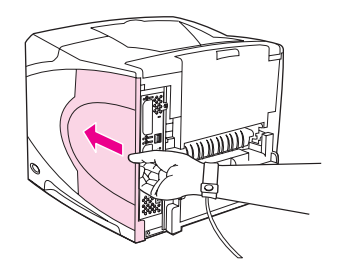

11. Podłącz ponownie przewód zasilający i inne kable, a następnie włącz drukarkę i przeprowadź test pamięci DIMM. Zobacz <u>Sprawdzanie poprawności instalacji pamięci</u> w dalszej części dodatku.

# Instalacja kart CompactFlash

W drukarce można zainstalować maksymalnie 2 karty CompactFlash umożliwiające dodawanie czcionek.

# Aby zainstalować kartę CompactFlash

1. Wyłącz drukarkę

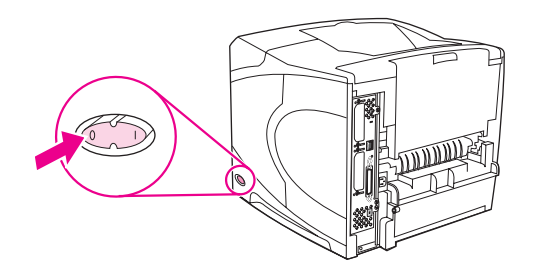

2. Odłącz od drukarki przewód zasilający i wszystkie inne kable.

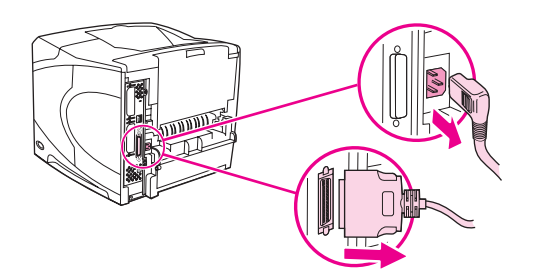

3. Uchwyć pokrywę po prawej stronie drukarki i przesuń ją energicznie w stronę tyłu drukarki aż poczujesz opór.

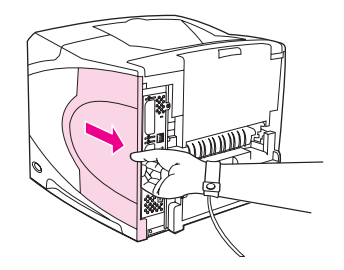

4. Zdejmij pokrywę z drukarki.

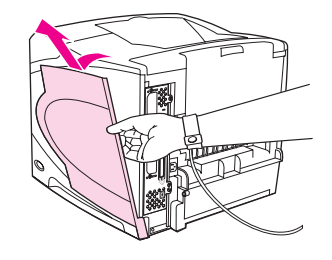

5. Pociągnij za metalowy zaczep w celu otwarcia drzwiczek dostępu.

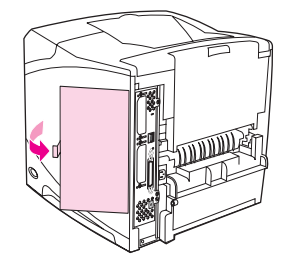

6. Wyjmij kartę CompactFlash z opakowania.

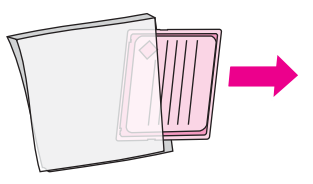

7. Chwyć kartę CompactFlash za jej krawędzie i ustaw rowki z boku karty równo z zaczepami w gnieździe karty.

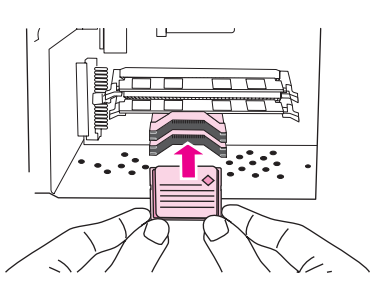

8. Wsuń kartę CompactFlash na swoje miejsce.

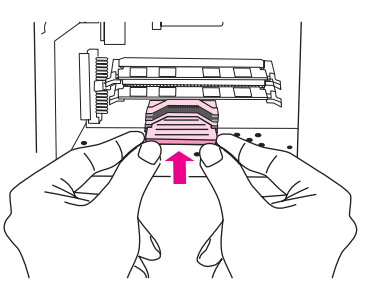

9. Zamknij drzwiczki dostępu i mocno naciśnij, aby je zablokować.

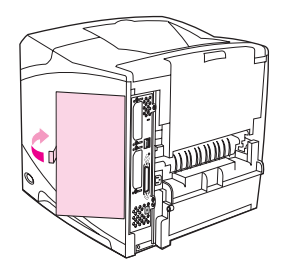

10. Ustaw spód pokrywy na drukarce. Upewnij się, że dolny zaczep pokrywy wsunął się do odpowiedniego gniazda w drukarce. Obróć pokrywę do góry, w stronę drukarki.

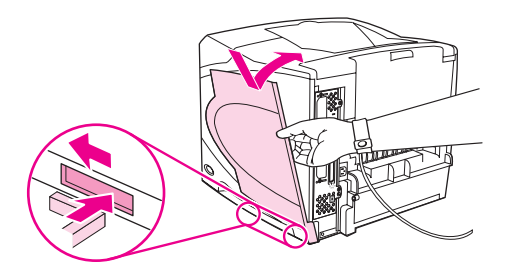

11. Przesuń pokrywę do przodu drukarki, aby zatrzasnęła się we właściwym położeniu.

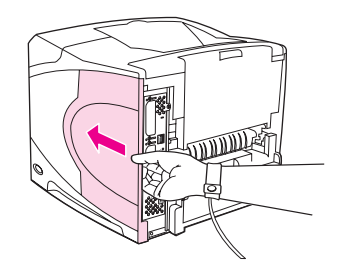

12. Podłącz ponownie przewód zasilający i inne kable, a następnie włącz drukarkę i przeprowadź test instalacji. (Zobacz <u>Sprawdzanie poprawności instalacji pamięci</u>).

Do administrowania czcionkami służy narzędzie Device Storage Manager w programie HP Web Jetadmin. Więcej informacji zawiera Pomoc oprogramowania HP Web Jetadmin.

# Sprawdzanie poprawności instalacji pamięci

Po zainstalowaniu modułu DIMM lub karty CompactFlash należy się upewnić, że instalacja się powiodła.

# Aby sprawdzić poprawność instalacji modułów DIMM lub kart CompactFlash

- 1. Sprawdź, czy po włączeniu zasilania drukarki na wyświetlaczu panelu sterowania pojawił się komunikat Gotowe. Jeżeli będzie widoczny jakikolwiek komunikat o błędzie, prawdopodobnie popełniono błąd podczas instalacji modułu DIMM lub karty CompactFlash. Zobacz Interpretowanie komunikatów panelu sterowania.
- 2. Wydrukuj nową stronę konfiguracji. (Zobacz Strona konfiguracji).
- 3. Na stronie konfiguracji znajdź dane dotyczące pamięci i porównaj je ze stroną konfiguracji wydrukowaną przed zainstalowaniem pamięci. Jeśli ilość pamięci nie zwiększyła się, prawdopodobnie moduł DIMM lub karta CompactFlash nie zostały poprawnie zainstalowane lub są uszkodzone. Powtórz proces instalacji. Jeśli będzie konieczne, zainstaluj inny moduł DIMM lub kartę CompactFlash.

#### Uwaga

W przypadku zainstalowania języka drukarki należy na stronie konfiguracji znaleźć część "Zainstalowane języki i opcje". Powinien być w niej wymieniony nowy język drukarki.

# Zachowywanie zasobów (zasoby stałe)

Programy narzędziowe lub zadania pobierane do drukarki zawierają czasami zasoby (na przykład czcionki, makra lub wzory). Zasoby, który są wewnętrznie oznaczone jako stałe, pozostają w pamięci drukarki do momentu jej wyłączenia.

Aby oznaczyć zasoby jako stałe przy użyciu języka PDL (języka opisu strony), należy przestrzegać następujących wskazówek: Szczegóły techniczne można znaleźć w odpowiednim podręczniku PDL dla języka PCL lub PS.

- Zasoby wolno oznaczać jako stałe tylko wtedy, gdy jest absolutnie konieczne, aby pozostały w pamięci w trakcie działania drukarki.
- Zasoby stałe należy wysyłać do drukarki tylko na początku zadania drukowania, a nie w czasie jej pracy.

Uwaga Nadużywanie zasobów stałych lub przekazywanie ich podczas pracy drukarki może niekorzystnie wpływać na wydajność drukarki oraz jej zdolność do drukowania złożonych stron.

# Instalacja kart EIO lub urządzeń pamięci masowej

Poniżej przedstawiono procedurę instalacji karty EIO lub urządzenia pamięci masowej (opcjonalnego dysku twardego).

# Aby zainstalować karty EIO lub urządzenia pamięci masowej

- 1. Wyłącz drukarkę.
- 2. Z gniazda EIO 1 lub EIO 2 na tylnej ściance drukarki usuń dwa wkręty i pokrywę.

Należy zachować wkręty i pokrywę — będą jeszcze potrzebne.

3. Zainstaluj kartę EIO lub urządzenie pamięci masowej w gnieździe EIO, a następnie przykręć wkręty.

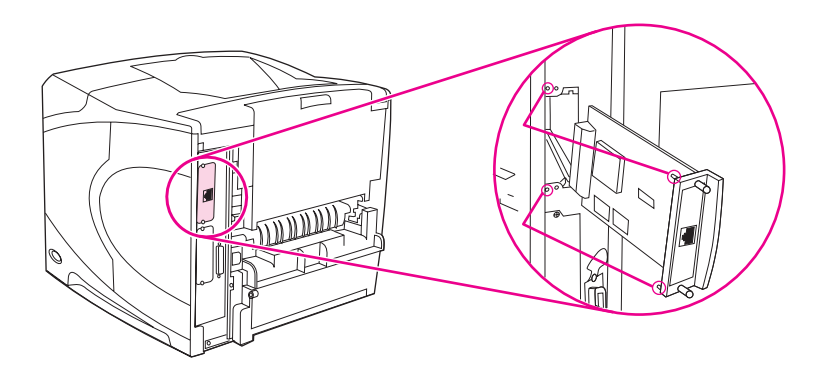

4. Włącz zasilanie drukarki i wydrukuj stronę konfiguracji w celu sprawdzenia, czy drukarka rozpoznaje nowe urządzenie EIO. (Zobacz <u>Strona konfiguracji</u>).

# Aby usunąć kartę EIO lub urządzenie pamięci masowej (opcjonalny dysk twardy)

- 1. Wyłącz drukarkę.
- 2. Usuń dwa wkręty z karty EIO lub urządzenia pamięci masowej, a następnie wyjmij kartę EIO lub urządzenie pamięci masowej z gniazda EIO.
- 3. Umieść pokrywę gniazda EIO 1 lub EIO 2 z tyłu drukarki. Włóż i przykręć wkręty.
- 4. Włącz drukarkę.

Uwaga

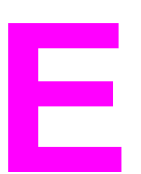

# Polecenia drukarki

Większość programów nie wymaga od użytkownika wprowadzania poleceń drukarki. W razie potrzeby należy odwołać się do dokumentacji komputera i oprogramowania, aby znaleźć metodę wprowadzania tych poleceń.

| PCL 6 i PCL 5e | Polecenia PCL 6 i PCL 5e informują drukarkę,<br>jakie zadania ma wykonać i jakiej ma użyć<br>czcionki. W tym dodatku przedstawiono<br>przydatne informacje dla użytkowników, którzy<br>znają strukturę poleceń PCL 6 i PCL 5e.                                                                                                    |
|----------------|----------------------------------------------------------------------------------------------------|
| HP-GL/2        | Drukarka może drukować grafikę wektorową<br>przy użyciu języka graficznego HP-GL/2.<br>Drukowanie w języku HP-GL/2 wymaga, aby<br>drukarka wyszła z trybu języka PCL 5e i weszła<br>w tryb HP-GL/2, co następuje po wysłaniu<br>odpowiedniego kodu PCL 5e. Zmianę języka<br>umożliwiają też sterowniki niektórych programów.                            |
| PJL            | Kontrolę nad PCL 5e i innymi językami pracy<br>drukarki sprawuje język pracy drukarki HP<br>(Printer Job Language — PJL). Cztery główne<br>funkcje języka PJL to: zmiana języka drukarki,<br>oddzielanie zadań, konfigurowanie drukarki<br>i odczyt stanu z drukarki. Polecenia PJL można<br>stosować w celu zmiany standardowych<br>ustawień drukarki. |

#### Uwaga

W tabeli zamieszczonej na końcu niniejszego dodatku wymienione są najczęściej używane polecenia PCL 5e. (Zobacz <u>Wspólne polecenia PCL 6 i PCL 5</u>). Pełny spis poleceń PCL 5e, HP-GL/2 i PJL wraz z wyjaśnieniem, jak je stosować, podano w publikacji *HP PCL/PJL Reference Set*, dostępna na dysku CD (nr katalogowy HP 5961-0975).

# Opis składni poleceń PCL 6 i PCL 5e drukarki

Przed zastosowaniem poleceń drukarki należy porównać następujące znaki:

| Mała litera I: | 1 | Wielka litera O: | 0 |
|----------------|---|------------------|---|
| Cyfra jeden:   | 1 | Cyfra zero:      | 0 |

Wiele poleceń drukarki korzysta z małej litery I (I) i cyfry jeden (1) lub z wielkiej litery O (O) i cyfry zero (0). Znaki te mogą na ekranie wyglądać nieco inaczej niż przedstawione tutaj. W poleceniach drukarki dla języka PCL 6 lub PCL 5e należy stosować te znaki dokładnie tak, jak są podane.

Poniższy rysunek przedstawia elementy typowego polecenia drukarki (w tym przypadku jest to polecenie orientacji strony).

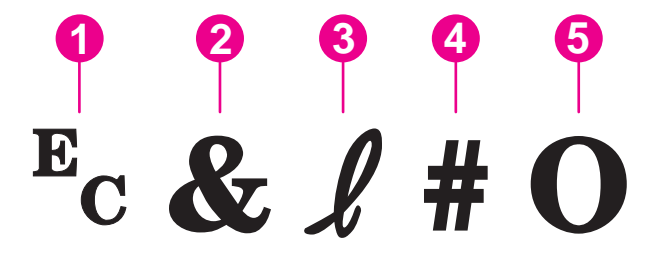

- 1 Znak sterujący (rozpoczyna sekwencję sterującą)
- 2 Znak parametryczny
- 3 Znak grupy
- 4 Pole wartości (zawiera zarówno litery, jak i cyfry)
- 5 Znak końca (wielka litera)

# Łączenie sekwencji sterujących

Jeden ciąg sterujący może być zbudowany z kilku sekwencji sterujących. Podczas łączenia kodu należy przestrzegać trzech ważnych zasad:

- Dwa pierwsze znaki za znakiem E<sub>c</sub> to znak parametryczny i znak grupy. Te znaki muszą być takie same we wszystkich łączonych poleceniach.
- Podczas łączenia sekwencji sterujących należy zmienić wielką literę znaku kończącego w każdej sekwencji sterującej na małą literę.
- 3. Ostatnia litera w połączonej sekwencji sterującej musi być wielką literą.

Poniżej podano przykład sekwencji sterującej, która po wysłaniu do drukarki wybierze papier o formacie Legal, orientację poziomą i osiem wierszy na cal:

Ec&I3AEc&I1OEc&I8D

Następująca sekwencja sterująca wysyła do drukarki to samo polecenie w skróconej wersji:

Ec&l3a1o8D

# Używanie znaków sterujących

Polecenia drukarki zawsze zaczynają się od znaku sterującego (E<sub>c</sub>).

W następującej tabeli przedstawiono sposoby wstawiania znaków sterujących w różnych programach MS-DOS.

| Program DOS                          | Wpis                                                                                  | Co się pojawia    |
|--------------------------------------|---------------------------------------------------------------------------------------|-------------------|
| Lotus 1-2-3 i Symphony               | Wpisz \027.                                                                           | 027               |
| Microsoft Word dla systemu<br>MS-DOS | Przytrzymaj wciśnięty klawisz<br>Alt i wpisz 027 za pomocą<br>klawiatury numerycznej. | $\leftrightarrow$ |
| WordPerfect dla systemu MS-<br>DOS   | Wpisz <27>.                                                                           | <27>              |
| MS-DOS Edit                          | Przytrzymując wciśnięte<br>klawisze Ctrl+P, naciśnij<br>klawisz Esc.                  | $\leftrightarrow$ |
| MS-DOS Edlin                         | Przytrzymując wciśnięte<br>klawisze Ctrl+V, naciśnij<br>klawisz [.                    | ^[                |
| dBase                                | ?? CHR(27)+"polecenie".                                                               | ?? CHR(27)+" "    |

# Wybieranie czcionek PCL 6 i PCL 5

Lista czcionek drukarki zawiera polecenia PCL 6 i PCL 5e służące do wybierania czcionek. Informacje, jak wydrukować tę listę, można znaleźć w części <u>Lista czcionek PCL lub PS</u>. Przykładowa sekcja została pokazana na poniższej ilustracji.

Jedno pole zmiennych jest przeznaczone do określania zestawów znaków, a jedno do określania wielkości w punktach. Jeżeli zmienne nie zostaną wpisane, drukarka użyje ustawień domyślnych. Na przykład jeżeli użytkownik chce, aby zestaw znaków zawierał znaki do kreślenia linii, powinien wybrać zestawy 10U (PC-8) lub 12U (PC-850). Kody innych, często stosowanych zestawów znaków są podane w części <u>Wspólne polecenia</u> PCL 6 i PCL 5.

|                     |            |              | ) (2                          |                               |          |          |
|---------------------|------------|--------------|-------------------------------|-------------------------------|----------|----------|
|                     |            |              | T T                           |                               |          |          |
|                     |            |              |                               | 1.1                           |          |          |
| PACKARD             |            |              |                               | #Coli                         | r Lasen  | let 4550 |
| ACI Is so and       |            |              |                               |                               |          |          |
| rectioned.          | 2000000000 | oodaqaa ka k |                               |                               | 54 - Z H | 2 .10    |
| 0.000<br>C::::60    | Seco       |              | Lesen Mission                 | лылоот 1 <i>л</i> л           | PARLS -  | (48770   |
| CG Times            | Scola      | - 197.5 /    |                               | (52)(C171-100<br>(52)(017-100 |          |          |
| CC Thires Beld      | Senia      | <000- 1000   |                               | 8141917 1903                  | 1        |          |
| CS Ones Italie      | suule      |              |                               | 0541517 1567                  | 3        |          |
| CG Times Gold Aulte | 300kr      | مصفرا حجوهم  |                               | 0041010-000                   |          |          |
| OG Orazas Sold      | Scale      | <882> (      |                               | 0041109-1102                  |          |          |
| CR Conege dato      | 5000       | <es>/</es>   | leesux (s1500                 | 051 (611568                   | ,        |          |
| CG Croops Sold date | Servis     | <ex> (</ex>  | - 200 - (2020) ( <b>111</b> ) | (baltat 100)                  | ,        |          |
|                     |            |              |                               | a shar teri                   |          |          |

- 1 Zestaw znaków
- 2 Wielkość w punktach

Odstępy między czcionkami są stałe lub proporcjonalne. Drukarka zawiera zarówno czcionki o odstępie stałym (Courier, Letter Gothic i Lineprinter), jak i proporcjonalnym (CG Times, Arial, Times New Roman i inne). Czcionki o stałym odstępie są zwykle stosowane w takich programach, jak arkusze kalkulacyjne i bazy danych, w których ważne jest pionowe wyrównanie kolumn. Czcionki o odstępach proporcjonalnych są zwykle stosowane w programach tekstowych i edytorach tekstu.

# Wspólne polecenia PCL 6 i PCL 5

#### Funkcja Polecenie Opcje (#) Zerowanie $E_{c}E$ niedostępne Liczba kopii E<sub>c</sub>&I#X od 1 do 999 Drukowanie dwustronne/ E<sub>c</sub>&I#S 0 = druk jednostronny jednostronne 1 = druk dwustronny z łaczeniem stron wzdłuż długiej krawędzi 2 = druk dwustronny z łaczeniem stron wzdłuż krótkiej krawędzi

#### Polecenia sterujące zadaniami

#### Polecenia sterujące stronami

| Funkcja        | Polecenie           | Opcje (#)                                |
|----------------|---------------------|------------------------------------------|
| Źródło papieru | E <sub>c</sub> &I#H | 0 = drukuje lub wysuwa<br>bieżącą stronę |
|                |                     | 1 = podajnik 2                           |
|                |                     | 2 = podawanie ręczne, papier             |
|                |                     | 3 = podawanie ręczne, koperta            |
|                |                     | 4 = podajnik 1                           |
|                |                     | 5 = podajnik 3                           |
|                |                     | 6 = opcjonalny podajnik kopert           |
|                |                     | 7 = automatyczny wybór                   |
|                |                     | 8 = podajnik 4                           |
|                |                     | od 20 do 69 = podajniki<br>zewnętrzne    |

| Funkcja                               | Polecenie           | Opcje (#)                                        |
|---------------------------------------|---------------------|--------------------------------------------------|
| Format papieru                        | E <sub>c</sub> &I#A | 1 = Executive                                    |
|                                       |                     | 2 = Letter                                       |
|                                       |                     | 3 = Legal                                        |
|                                       |                     | 25 = A5                                          |
|                                       |                     | 26 = A4                                          |
|                                       |                     | 45 = JIS B5                                      |
|                                       |                     | 80 = koperta Monarch                             |
|                                       |                     | 81 = koperta Commercial 10                       |
|                                       |                     | 90 = koperta DL ISO                              |
|                                       |                     | 91 = koperta C5 ISO                              |
|                                       |                     | 100 = koperta B5 ISO                             |
|                                       |                     | 101 = Nietypowy                                  |
| Typ papieru                           | E <sub>c</sub> &n#  | 5WdBond = dokumentowy                            |
|                                       |                     | 6WdPlain = zwykły                                |
|                                       |                     | 6WdColor = kolorowy                              |
|                                       |                     | 7WdLabels = nalepki                              |
|                                       |                     | 9WdRecycled = makulaturowy                       |
|                                       |                     | 11WdLetterhead = firmowy                         |
|                                       |                     | 10WdCardstock = karton                           |
|                                       |                     | 11WdPrepunched =<br>dziurkowany                  |
|                                       |                     | 11WdPrepunched = z<br>nadrukiem                  |
|                                       |                     | 13WdTransparency = folia                         |
|                                       |                     | #WdCustompapertype =<br>nietypowy <sup>1</sup>   |
| Orientacja                            | E <sub>c</sub> &l#O | 0 = pionowa                                      |
|                                       |                     | 1 = pozioma                                      |
|                                       |                     | 2 = odwrócona pionowa                            |
|                                       |                     | 3 = odwrócona pozioma                            |
| Górny margines                        | E <sub>c</sub> &I#E | # = liczba wierszy                               |
| Długość tekstu (dolny margines)       | E <sub>c</sub> &I#F | # = liczba wierszy od górnego<br>marginesu       |
| Lewy margines                         | E <sub>c</sub> &a#L | # = liczba kolumn                                |
| Prawy margines                        | E <sub>c</sub> &a#M | # = liczba kolumn, licząc od<br>lewego marginesu |
| Wskaźnik przemieszczania<br>poziomego | E <sub>c</sub> &k#H | 1/120 cala (zagęszcza wydruk<br>w poziomie)      |

#### Polecenia sterujące stronami (ciąg dalszy)

#### Polecenia sterujące stronami (ciąg dalszy)

| Funkcja                               | Polecenie           | Opcje (#)                                                       |
|---------------------------------------|---------------------|-----------------------------------------------------------------|
| Wskaźnik przemieszczania<br>pionowego | E <sub>c</sub> &I#C | 1/48 cala (zagęszcza wydruk w pionie)                           |
| Odstępy między wierszami              | E <sub>c</sub> &I#D | # = liczba wierszy na cal (1, 2,<br>3, 4, 5, 6, 12, 16, 24, 48) |
| Odstęp na perforację                  | E <sub>c</sub> &I#L | 0 = wyłączony                                                   |
|                                       |                     | 1 = włączony                                                    |

<sup>1</sup> W przypadku papieru nietypowego należy zastąpić określenie "nietypowy" nazwą papieru, a znak "#" liczbą znaków w nazwie powiększoną o 1.

#### Pozycja kursora

| Funkcja                                | Polecenie           | Opcje (#)                                                                |
|----------------------------------------|---------------------|--------------------------------------------------------------------------|
| Pozycja pionowa (wiersze)              | E <sub>c</sub> &a#R | # = liczba wierszy                                                       |
| Pozycja pionowa (punkty)               | E <sub>c</sub> *p#Y | # = liczba punktów (300<br>punktów = 1 cal)                              |
| Pozycja pionowa (punkty<br>dziesiętne) | E <sub>c</sub> &a#V | # = liczba punktów dziesiętnych<br>(720 punktów dziesiętnych = 1<br>cal) |
| Pozycja pozioma (kolumny)              | E <sub>c</sub> &a#C | # = liczba kolumn                                                        |
| Pozycja pozioma (punkty)               | E <sub>c</sub> *p#X | # = liczba punktów (300<br>punktów = 1 cal)                              |
| Pozycja pozioma (punkty<br>dziesiętne) | E <sub>c</sub> &a#H | # = liczba punktów dziesiętnych<br>(720 punktów dziesiętnych = 1<br>cal) |

#### Wskazówki dotyczące programowania

| Funkcja                        | Polecenie           | Opcje (#)              |
|--------------------------------|---------------------|------------------------|
| Koniec zawinięcia wiersza      | E <sub>c</sub> &s#C | 0 = włączenie (wyłącz) |
|                                |                     | 1 = wyłączenie (włącz) |
| Włączone funkcje wyświetlacza  | E <sub>c</sub> Y    | niedostępne            |
| Wyłączone funkcje wyświetlacza | E <sub>c</sub> Z    | niedostępne            |

### Wybór języka

| Funkcja                    | Polecenie          | Opcje (#)                                   |
|----------------------------|--------------------|---------------------------------------------|
| Włącz tryb PCL 6 lub PCL 5 | E <sub>c</sub> %#A | 0 = użyj poprzedniej pozycji<br>kursora PCL |
|                            |                    | 1 = użyj bieżącej pozycji pióra<br>HP-GL/2  |

# Wybór języka (ciąg dalszy)

| Funkcja            | Polecenie          | Opcje (#)                                     |
|--------------------|--------------------|-----------------------------------------------|
| Włącz tryb HP-GL/2 | E <sub>c</sub> %#B | 0 = użyj poprzedniej pozycji<br>pióra HP-GL/2 |
|                    |                    | 1 = użyj bieżącej pozycji<br>kursora PCL      |

## Wybór czcionki

| Funkcja                            | Polecenie           | Opcje (#)                                                                   |
|------------------------------------|---------------------|-----------------------------------------------------------------------------|
| Zestawy znaków                     | E <sub>c</sub> (#   | 8U = zestaw znaków HP<br>Roman-8                                            |
|                                    |                     | 10U = układ IBM (PC-8) (strona<br>kodowa 437), standardowy<br>zestaw znaków |
|                                    |                     | 12U = układ IBM dla Europy<br>(PC-850) (strona kodowa 850)                  |
|                                    |                     | 8M = Math-8                                                                 |
|                                    |                     | 19U = Windows 3.1 Latin 1                                                   |
|                                    |                     | 9E = Windows 3.1 Latin 2<br>(stosowany w Europie<br>Wschodniej)             |
|                                    |                     | 5T = Windows 3.1 Latin 5<br>(stosowany w Turcji)                            |
|                                    |                     | 579L = czcionka Wingdings                                                   |
| Podstawowy odstęp                  | E <sub>c</sub> (s#P | 0 = stały                                                                   |
|                                    |                     | 1 = proporcjonalny                                                          |
| Podstawowy rozstaw                 | E <sub>c</sub> (s#H | # = liczba znaków na cal                                                    |
| Tryb stałego rozstawu <sup>1</sup> | E <sub>c</sub> &k#S | 0 = 10                                                                      |
|                                    |                     | 4 = 12 (elite)                                                              |
|                                    |                     | 2 = 16,5 - 16,7 (zagęszczony)                                               |
| Podstawowa wysokość                | E <sub>c</sub> (s#V | # = liczba punktów                                                          |
| Podstawowy styl                    | E <sub>c</sub> (s#S | 0 = prosta (wypełniona)                                                     |
|                                    |                     | 1 = kursywa                                                                 |
|                                    |                     | 4 = zagęszczony                                                             |
|                                    |                     | 5 = zagęszczona kursywa                                                     |
| Podstawowy stopień gęstości        | E <sub>c</sub> (s#B | 0 = średni (książka lub tekst)                                              |
| drukowania                         |                     | 1 = półgruby                                                                |
|                                    |                     | 3 = pogrubiony                                                              |
|                                    |                     | 4 = ekstra pogrubiony                                                       |

### Wybór czcionki (ciąg dalszy)

| Funkcja    | Polecenie           | Opcje (#)                                                                                        |
|------------|---------------------|--------------------------------------------------------------------------------------------------|
| Krój pisma | E <sub>c</sub> (s#T | Polecenia dla wszystkich<br>czcionek wewnętrznych<br>zawiera lista czcionek PCL 6<br>lub PCL 5e. |

<sup>1</sup>Preferowaną metodą jest zastosowanie polecenia rozstawu pierwotnego.

# Informacje dotyczące przepisów

# Wstęp

F

W tej części znajdują się następujące informacje dotyczące przepisów:

- Przepisy FCC
- Program ochrony środowiska
- Deklaracja zgodności
- Laser safety statement
- Canadian DOC statement
- Korean EMI statement
- Finnish laser statement

# **Przepisy FCC**

Niniejsze urządzenie zostało poddane testom stwierdzającym jego zgodność z ograniczeniami dla urządzeń cyfrowych klasy B, zgodnie z częścią 15 zasad FCC. Te ograniczenia służą do zapewnienia odpowiedniego zabezpieczenia przed zakłóceniami przy stosowaniu urządzenia w pomieszczeniach mieszkalnych. Urządzenie to wytwarza, wykorzystuje i może emitować energię o częstotliwości radiowej. Jeśli nie zostanie ono zainstalowane i nie będzie używane zgodnie z instrukcją, może zakłócać sygnały radiowe. Jednakże nie istnieje gwarancja, że zakłócenia nie wystąpią w przypadku określonej instalacji. Występowanie zakłóceń można stwierdzić, włączając i wyłączając urządzenie. Jeżeli urządzenie jest źródłem zakłóceń sygnału radiowego lub telewizyjnego, można spróbować skorygować zakłócenia za pomocą jednego z następujących sposobów:

- Zmiana pozycji lub lokalizacji anteny odbiorczej.
- Zwiększenie odległości między urządzeniem a odbiornikiem.
- Podłączenie sprzętu do gniazdka w innym obwodzie niż ten, do którego podłączony jest odbiornik.
- Skontaktowanie się ze sprzedawcą lub doświadczonym technikiem radiowo-telewizyjnym.

# Uwaga Jakiekolwiek zmiany lub modyfikacje drukarki, które nie są wyraźnie zatwierdzone przez firmę HP, mogą spowodować utratę uprawnień do obsługi niniejszego urządzenia przez użytkownika.

W celu zapewnienia zgodności z ograniczeniami dla urządzeń klasy B, określonymi w rozdziale 15 przepisów FCC, należy używać ekranowanych przewodów interfejsu.

# Program ochrony środowiska

# Ochrona środowiska naturalnego

Firma Hewlett-Packard wytwarza produkty wysokiej jakości w sposób zgodny z zasadami ochrony środowiska. Produkty są projektowane tak, aby miały cechy minimalizujące wpływ na środowisko naturalne.

# Wytwarzanie ozonu

Ten produkt wytwarza niezauważalną ilość ozonu (O<sub>3</sub>).

# Zużycie energii

Zużycie energii znacznie się obniża, gdy urządzenie pracuje w trybie energooszczędnym. Pozwala on na oszczędzanie zasobów naturalnych i kosztów, nie wpływając na wydajność pracy produktu. Produkt ten spełnia wymagania programu ENERGY STAR<sup>®</sup> (Printers, Version 3.0), który jest dobrowolnym programem mającym na celu wspieranie rozwoju energooszczędnych urządzeń biurowych.

mergy

ENERGY STAR<sup>®</sup> jest zarejestrowanym w Stanach Zjednoczonych znakiem usługowym będącym własnością rządu Stanów Zjednoczonych. Jako uczestnik programu ENERGY STAR firma Hewlett-Packard potwierdza, że niniejszy produkt jest zgodny wytycznymi programu ENERGY STAR dotyczącymi oszczędzania energii. Aby uzyskać więcej informacji, zobacz http://www.energystar.gov.

#### Zużycie toneru

Podczas pracy w trybie EconoMode znacznie spada zużycie toneru, co przedłuża żywotność kasety drukującej.

#### Zużycie papieru

Niniejszy produkt zapewnia funkcje dupleksu (drukowania dwustronnego) i drukowania n stron (wielu stron na jednym arkuszu papieru), które umożliwiają zmniejszenie zużycia papieru, a tym samym wykorzystania zasobów naturalnych. (Funkcja automatycznego drukowania dwustronnego jest dostępna tylko w modelach wyposażonych we wbudowany duplekser. Wszystkie modele zapewniają możliwość ręcznego drukowania dwustronnego. Zobacz Drukowanie po obu stronach papieru (opcjonalny duplekser)).

#### Tworzywa sztuczne

Części plastikowe o masie przekraczającej 25 gramów są oznaczone zgodnie ze standardami międzynarodowymi, które zwiększają możliwość identyfikacji materiałów plastikowych w celu ich utylizacji po wykorzystaniu w danym wyrobie.

# Materiały eksploatacyjne do drukarki HP LaserJet

W wielu krajach/regionach materiały eksploatacyjne dla tego produktu (np. kasetę drukującą, bęben i utrwalacz) można zwrócić firmie HP w ramach programu zwrotu i utylizacji materiałów eksploatacyjnych HP. Prosty i bezpłatny program zwrotu jest dostępny w ponad 30 krajach/regionach. Wielojęzyczne informacje i instrukcje dotyczące tego programu znajdują się w każdym nowym opakowaniu kasety drukującej i materiałów eksploatacyjnych HP LaserJet.

#### Informacje o programie zwrotu i utylizacji materiałów eksploatacyjnych HP

Od 1992 roku realizowany przez firmę HP bezpłatny program utylizacji i zwrotu zużytych materiałów HP LaserJet objął 86% światowego rynku, na którym są sprzedawane materiały HP LaserJet. W większości opakowań kaset drukujących HP LaserJet znajduje się odpowiednia instrukcja oraz opłacone z góry i zaadresowane nalepki. Nalepki adresowe i opakowania hurtowe są także dostępne w witrynie internetowej pod adresem http://www.hp.com/recycle. W 2002 roku na całym świecie zutylizowano ponad 10 milionów kaset drukujących HP LaserJet dzięki programowi utylizacji materiałów HP Planet Partners. Ta rekordowa liczba oznacza, że 26 milionów funtów materiałów pochodzących z kaset drukujących nie trafiło na wysypiska śmieci. Na całym świecie firma HP utylizowała średnio 80% kaset drukujących, składających się głównie z tworzyw sztucznych i metali. Utylizowane tworzywa sztuczne i metale są używane do wytwarzania nowych produktów, na przykład takich produktów firmy HP, jak podajniki i szpule z tworzyw sztucznych. Pozostałe surowce są zagospodarowywane w sposób bezpieczny dla środowiska.

- Zwroty w Stanach Zjednoczonych Firma HP zaleca, aby każdy pojedynczy zwrot obejmował możliwie największą ilość zużytych materiałów. Wystarczy zapakować razem dwie lub większą liczbę kaset i użyć jednej, z góry opłaconej i zaadresowanej etykiety wysyłkowej, którą można znaleźć w każdym opakowaniu kasety. Więcej informacji na ten temat można uzyskać pod numerem telefonu (1) (800) 340-2445 (w USA) lub w witrynie internetowej HP LaserJet Supplies (Materiały eksploatacyjne firmy HP) pod adresem http://www.hp.com/recycle.
- Zwroty w innych krajach/regionach Klienci mieszkający poza Stanami Zjednoczonymi powinni skontaktować się z lokalnym biurem sprzedaży i pomocy technicznej HP lub odwiedzić witrynę firmy HP pod adresem http://www.hp.com/recycle, aby uzyskać dalsze informacje na temat dostępności programu zwrotu i utylizacji materiałów eksploatacyjnych HP.

#### Papier

Z niniejszym produktem można używać papieru z makulatury, jeżeli spełnia on wymagania opisane w instrukcji *HP LaserJet Printer Family Print Media Guide*. Instrukcję w formacie PDF można pobrać ze strony http://www.hp.com/support/ljpaperguide. Produkt jest przystosowany do używania papieru z makulatury zgodnie z normą EN12281:2002.

#### Ograniczenia dotyczące materiałów

Niniejszy wyrób HP nie zawiera rtęci.

Stop lutowniczy użyty w niniejszym wyrobie HP zawiera ołów, który może wymagać specjalnego traktowania po zakończeniu eksploatacji. Ten produkt stanie się ostatecznie wolny od związków ołowiu zgodnie z dyrektywą Unii Europejskiej WEEE (European Waste from Electrical and Electronic Equipment).

Bateria użyta w niniejszym wyrobie HP może wymagać specjalnego traktowania po zakończeniu eksploatacji.

| Тур         | litowo-węglowo-fluorkowa (BR1632), 3 V, typu<br>przycisk, waga 1,5 g |
|-------------|----------------------------------------------------------------------|
| Materiały   | wolna od związków rtęci i kadmu                                      |
| Lokalizacja | Na płycie obwodu drukowanego                                         |
| Wymienialna | Nie                                                                  |

Informacje o utylizacji można uzyskać na stronie http://www.hp.com/recycle, u lokalnych władz lub w Stowarzyszeniu Przemysłu Elektronicznego (EIA, Electronics Industry Alliance) pod adresem: http://www.eiae.org.

# Arkusz danych o bezpieczeństwie materiałów (MSDS)

Arkusz danych dotyczący bezpieczeństwa materiałów zawierających substancje chemiczne (np. toner) można uzyskać w witrynie firmy HP pod adresem http://www.hp.com/go/msds lub http://www.hp.com/hpinfo/community/environment/productinfo/safety.

# Więcej informacji

Informacje dotyczące wymienionych tematów związanych z ochroną środowiska można znaleźć w witrynie http://www.hp.com/go/environment lub http://www.hp.com/hpinfo/community/environment/productinfo/safety.

- Arkusz profilu ochrony środowiska dla tego i innych urządzeń HP
- Stosunek HP do ochrony środowiska
- System zarządzania ochroną środowiska w HP
- Program zwrotu i utylizacji zużytych urządzeń HP
- Arkusz danych o bezpieczeństwie materiałów (MSDS)

# Deklaracja zgodności

Deklaracia zgodności zgodnie z wytycznymi ISO/IEC 22 i norm1 EN 45014 Nazwa producenta: Hewlett-Packard Company Adres producenta: 11311 Chinden Boulevard, Boise, Idaho 83714-1021, USA oświadcza, że produkt Drukarka HP LaserJet 4250 i LaserJet 4350 Nazwa wyrobu: BOISB-0309-00 Numer modelu w oświadczeniach prawnych<sup>3</sup>: W tym opcjonalny duplekser (Q2439B), opcjonalny podajnik na 500 arkuszy (Q2440B), opcjonalny podajnik na 1500 arkuszy (Q2440B) i opcjonalny zszywacz/układacz na 500 arkuszy (Q2443B) Wyposażenie dodatkowe wyrobu: CALE są zgodne z następującymi parametrami produktu: Bezpieczeństwo: IEC 60950:1999 / EN60950: 2000 IEC 60825-1:1993 +A1 +A2 / EN 60825-1:1994 +A11 +A2 (klasa 1 produktów laserowych/LED)

 Zgodność
 CISPR 22:1997 / EN 55022:1998 klasa B<sup>1)</sup>

 elektromagnetyczna:
 EN 61000-3-2:1995 + A14

 EN 61000-3-3:1995 + A1

 EN 55024:1998

 FCC Title 47 CFR, część 15 klasa B<sup>2)</sup> / ICES-003, wyd. 4

 GB9254-1998, GB17625.1-1998

#### Dodatkowe informacje:

Niniejszy produkt spełnia wymagania dyrektyw EMC 89/336/EEC oraz dyrektyw dotyczących niskiego napięcia 73/23/EEC i jako taki posiada oznaczenie CE.

1) Produkt został przetestowany w typowej konfiguracji z komputerami osobistymi firmy Hewlett-Packard.

2) Niniejsze urządzenie jest zgodne z częścią 15 przepisów FCC. Używanie urządzenia jest uwarunkowane dwoma zasadami: (1) niniejsze urządzenie nie może wywoływać szkodliwych zakłóceń i (2) niniejsze urządzenie musi przyjąć wszystkie zakłócenia, łącznie z zakłóceniami mogącymi powodować niepożądane działanie.

3) Do celów prawnych produktowi przydzielono numer modelu w oświadczeniach prawnych. Numeru tego nie należy mylić z nazwą lub numerami produktu używanymi do celów marketingowych.

Boise, Idaho , USA

#### 12 marca 2004

#### Informacje tylko na temat przepisów:

 Australia:
 Product Regulations Manager, Hewlett-Packard Australia Ltd.,, 31-41 Joseph Street, Blackburn, Victoria 3130, Australia

 Europa:
 Lokalne biuro sprzedaży i usług firmy Hewlett-Packard lub Hewlett-Packard GmbH, Department HQ-TRE / Standards Europe,, Herrenberger Strasse 140, , D-71034, Böblingen (faks: +49-7031-14-3143)

 Stany Zjednoczone:
 Product Regulations Manager, Hewlett-Packard Company,, PO Box 15, Mail Stop 160, Boise, ID 83707-0015, (Tel.: 208-396-6000)
# Oświadczenia dotyczące bezpieczeństwa dla określonych krajów/ regionów

# Laser safety statement

Ośrodek Badania Urządzeń i Szkodliwości Promieniotwórczej (Center for Devices and Radiological Health) przy amerykańskim Urzędzie ds. Żywności i Leków (U.S. Food and Drug Administration) wprowadził przepisy dotyczące produktów laserowych wyprodukowanych od dnia 1 sierpnia 1976 roku. Zgodność z tymi przepisami obowiązuje w odniesieniu do urządzeń sprzedawanych na terenie Stanów Zjednoczonych. Niniejsza drukarka posiada certyfikat produktu laserowego "klasy 1", zgodnie ze standardami określonymi w ustawie o kontroli bezpieczeństwa promieniowania (Radiation Control for Health and Safety Act), wydanej przez amerykański Departament Zdrowia i Opieki Społecznej (U.S. Department of Health and Human Services) w roku 1968.

Ponieważ promieniowane emitowane wewnątrz drukarki jest całkowicie zamknięte wewnątrz obudowy ochronnej, promień laserowy nie może wydostać się na zewnątrz podczas żadnego etapu normalnego korzystania z drukarki przez użytkowników.

### **OSTRZEŻENIE!**

Używanie elementów sterujących, przeprowadzanie samodzielnych regulacji lub postępowanie według procedur innych niż opisane w niniejszej instrukcji może narazić użytkownika na szkodliwe promieniowanie.

# **Canadian DOC statement**

Complies with Canadian EMC Class B requirements.

«Conforme àla classe B des normes canadiennes de compatibilité électromagnétiques (CEM).»

# **Japanese VCCI statement**

```
この装置は、情報処理装置等電波障害自主規制協議会(VCCI)の基準
に基づくクラスB情報技術装置です。この装置は、家庭環境で使用すること
を目的としていますが、この装置がラジオやテレビジョン受信機に近接して
使用されると、受信障害を引き起こすことがあります。
取り扱い説明書に従って正しい取り扱いをして下さい。
```

# Korean EMI statement

사용자 안내문 (B 급 기기) 이 기기는 비업무용으로 전자파장해검정을 받은 기기로서, 주거지역에서는 물론 모든 지역에서 사용할 수 있습니다.

# **Finnish laser statement**

### LASERTURVALLISUUS LUOKAN 1 LASERLAITE KLASS 1 LASER APPARAT

HP LaserJet 4250, 4250n, 4250tn, 4250dtn, 4250dtnsl, 4350, 4350n, 4350tn, 4350dtn i 4350dtnsl -laserkirjoitin on käyttäjän kannalta turvallinen luokan 1 laserlaite. Normaalissa käytössä kirjoittimen suojakotelointi estää lasersäteen pääsyn laitteen ulkopuolelle. Laitteen turvallisuusluokka on määritetty standardin EN60825-1 (1994) mukaisesti.

### VAROITUS!

Laitteen käyttäminen muulla kuin käyttöohjeessa mainitulla tavalla saattaa altistaa käyttäjän turvallisuusluokan 1 ylittävälle näkymättömälle lasersäteilylle.

### VARNING!

Om apparaten används på annat sätt än i bruksanvisning specificerats, kan användaren utsättas för osynlig laserstrålning, som överskrider gränsen för laserklass 1.

### HUOLTO

HP LaserJet 4250, 4250n, 4250tn, 4250dtn, 4250dtnsl, 4350, 4350n, 4350tn, 4350dtn i 4350dtnsl -kirjoittimen sisällä ei ole käyttäjän huollettavissa olevia kohteita. Laitteen saa avata ja huoltaa ainoastaan sen huoltamiseen koulutettu henkilö. Tällaiseksi

huoltotoimenpiteeksi ei katsota väriainekasetin vaihtamista, paperiradan puhdistusta tai muita käyttäjän käsikirjassa lueteltuja, käyttäjän tehtäväksi tarkoitettuja ylläpitotoimia, jotka voidaan suorittaa ilman erikoistyökaluja.

### VARO!

Mikäli kirjoittimen suojakotelo avataan, olet alttiina näkymättömälle lasersäteilylle laitteen ollessa toiminnassa. Älä katso säteeseen.

### VARNING!

Om laserprinterns skyddshölje öppnas då apparaten är i funktion, utsättas användaren för osynlig laserstrålning. Betrakta ej strålen.

Tiedot laitteessa käytettävän laserdiodin säteilyominaisuuksista:

Aallonpituus 770-800 nm

Teho 5 mW

Luokan 3B laser

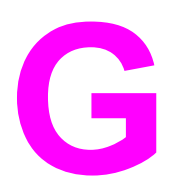

# Obsługa i pomoc techniczna

# Oświadczenie Hewlett-Packard dotyczące gwarancji ograniczonej

PRODUKT HP HP LaserJet 4250, 4250n, 4250tn, 4250dtn, 4250dtnsl, 4350, 4350n, 4350tn, 4350dtn i 4350dtnsl OKRES OGRANICZONEJ GWARANCJI Roczna ograniczona gwarancja

Firma HP gwarantuje użytkownikowi końcowemu, że sprzęt i akcesoria firmy HP będą wolne od usterek materiałowych i wykonawczych w okresie wskazanym powyżej i liczonym od daty zakupu. Jeżeli firma HP zostanie powiadomiona o tego typu usterkach w okresie gwarancyjnym, według własnego uznania przeprowadzi naprawę lub dokona wymiany produktu uznanego za wadliwy. Wyroby zastępcze mogą być nowe lub jak nowe.

Firma HP gwarantuje, że przez okres podany powyżej, licząc od daty zakupu, dostarczone oprogramowanie nie ulegnie awarii na skutek wad materiałowych lub produkcyjnych, jeśli jest poprawnie zainstalowane i wykorzystywane. W przypadku otrzymania zawiadomienia o wadach stwierdzonych w okresie gwarancyjnym, HP wymieni wadliwe oprogramowanie.

Firma HP nie gwarantuje, że działanie produktów HP będzie nieprzerwane i zawsze niezawodne. Jeśli firma HP nie jest w stanie w rozsądnym czasie dokonać wymiany produktu lub naprawy, po której produkt będzie w stanie jak sprzed awarii, klient ma prawo do zwrotu kosztów zakupu produktu w zamian za jego zwrot.

Produkty mogą zawierać elementy wykorzystywane powtórnie, które są dokładnym odpowiednikiem funkcyjnym elementu nowego.

Gwarancja nie obejmuje usterek powstałych z następujących przyczyn: (a) niewłaściwa lub niedostateczna konserwacja lub kalibracja, (b) stosowanie oprogramowania, złączy lub elementów i materiałów eksploatacyjnych niebędących produktami firmy HP, (c) nieautoryzowane modyfikacje lub niewłaściwe używanie produktu, (d) używanie produktu w otoczeniu nieodpowiadającym warunkom opisanym w specyfikacjach lub (e) nieprawidłowe miejsce użytkowania i niewłaściwa konserwacja produktu.

W ZAKRESIE DOPUSZCZONYM PRZEZ LOKALNE PRZEPISY POWYŻSZE WARUNKI GWARANCJI SĄ JEDYNYMI OBOWIĄZUJĄCYMI. FIRMA HP NIE UDZIELA ŻADNEJ INNEJ GWARANCJI ANI ZAPEWNIENIA, ZARÓWNO W FORMIE PISEMNEJ, JAK I USTNEJ, WYRAŹNEJ LUB DOROZUMIANEJ, A W SZCZEGÓLNOŚCI ZRZEKA SIĘ WSZELKICH GWARANCJI DOROZUMIANYCH LUB ZAPEWNIEŃ CO DO ZBYWALNOŚCI, ZADOWALAJĄCEJ JAKOŚCI LUB PRZYDATNOŚCI DO OKREŚLONEGO CELU. W niektórych krajach/regionach lub obszarach administracyjnych nie dopuszcza się możliwości ograniczania czasu trwania gwarancji dorozumianej, tak więc powyższe ograniczenie lub wyłączenie może w danym przypadku nie obowiązywać. Na mocy niniejszej gwarancji użytkownikowi udzielane są określone prawa, co nie wyklucza możliwości posiadania innych praw, różniących się między sobą w zależności od kraju/regionu lub obszaru administracyjnego. Ograniczona gwarancja HP obowiązuje we wszystkich krajach/regionach lub rejonach posiadających przedstawicielstwo pomocy technicznej firmy w zakresie niniejszego produktu, oraz tam, gdzie firma HP wprowadziła niniejszy produkt na rynek. Poziom usług gwarancyjnych może różnić się w zależności od miejscowych standardów. Firma HP nie będzie dokonywać zmiany formy, funkcji lub dostosowywań produktu w celu umożliwienia jego działania w kraju/regionie, na rynek którego produkt ten nie został nigdy przeznaczony ze względów prawnych. W ZAKRESIE LOKALNYCH PRZEPISÓW PRAWNYCH ŚRODKI PRAWNE OPISANE W NINIEJSZEJ GWARANCJI SĄ WYŁĄCZNYMI ŚRODKAMI PRAWNYMI KLIENTA. Z WYJĄTKIEM OKOLICZNOŚCI OPISANYCH POWYŻEJ, FIRMA HP LUB JEJ DOSTAWCY NIE PONOSZĄ ŻADNEJ ODPOWIEDZIALNOŚCI ZA UTRATĘ DANYCH LUB ZA SZKODY BEZPOŚREDNIE, SZCZEGÓLNE, PRZYPADKOWE, WTÓRNE (W TYM UTRATĘ ZYSKÓW LUB DANYCH) LUB INNE SZKODY, W OPARCIU O UMOWĘ, WYNIKAJĄCE Z NARUSZENIA PRAWA LUB Z INNEGO TYTUŁU. W niektórych krajach/regionach lub obszarach administracyjnych nie dopuszcza się możliwości wyłączenia lub ograniczenia szkód przypadkowych lub wtórnych, tak więc powyższe ograniczenie lub wyłączenie może w danym przypadku nie obowiązywać.

WARUNKI NINIEJSZEJ GWARANCJI, Z WYJĄTKIEM DZIAŁAŃ DOPUSZCZANYCH PRAWEM, NIE WYŁĄCZAJĄ, OGRANICZAJĄ ANI NIE ZMIENIAJĄ I NIE STANOWIĄ ROZSZERZENIA PRAW STATUTOWYCH, MAJĄCYCH ZASTOSOWANIE PRZY SPRZEDAŻY TEGO PRODUKTU.

# Kaseta drukująca — Oświadczenie dotyczące gwarancji ograniczonej

Firma HP gwarantuje, że ta kaseta drukująca jest wolna od wad materiałowych i wykonawczych.

Ta gwarancja nie obejmuje kaset drukujących, które (a) były ponownie napełniane, odnawiane, przerabiane lub w inny sposób niewłaściwie obsługiwane, (b) w których wystąpiły problemy wynikające z niewłaściwego użytkowania, niewłaściwego przechowywania lub używania w otoczeniu nieodpowiadającym warunkom opisanym w specyfikacjach lub (c) zużycia wynikłego z normalnej eksploatacji.

Aby skorzystać z usług gwarancyjnych, należy zwrócić produkt w miejscu zakupu (wraz z opisem problemu i próbkami wydruków) lub skontaktować się z działem obsługi klienta firmy HP. Firma HP według własnego uznania przeprowadzi wymianę lub zwrot kosztów zakupu produktu uznanego za wadliwy.

W ZAKRESIE DOPUSZCZONYM PRZEZ LOKALNE PRZEPISY POWYŻSZE WARUNKI GWARANCJI SĄ JEDYNYMI OBOWIĄZUJĄCYMI. FIRMA HP NIE UDZIELA ŻADNEJ INNEJ GWARANCJI ANI ZAPEWNIENIA, ZARÓWNO W FORMIE PISEMNEJ, JAK I USTNEJ, WYRAŹNEJ LUB DOROZUMIANEJ, A W SZCZEGÓLNOŚCI ZRZEKA SIĘ WSZELKICH GWARANCJI DOROZUMIANYCH LUB ZAPEWNIEŃ CO DO ZBYWALNOŚCI, ZADAWALAJĄCEJ JAKOŚCI LUB PRZYDATNOŚCI DO OKREŚLONEGO CELU.

W ZAKRESIE LOKALNYCH PRZEPISÓW PRAWNYCH FIRMA HP LUB JEJ DOSTAWCY NIE PONOSZĄ ŻADNEJ ODPOWIEDZIALNOŚCI ZA SZKODY BEZPOŚREDNIE, SZCZEGÓLNE, PRZYPADKOWE, WTÓRNE (W TYM UTRATĘ ZYSKÓW LUB DANYCH) LUB INNE SZKODY, W OPARCIU O UMOWĘ, WYNIKAJĄCE Z NARUSZENIA PRAWA LUB Z INNEGO TYTUŁU.

WARUNKI NINIEJSZEJ GWARANCJI, Z WYJĄTKIEM DZIAŁAŃ DOPUSZCZANYCH PRAWEM, NIE WYŁĄCZAJĄ, OGRANICZAJĄ LUB ZMIENIAJĄ I NIE STANOWIĄ ROZSZERZENIA PRAW STATUTOWYCH, MAJĄCYCH ZASTOSOWANIE PRZY SPRZEDAŻY TEGO PRODUKTU.

281

# Dostępność usług pomocy i wsparcia

Firma HP zapewnia wiele możliwych do wykupienia form świadczenia usług i pomocy technicznej w wielu krajach/regionach świata. Dostępność tych programów różni się w zależności od miejsca zamieszkania użytkownika.

# **Umowy serwisowe firmy HP**

Istnieje kilka rodzajów umów serwisowych firmy HP odpowiadających szerokiemu zakresowi potrzeb klientów. Umowy serwisowe nie są częścią standardowej gwarancji. Świadczone usługi różnią się w zależności od miejsca zamieszkania użytkownika. Aby dowiedzieć się, jakie rodzaje usług są dostępne w danym miejscu oraz uzyskać więcej informacji o usługach serwisowych, należy skontaktować się z Działem obsługi klienta HP. Zwykle dla drukarki dostępne są poniższe rodzaje umów:

# Umowy o świadczenie usług serwisowych na miejscu

Aby zapewnić klientowi świadczenie usług najbardziej odpowiadające jego potrzebom, firma HP oferuje umowy o świadczeniu usług w miejscu użytkowania sprzętu, z dwiema opcjami w zakresie czasu interwencji:

## Priorytetowy serwis na miejscu

Ta umowa zapewnia interwencję serwisową w ciągu 4 godzin w przypadku zgłoszeń otrzymanych w ciągu normalnych godzin pracy firmy HP.

## Serwis na miejscu następnego dnia

Ta umowa zapewnia obsługę w miejscu użytkowania sprzętu w ciągu następnego dnia pracy po otrzymaniu zgłoszenia. Większość umów serwisowych z obsługą na miejscu przewiduje możliwość przedłużonych godzin na usługi oraz przedłużony czas na dojazd poza określone strefy (za dodatkową opłatą).

# HP Express Exchange (tylko w Stanach Zjednoczonych i Kanadzie)

Ta usługa, dostępna za dodatkową opłatą, stanowi alternatywę dla standardowej gwarancji i uprawnia użytkownika do zwrotu drukarki w celu naprawy. HP Express Exchange umożliwia otrzymanie zastępczego produktu i następnie odzyskanie naprawionej drukarki. Szybki czas reakcji HP zapewniany w zakresie tej usługi zmniejsza czas przestojów w pracy drukarki w porównaniu z tradycyjnymi programami serwisowymi, które wymagają dostarczenia uszkodzonego urządzenia do producenta i czekanie na jego naprawę i zwrot.

Aby korzystać z tej usługi, należy postępować według poniższych zaleceń. Klienci, którzy mają udostępniony serwis HP na miejscu, powinni skorzystać bezpośrednio z usług miejscowego Działu obsługi klienta HP.

### Uwaga

Aby uzyskać informacje na temat dostępnych opcji pomocy dla tej drukarki, należy odwiedzić stronę http://www.hpexpress-services.com i wpisać numer modelu drukarki. W Ameryce Północnej dodatkowe opcje mogą być dostępne za pośrednictwem Działu obsługi klienta HP. Należy zadzwonić pod numer 1-800-HPINVENT [(1) (800) 474-6836 (Stany Zjednoczone)] lub (1) (-800) -268-1221 (Kanada).

# Korzystanie z usługi HP Express Exchange

- Zadzwoń pod numer Centrum obsługi klienta w Stanach Zjednoczonych lub Kanadzie. Pracownik techniczny zdiagnozuje problem oraz określi, czy drukarka jest rzeczywiście uszkodzona. W przypadku uszkodzenia klient zostanie skierowany do Centrum obsługi firmy HP.
- 2. Przedstawiciel centrum poprosi o informacje o produkcie i o kliencie. W niektórych przypadkach mogą być także wymagane dodatkowe informacje.
- 3. Przed wyrażeniem zgody na wykonanie usługi poproś przedstawiciela centrum o informacje na temat zwrotu uszkodzonej drukarki.
- 4. Firma HP prześle zastępcze urządzenie tak, aby dotarło do klienta następnego dnia. (Duża odległość geograficzna może spowodować opóźnienie dostawy).

Wymienione urządzenia objęte są gwarancją przez pozostały okres gwarancji wymienionego urządzenia lub przez 90 dni, w zależności od tego, który z tych okresów jest dłuższy.

# Ponowne pakowanie drukarki

Jeśli Centrum obsługi klienta HP zdecyduje, że wymagany jest zwrot drukarki do firmy HP w celu naprawy, należy zapakować urządzenie do wysyłki zgodnie z poniższymi wskazówkami.

OSTROŻNIE

Za uszkodzenia powstałe podczas transportu w wyniku nieprawidłowego zapakowania odpowiada klient.

# Aby ponownie zapakować drukarkę

- Wyjmij i zachowaj wszystkie moduły DIMM lub karty CompactFlash zakupione osobno i zainstalowane w drukarce. Nie wyjmuj modułu DIMM należącego do wyposażenia drukarki.
- OSTROŻNIE Wyładowania elektrostatyczne mogą uszkodzić moduły DIMM. W trakcie zajmowania się modułami DIMM należy mieć na ręce opaskę antystatyczną lub często dotykać powierzchni antystatycznego opakowania DIMM, a następnie odsłoniętego metalu na drukarce. Wyjmowanie modułów DIMM jest opisane w części Pamięć drukarki.
  - 2. Wyjmij i zatrzymaj kasetę drukującą.

OSTROŻNIE Przed transportem drukarki *niezwykle ważne* jest wyjęcie kaset drukujących. Jeżeli kasety drukujące pozostaną w drukarce, podczas transportu wysypie się z nich toner i całkowicie pokryje mechanizm napędowy drukarki oraz inne części.

Aby uniknąć uszkodzenia kasety drukującej, nie należy dotykać jej rolki oraz należy przechowywać ją w oryginalnym opakowaniu lub w ciemnym miejscu.

- 3. Odłącz i zachowaj przewód zasilający, kabel interfejsu i dodatkowe akcesoria.
- 4. Jeżeli to możliwe, dołącz do przesyłki próbki wydruku i około 50–100 arkuszy papieru lub innych materiałów drukarskich, które nie zostały prawidłowo wydrukowane.
- 5. Dołącz też wypełniony egzemplarz dokumentu Serwisowy formularz informacyjny.
- W Stanach Zjednoczonych zadzwoń do Działu obsługi klienta HP, aby zamówić nowe opakowanie. W innych krajach/regionach użyj, o ile to możliwe, oryginalnego opakowania. Firma Hewlett-Packard zaleca ubezpieczenie drukarki na okoliczność wysyłki.

# Serwisowy formularz informacyjny

| KTO ZWRACA SPRZĘT?                                                                                                    |                                                         | Data:                                     |  |
|----------------------------------------------------------------------------------------------------|---------------------------------------------------------|-------------------------------------------|--|
| Osoba odpowiedzialna:                                                                                                    |                                                         | Tel.:                                     |  |
| Alternatywny kontakt:                                                                                                    |                                                         | Tel.:                                     |  |
| Adres wysyłki:                                                                                                    | Specjalne instrukcje wysyłkowe:                         |                                           |  |
|                                                                                                    |                                                         |                                           |  |
| CO JEST WYSYŁANE?                                                                                                    |                                                         |                                           |  |
| Nazwa modelu:                                                                                                    | Numer modelu:                                           | Numer seryjny:                            |  |
| Należy dołączyć wszystkie odnośne wyd itp.), które nie są wymagane do dokonan                                                                                                    | ruki. NIE NALEŻY wysyłać akcesoriów (ins<br>ia naprawy. | strukcji obsługi, materiałów czyszczących |  |
| CZY KASETA DRUKUJĄCA ZOSTAŁA WYJĘTA Z DRUKARKI?                                                                                                    |                                                         |                                           |  |
| Przed wysłaniem z drukarki należy wyjąć kasetę drukującą; można ją pozostawić wyłącznie wtedy, gdy wyjęcie jest<br>niemożliwe z powodu problemu mechanicznego.                                                                                                    |                                                         |                                           |  |
| Tak.                                                                                                    | Nie, nie mogę jej wyjąć.                                |                                           |  |
| CO NALEŻY ZROBIĆ? (W razie potrzeby należy dołączyć jeszcze jedną stronę).                                                                                                    |                                                         |                                           |  |
| 1. Prosimy opisać charakter usterki. (Co jest uszkodzone? Jaka czynność była przeprowadzana, kiedy pojawiła się usterka?<br>Jakie oprogramowanie jest używane? Czy usterka się powtarza?)                                                                                                    |                                                         |                                           |  |
| 2. Jeżeli awaria występuje sporadycznie, to w jakich odstępach czasu?                                                                                                    |                                                         |                                           |  |
| <ol> <li>Jeśli drukarka jest podłączona do któregokolwiek z poniższych urządzeń, należy podać numer modelu i numer<br/>producenta urządzenia.</li> </ol>                                                                                                    |                                                         |                                           |  |
| Komputer:                                                                                                    | Modem:                                                  | Sieć:                                     |  |
| 4. Dodatkowe uwagi:                                                                                                    |                                                         |                                           |  |
| JAK ZOSTANĄ POKRYTE KOSZTY NAPRAWY?                                                                                                    |                                                         |                                           |  |
| Naprawa gwarancyjna                                                                                                    | Data zakupu/odbioru:                                    |                                           |  |
| (Należy dołączyć dowód zakupu lub dokument odbioru opatrzony datą).                                                                                                    |                                                         |                                           |  |
| Numer umowy serwisowej:                                                                                                    |                                                         |                                           |  |
| Numer zamówienia zakupu:                                                                                                    |                                                         |                                           |  |
| Z wyjątkiem umowy serwisowej i umowy gwarancyjnej, do każdego wniosku o przeprowadzenie usługi musi być dołączony numer zamówienia i/lub podpis uprawnionej osoby. Jeśli nie mają zastosowania standardowe ceny napraw, wymagane jest minimalne zamówienie zakupu. Wykaz standardowych opłat za naprawę można uzyskać w autoryzowanym centrum napraw firmy HP. |                                                         |                                           |  |
| Podpis osoby upoważnionej:                                                                                                    | Podpis osoby upoważnionej:                              |                                           |  |

| Adres fakturowania: | Specjalne instrukcje odnośnie fakturowania: |  |
|---------------------|---------------------------------------------|--|
|                     |                                             |  |

# Indeks

### Symbole/Cyfry

1500-arkuszowy podajnik papieru rozwiązywanie problemów 130 zacięcia papieru 144 500-arkuszowy podajnik papieru rozwiązywanie problemów 130 zacięcia papieru 143 A4, ustawienia papieru 223 adres, drukarka Macintosh, rozwiązywanie problemów 194, 197 adres, wyświetlanie na drukarce 17 adres IP Macintosh, rozwiązywanie problemów 194, 197 adresy IP, wyświetlanie 17 akcesoria kontrolki 11, 177 przenoszenie 12 rozwiązywanie problemów 130, 179 umiejscowienie 9 zabezpieczanie i odbezpieczanie 12 zamawianie 204 akcesoria do podawania i odbioru papieru kontrolki 177 rozwiązywanie problemów 130 alarmy e-mail 105 anulowanie zadań drukowania 78 Apple Macintosh. Patrz Macintosh autokontynuacja, ustawienie 232 Autom. str. czyszcz. 118 automatyczne drukowanie strony czyszczącej 229 autoryzowani przedstawiciele firmy HP iv

### В

białe linie lub plamy, rozwiązywanie problemów;linie, rozwiązywanie problemów 188
blokowanie podajniki 45
błąd sprawdzania limitu 201
błąd VM 201
błędy niedozwolonej operacji 193
błędy Spool32 193
błyskające kontrolki 14
brak odpowiedzi, rozwiązywanie problemów 134
brak tonera, komunikat 115
brak toneru 23, 233

## С

cicha instalacja, sterownik 104 czas przechowywania zadania 17 czcionka Courier ustawienia 224 czcionki lista, drukowanie 216 listy, drukowanie 112 Macintosh, rozwiązywanie problemów 195 pliki EPS, rozwiązywanie problemów 195, 199 polecenia PCL 265, 269 rozwiązywanie problemów 200 ustawienia 225 wyposażenie 7 zasoby stałe 260 cześci zamawianie 204 czyszczenie drukarka 116 plam z tonera na ubraniu 117 utrwalacz 117

# D

data, ustawienie 106 deklaracja zgodności 276 Desktop Printer Utility, rozwiązywanie problemów 194 dokumentacia 2 dostawa drukarki 284 druk, jakość rozwiązywanie problemów 180 drukowanie dwustronne ładowanie papieru 74 ładowanie papieru do zszywania 59 obsługiwane formaty papieru 73 opcje układu 75 rozwiązywanie problemów 133 strona zużycia 216 używanie dupleksera 73, 76 drukowanie wersji roboczych 84 drukowanie w tle, rozwiązywanie problemów 195 druk "n" stron na arkuszu 83 dwustronne. drukowanie ładowanie papieru 74 ładowanie papieru do zszywania 59 obsługiwane formaty papieru 73 opcje układu 75

ręczne 76 strona zużycia 216 używanie dupleksera 73, 76 dwustronne drukowanie reczne 76 rozwiązywanie problemów 133 dysk gniazda EIO 252 instalacja 261 katalog plików, drukowanie 216 lista czcionek, drukowanie 112 rozwiązywanie problemów 202 umiejscowienie 10 usuwanie 261 dysk RAM ustawienia 233

### E

Economode 84 e-mail, alarmy 100, 105 energia zużycie 273 ENERGY STAR zgodność 273 Explorer, obsługiwane wersje HP Web Jetadmin 97 wbudowany serwer internetowy 94 Zestaw narzędzi HP 98 Express Exchange, HP 283

### F

FastRes 5,84 FastRes, rozdzielczość; robocza jakość druku 228 folie drukowanie 67 HP, zamawianie 212 pojemnik wyjściowy 57 specyfikacje 249 tryby utrwalacza 227 format, papier drukowanie na małym lub nietypowym papierze 70 specyfikacje dupleksera 41 specyfikacje podajnika 1 39 specyfikacje podajnika kopert 41 specyfikacje podajnika na 1500 arkuszy 40 specyfikacje podajnika na 500 arkuszy 40 specyfikacje zszywacza/układacza 41 wybieranie podajnika 44, 45 funkcje drukarka 3 specyfikacje 5 funkcje blokowania sterownika 103

### G

gęstość, rozwiązywanie problemów 182 godzina, ustawienie 106

górna pokrywa zacięcia papieru, usuwanie 140 górny pojemnik wyjściowy drukowanie 57 umieiscowienie 9 ustawienie nietypowego formatu 223 zacięcia papieru 146 gramatura, papier drukowanie na papierze o dużej gramaturze 70 zszywanie dokumentów 49 gramatura, specyfikacje papieru duplekser 41 podajnik 1 39 podajnik kopert 41 podajnik na 1500 arkuszy 40 podajnik na 500 arkuszy 40 zszywacz/układacz 41 gwarancja kaseta drukująca 281 produkt 279 rozszerzona 282 rozszerzone iv

### н

HP Express Exchange 283
HP-GL/2, polecenia 263
HP Instant Support Professional Edition (ISPE) iii
HP LaserJet Utility, Macintosh 31
HP SupportPack 282
HP Toolbox

poziom tonera w kasecie drukującej, sprawdzanie 114

HP Web Jetadmin

alarmy e-mail 105
konfiguracja sterownika 103
obsługiwane przeglądarki 97
pobieranie 97

## Inne łącza

wbudowany serwer internetowy 96 Zestaw narzędzi HP 101 inni producenci, kasety drukujące 113 instalacja karty CompactFlash 256 karty EIO 261 pamięć (moduły DIMM) 253 instalacja w trybie wsadowym, sterownik 104 instalowanie oprogramowanie sieciowe, Macintosh 33 oprogramowanie sieciowe, Windows 32 oprogramowanie systemu Macintosh 35 oprogramowanie systemu Windows używające kreatora Znaleziono nowy sprzęt 36 podajnik kopert 62 sterowników za pomocą narzędzia dostosowywania 104 system drukowania Windows 31 instrukcja obsługi 100 instrukcje, dokumentacja 2 intensywność, ustawienie 229 interfejsów kable, rozwiązywanie problemów 127 Internet Explorer, obsługiwane wersje HP Web Jetadmin 97 wbudowany serwer internetowy 94 Zestaw narzędzi HP 98 internetowa obsługa klientów iii ISPE (HP Instant Support Professional Edition) iii

### J

jakość rozwiązywanie problemów 180 ustawienia 228 jakość druku rozwiązywanie problemów 180 ustawienia 84 jakość druku, rozwiązywanie problemów powtarzające się obrazy 190 jakość tekstu, rozwiązywanie problemów 186, 189 jakość wydruku ustawienia 228 jasny wydruk ustawienie gęstości toneru 229 Jetadmin alarmy e-mail 105 konfiguracja sterownika 103 obsługiwane przeglądarki 97 pobieranie 97 język, panel sterowania 25, 126, 233 język drukarki przełączanie, polecenia PCL 268 języki przełączanie, polecenia PCL 268 ustawienia 21.232 wyposażenie 7 wyświetlanie zainstalowanych 110 języki, drukarka przełączanie, polecenia PCL 268 ustawienia 21, 232 wyposażenie 7 języki drukarki wyposażenie 7 wyświetlanie zainstalowanych 110

### Κ

kabel równoległy, numer katalogowy 208 kabel USB, numer katalogowy 208 kable numer katalogowy 208 rozwiązywanie problemów 127 karta Alarmy, Zestaw narzędzi HP 100 karta CompactFlash umiejscowienie 10 karta Dokumentacja, Zestaw narzędzi HP 100 karta Informacje, wbudowany serwer internetowy 95 karta Praca w sieci, wbudowany serwer internetowy 96 karta Rozwiązywanie problemów, Zestaw narzędzi HP 99 karta Stan, Zestaw narzędzi HP 99 karta Ustawienia, wbudowany serwer internetowy 95 karton drukowanie 70 pojemnik wyjściowy, wybieranie 57 tryby utrwalacza 227 karty CompactFlash dostepne rodzaje 252 instalacja 256 sprawdzanie instalacji 259 uzyskiwanie dostępu 9 karty EIO gniazda 252 instalacja 261 numery katalogowe 208 umiejscowienie 10 ustawienia 234 usuwanie 261 karty Ethernet, numery katalogowe 208 karty pocztowe drukowanie 70 pojemnik wyjściowy, wybieranie 57 specyfikacje 39 karty sieci bezprzewodowej 7 kasety brak 23 brak tonera, komunikat 115 Economode 84 informacje o stanie 113 innych producentów 113 mało tonera, komunikat 115 niski poziom 23 numery katalogowe 207 poziom tonera, sprawdzanie 114 przechowywanie 113 stan, wyświetlanie za pomocą programu Zestaw narzędzi HP 99 stan, wyświetlanie za pomocą wbudowanego serwera internetowego 95 strona stanu materiałów eksploatacyjnych 111 utvlizacia 274 zacięcia papieru 140 zamawianie iii żywotność 114 kasety, drukowanie brak 233 EconoMode 228

kasety, drukujące niski poziom 232 kasety, zszywka ładowanie 50 kasety, zszywki ustawienia 234 kasety drukujace brak 23, 233 brak tonera, komunikat 115 Economode 84 EconoMode 228 funkcje 7 informacje o stanie 113 innych producentów 113 mało tonera, komunikat 115 niski poziom 23. 232 numery katalogowe 207 poziom tonera, sprawdzane 114 przechowywanie 113 stan, wyświetlanie za pomocą programu Zestaw narzędzi HP 99 stan, wyświetlanie za pomocą wbudowanego serwera internetowego 95 strona stanu materiałów eksploatacyjnych 111 utylizacja 274 zacięcia papieru 140 zamawianie iii żywotność 114 kasety ze zszywkami ładowanie 50 numery katalogowe 206 kasety z tonerem. Patrz kasety drukujące kasowane ostrzeżenia ustawienie czasu wyświetlania 22 kasowane ostrzeżenia, ustawienie 232 katalog plików, drukowanie 216 klawisze, panel sterowania 14 komputerv Macintosh domyślne ustawienia sterownika, zmienianie 81 komunikacja, ustawienia 235 komunikacja dwukierunkowa, ustawienia 235 komunikacja równoległa, ustawienia 235 komunikaty rejestr zdarzeń 237 rejestr zdarzeń, drukowanie 110 ustawienia 22, 232 Windows 192 komunikaty, rozwiązywanie problemów 153 komunikaty o błędach rejestr zdarzeń 237 rejestr zdarzeń, drukowanie 110 ustawienia 22, 232 Windows 192 komunikaty o błędach, rozwiązywanie problemów 153 komunikaty o błędach LPT 192 konfiguracja, sterownik 103 konfiguracja wstępna, sterownik 103

konfiguracje, drukarka 3 konserwacja drukarki, zestaw używanie 120 kontrolka Dane 14 kontrolka Gotowe 14 kontrolka Uwaga 15 kontrolki akcesoria 11, 177 kontrolki, panel sterowania 14 koperty drukowanie z podajnika 1 60 drukowanie z podajnika kopert 62, 64 format domyślny, ustawienie 223 marginesy 60, 248 pojemnik wyjściowy, wybieranie 57 przechowywanie 248 specyfikacje 39, 247 zmarszczone, rozwiązywanie problemów 188 kopie ustawianie liczby domyślnej 222 kropki, rozwiązywanie problemów 183, 188

### L

LaserJet Utility, Macintosh 31 laser safety statements 277 letter, zastępowanie ustawień A4 223 liczba, stron 110 liczba kopii, ustawienie domyślne 222 liczba stron 110 liczba stron na arkuszu 83 limit zapisywania zadań 16 linie, rozwiązywanie problemów 183, 227 lista czcionek PCL, drukowanie 112, 216 lista czcionek PS, drukowanie 112, 217 luźny toner, rozwiązywanie problemów 185

## Ł

ładowanie folie 67 koperty w podajniku 1 60 nalepki 66 papier do drukowania dwustronnego 74 papier o nietypowym formacie 71 papier powlekany 69 papier z nadrukiem 68 podajnik 1 51 podajnik kopert 62, 64 podajnik na 1500 arkuszy 54 podainik na 500 arkuszv 52 zszywacz/układacz, papier 59 zszywki 50 ładowanie podajnika na 1500 arkuszy ładowanie 54 łacza wbudowany server internetowy 96 Zestaw narzędzi HP 101

М

Macintosh czcionki, rozwiązywanie problemów 195 drukowanie w tle 195 HP LaserJet Utility 31 instalacja sieciowa 33 instalowanie oprogramowania 35 karta USB, rozwiązywanie problemów 196, 199 obsługiwane sterowniki 27 obsługiwane systemy operacyjne 26 odinstalowanie oprogramowania 37 oprogramowanie w zestawie 30 pliki PPD 30 problemy, rozwiązywanie problemów 194 sterowniki, rozwiązywanie problemów 197 ustawienia AppleTalk 235 witryny pomocy w sieci Web iv mało tonera, komunikat 115 maly papier drukowanie 71 mały papier, drukowanie 57 mapa, menu 15, 109 marginesy koperty 60, 248 papier formatu Legal, rozwiązywanie problemów 200 polecenia PCL 267 ustawienia położenia 226 materia3y eksploatacyjne utylizacja 274 materiały drukowanie dwustronne, obsługiwane formaty 73 drukowanie wielu stron na jednym arkuszu 83 dziurkowany 68 HP, zamawianie 208 mały 71 nietypowy format 83 nietypowy format, drukowanie 70, 71 obsługiwane formaty 39 okładki 86 podawanie ręczne 46 polecenia PCL 266 przechowywanie 246 rozwiazywanie problemów 136 rozwiązywanie problemów z podajnikami 132 specyfikacje 38, 246 strona zużycia 216 tryby utrwalacza 48 ustawienia podajnika 218 ustawienia PS 19 wybieranie podajnika 44, 45 wybór podajnika 18 z nadrukiem 68 zszywanie 49 zwijanie się, rozwiązywanie problemów 132 źródło, wybieranie 85

materialy eksploatacyjne innych producentów 113 numery katalogowe 206, 207 stan, wyświetlanie za pomocą programu Zestaw narzedzi HP 99 stan, wyświetlanie za pomocą wbudowanego serwera internetowego 95 strona stanu 111 strona stanu, drukowanie 216 utylizacja 274 zamawianie iii. 204 materialy HP, zamawianie 208 materiały referencyjne 2 menu, panel sterowania dostęp 14 Drukowanie 222 I/O 234 Informacie 216 Jakość druku 225 Konfiguracja urządzenia 222 mapa, drukowanie 15, 109 obsługa papieru 218 odzyskiwanie zadań 214 Ustawienia systemu 229 Zerowanie 235 Zszywacz/układacz 233 menu Diagnostvka 237 menu Drukowanie 222 menu I/O 234 menu informacyjne 216 menu Jakość druku 225 menu Konfiguracja urządzenia 222 menu Obsługa papieru 218 menu odzyskiwania zadań 214 menu panelu sterowania Diagnostyka 237 menu Ustawienia systemu 229 menu Zerowanie 235 menu Zszywacz/układacz 233 Microsoft Windows. Patrz Windows migające kontrolki 14 modele 3 moduł druku dwustronnego zaciecia 145 moduły DIMM dostępne rodzaje 252 instalacja 253 numery katalogowe 208 sprawdzanie instalacii 259 umiejscowienie 10 uzyskiwanie dostępu 9 moduły SIMM, niezgodność 252

#### Ν

nalepki drukowanie 66 pojemnik wyjściowy, wybieranie 57 specyfikacje 249 tryby utrwalacza 227 narzędzie dostosowywania 104 Netscape Navigator, obsługiwane wersje HP Web Jetadmin 97 wbudowany server internetowy 94 Zestaw narzędzi HP 98 nieodpowiednia drukarka, wysyłanie do 195 nietypowy format papieru ustawienia 221 niski poziom toneru 23, 232 nośniki pojemność 6 numer modelu 110 numer seryjny 110 numery katalogowe kable 208 karty EIO 208 kasety drukujące 207 materialy, HP 208 pamięć 208 podajniki 206 zestaw konserwacyjny 207 numery telefoniczne zamawianie materiałów eksploatacyjnych iii numery telefonów pomoc iii umowy serwisowe iv

### 0

obie strony, drukowanie rozwiązywanie problemów 133 obsługa formularz informacyjny 285 HP Express Exchange 283 ponowne pakowanie drukarki 284 umowy 282 obsługa klienta Macintosh iv partnerzy serwisowi iv ponowne pakowanie drukarki 284 serwisowy formularz informacyjny 285 obsługa klientów HP Express Exchange 283 HP Instant Support Professional Edition (ISPE) iii łącza wbudowanego serwera internetowego 96 telefon iii umowy serwisowe 282 w trybie online iii obsługa sterownika Linux 27 obsługiwane platformy 26, 27

obsługiwane przeglądarki HP Web Jetadmin 97 obsługiwane systemy operacyjne 26, 27 oczekiwanie, ustawienia I/O 234 odbezpieczanie akcesoriów 12 odinstalowanie Zestaw narzędzi HP 102 Ogólny błąd zabezpieczenia — wyjątek OE 193 okładki pierwsza strona, inny papier 86 okno Ustawienia urządzenia, Zestaw narzędzi HP 101 opcja łaczenia Odwróć strony góra 75 opcje zmniejszania/powiększania 85 opcjonalny duplekser do druku dwustronnego elementy wyposażenia modelu 3,6 numer katalogowy 206 obsługiwane formaty papieru 73 opcje łaczenia 75 orientacja papieru 74 specyfikacje papieru 41 strona zużycia 216 test ścieżki papieru 238 umiejscowienie 10 ustawienia 223 używanie 73, 76 zszywanie papieru 59 oprogramowanie instalacja sieciowa, Macintosh 33 instalacja sieciowa, Windows 32 instalowanie systemu Macintosh 35 instalowanie w systemie Windows 31 instalowanie za pomocą kreatora Znaleziono nowy sprzet 36 Linux 27 Macintosh iv, 30 Macintosh, wyposażenie 30 obsługiwane systemy operacyjne 26 odinstalowanie w systemie Macintosh 37 odinstalowanie w systemie Windows 37 pobieranie iii ustawienia 16 Zestaw narzędzi HP 98 orientacja, strona opcje drukowania dwustronnego 75 zszywacz/układacz 59 orientacja, ustawienie domyślne; strona, orientacja domyślna; pionowa, ustawienie domyślne orientacji; pozioma, ustawienie domyślne orientacji 225 orientacia pionowa opcje drukowania dwustronnego 75 polecenia PCL 267 orientacja pozioma opcje drukowania dwustronnego 75 polecenia PCL 267

orientacja strony opcje drukowania dwustronnego 75 polecenia PCL 267 zszywacz/układacz 59 ostatnia strona, inny papier 86 oświadczenia prawne deklaracja zgodności 276 FCC 272 oświadczenie o zgodności z normami FCC 272

### Ρ

pakowanie drukarki 284 pamięć instalacja modułów DIMM 253 numery katalogowe 208 rozszerzanie 252 sprawdzanie instalacji 259 strona konfiguracji 110 umiejscowienie 10 ustawienia dysku RAM 25 wymagania przechowywania zadań 87 wyposażenie 6 zasoby stałe 260 panel sterowania język, wybieranie 25, 126, 233 kasowane ostrzeżenia, ustawienie 232 komunikaty o błędach 153 kontrolki 14 mapa menu, drukowanie 15, 109 menu Diagnostyka 237 menu Drukowanie 222 menu I/O 234 menu informacyjne 216 menu Jakość druku 225 menu Konfiguracja urządzenia 222 menu Obsługa papieru 218 menu odzyskiwania zadań 214 menu Ustawienia systemu 229 menu Zerowanie 235 menu Zszywacz/układacz 233 pomoc 15 Pomoc ekranowa 153 poziom tonera w kasecie drukującej, sprawdzanie 114 przyciski 14 rozwiązywanie problemów 126 umiejscowienie 9, 13 ustawienia 15 ustawienia daty/godziny 230 ustawienia kasowanych ostrzeżeń 22 zszywacz/układacz, wybieranie 50 papier drukowanie dwustronne, obsługiwane formaty 73 drukowanie wielu stron na jednym arkuszu 83 dziurkowanv 68 format domyślny, ustawienie 223 HP, zamawianie 208

ładowanie podajnika 1 51 ładowanie podajnika na 1500 arkuszy 54 ładowanie podajnika na 500 arkuszy 52 mały 71 nietypowy format 83, 223 nietypowy format, drukowanie 70, 71 obsługiwane formaty 39 okładki 86 podawanie ręczne 46 pojemność 6 polecenia PCL 266 powlekany 69 przechowywanie 246 rozwiązywanie problemów 136 rozwiązywanie problemów z podajnikami 132 specyfikacje 38, 246 specyfikacje dupleksera 41 specyfikacje podajnika na 1500 arkuszy 40 specyfikacje podajnika na 500 arkuszy 40 specyfikacje zszywacza/układacza 41 strona zużycia 216 tryby utrwalacza 48, 227 ustawienia podajnika 218 ustawienia PS 19 wybieranie podajnika 45, 219, 231 wybór podajnika 18, 44 zastępowanie A4/letter, ustawienie 223 zmarszczony 187 z nadrukiem 68 zszywanie 49 zwijanie się, rozwiązywanie problemów 132 zwinięty 187 źródło, wybieranie 85 papier dziurkowany drukowanie 68 tryby utrwalacza 227 papier dziurkowany z trzema otworami drukowanie 68 tryby utrwalacza 227 papier firmowy drukowanie 68 tryby utrwalacza 227 papier formatu Legal, przyciete marginesy 200 papier nietypowego formatu specyfikacje podajnika 1 39 specyfikacje podajnika na 500 arkuszy 40, 42 papier o dużej gramaturze drukowanie 70 pojemnik wyjściowy, wybieranie 57 tryby utrwalacza 227 papier o niestandardowym formacie specyfikacje podajników 39 papier o nietypowym formacie drukowanie 70 ustawienia 83 ustawienia podajnika 71 ustawienia podajników 223

papier powlekany 69 papier szorstki tryby utrwalacza 227 papier z nadrukiem drukowanie 68 tryby utrwalacza 227 parametry elektryczne 243 parametry elektryczne 243 parametry elementów zawierających rtęć 274 parametry emisji akustycznych 244 parametry energii 243 parametry napięcia elektrycznego 243 parametry wytwarzania ozonu 273 PCL, ustawienie języka drukarki 21, 232 plamki, rozwiazywanie problemów 183, 188 plamy, rozwiązywanie problemów 188 pliki EPS, rozwiązywanie problemów 195, 199 pliki PDE, Macintosh 30 pliki PDE (Printer Dialog Extensions), Macintosh 30 pliki PPD rozwiązywanie problemów 194 wyposażenie 30 pliki PPD (PostScript Printer Description) rozwiązywanie problemów 194 wyposażenie 30 pobieranie oprogramowania iii pobór mocy 8 podajnik 1 blokowanie 45 drukowanie 231 drukowanie dwustronne 74 drukowanie z 18.44 koperty, drukowanie 60 ładowanie 51, 59 obsługiwany papier 39 podawanie ręczne 46 reczne drukowanie dwustronne 76 rozwiązywanie problemów 130 umiejscowienie 9 ustawienia 218 ustawienia papieru o nietypowym formacie 71 ustawienia położenia 226 ustawienia ręcznego podawania 19 ustawienie formatu 219 ustawienie nietypowego formatu 223 zacięcia papieru 142 podajniki blokowanie 45 drukowanie dwustronne 74 element dodatkowy 3 konfigurowanie 18 ładowanie podajnika 1 51 ładowanie podajnika na 1500 arkuszy 54 ładowanie podajnika na 500 arkuszy 52 numery katalogowe 206 podawanie ręczne 46

pojemność 6 polecenia PCL 266 przenoszenie 12 ręczne drukowanie dwustronne 76 rozwiązywanie problemów 130, 132 specyfikacje papieru 40 test ścieżki papieru 238 umiejscowienie 9, 10 ustawienia 218 ustawienia, wyświetlanie 111 ustawienia papieru o nietypowym formacie 71 ustawienia położenia 226 ustawienie nietypowego formatu 223 wybieranie 18, 44, 85, 231 zacięcia papieru 139, 142, 143, 144 podajnik kopert instalowanie 62 ładowanie 62, 64 numer katalogowy 206 pojemność 6 specyfikacje 60 specyfikacje kopert 41 umiejscowienie 10 ustawienia 46, 218 usuwanie 63 zacięcia papieru 141 podajnik na 1500 arkuszy drukowanie 231 ustawienia położenia 226 podajnik na 500 arkuszy drukowanie 231 ładowanie 52 ustawienia 220 ustawienia nietypowego formatu 223 ustawienia położenia 226 podawanie ręczne drukowanie za pomocą podajnika 1 46 ustawienia 231 podręczniki 2, 100 Podręczniki instalacji akcesoriów 2 pojemnik, wyjściowy ustawienia 223 poiemniki zwijanie się papieru, rozwiązywanie problemów 132 pojemniki, wyjściowe umiejscowienie 9 wybieranie 57 pojemniki wyjściowe test ścieżki papieru 238 ustawienia 223 zacięcia, usuwanie 146 zacięcia papieru 146 pojemności, podajniki 6, 39

pojemność podajnik 1 39 podajnik kopert 41 podajnik na 1500 arkuszy 40 podajnik na 500 arkuszy 40 zszywacz/układacz 41 polecenia PCL 266 rodzaje 263 sekwencje sterujące 264 składnia 264 wybór czcionki 265, 269 polecenia drukarki PCL 266 rodzaje 263 sekwencje sterujace 264 składnia 264 wybór czcionki 265, 269 polecenia PCL sekwencje sterujące 264 składnia 264 wspólne 266 wybór czcionki 265, 269 polecenia PJL (Printer Job Language) 263 pomiń A4/letter 223 pomoc HP Express Exchange 283 HP Instant Support Professional Edition (ISPE) iii Macintosh iv panel sterowania 15 partnerzy serwisowi iv ponowne pakowanie drukarki 284 serwisowy formularz informacyjny 285 sterowniki 28 telefon iii umowy serwisowe 282 w trybie online iii Pomoc 153 pomoc ekranowa panel sterowania 15 sterowniki 28 Pomoc ekranowa 153 pomoc techniczna HP Express Exchange 283 HP Instant Support Professional Edition (ISPE) iii łącza wbudowanego serwera internetowego 96 Macintosh iv partnerzy serwisowi iv ponowne pakowanie drukarki 284 serwisowy formularz informacyjny 285 telefon iii umowy serwisowe 282 w trybie online iii ponowne pakowanie drukarki 284 port HP Jetlink 7 port Jetlink 7

port równoległy typ wyposażenia 7 umiejscowienie 11 port USB rozwiązywanie problemów w systemie Macintosh 196.199 typ wyposażenia 7 umiejscowienie 11 porty komunikaty o błędach LPT 192 rozwiązywanie problemów w systemie Macintosh 196.199 umiejscowienie 11 wyposażenie 7 porty równolegle nieobsługiwane w komputerach Macintosh 35 PostScript, strony błędów rozwiązywanie problemów 127 PostScript, ustawienie języka drukarki 21, 232 powiększanie dokumentów 85 powrót karetki, ustawienia 225 powtarzające się wady obrazy 190 powtarzalne wady, rozwiązywanie problemów;wady, powtarzalne 185 powtarzanie obrazów, rozwiązywanie problemów 190 poziom tonera w kasetach drukujacvch 114 prawy panel boczny, umiejscowienie 9 prędkość procesor 6 specyfikacje 5 transmisja danych, ustawienia 235 ustawienia rozdzielczości 228 prędkość procesora 6 Program zwrotu i utylizacji materia3ów eksploatacyjnych HP 274 ProRes 5,84 prosta ścieżka papieru 57 prywatne zadania 89 przechowywanie koperty 248 papier 246 przechowywanie, zadanie drukowanie próbne 88 prywatne 89 szybkie kopiowanie 87 ustawienia 16, 230 wymagania pamięci 87 przechowywanie kaset drukujących 113 przechowywanie zadań menu odzyskiwania zadań 214 przekroczony okres trwałości bębna, komunikat 115 przenoszenie drukarki 12 przesunięcie wiersza, ustawienia 225 przyciski, panel sterowania 14 przywracanie ustawień domyślnych 235 PS, ustawienie języka drukarki 21, 232

punkty, rozwiązywanie problemów 183 puste strony, rozwiązywanie problemów 134

### R

regulatory statements Canadian DOC statement 277 Finnish laser statement 278 Japanese VCCI statement 277 Korean EMI statement 277 laser safety 277 reiestr zdarzeń 110. 237 REt, ustawianie; Resolution Enhancement technology (REt), ustawianie 228 ręczne podawanie ustawienia 19, 223 robocza jakość druku 228 rolki, wymiana 120 rolki pobierające, wymiana 120 rolki podajace, wymiana 120 rolki transferu, wymiana 120 rozdzielczość funkcje 5 rozwiązywanie problemów z jakościa 180 ustawienia 84, 228 rozdzielczość 1200 dpi 228 rozdzielczość 300 dpi 228 rozdzielczość 600 dpi 228 rozdzielczość ProRes 228 rozmazany toner, rozwiazywanie problemów 184 rozmazany wydruk, rozwiązywanie problemów 189 rozmiar, drukarka 241 rozszerzanie pamięci 252 rozszerzona gwarancja 282 rozszerzona obsługa iv rozwiązywanie zacięcia pierwszego arkusza 133 rozwiązywanie problemów akcesoria 177, 179 białe plamy 188 bład sprawdzania limitu 201 błąd VM 201 błędy PS 127 czcionki 200 dodatkowy dysk twardy 202 drukowanie 127, 128, 134 drukowanie dwustronne 133 drukowanie strony konfiguracji 127 drukowanie w sieci 191 jakość druku 180 jakość tekstu 186, 189 kable 127 komunikaty o błędach 153 komunikaty o błędach systemu Windows 192 linie 183, 188, 227 papier 136 papier formatu Legal 200 plamki 183

pliki EPS 195, 199 podajniki 132 Pomoc ekranowa 153 powtarzające się obrazy 190 powtarzalne wady 185 problemy z językiem PostScript 200 problemy z komputerami Macintosh 194 puste strony 134 rejestr zdarzeń 237 rozmazany toner 184 rozmazany wydruk 189 skośne strony 186 Sprawdzanie zakresu 201 strony informacyjne 109 szare tło 184 ślad bieżnika 188 tekst 134 ubytki 183 wolne drukowanie 128, 133 wyblakły wydruk 182 wybór podajnika 130 wyświetlacz panelu sterowania 126 zacięcia papieru 139, 151 zacięcia papieru przy górnej pokrywie 139 zacięcia papieru w okolicy utrwalacza 147 zacięcia papieru w podajniku 1 142 zaciecia w 1500-arkuszowym podajniku papieru 144 zaciecia w 500-arkuszowym podajniku papieru 143 zacięcia w duplekserze 145 zacięcia w podajnikach wyjściowych 146 zacięcia w podajniku kopert 141 zaciecia zszywacza 151 zmarszczony papier 187 zwijanie się papieru 132 zwinięty papier 187 równoległe kable rozwiązywanie problemów 127

### S

serwer druku HP Jetdirect elementy wyposażenia modelu 3 numery katalogowe 208 strona konfiguracji, drukowanie 109 umiejscowienie 10 ustawienia 235 serwer druku HP JetDirect instalacja 261 usuwanie 261 serwer druku Jetdirect elementy wyposażenia modelu 3 numery katalogowe 208 strona konfiguracji, drukowanie 109 umiejscowienie 10 ustawienia 235 serwer druku JetDirect instalacja 261 usuwanie 261 serwis umowy 282 sfałszowane materiały eksploatacyjne 113 sieci bezprzewodowa 7 instalowanie oprogramowania Macintosh 33 instalowanie oprogramowania Windows 32 konfiguracja sterowników 103 rozwiązywanie problemów z drukowaniem 191 ustawienia 235 skalowanie dokumentów 85 składnia, polecenia PCL 264 skośne strony 186 specyfikacje emisje akustyczne 244 folie 249 funkcje drukarki 5 koperty 247 materialy 38 nalepki 249 pamięć 6 papier 246 podajniki 6 predkość 5 rozmiar drukarki 241 środowisko pracy 245 ułatwienia dostępu 8 zużycie energii 8 specyfikacje, papier podainik kopert 41 podajnik na 1500 arkuszy 40 specyfikacje baterii 274 specyfikacje dotyczące hałasu 244 specyfikacje środowiska pracy 245 Sprawdzanie zakresu, rozwiazywanie problemów 201 stan alarmy, e-mail 105 e-mail, alarmy 100 karta Informacje, wbudowany serwer internetowy 95 kontrolki, panel sterowania 14 materialy eksploatacyjne 111 przeglądanie w programie Zestaw narzędzi HP 99 strona materiałów eksploatacyjnych, drukowanie 216 status kontrolki 177 sterownik Linux 27 pomoc 28 sterowniki konfigurowanie 103 Macintosh iv Macintosh, rozwiązywanie problemów 197

obsługiwane systemy operacyjne 27 OS/2 28 pobieranie iii ustawienia 16, 28, 79 ustawienia domyślne, zmienianie 79 wybieranie 28 sterowniki drukarki. Patrz sterowniki sterowniki HP OpenVMS 28 sterowniki IBM OS/2 28 sterowniki OpenVMS 28 sterowniki OS/2 28 sterowniki PCL funkcje 28 Patrz także sterowniki sterowniki PS funkcie 28 sterownik PCL obsługiwane systemy operacyjne 27 sterownik PS obsługiwany system operacyjny 27 Patrz także sterowniki strona, ustawienie wierszy; odstępy między wierszami, ustawienia 225 strona czyszcząca automatyczne 229 automatyczne użycie 118 reczne użvcie 117 strona konfiguracji rozwiązywanie problemów 127 strona konfiguracji, drukowanie 109 strona zużycia 216 stron na minute 5 strony błędów PostScript ustawienia 224 strony błędów PS rozwiązywanie problemów 127 ustawienia 224 strony informacyjne, drukowanie 109 SupportPack, HP 282 system Macintosh ustawienia sterownika 79 system Windows domyślne ustawienia sterownika, zmienianie 79 ustawienia sterownika 79 szafka drukarki numer katalogowy 207 przenoszenie 12 umiejscowienie 10 szare tło, rozwiązywanie problemów 184 szeregowe kable, rozwiązywanie problemów 127 Szeroki A4, ustawienia 224

szorstki papier pojemnik wyjściowy, wybieranie 57 szybkość rozwiązywanie problemów 128, 133

## Ś

ścieżka papieru czyszczenie 118 test 238
ślad bieżnika, rozwiązywanie problemów 188 środowisko charakterystyka 273
środowisko, specyfikacje 245

### т

tekst, rozwiązywanie problemów nieprawidłowy 134 testv 238 toner brak 23. 232 EconoMode 228 gęstość, ustawienie 229 jakość druku, rozwiązywanie problemów 184 niski poziom 23, 232 usuwanie z ubrania 117 toner, oszczędzanie 84 transmisja danych, ustawienia 235 tryb uśpienia opóźnienie, ustawienie 20 parametry zasilania 243 włączanie lub wyłączanie 21 Tryb uśpienia 231 tryby utrwalacza 48 tylny pojemnik wyjściowy drukowanie 57 umiejscowienie 9 ustawienia 223 używanie z duplekserem 73 zacięcia papieru 146

## U

ubranie, usuwanie tonera 117 ubytki, rozwiązywanie problemów 183 układacz drukowanie 49, 58 numer katalogowy 206 pojemność 6 przenoszenie 12 specyfikacje papieru 41 stan kontrolek 11, 177 umiejscowienie 10 ułatwienia dostępu 8 umowy, serwis 282 umowy konserwacyjne iv umowy o świadczenie usług serwisowych na miejscu 282 UNIX skrypty Model 27 ustawienia powrotu karetki 225 urządzenia dodatkowe numery katalogowe 206 usługa autoryzowani przedstawiciele firmy HP iv umowy iv ustawienia blokowanie 103 konfiguracia sterowników 103 panel sterowania 15 przywracanie ustawień domyślnych 235 sterownik 79 sterowniki 28 strona konfiguracii, drukowanie 109 ustawienia domyślne, zmienianie 79 ustawienia AppleTalk 235 ustawienia czasu tryb uśpienia 20 zadania przechowywane 17 ustawienia daty 230 ustawienia domyślne sterowniki, zmienianie 79 ustawienia domyślne, przywracanie 235 ustawienia dysku RAM 25 ustawienia fabryczne, przywracanie 235 ustawienia godziny 230 ustawienia komunikatu o formacie/typie 20 ustawienia łączenia stron 75 ustawienia Novell NetWare; ustawienia NetWare; ustawienia IPX/SPX 235 ustawienia położenia 226 ustawienie autokontynuacji 22 ustawienie DLC/LLC 235 ustawienie EconoMode 228 ustawienie kasowanych ostrzeżeń 22 ustawienie ostrzeżeń 22 ustawienie wyboru modelu obsługi papieru 19 usuwanie, zacięcie 24, 233 usuwanie oprogramowania Macintosh 37 Windows 37 Zestaw narzedzi HP 102 usuwanie zacięć 1500-arkuszowy podajnik papieru 144 500-arkuszowy podajnik papieru 143 częste, rozwiązywanie problemów 151 duplekser 145 górna pokrywa 140 mieisca 139 okolice utrwalacza 147 okolice wyjścia 146 podajnik 1 142 podainik kopert 141 usuwanie, ustawienie 233 zszywki 151

utrwalacz czyszczenie 117 tryby 227 wymiana 120 zacięcia papieru 147 utylizacja kasety drukujące 274 tworzywa sztuczne 273 Uwagi o instalacji 100

### w

waga, drukarka 241 wartość procentowa normalnego formatu 85 waski papier drukowanie 71 wbudowany server internetowy alarmy e-mail 105 funkcje 94 karta Informacje 95 karta Inne łacza 96 karta Praca w sieci 96 karta Ustawienia 95 otwieranie 94 poziom tonera w kasecie drukującej, sprawdzanie 114 wymagania systemowe 94 Web Jetadmin alarmy e-mail 105 konfiguracja sterownika 103 obsługiwane przeglądarki 97 pobieranie 97 wiele stron, drukowanie na jednym arkuszu 83 Windows instalacja sieciowa 32 instalowanie oprogramowania 31 instalowanie za pomocą kreatora Znaleziono nowy sprzęt 36 komunikaty o błędach, rozwiązywanie problemów 192 obsługiwane sterowniki 27 obsługiwane wersje 26 odinstalowanie oprogramowania 37 witryna sieci Web dotycząca fałszerstw 113 witryny sieci Web dotyczące fałszerstw 113 HP Web Jetadmin, pobieranie 97 obsługa klientów iii parametry papieru 246 pobieranie oprogramowania iii pomoc Macintosh iv sterowniki dla systemów UNIX i Linux 27 umowy serwisowe iv zamawianie materiałów eksploatacyjnych iii wolne drukowanie, rozwiązywanie problemów 128, 133 Wprowadzenie 2

wstrzymane zadania drukowanie próbne 88 menu odzyskiwania zadań w panelu sterowania 214 prvwatne 89 ustawienia 230 wymagania pamięci 87 wstrzymanie, zadanie drukowanie próbne 88 menu odzyskiwania zadań 214 prvwatne 89 ustawienia 16 wymagania pamięci 87 wyblakły wydruk rozwiązywanie problemów 182 wykonaj konserwację drukarki, komunikat 120, 236 wykrzywione strony 186 wyłącznik, umiejscowienie 9 wyłącznik zasilania, umiejscowienie 9 wymagania odnośnie przeglądarki Zestaw narzędzi HP 98 wymagania odnośnie przeglądarki sieci Web Zestaw narzędzi HP 98 wymagania przeglądarki wbudowany serwer internetowy 94 wymagania przeglądarki sieci Web wbudowany server internetowy 94 wymagania systemowe HP Web Jetadmin 97 oprogramowanie drukarki 26 sterowniki 27 wbudowany server internetowy 94 Zestaw narzędzi HP 98 wymagania temperatury 245 wymagania wilgotności 245 wymiary, drukarka 241

## Ζ

zabezpieczanie akcesoria 12 zabezpieczenie ustawienia 110 zachowywanie zasobów 260 zachowywanie zasobów, pamięć 260 zacięcia 1500-arkuszowy podajnik papieru 144 500-arkuszowy podajnik papieru 143 częste 151 duplekser 145 górna pokrywa 140 mieisca 139 okolice utrwalacza 147 pierwszy arkusz, rozwiązywanie problemów 133 podajnik 1 142 podajnik kopert 141 pojemnik wyjściowy 146

ustawienie usuwania 24 usuwanie, ustawienie 233 zszywacz 151 zacięcia papieru 1500-arkuszowy podainik papieru 144 500-arkuszowy podajnik papieru 143 duplekser 145 górna pokrywa 140 miejsca 139 okolice utrwalacza 147 podainik 1 142 podajnik kopert 141 pojemnik wyjściowy 146 usuwanie, ustawienie 233 zacięcia zszywacza 151 zadania drukowanie próbne 88 menu odzyskiwania zadań 214 prywatne 89 przechowywanie 230 przechowywanie, wymagania pamięci 87 zadania drukowania przechowywanie 230 wstrzymanie 16 zadania drukowania próbnego 88 zadania przechowywane ustawienia 16 zadania szybkiego kopiowania ustawienia 230 załamany papier, rozwiązywanie problemów 187 zamawianie materialy, HP 208 numer katalogowy 206 zamawianie materiałów eksploatacyjnych iii zasilanie specyfikacje 243 zasoby stałe 260 zatrzymane drukowanie, rozwiązywanie problemów 128 zatrzymywanie zadań drukowania 78 zawijanie, rozwiązywanie problemów 132 zawinięty papier, rozwiązywanie problemów 187 zegar, ustawienie 106 zestaw, konserwacja numer katalogowy 207 zestaw, konserwacja drukarki komunikat, usuwanie 236 zestaw konserwacyjny komunikat. usuwanie 236 numer katalogowy 207 używanie 120 zestaw konserwacyjny drukarki komunikat, usuwanie 236 numer katalogowy 207 używanie 120

zestaw narzędzi odinstalowanie 102 Zestaw narzędzi funkcje 98 karta Alarmy 100 karta Dokumentacja 100 Karta Rozwiązywanie problemów 99 karta Stan 99 łacza 101 okno Ustawienia urządzenia 101 otwieranie 99 Zestaw narzędzi HP funkcje 98 karta Alarmy 100 karta Dokumentacja 100 Karta Rozwiązywanie problemów 99 karta Stan 99 łacza 101 odinstalowanie 102 okno Ustawienia urządzenia 101 otwieranie 99 zestaw znaków, wybieranie 225 zlecenia brak wydruku, rozwiązywanie problemów 127 sformatowane nieprawidłowo 129 zatrzymane, rozwiązywanie problemów 128 zlecenia drukowania brak wydruku, rozwiązywanie problemów 127 sformatowane nieprawidłowo 129 zatrzymane drukowanie, rozwiązywanie problemów 128 zlecenia szybkiego kopiowania ustawienia 16 zmarszczony papier, rozwiązywanie problemów 187 zmiana formatu dokumentów 85 znaki zestaw znaków 225 zniekształcone 186 znaki sterujace 264 znaki wodne, drukowanie 82 zniekształcone znaki, rozwiązywanie problemów 186 zszvwacz wymiana 121 zszywacz/układacz domyślne, ustawienie 50 drukowanie 49, 58 elementy wyposażenia modelu 3 ładowanie papieru 59 ładowanie zszywek 50 numer katalogowy 206 pojemność 6 przenoszenie 12 specyfikacje papieru 41 stan kontrolek 11, 177 test ścieżki papieru 238

zwinięty papier, rozwiązywanie problemów 187

umiejscowienie 10 ustawienia 233 zacięcia zszywacza 151 zszywanie dokumentów 49 zużycie energii 8, 273

źródło, papier 85

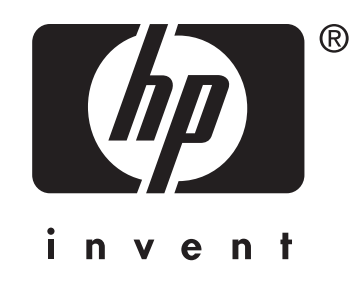

© 2004 Hewlett-Packard Development Company, LP

www.hp.com/support/lj4250 www.hp.com/support/lj4350

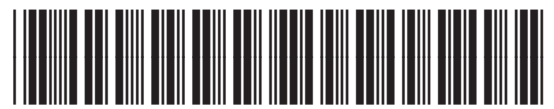

Q5400-90946